Министерство образования и науки Российской Федерации

САНКТ-ПЕТЕРБУРГСКИЙ ПОЛИТЕХНИЧЕСКИЙ УНИВЕРСИТЕТ ПЕТРА ВЕЛИКОГО

О. Р. Рыкин

# ОСНОВЫ КОМПЬЮТЕРНОГО КОНСТРУИРОВАНИЯ В ПАКЕТЕ СОЛИДУОКС

# I. ИСПЫТАНИЯ МОДЕЛЕЙ ДЕТАЛЕЙ В СТАТИКЕ

Учебное пособие

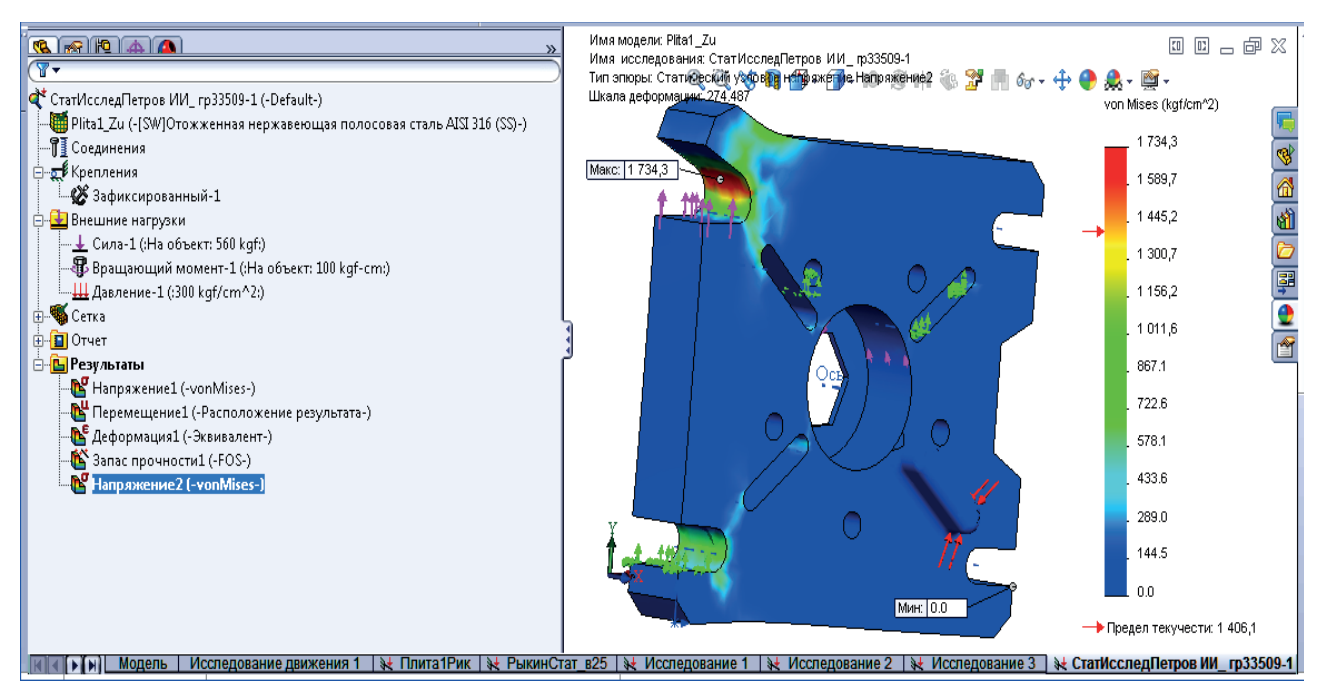

Санкт-Петербург Издательство Политехнического университета 2017

### Рецензенты: Доктор технических наук, профессор СПбГУТ *Н. В. Савищенко* Кандидат технических наук, доцент СПбПУ *А. П. Веселовский*

*Рыкин О. Р.* Основы компьютерного конструирования в пакете Солидуокс. І. Испытания моделей деталей в статике : учеб. пособие / О. Р. Рыкин. – СПб. : Изд-во Политехн. ун-та, 2017. – 114 с.

Учебное пособие соответствует государственному образовательному стандарту бакалаврской подготовки по направлению 27.03.05 «Инноватика» по дисциплинам «Промышленные технологии и инновации» и «Компьютерное конструирование изделий машиностроения».

В пособии на примерах деталей «плита» и «тройник» описана методика выполнения испытаний на статическую нагрузку в виде сочетания силы, давления и момента сил, действующих на заданные элементы модели детали. Методика включает в себя: размещение заданной нагрузки по элементам детали; выбор показателей влияния нагрузки на состояния детали, распределение каждого из которых по детали выдаётся Солидуоксом в виде модифицированной копии детали, называемой эпюрой; формирование титульных данных для автоматической генерации Солидуоксом отчёта по статическим испытаниям; способы формирования массива точек распределения показателя нагрузки вдоль линейной, дуговой и замкнутой кромок детали; создание кривой высокоточной аппроксимации точек массива с использованием инструмента Матлаба cftool и создание на основе этой кривой диалогового графика распределения показателя нагрузки в фигурокне Матлаба. В пособии приведены также методика выбора коэффициента запаса прочности детали по пределу текучести её материала и методика определения предельного фактора нагрузки по рассчитанному коэффициенту запаса прочности и максимальному значению в эпюре напряжения фон Мизеса с использованием графического решения в фигурокне Матлаба; изложен также метод вставки измерительных точек в критические места изоповерхности для заданного значения показателя нагрузки, вставки в модель позиционных точек в места измерительных и опорных элементов модели и программное вычисление расстояний от опорных до измерительных точек в виде html-таблицы посредством инструментов пакета Матлаб.

Для плиты и тройника составлены по 40 индивидуальных заданий на статические испытания. Сформирован диалоговый индивидуализируемый шаблон отчёта задания Исполнителя по статическим испытаниям детали.

Предназначено для студентов 4 курса Института компьютерных наук и технологий СПбПУ по профилю подготовки 27.03.05.01 «Управление инновациями по отраслям и сферам экономики» для очной, очно-заочной и заочной форм обучения.

Табл. 10. Ил. 74. Библиогр.: 24 назв.

Печатается по решению Совета по издательской деятельности Ученого совета Санкт-Петербургского политехнического университета Петра Великого.

© Рыкин О. Р., 2017

© Санкт-Петербургский политехнический университет Петра Великого, 2017

ISBN 978-5-7422-6003-5

| Оглавле | ние |
|---------|-----|
|---------|-----|

| ВВЕДЕНИЕ                                                                                                    | 7        |
|----------------------------------------------------------------------------------------------------|----------|
| 1. ИСПЫТАНИЯ МОДЕЛЕЙ ДЕТАЛЕЙ В ПАКЕТЕ СОЛИДУОКС                                                                                                    | 10       |
| КЛЮЧЕВЫЕ ТЕРМИНЫ РАЗД. 1                                                                                                    | 10       |
| 1.1. Ввод и запуск Солидуокс Симулейшен и ряд вспомогательных средств. Элементы управления испытаниями                                                           | 14       |
| 1.2. Испытания детали на статическую нагрузку                                                                                                    | 17       |
| 1.2.1. Испытания модели детали на заданную в варианте статическую нагрузку                                                                                       | 17       |
| 1.2.2. Краткое описание эпюр результатов исследования                                                                                                    | 19       |
| 1.2.3. Инструмент «Зондирование» для эпюр из «Результатов» испытаний                                                                                             | 20       |
| 1.2.3.1. Измерение координат точки максимального показателя в эпюре                                                                                              | 22       |
| 1.2.3.2. Построение распределения показателя эпюры по простой кромке                                                                                             |          |
| элемента детали                                                                                                    | 23       |
| Требования к графику показателя эпюры на простой кромке элемента детали                                                                                          | 24       |
| Методика построения показателя эпюры на линейной кромке элемента детали                                                                                          | 24       |
| Методика редактирования фигур-графика показателя эпюры                                                                                                    |          |
| на линейной или дуговой кромке                                                                                                    | 29       |
| Лополнение к «Методике редактирования фигур-графика…» для случая замкнутой кромки                                                                                | 32       |
| Дополнение к «петочне ресшитрования фисур срафитати» они слу на замкнутой протки<br>1.2.4. Основные сведения об инструментарии eftool Mamzaбa [9]                | 33       |
| 1.2.4. Основные сососния во инструментарии суют типениой [/у                                                                                                    |          |
| 1.2.5. Гепериция отчени инструментоя «отчет» по резулопития испонтатия<br>для статинаской нагологи датали                                                        | 35       |
| 126 Опрадатация прадать цой станицарской исторуни датати по рассинтациону запаст по                                                                              |          |
| 1.2.0. Определение пределовой статической нагрузки детали по рассчитанному запасу по                                                                             | 36       |
|                                                                                                    | 30       |
| 1.2.6.1. Быоор коэффициента запаса прочности [12, 15, разо.1.12]<br>1.2.6.2. Дифференциальный метод выбора коэффициента запаса прочности по пределу<br>текущести | 30       |
| текучести<br>1.2.6.3. Методика выбора коэффициента запаса прочности ns <sub>T</sub> для плиты или тройника<br>задания 1                                          | 38       |
| 1.2.6.4. Методика определения предельного фактора нагрузки по рассчитанному                                                                                      | 20       |
| коэффициенту запаса прочности пs <sub>T</sub><br>1.2.7. Визуализация областей эпюры, в которых показатель эпюры – не менее заданного.                            | 39       |
| Построение «Изоповерхности» в эпюре                                                                                                    | 42       |
| 1.2.8. Методика расстановки измерительных точек в определённых местах                                                                                            |          |
| изоповерхности и определение расстояний до них от созданных опорных точек в эпюре детали                                                                         | 43       |
| Расстановка измерительных точек в эпюре модели и сохранение их таблииы в сѕу-формат                                                                              | e. 43    |
| Гисстановка измерительных то тех в эторе мовени и сохранение их тавлицы в сву формал.<br>Вставка опорных и измерительных точек в модель                          | 46       |
| Бетиона опорном и изжерителоном то тех в жовело изменительной и опонной тоиками<br>Индиеидуальное оппеделение пасстояния между изменительной и опонной тоиками   |          |
| инструмантом «Измарить»                                                                                                    | 18       |
| инструментом «нэмерить»<br>Автоматическое построение таблицы расстояний между измерительными и опорными                                                          | 40       |
| точками в пакете Матлаб                                                                                                    | 49       |
| Настройка шаблона итог-таблиц расстояний (ИТР) генератора отчётов в Матлабе                                                                                      | 52       |
| 2. ЗАДАНИЕ НА ИСПЫТАНИЯ МОДЕЛЕЙ ДЕТАЛЕЙ                                                                                                    | 55       |
| 2.1. Испытания модели детали на прочность в статике<br>2.1.1. Испытания детали для заданной в варианте статической нагрузке                                      | 55<br>55 |
| Построение графика показателя нагрузки эпюры на одной из кромок детали                                                                                           | 56       |
| Отчётная документация по испытаниям детали в статике должна включать                                                                                             | 56       |
| 2.1.2. Определение предельной статической нагрузки детали                                                                                                    |          |
| по рассчитанному запасу по текучести её материала                                                                                                    | 56       |
| 2.1.3. Построение в критической области эпюры изоповерхности. в которой                                                                                          |          |
| показатель нагрузки – не менее заданного                                                                                                    | 57       |
| 1.4                                                                                                    |          |

4

| 2.1.4. Размещение измерительных точек в критическом месте изоповерхности                                                                |                  |
|----------------------------------------------------------------------------------------------------|------------------|
| и опорных на элементах модели вблизи измерительных. Определение расстояний от опорных до                                                |                  |
| измерительных с использованием пакета Матлаб                                                                                            | 57               |
| 3. СОСТАВЛЕНИЕ ОТЧЁТА ПО РЕЗУЛЬТАТАМ СТАТИЧЕСКИХ ИСПЫТАНИЙ ЛЕТАЛИ                                                                       | НА               |
| Η ΑΓΡΥΞΚΎ                                                                                                    | 60               |
|                                                                                                    | 00               |
| 4. ИСХОДНЫЕ ДАННЫЕ ДЛЯ ИСПЫТАНИЙ ДЕТАЛИ                                                                                                 | 62               |
| 4.1. Данные к заданию 1 «Испытания на статическую прочность»                                                                            | 62               |
| 4.1.1. Статическая нагрузка. Материал, закрепление и нагрузка плиты                                                                     | 62               |
| 4.1.2. Статическая нагрузка. Материал, закрепление и нагрузка тройника                                                                  | 64               |
| 4.1.3. Построение графика показателя нагрузки эпюры вдоль кромки. Выбор эпюры                                                           | 66               |
| 4.2. Данные для: построения изоповерхности в эпюре показателя нагрузки, размещения                                                      |                  |
| ИЗМЕРИТЕЛЬНЫХ ТОЧЕК В КРИТИЧЕСКОЙ ОБЛАСТИ ИЗОПОВЕРХНОСТИ И ОПРЕДЕЛЕНИЯ РАССТОЯНИЙ ОТ Н<br>ДО ОПОРНЫХ ТОЧЕК ПОСРЕДСТВОМ МАТЛАБ-ПРОГРАММЫ | и <b>х</b><br>67 |
| ПРИЛОЖЕНИЕ А                                                                                                    | 69               |
|                                                                                                    | (0)              |
| ПАЛ. ИЗТОСТ 2.100-96 «ЕСКД. ТЕКСТОВЫЕ ДОКУМЕНТЫ» [1]<br>11 ПРОГРАММА И МЕТОЛИКА ИСПЫТАНИЙ                                               | 69<br>60         |
| ПА.2. ИЗ ГОСТ 2.104-2006 «ЕСКД. Основные надписи» [2]                                                                                   | 70               |
| 3. Термины, определения и сокращения                                                                                                    | 70               |
| 5. Порядок выполнения основной надписи и дополнительных граф                                                                            | 71               |
| Рис. 1. Основная надпись по Форме 1                                                                                                    | 73               |
| Рис.2. Основная надпись по Форме 2                                                                                                    | 74               |
| Рис. 3. Основная надпись по Форме 2а при односторонней печати                                                                           | 75               |
| Рис. 4. Основная надпись по Форме 26 при двусторонней печати                                                                            | 76               |
| Πρωπονείμε ε πιλεποιίι τενστορίιν πουνμευτορ                                                                                            | 77               |
| пі иложение в. шавлоны текстовых доку ментов                                                                                            |                  |
| ШАБЛОН ТИТУЛЬНОГО ЛИСТА ОТЧЁТА ПО ГОСТ 2.105-95 (РИС. 21, РИС. ПРИЛОЖЕНИЯ Д С ИЗМЕН.1)                                                  | -                |
| С ЗАПОЛНЕНИЕМ ПОЛЕИ, ОТРАЖАЮЩИМ УЧЕБНЫИ ПРОЦЕСС В ИНСТИТУТЕ ИКН Г СПБПУ                                                                 | 78<br>r          |
| ГРАФ, ОТРАЖАЮЩИМ УЧЕБНЫЙ ПРОЦЕСС В ИНСТИТУТЕ ИКНТ СПБПУ                                                                                 | 79               |
| Шаблон последующих листов по ГОСТ 2.106-96 (форма 9а) с графами по ГОСТ 2.104-2006 и с                                                  |                  |
| ЗАПОЛНЕНИЕМ ГРАФ, ОТРАЖАЮЩИМ УЧЕБНЫЙ ПРОЦЕСС В ИНСТИТУТЕ ИКНТ СПБПУ                                                                     | 80               |
| ПРИЛОЖЕНИЕ В                                                                                                    | 81               |
| ОБОЗНАЧЕНИЕ ИЗЛЕЛИЙ И КОНСТРУКТОРСКИХ ЛОКУМЕНТОВ ПО ГОСТ 2.201-80 ЕСІ                                                                   | кл               |
|                                                                                                    |                  |
|                                                                                                    |                  |
| 1. ОБЩИЕ ПОЛОЖЕНИЯ<br>2. СИСТЕМА ОБОЗНАЧЕНИЯ                                                                                            | 81               |
| 2. СНОТЕМА ОБОЗНА ПЕНИЯ<br>3. ОБОЗНАЧЕНИЕ ИСПОЛНЕНИЙ ИЗДЕЛИЯ И ДОКУМЕНТОВ ПРИ ГРУППОВОМ И БАЗОВОМ                                       | 01               |
| СПОСОБЕ ВЫПОЛНЕНИЯ КОНСТРУКТОРСКИХ ДОКУМЕНТОВ                                                                                           | 82               |
| ПРИЛОЖЕНИЕ 1 К ГОСТ 2.201-80, РЕКОМЕНДУЕМОЕ. СТРУКТУРА                                                                                  | 84               |
| ОБОЗНАЧЕНИЯ ЭСКИЗНЫХ КОНСТРУКТОРСКИХ ДОКУМЕНТОВ                                                                                         | 84               |
| ПРИЛОЖЕНИЕ Г. ПРИМЕРЫ ФОРМИРОВАНИЯ ОБОЗНАЧЕНИИ ДЕТАЛЕИ                                                                                  |                  |
| И КОНСТРУКТОРСКИХ ДОКУМЕНТОВ В КУРСОВЫХ ПРОЕКТАХ ИНСТИТУТА                                                                              |                  |
| КОМПЬЮТЕРНЫХ НАУК И ТЕХНОЛОГИЙ СПБПУ                                                                                                    | 85               |
| ПГ.1. КОД ОРГАНИЗАЦИИ-РАЗРАБОТЧИКА                                                                                                    | 85               |
| ПГ.2. КОД КЛАССИФИКАЦИОННОЙ ХАРАКТЕРИСТИКИ ПО КЛАССИФИКАТОРУ ЕСКД                                                                       | 85               |
| <b>ШТ.3.</b> ФОРМИРОВАНИЕ ПОРЯДКОВОГО РЕГИСТРАЦИОННОГО НОМЕРА В ОБОЗНАЧЕНИИ ИЗДЕЛИЯ                                                     | 89               |
| изделии                                                                                                    | 189              |
| ПРИЛОЖЕНИЕ Д. НАЗНАЧЕНИЕ ЧЕТЫРЕХЗНАЧНЫХ БУКВЕННЫХ КОДОВ ФГУП                                                                            |                  |
| «СТАНДАРТИНФОРМ»                                                                                                    | 90               |
| ПРИЛОЖЕНИЕ Е. ВЫКОПИРОВКА РАЗД. 6 ИЗ ГОСТ 2.105-95 [4]                                                                                  | 91               |
| 6 Трегорания в ожормлению титульного листа и листа утрерусления                                                                         | 01               |
| V, 1 ГЕВОДАНИЯ К ОФОРМЛЕНИЮ 1 И 1 УЛЬНОГО ЛИСТА И ЛИСТА У ГВЕРЖДЕНИЯ                                                                    | 91               |

| ПРИЛОЖЕНИЕ Д (СПРАВОЧНОЕ). ПРИМЕР ЗАПОЛНЕНИЯ ТИТУЛЬНОГО ЛИСТА                                                                                                    |                              |
|----------------------------------------------------------------------------------------------------|------------------------------|
| БИБЛИОГРАФИЯ                                                                                                    | 94                           |
| ПРИЛОЖЕНИЕ Ж. ШАБЛОН ОТЧЁТА СТАТИЧЕСКИХ ИСПЫТАНИЙ ДЕТАЛИ<br>В СОЛИДУОКСЕ НА НАГРУЗКУ                                                                                                    |                              |
| 1. ИСПЫТАНИЯ ПЛИТЫ 110Х140Х28 НА СТАТИЧЕСКУЮ НАГРУЗКУ                                                                                                    | 6                            |
| <ul> <li>1.1. Результат воздействия статической нагрузки на плиту</li></ul>                                                                                                    | 6<br>B3-<br>6<br>7<br>7<br>8 |
| 2. ОПРЕДЕЛЕНИЕ ПРЕДЕЛЬНОЙ ПРОФИЛЬНОЙ СТАТИЧЕСКОЙ НАГРУЗКИ ПЛИТЫ<br>(СИЛЫ) ПО РАССЧИТАННОМУ ЗАПАСУ ПО ТЕКУЧЕСТИ ЕЁ МАТЕРИАЛА<br>(ОТОЖЖЕННАЯ НЕРЖАВЕЮЩАЯ ПОЛОСОВАЯ СТАЛЬ AISI 316 (SS))                                | <b>8</b>                     |
| 2.1. РАСЧЁТ КОЭФФИЦИЕНТА ЗАПАСА ПРОЧНОСТИ ПО ТЕКУЧЕСТИ МАТЕРИАЛА ДЕТАЛИ<br>2.2. Графический расчёт в фигур-окне Матлаба предельной профильной нагрузки (силы) на д<br>при постоянстве остальной нагрузки из рис. 1.2 | 8<br><b>(еталь</b><br>8      |
| 3. ПОСТРОЕНИЕ В КРИТИЧЕСКОЙ ОБЛАСТИ ЭПЮРЫ «НАПРЯЖЕНИЕ1 – VONMISES<br>ИЗОПОВЕРХНОСТИ, В КОТОРОЙ ПОКАЗАТЕЛЬ НАГРУЗКИ – НЕ МЕНЕЕ ЗАДАННОГО                                                                              | »<br>9                       |
| <ul> <li>3.1. Расчёт значения Iso для варианта 41 табл.5.4 разд. 5.2.</li> <li>3.2. Построение изоповерхности для Iso=1508.799 кгс/см<sup>2</sup>.</li> </ul>                                                        | 9<br>9                       |
| 4. РАЗМЕЩЕНИЕ 5 ИЗМЕРИТЕЛЬНЫХ ТОЧЕК В КРИТИЧЕСКОМ МЕСТЕ<br>ИЗОПОВЕРХНОСТИ И 2 ОПОРНЫХ НА ЭЛЕМЕНТАХ МОДЕЛИ ВБЛИЗИ ИЗМЕРИТЕЛЬНЫХ<br>ВАРИАНТУ 41 ИЗ ТАБЛ. 5.4                                                           | К ПО<br>10                   |
| <ul> <li>4.1. Размещение 5 измерительных точек</li> <li>4.2. Вставка опорных и измерительных (копий эпюрных) точек в модель.</li> <li>Вставка имён измерительных точек</li> </ul>                                    | 10<br>11                     |
| 5. АВТОМАТИЧЕСКОЕ ВЫЧИСЛЕНИЕ РАССТОЯНИЙ ОТ ОПОРНЫХ ТОЧЕК ДО<br>ИЗМЕРИТЕЛЬНЫХ С ПОСТРОЕНИЕМ ИЗМЕРИТЕЛЬНОЙ ТАБЛИЦЫ НА ОСНОВЕ ПАКЕТА<br>МАТЛАБ                                                                          |                              |
| 5.1. Матлаб-программа<br>5.2. Таблица расстояний измерительных точек до опорных в модели детали<br>(плита 110x140x28), построенная программой «ТабРасстИзмерТочЭпюрыСтчИспытДетФам                                   | 11<br>илия»<br>13            |
| ПРИЛОЖЕНИЕ 1. ОТЧЁТ СОЛИДУОКСА О СТАТИЧЕСКОМ ИССЛЕДОВАНИИ<br>«СТАТИССЛЕДПЕТРОВ ИИ_ ГР33509-1»                                                                                                    | 14                           |
| ОПИСАНИЕ                                                                                                    | 15                           |
| ДОПУЩЕНИЯ                                                                                                    | 15                           |
| ИНФОРМАЦИЯ О МОДЕЛИ                                                                                                    | 15                           |
| СВОЙСТВА ИССЛЕДОВАНИЯ                                                                                                    | 16                           |
| ЕДИНИЦЫ ИЗМЕРЕНИЯ                                                                                                    | 16                           |
| СВОЙСТВА МАТЕРИАЛА                                                                                                    | 17                           |
| НАГРУЗКИ И КРЕПЛЕНИЯ                                                                                                    |                              |
| ИНФОРМАЦИЯ О СЕТКЕ                                                                                                    |                              |
| Информация о сетке - Подробности                                                                                                    | 19                           |

| РЕЗУЛЬТИРУЮЩИЕ СИЛЫ                                    | 19 |
|--------------------------------------------------------|----|
| Силырғақции                                            | 19 |
| Моменты реакции.                                       |    |
| вывод                                                  |    |
| ПРИЛОЖЕНИЕ 2. ПАПКА С ФАЙЛАМИ «SW_ИСПЫТПЛИТПЕТРОВ1_25» | 21 |

### Введение

В Пособии рассматривается методология испытаний моделей деталей на статическую нагрузку в пакете Солидуокс в виде сочетания силы, давления и момента сил, действующие на заданные элементы модели детали, включая исследовыание влияния типов и величины нагрузки на состояние детали, определение критических величин с использованием графических и программных средств пакета Матлаб.

В пособие включены по 40 индивидуальных заданий для деталей Плита и Тройник по испытаниям на статическю нагрузку. Для отчёта в Уорд-формате по выполнению задания предлагается диалоговый шаблон, который размещается на сайте кафедры «Управление проектами» СПбПУ Петра Великого в разделе «Общая документация» по адресу «http://www.ii.spb.ru/2005/ins\_inn\_material/baza\_general\_document.php» в папке «PosobiyaPoKomputerKonstr-SystAnalizu», файлы «OtchStatichIspytSWDet\_ShabL2017.doc» и «OtchStatichIspytSWDet\_ShabL2017.pdf». Причём pdf-файл служит как образец оформления для предотвращения разнообразных изменений Уорд-отчёта при вставкуе в него данных Исполнителя. Поскольку пособие публикуется в pdf-формате, файл шаблона Отчёта, помещённый в Приложении 7, не может отразить диалоговые функции.

Для выполнения испытаний моделей деталей в Пособии используется дополнительный инструменталь ный модуль «Солидуокс Симулейшен Премиум» (SolidWorks Simulation Premium).

В разд. 1.1 показано, что применённый модуль по функциональным возможностям на порядок превосходит встроенный инструментарий Солидукса – «СимулейшенХпрес» (SimulationXpress). Описана установка этого модуля из раздела «Параметры/ Добавления» в среду Солидуокса; установка на «Рабочий стол» панелей инструментов испытаний «Simulation» и «Command Manager»; приведены выпадающие меню основных кнопок панели «Simulation».

Выполнение испытаний на заданную статическую нагрузку (силы, давления, крутящие моменты, приложенные к разным элементам модели) изложено в разд. 1.2. Результаты испытаний Солидуокс Симулейшен выдаёт в виде некоторого набора эпюр с показателем каждой, распределённым по величне по модели детали в цвете (по картографической методике), в цифре (максимум-минимум) и в условном искажении формы детали. В Солидуоксе имеется несколько десятков шаблонов эпюр. В Пособии показано применение 4 эпюр: Напряжения фон Мизеса, Результирующего перемещения URES, Эквивалентной деформации ESTRN и запаса прочности FOS по максимальному напряжению фон Мизеса (определение их показателей дано в разд. 1.2.2).

Для измерения значений показателя эпюры в любой её точке (на поверхности детали и в толще) используется инструмент «Зондирование» (разд. 1.2.3) с одновременной выдачей координат этой точки относительно Исходной точки детали. Вызывается контексткомандой эпюры «Зондирование». Возможны 4 типа измерений: «В местоположении» (по умолчанию, смещение от исходной точки без нагрузки в выбранном месте), «От датчиков» (от сохранённых ранее выбранных точек), «Для выбранных объектов» (от выделяемого объекта – грани, кромки, контура, точки), «Расстояние» (указывает расстояние между 2 выбранными точками с учётом их смещения под нагрузкой и координаты и смещения самих точек). Результаты измерений в наборе точеке Солидуокс представляет в виде зондтаблицы в поле «Результаты» и в виде графика в формате «ос2» в Редактре графиков. Однако, таблица сохраняеться может только в виде набра численных даанных (а не в форме таблицы) в формате «csv (Comma-Separated Values)» (по умолчанию, открывается в пакете Эксель) или в «txt» по выбору вместо первого. А график может сохраняться как график: в диалоговом формате «ос2», в одном из графических форматов «jpg», «bmp», «png» и «wmf»; он также может быть сохранен в виде набора координат строительных точек.

В диалоговом формате график повторно может открываться только в Солидуоксе. Другие недостатки графика: курср-измеритель не приязан к графику (возможны погршности неточного наведения курсора на кривую графика), строительные точки соединены линейными отрезками (средств интерполяции нет), что также может внести значительную погрешность в считывание из-за нелинейной зависимости показателя эпюры от расположения точки измереня на элементе детали, ось абсцисс пронумерована в относительных единицах, что затрудняет локализацию стролительно-измерительной точки на элементе детали (например, кромке). Для устранения этих недостатков в графике в Пособии используется матлабовский инструментарий cftool (Curve Fitting Tool – Инструмент Подгонки Кривых, включающий 11 инструментов подгонки, в том числе и пользовательский; краткие сведения об этом инструменте – в разд. 1.2.4) с последующим копированием отредактированного графика в фигур-окно Матлаба командой инструмента «Print to Figure», которое обеспечивает измерение показателя эпюры инструментом окна «Data Cursor» в любой точке кривой графика.

В разд. 1.2.3 приведены методики измерения инструментом «Эондирование» значений показателя эпюры: максимальноного, распределения величин вдоль линейной, дуговой, круговой и замкнутой простых (не составных, т.е. таких, которые можно непрерывно обойти от начала к концу) кромок детали. В методиках изложено также способы: измерения длины исследуемого элемента детали инструментом Солидуокса «Измерить», ввода измеренных данных показателя эпюры в среду Матлаба, нелинейной интерполяции с высокой точностью графика показателя в инструментарии Матлаба cftool (Инструментарии Подгонки Кривых), перевод интерполированного графика в фигур-окно Матлаба и дополнительного редактирования для придания графику необходимой информационной выразительности.

По результатам испытаний на заданную статическую нагрузку Солидуокс может сгенерировать многостраничный отчёт. Заполнение пускового шаблона отчёта представлено в разд. 1.2.5.

В результате испытаний на каждой задействованной эпюре Солидуокс помещает измерительный ярлык с максимальным значение показателя эпюры (при включении Исполнителем данного действия в настройке испытаний) с указанием точки размещения показателя на/в детали. Это даёт возможность вычислять критическое значение статической нагрузки, при котлорой запас прочности детали не меньше заданного значения. В разд. 1.2.6.4 дана методика такого расчёта для одного фактора статической нагрузки (сосредоточенной силы) при сохранении постоянными 2 других – давления и момента. Методика включает: формирование вектора значений силы, ручной запуск статического испытания для каждого значения вектора и формирование вектора зачений максимума напряжения фон Мизеса, передачу этого вектора в среду Матлаба, формирование в Матлабе зависимости текущего значения запаса прочности по текучести материала детали от силы, построение интерполяционного графика в инструментарии Матлаба cftool (Инструментарии Подгонки Кривых), перевод последнего в фигур-окно Матлаба и графическое определение критической силы по точке пересечения интерполяционной кривой с линией рассчитанного ранее по Дифференциальному методу значения коэффициента зпаса прочности детали. Дифференциальный метод (разд.1.2.6.2) заимствован из Интернета и адаптирован для учебных целей.

В «Солидуокс Симулейшен» есть инструментарий «Изометрия-Ограничение», который предназначен для построения поверхностей (называемых «Изоповерхностями») в детали с заданным значением показателя эпюры или превышающими его (в определённых границах) в зависимости от флажкового переключателя. Причём превышающие значения обусловлены включением в изоповерхность близкорасположенных узлов расчётной сетки со своими значениями показателя. Таких изоповерхностей можно построить одновременно до 6. Описание инструментария – в разд. 1.2.7.

В связи с возможностью построения изоповерхности для показателя эпюры не ниже заданного возникает задача точного определения показателя в точках поверхности (измерительных точках), близко расположенных к некоторым элементам детали (вершине, кромкке и т.д.) и измерения расстояния до этих элементов в определённых точках, названных опорными. Расстановки измерительных точек в определённых местах изоповерхности и определение расстояний до них от созданных опорных точек на элементах детали изложена в методике разд. 1.2.8. Эта методика включает: расстановку измерительных точек на изоповерхности в эпюре модели, проверку правильности установки и сохранение их таблицы в csv-формате; вставку опорных и измерительных точек в модель (а не в эпюру, для последующего вычисления расстояний между ними: в эпюре это сделать нельзя); индивидуальное определение расстояния между измерительной и опорной точками инструментом Солидуокса «Измерить» в ручном режиме (вариант для одной-двух измериельных и соответственно опорных точек): формирование в создаваемом Уорд-файле таблиц измерительных и опорных точек с целью программного вычисления расстояний между опорными и измерительными точками в Матлабе; создание в Матлабе исходных условий для программного вычисления расстояний, включая создание текстового М-файла программы "ТабРасстИзмерТочЭпюрыСтчИспытДет" путём или ручного набора по рис. 1.2.30 или копирования программы из электронной версии Пособия на сайте библиотеки Политехнического университета Петра Великого (adpec: URL:http://elib.spbstu.ru/dl/2/s17-176.pdf) и настройку шаблона таблицы в генераторе отчётов Матлаба, обеспечивающего преобразование результатов расчёта в html-таблицу расстояний.

В Пособие включены по 40 вариантов данных для испытаний в статике моделей плиты и тройника -

разд. 4. Эти данные включают: таблицы (для плиты и тройнника) с величинами 3 видов нагрузок (сила, давление, момент силы) и элементами деталей, к которым нагрузки приложены. При этом предполагается, что Исполнитель уже выполнил построение своего варианта модели плиты или тройника в соответствии с лабораторным практикумом Я.А.Сироткина и др. [8]. В данные включены также: 40 вариантов выбора эпюр (из 4 типов – напряжение фон Мизеса, перемещение, эквивадентная деформация, запас прочности FOS) для построения графика показателя эпюры вдоль кромки, выбираемой Исполнителем вблизи максимума показателя на эпюре; 40 вариантов зачений Iso для построения изоповерхности в заданной эпюре, количества измерительных точек (в диапазоне 3...6) для размещения на изоповерхности и количества опорных точек (в диапазоне 1...3) для размещения на модели детали.

Поэтапное выполнение задания по статическим ипытаниям модели детали – разд. 2. В задании указан перечень исходных объектов для выполнения испытаний, последовательность использования методик разд.1, формулы ряда расчётов, связанных с испытаниями, перечень объектов-результатов испытаний.

По результатам испытаний Исполнитель должен составить Отчёт. Составление отчёта заключается в заполнении диалогового шаблона отчёта (Приложение Ж) даннывми Исполнителя путём замещения соответствующих данных шаблона. В опубликованной электронной версии Пособия в pdf-формате у шаблона отсутствуют диалоговые возможности, что на порядок увеличивает трудоёмкость и делает неприемлемым такой путь составления Отчёта. В этой связи на сайте кафедры «Управление проектами» опубликовыны Уорд- и pdfфайлы шаблона Отчёта (см. 2-й абзац Введения). Первый файл – для составления Отчёта, 2-й – для контроля действий Исполнителя. Методика заполнения шаблона Отчёта (разд. 3) предусматривает поэтапную вставку объектов испытаний Исполнителя с указаниями на возможные деструктивные реакции файла шаблона из-за различий файлов Normal.dot Уорд-редакторов Шаблона и Исполнителя и способы устранения результатов этих реакций.

В Приложениях А, Б, В, Г и Е приведены выкопировки ряда основных положений из ГОСТ 2.106-96, ГОСТ 2.104-2006, ГОСТ 2.105-95, ГОСТ 2.201-80 и Классификатора ЕСКД, регламентирующих обозначение изделий и их конструкторских документов, формы листов Пояснительной записки Отчёта, номенклатуру реквизитов для заполнения форм.

## 1. Испытания моделей деталей в пакете Солидуокс

### Ключевые термины разд. 1

| CFTOOL                   | – (Curve Fitting Tool – Инструментарий Подгонки Кривых, ИПК) предназначен<br>для генерации и подгонки кривых и поверхностей с высокой точностью к 2- и<br>3-мерным массивам целевых точек [9]. Включает 11 инструментов подгонки, в<br>том числе пользовательский, которым может быть любая формула с набором<br>вычисляемых параметров, удовлетворяющая требованиям Матлаба к Модели<br>Пользователя [9, 10]: см. табл. 1.3 разд. 1.2.4.   |
|--------------------------|----------------------------------------------------------------------------------------------------|
| DATA CURSOR              | - Средство фигур-окна для диалогового считывыания координат 2- и 3-мерных графиков, включаемое кнопкой «Data Cursor» на панели инструментов фигур-окна - см. рис. 1.2.21. А.                                                                                                    |
| SOLIDWORKS               | <ul> <li>Семейство расчётных модулей, которые могут выполнять прочностные ста-</li> </ul>                                                                                                    |
| SIMULATION               | тические и динамические исследования (линейные и нелинейные) на основе метода конечных элементов (МКЭ): динамики механизмов, прочности, устойчивости, резонанса, усталости, динамики деформируемых систем, термо-<br>упругости (с сайта http://www.solidworks.ru/products/446/). В модификации Премиум содержит 76 функций обработки испытуемого объекта – см. табл.<br>1.1 в разд. 1.                                                      |
| SSE                      | – Сумма квадратов ошноок – один из 4 инструментов оценки погрешности<br>полгонки кривых в инструментарии CFTOOL                                                                                                    |
| (SUM SQUARED ERROR)      | $SSE = \sum_{i=1}^{n} w_i (y_i - \widehat{y_i})^2,$                                                                                                    |
|                          | $v_i$ - точка массива, $\hat{v}_i$ - точка кривой, сформированной Матлабом. $w_i = 1$ .                                                                                                    |
|                          | Другие инструменты оценки – в табл 1.4 разд. 1.2.4 из [11]. Может использоваться и как самостоятельный оператор в виде perf = sse(E,Y,X,FP).                                                                                                    |
| ВЫЧПРОСТРАНСТВО          | - Окно, в которое помещаются Операционные объекты вычисления в Матлабе,                                                                                                    |
| (WORKSPACE)              | обрабатываемые в файлах Действующей папки (Current Directory): имена пе-                                                                                                    |
|                          | ременных, структур, таолиц, массивов с их значениями. Сохраняется тюльзо-<br>вателем в виле файла с расширением « mat» (в мат-файле)                                                                                                    |
| ГРАФА                    | – Графически выделенния ячейка на листе документа, пронумерованная со-<br>гласно ГОСТ 2.104-2006 «ЕСКД. Основные надписи» [2] в которой размещают<br>свойственный графе реквизит документа – см. графы 14 на рис. 1 и 2 в При-<br>ложении ПА 2                                                                                                    |
| ГРАФИЧЕСКОЕ ОКНО         | <ul> <li>Окно на рабочем столе Солидуокса, в котором располагаются модель детали,<br/>эпюры испытаний и некоторые объекты, обеспечивающие манипуляции с мо-<br/>лецью и с эпюрой</li> </ul>                                                                                                    |
| пейструющая папка        | – Папка нахолящаяся в окне Current Directory в которую Матлаб записывает                                                                                                    |
| ДЕИСТВУЮЩАЯ ПАПКА        | все файлы, сохраняемые Пользователем. Выбирается Пользователем через по-                                                                                                    |
| ДРЕВО ИССЛЕДОВАНИЯ       | ле поиска окна Действующей папки или через кнопку «Browse for folder»<br>— на панели инструментов Рабочего стола Матлаба.<br>— Графическая структура на вкладке Управителя свойств (Feature Manager), со-<br>заваемая Солидуокс Симулейшен, и включающая набор отдельных диалого-<br>вых ветвей, в том числе, тип исследования, наименование детали, виды нагру-<br>зак раснётную сетку отнёт результаты в виде набора выбранных Исполните- |
|                          | лем эпюр – см. рис. 1.2.1.                                                                                                    |
| ЗАГЛАВНЫЙ ЛИСТ           | - Следующий лист после титульного листа и его продолжения. Выполняется                                                                                                    |
|                          | по форме 2 согласно ГОСТ 2.106-96 «ЕСКД. Текстовые документы» [1]. При-                                                                                                    |
|                          | мер 3Л – см. 2-й лист в Приложенгии Ж.                                                                                                    |
| ЗОНДИРОВАНИЕ             | - инструмент, предназначен для измерения показателя состояния в выоран-<br>ной эпоре «Результатов» в побой её тонке с выдачей координат этой тонки                                                                                                    |
|                          | относительно исходной точки модели (Начала координат, Origin). Вызывает-                                                                                                    |
|                          | ся контекст-командой эпюры «Зондирование».                                                                                                    |
| ЗОНДТАБЛИЦА              | – Значения показателя нагрузки в измерительных точках, их координаты и но-<br>мера элементов сетки, сведённые в таблицу, выдаваемую Солидуоксом в ре-<br>жиме испытаний в состоянии «Зондирование» на панель «Результаты зонди-                                                                                                    |
|                          | рования» - см. рис. 1.2.26.                                                                                                    |
| ИЗМЕРИТЕЛЬНАЯ ТОЧКА      | – точка на какои лиоо эпюре показателеи нагрузки детали, проставляемая ин-<br>струментом «Зондирование» и снабжаемая ярлыком с измерительными дан-<br>ными – см. рис. 1.2.26                                                                                                    |
| иомерите пі пі пі ар     | пыми – см. рис. 1.2.20.<br>– Табличка с данными показателя состояния эпюры в измерительной точке                                                                                                    |
| измерительный Яр.<br>лык | (номер узла сетки, его хуz-координаты и значение показателя), оформленная как выноска в этой точке – рис. 1.2.6.                                                                                                    |

| ИЗОПОВЕРХНОСТЬ                                        | – Поверхность, построенная в эпюре детали программным дополнением Соли-<br>дуокс Симулейшен для заданного значения показателя нагрузки эпюры, име-                                                                                                    |
|-------------------------------------------------------|----------------------------------------------------------------------------------------------------|
| ИНЖЕНЕРНЫЙ ФОРМАТ<br>ТАБЛИЦЫ ИТВ/ИТР (ИНЖ-<br>ФОРМАТ) | нуемого пос-значением – см. рис. 1.2.2.5.<br>– Формат ИТВ/ ИТР (Итоговой Таблицы Вычислений или Расстояний), в кото-<br>ром устранены знаки и недостатки ячейкового типа данных и форматирования<br>по умолчанию, мешающие восприятию данных таблицы. Таблица в этом фор-<br>мате создается Пользователем по ИТВ в ячк-формате с использованием матла-<br>бовского Генератора отчетов (см. п. 33 Правил из разд. 1.4 и разд. 1.7). В Мат-<br>лабе 2009 реализуется в html-формате.                                                                                                    |
| ИССЛЕДОВАНИЕ                                          | <ul> <li>Испытания детали или сборки при задаваемом типе комплексной нагрузки в дополнении Солидуокса – Солидуокс Симулейшен, запускаемом кнопкой</li> <li>«Новое исследование» на панели инструментов «Солидуокс Симулейшен». В Солидуокс 2012 Премиум возможны 9 типов исследований: Статическое, Частота, Потеря устойчивости, Термическое, Испытание на ударную нагрузку, Усталость, Нелинейное, Линейная динамика, Проектирование сосуда Давления – см. рис. 1.1.4.</li> </ul>                                                                                                    |
| ИССЛЕДОВАНИЕ В СО-<br>ЛИДУОКС СИМУЛЕЙШЕН              | — Моделирование влияния нагрузки на состяние детали или сборки с построе-<br>нием эпюр различных показателей нагрузки, отражающих количественно её<br>влияние. Имеется 9 типов исследования: Статическое, Частота, Потеря устой-<br>чивости, Термическое, Испытание на ударную нагрузку, Усталость, Нелиней-<br>ное, Линейная динамика, Проектирование сосуда давления. Для всех типов<br>существует набор инструментов для анализа, визуализации, сохранения и<br>создания отчётной документации (Отчётов об исследовании). Пример форми-<br>рования Испытация из статическое изгрузку — в разд. 1, 2, 1                                                                                                    |
| КОЭФФИЦИЕНТ ЗАПАСА<br>ПРОЧНОСТИ ПО ТЕКУ-<br>ЧЕСТИ     | – Это отношение $n_T = \sigma_T / [\sigma]$ , где $\sigma_T$ – предел текучести материала детали, $[\sigma]$ – допустимое напряжение для детали [Феодосьев В.И., 13, с.100].                                                                                                    |
| НАПРЯЖЕНИЕ ФОН МИ-<br>ЗЕСА                            | – Один из 14 показателей нагрузки, относящихся к эпюре «Нпряжение». Его величина определяется выражением: ,                                                                                                    |
|                                                       | $\sigma_{vonMises} = (((\sigma_1 - \sigma_2)^2 + (\sigma_2 - \sigma_3)^2 + (\sigma_1 - \sigma_3)^2)/2)^{0.5}$ кгс/см2, где                                                                                                    |
|                                                       | $\boldsymbol{\sigma}_1, \boldsymbol{\sigma}_2, \boldsymbol{\sigma}_3$ - главные напряжения от нагрузки в измерительной точке детали                                                                                                    |
|                                                       | по осям х, у, z согласно коор-динатному 3-оснику в левом нижнем углу гра-<br>фокна рис. 1.2.1, А, Б и В. Обзор номинальных показателей для ряда других<br>эпюр см. в разд.1.2.2.                                                                                                    |
| ОБОЗНАЧЕНИЕ ИЗДЕЛИЯ                                   | – Выполняется в соответствии с ГОСТ 2.201-80 [16] (см. также Приложение 3).<br>Обозначение изделия состоит из 4 кодовых блоков. Например, для плиты 1<br>рис. П4.4 это обозначение имеет следующий вид: ИКНТ.741438.011-15. Кодо-<br>вые блоки отделены точками, а последний блок – дефисом. Назначение бло-<br>ков: 1-го – код организации-разработчика изделия или основного документа (4<br>знака), 2-го – код классификационной характеристики изделия или документа<br>(6 знаков) по классификатору ЕСКД [19], 3-го – порядковый регистрационный<br>номер изделия или документа (3 знака), 4-го – порядковый номер исполнения<br>изделия или документа (2 знака). Формирование обозначений деталей и конст-<br>рукторских документов в Курсовых проектах Института компьютерных наук и<br>технологий СПбПУ см. в Приложении Г. |
| ОГРАНИЧЕНИЕ ISO                                       | - Величина показателя нагруженного состояния детали, на эпюре которого Солидуокс строит поверхность значений не менее этой величины - см. рис. 1.2.23.                                                                                                    |
| ОПОРНАЯ ТОЧКА                                         | – Точка, вставляемая в избранном месте элемента детали (в вершине, в середине кромки и т.д.) вблизи измерительных точек, предназначенная для измерения расстояний от неё до измерительных точек – рис. 1.2.27.                                                                                                    |
| ОТЧЁТ ОБ ИССЛЕДОВА-                                   | - Создаваемый Солидуоксом документ в формате Уорд-файла. запуск форми                                                                                                    |
| НИИ, СОЗДАВАЕМЫЙ                                      | рования которого производится нажатием кнопки «Отчёт» 📴 на панели ин                                                                                                    |
| СОЛИДУОКСОМ                                           | полнителем в шаблон «Параметры отчёта», выставляемый на 1-м этапе форми рования Отчёта (см. рис.1.2.17-1), после заполнения которого и нажатия кнопки «Опубликовать» происходит автоматическая генерация Отчёта – см. Приложе ние 1 в Шаблоне Пояснительной Записки из Приложения Ж.                                                                                                    |
| ПОКАЗАТЕЛЬ ЭПЮРЫ                                      | – Величина, характеризующая состояние модели детали в любой точке под нагрузкой. Примеры ПЭ: напряжение фон Мизес (Von Mises), нормальные напряжения SX, SY, SZ, Эквивалентная деформация ESTRN, Нормальная деформация по X – EPSX, Запас прочности по максимальному напряжению фон Мизеса, Запас прочности по максимальному напряжению при сдвиге и т.д. Несколько десятков показателей отражает Солидуокс.                                                                                                    |

| ПРЕДЕЛ ПРОЧНОСТИ                                                                                                    | – ПРЕДЕЛ ПРОЧНОСТИ - механич. хар-ка хрупких материалов, разрушаю-                                                                                                    |
|----------------------------------------------------------------------------------------------------|----------------------------------------------------------------------------------------------------|
|                                                                                                    | щихся при малых пластич. деформациях. Осозначается ов. П.п. характеризует напряжения или деформации, соответствующие максимальным (до разруше-                                                                                                    |
|                                                                                                    | ния образца) значениям нагрузки. [Нов.Политех.Словарь, А.Ю. Ишлинский, 22]                                                                                                    |
| ПРЕЛЕЛ ТЕКУЧЕСТИ                                                                                                    | <ul> <li>– ПРЕДЕЛ ТЕКУЧЕСТИ - механич. хар-ка прочности пластичных материалов.</li> </ul>                                                                                                    |
|                                                                                                    | Обозначается от. П.т. устанавливает границу между упругой и упруго-                                                                                                    |
|                                                                                                    | пластичной зонами деформирования. Для материалов, имеющих площадку те-                                                                                                    |
|                                                                                                    | в диаграмме растяжения [Нов.Политех.Словарь, А.Ю. Ишлинский, 22].                                                                                                    |
| ПРОФИЛЬНАЯ НАГРУЗКА                                                                                                    | – Вид нагрузки, величина которой меняется (при постоянных значениях других                                                                                                    |
|                                                                                                    | видов нагрузок) для достижения планируемых результатов испытании. – Элемент оформления покумента содержащий о нем частное сведение [2]                                                                                                    |
| РЕКВИЗИТ ДОКУМЕНТА                                                                                                    | — Элемент оформления документа, содержащий о нем частное сведение [2].<br>Примеры реквизитов: Наименование изделия (графа 1), Обозначние документа<br>и его код (графа 2) - см. заглавный лист Шаблона отчёта в Приложении Ж.                                                                                                    |
| СЕТКА РАСЧЁТНАЯ                                                                                                    | - Разбиение модели детали на взаимосвязанные геометрические элементы с                                                                                                    |
|                                                                                                    | целю обеспечения различных расчетов (на прочность в статике, в динамике, на                                                                                                    |
|                                                                                                    | дальные элементы), для оболочки (треугольные), для балки (балочные элемен-                                                                                                    |
|                                                                                                    | ты) и комбинированная из первых трёх для комбнированной модели [23] – см. рис.1.2.2.                                                                                                    |
| ТИТУЛЬНЫЙ ЛИСТ                                                                                                    | – Является первым листом документа. Титульный лист, составленный на аль-                                                                                                    |
|                                                                                                    | оом документов, является первым листом описи этого альоома. На соответ-                                                                                                    |
|                                                                                                    | ся: наименование ведомства, в систему которого входит организация, разрабо-                                                                                                    |
|                                                                                                    | тавшая данный документ; грифы согласовыания и утверждения; наименование                                                                                                    |
|                                                                                                    | изделия (заглавными буквами) и документа, на который составляется ТЛ; обо-                                                                                                    |
|                                                                                                    |                                                                                                    |
|                                                                                                    | значение (код) документа (заглавными оуквами); подписи разраоотчиков до-                                                                                                    |
|                                                                                                    | значение (код) документа (заглавными оуквами); подписи разраоотчиков до-<br>кумента. Подписи, указанные в основной надписи заглавного листа, не                                                                                                    |
|                                                                                                    | значение (код) документа (заглавными оуквами); подписи разраоотчиков до-<br>кумента. Подписи, указанные в основной надписи заглавного листа, не<br>должны повторяться на титульном листе. См. ТЛ в Приложении Ж.<br>– Окно графического инструментария Матлаба, оснашённое большим набором                                                                                                    |
| ФИГУР-ОКНО                                                                                                    | значение (код) документа (заглавными оуквами); подписи разраоотчиков до-<br>кумента. Подписи, указанные в основной надписи заглавного листа, не<br>должны повторяться на титульном листе. См. ТЛ в Приложении Ж.<br>– Окно графического инструментария Матлаба, оснащённое большим набором<br>средств по обработке и диалоговому представлению 2- и 3-мерных графиков,                                                                                                    |
| ФИГУР-ОКНО                                                                                                    | значение (код) документа (заглавными оуквами); подписи разраоотчиков до-<br>кумента. Подписи, указанные в основной надписи заглавного листа, не<br>должны повторяться на титульном листе. См. ТЛ в Приложении Ж.<br>– Окно графического инструментария Матлаба, оснащённое большим набором<br>средств по обработке и диалоговому представлению 2- и 3-мерных графиков,<br>именуемых в нём «фигурами» - см. рис. 1.2.21, А.                                                                                                    |
| ФИГУР-ОКНО<br>ФОРМАТ (.CSV)                                                                                                    | значение (код) документа (заглавными оуквами); подписи разраоотчиков до-<br>кумента. Подписи, указанные в основной надписи заглавного листа, не<br>должны повторяться на титульном листе. См. ТЛ в Приложении Ж.<br>– Окно графического инструментария Матлаба, оснащённое большим набором<br>средств по обработке и диалоговому представлению 2- и 3-мерных графиков,<br>именуемых в нём «фигурами» - см. рис. 1.2.21, А.<br>– Сокращение от «Comma-Separated Values» (Запятыми Разделённые Величи-                                                                                                    |
| ФИГУР-ОКНО<br>ФОРМАТ (.CSV)                                                                                                    | значение (код) документа (заглавными оуквами); подписи разраоотчиков до-<br>кумента. <b>Подписи, указанные в основной надписи заглавного листа, не</b><br><b>должны повторяться на титульном листе.</b> См. ТЛ в Приложении Ж.<br>– Окно графического инструментария Матлаба, оснащённое большим набором<br>средств по обработке и диалоговому представлению 2- и 3-мерных графиков,<br>именуемых в нём «фигурами» - см. рис. 1.2.21, А.<br>– Сокращение от «Comma-Separated Values» (Запятыми Разделённые Величи-<br>ны). Формат сохранения таблицы точек зондирования и графиков распределе-<br>ния нараметра изгружи но эдементу эторы в инстрименте «Зондирования» в                                                                                                    |
| ФИГУР-ОКНО<br>ФОРМАТ (.CSV)                                                                                                    | значение (код) документа (заглавными оуквами); подписи разраоотчиков до-<br>кумента. Подписи, указанные в основной надписи заглавного листа, не<br>должны повторяться на титульном листе. См. ТЛ в Приложении Ж.<br>– Окно графического инструментария Матлаба, оснащённое большим набором<br>средств по обработке и диалоговому представлению 2- и 3-мерных графиков,<br>именуемых в нём «фигурами» - см. рис. 1.2.21, А.<br>– Сокращение от «Comma-Separated Values» (Запятыми Разделённые Величи-<br>ны). Формат сохранения таблицы точек зондирования и графиков распределе-<br>ния параметра нагрузки по элементу эпюры в инструменте «Зондирование» в<br>Ссолилуоксе. По умолчанию файд сохраняется в Экселе – см. рис. 1.2.11. В                                                                                                    |
| ФИГУР-ОКНО<br>ФОРМАТ (.CSV)<br>ШПЗО                                                                                                  | значение (код) документа (заглавными оуквами); подписи разраоотчиков до-<br>кумента. Подписи, указанные в основной надписи заглавного листа, не<br>должны повторяться на титульном листе. См. ТЛ в Приложении Ж.<br>– Окно графического инструментария Матлаба, оснащённое большим набором<br>средств по обработке и диалоговому представлению 2- и 3-мерных графиков,<br>именуемых в нём «фигурами» - см. рис. 1.2.21, А.<br>– Сокращение от «Comma-Separated Values» (Запятыми Разделённые Величи-<br>ны). Формат сохранения таблицы точек зондирования и графиков распределе-<br>ния параметра нагрузки по элементу эпюры в инструменте «Зондирование» в<br>Ссолидуоксе. По умолчанию файл сохраняется в Экселе – см. рис. 1.2.11, В.<br>– Шаблон Пояснительной Записки Отчёта (по статическим испытаниям детали                                                                                                    |
| ФИГУР-ОКНО<br>ФОРМАТ (.CSV)<br>ШПЗО                                                                                                  | значение (код) документа (заглавными оуквами); подписи разраоотчиков до-<br>кумента. Подписи, указанные в основной надписи заглавного листа, не<br>должны повторяться на титульном листе. См. ТЛ в Приложении Ж.<br>– Окно графического инструментария Матлаба, оснащённое большим набором<br>средств по обработке и диалоговому представлению 2- и 3-мерных графиков,<br>именуемых в нём «фигурами» - см. рис. 1.2.21, А.<br>– Сокращение от «Comma-Separated Values» (Запятыми Разделённые Величи-<br>ны). Формат сохранения таблицы точек зондирования и графиков распределе-<br>ния параметра нагрузки по элементу эпюры в инструменте «Зондирование» в<br>Ссолидуоксе. По умолчанию файл сохраняется в Экселе – см. рис. 1.2.11, В.<br>– Шаблон Пояснительной Записки Отчёта (по статическим испытаниям детали<br>на нагрузку) – см. Приложение Ж.                                                                                                    |
| ФИГУР-ОКНО<br>ФОРМАТ (.CSV)<br>ШПЗО<br>ЭЛЕКТРОННАЯ МОДЕЛЬ                                                                            | значение (код) документа (заглавными оуквами); подписи разраоотчиков до-<br>кумента. Подписи, указанные в основной надписи заглавного листа, не<br>должны повторяться на титульном листе. См. ТЛ в Приложении Ж.<br>– Окно графического инструментария Матлаба, оснащённое большим набором<br>средств по обработке и диалоговому представлению 2- и 3-мерных графиков,<br>именуемых в нём «фигурами» - см. рис. 1.2.21, А.<br>– Сокращение от «Comma-Separated Values» (Запятыми Разделённые Величи-<br>ны). Формат сохранения таблицы точек зондирования и графиков распределе-<br>ния параметра нагрузки по элементу эпюры в инструменте «Зондирование» в<br>Ссолидуоксе. По умолчанию файл сохраняется в Экселе – см. рис. 1.2.11, В.<br>– Шаблон Пояснительной Записки Отчёта (по статическим испытаниям детали<br>на нагрузку) – см. Приложение Ж.<br>– Документ, содержащий электронную геометрическую модель детали и тре-                                                                                                    |
| ФИГУР-ОКНО<br>ФОРМАТ (.CSV)<br>ШПЗО<br>Электронная модель<br>детали                                                                  | значение (код) документа (заглавными оуквами); подписи разраоотчиков до-<br>кумента. Подписи, указанные в основной надписи заглавного листа, не<br>должны повторяться на титульном листе. См. ТЛ в Приложении Ж.<br>– Окно графического инструментария Матлаба, оснащённое большим набором<br>средств по обработке и диалоговому представлению 2- и 3-мерных графиков,<br>именуемых в нём «фигурами» - см. рис. 1.2.21, А.<br>– Сокращение от «Comma-Separated Values» (Запятыми Разделённые Величи-<br>ны). Формат сохранения таблицы точек зондирования и графиков распределе-<br>ния параметра нагрузки по элементу эпюры в инструменте «Зондирование» в<br>Ссолидуоксе. По умолчанию файл сохраняется в Экселе – см. рис. 1.2.11, В.<br>– Шаблон Пояснительной Записки Отчёта (по статическим испытаниям детали<br>на нагрузку) – см. Приложение Ж.<br>– Документ, содержащий электронную геометрическую модель детали и тре-<br>бования к ее изготовлению и контролю. В зависимости от стадии разработки                                                                                                    |
| ФИГУР-ОКНО<br>ФОРМАТ (.CSV)<br>ШПЗО<br>Электронная модель<br>Детали                                                                  | значение (код) документа (заглавными оуквами); подписи разраоотчиков до-<br>кумента. Подписи, указанные в основной надписи заглавного листа, не<br>должны повторяться на титульном листе. См. ТЛ в Приложении Ж.<br>– Окно графического инструментария Матлаба, оснащённое большим набором<br>средств по обработке и диалоговому представлению 2- и 3-мерных графиков,<br>именуемых в нём «фигурами» - см. рис. 1.2.21, А.<br>– Сокращение от «Comma-Separated Values» (Запятыми Разделённые Величи-<br>ны). Формат сохранения таблицы точек зондирования и графиков распределе-<br>ния параметра нагрузки по элементу эпюры в инструменте «Зондирование» в<br>Ссолидуоксе. По умолчанию файл сохраняется в Экселе – см. рис. 1.2.11, В.<br>– Шаблон Пояснительной Записки Отчёта (по статическим испытаниям детали<br>на нагрузку) – см. Приложение Ж.<br>– Документ, содержащий электронную геометрическую модель детали и тре-<br>бования к ее изготовлению и контролю. В зависимости от стадии разработки<br>он включает в себя предельные отклонения размеров, шероховатости поверх-                                                                                                    |
| ФИГУР-ОКНО<br>ФОРМАТ (.CSV)<br>ШПЗО<br>Электронная модель<br>Детали                                                                  | значение (код) документа (заглавными оуквами); подписи разраоотчиков до-<br>кумента. Подписи, указанные в основной надписи заглавного листа, не<br>должны повторяться на титульном листе. См. ТЛ в Приложении Ж.<br>– Окно графического инструментария Матлаба, оснащённое большим набором<br>средств по обработке и диалоговому представлению 2- и 3-мерных графиков,<br>именуемых в нём «фигурами» - см. рис. 1.2.21, А.<br>– Сокращение от «Comma-Separated Values» (Запятыми Разделённые Величи-<br>ны). Формат сохранения таблицы точек зондирования и графиков распределе-<br>ния параметра нагрузки по элементу эпюры в инструменте «Зондирование» в<br>Ссолидуоксе. По умолчанию файл сохраняется в Экселе – см. рис. 1.2.11, В.<br>– Шаблон Пояснительной Записки Отчёта (по статическим испытаниям детали<br>на нагрузку) – см. Приложение Ж.<br>– Документ, содержащий электронную геометрическую модель детали и тре-<br>бования к ее изготовлению и контролю. В зависимости от стадии разработки<br>он включает в себя предельные отклонения размеров, шероховатости поверх-<br>ностей и др (ГОСТ 2.102-2013 ЕСКД Виды и комплектность конструкторских<br>локументов [20]                                                                                                    |
| ФИГУР-ОКНО<br>ФОРМАТ (.CSV)<br>ШПЗО<br>Электронная модель<br>Детали                                                                  | значение (код) документа (заглавными оуквами); подписи разраоотчиков до-<br>кумента. Подписи, указанные в основной надписи заглавного листа, не<br>должны повторяться на титульном листе. См. ТЛ в Приложении Ж.<br>– Окно графического инструментария Матлаба, оснащённое большим набором<br>средств по обработке и диалоговому представлению 2- и 3-мерных графиков,<br>именуемых в нём «фигурами» - см. рис. 1.2.21, А.<br>– Сокращение от «Comma-Separated Values» (Запятыми Разделённые Величи-<br>ны). Формат сохранения таблицы точек зондирования и графиков распределе-<br>ния параметра нагрузки по элементу эпюры в инструменте «Зондирование» в<br>Ссолидуоксе. По умолчанию файл сохраняется в Экселе – см. рис. 1.2.11, В.<br>– Шаблон Пояснительной Записки Отчёта (по статическим испытаниям детали<br>на нагрузку) – см. Приложение Ж.<br>– Документ, содержащий электронную геометрическую модель детали и тре-<br>бования к ее изготовлению и контролю. В зависимости от стадии разработки<br>он включает в себя предельные отклонения размеров, шероховатости поверх-<br>ностей и др (ГОСТ 2.102-2013 ЕСКД Виды и комплектность конструкторских<br>документов [20].<br>– Графическая характеристика состояния детали под влиянием механического                                                                                                    |
| ФИГУР-ОКНО<br>ФОРМАТ (.CSV)<br>ШПЗО<br>ЭЛЕКТРОННАЯ МОДЕЛЬ<br>ДЕТАЛИ                                                                  | значение (код) документа (заглавными оуквами); подписи разраоотчиков до-<br>кумента. Подписи, указанные в основной надписи заглавного листа, не<br>должны повторяться на титульном листе. См. ТЛ в Приложении Ж.<br>– Окно графического инструментария Матлаба, оснащённое большим набором<br>средств по обработке и диалоговому представлению 2- и 3-мерных графиков,<br>именуемых в нём «фигурами» - см. рис. 1.2.21, А.<br>– Сокращение от «Comma-Separated Values» (Запятыми Разделённые Величи-<br>ны). Формат сохранения таблицы точек зондирования и графиков распределе-<br>ния параметра нагрузки по элементу эпюры в инструменте «Зондирование» в<br>Ссолидуоксе. По умолчанию файл сохраняется в Экселе – см. рис. 1.2.11, В.<br>– Шаблон Пояснительной Записки Отчёта (по статическим испытаниям детали<br>на нагрузку) – см. Приложение Ж.<br>– Документ, содержащий электронную геометрическую модель детали и тре-<br>бования к ее изготовлению и контролю. В зависимости от стадии разработки<br>он включает в себя предельные отклонения размеров, шероховатости поверх-<br>ностей и др (ГОСТ 2.102-2013 ЕСКД Виды и комплектность конструкторских<br>документов [20].<br>– Графическая характеристика состояния детали под влиянием механического<br>воздействия (нагрузок) с количественным отражением параметра влияния на-                                                                                                    |
| ФИГУР-ОКНО<br>ФОРМАТ (.CSV)<br>ШПЗО<br>ЭЛЕКТРОННАЯ МОДЕЛЬ<br>ДЕТАЛИ                                                                  | значение (код) документа (заглавными оуквами); подписи разраоотчиков до-<br>кумента. Подписи, указанные в основной надписи заглавного листа, не<br>должны повторяться на титульном листе. См. ТЛ в Приложении Ж.<br>– Окно графического инструментария Матлаба, оснащённое большим набором<br>средств по обработке и диалоговому представлению 2- и 3-мерных графиков,<br>именуемых в нём «фигурами» - см. рис. 1.2.21, А.<br>– Сокращение от «Comma-Separated Values» (Запятыми Разделённые Величи-<br>ны). Формат сохранения таблицы точек зондирования и графиков распределе-<br>ния параметра нагрузки по элементу эпюры в инструменте «Зондирование» в<br>Ссолидуоксе. По умолчанию файл сохраняется в Экселе – см. рис. 1.2.11, В.<br>– Шаблон Пояснительной Записки Отчёта (по статическим испытаниям детали<br>на нагрузку) – см. Приложение Ж.<br>– Документ, содержащий электронную геометрическую модель детали и тре-<br>бования к ее изготовлению и контролю. В зависимости от стадии разработки<br>он включает в себя предельные отклонения размеров, шероховатости поверх-<br>ностей и др (ГОСТ 2.102-2013 ЕСКД Виды и комплектность конструкторских<br>документов [20].<br>– Графическая характеристика состояния детали под влиянием механического<br>воздействия (нагрузок) с количественным отражением параметра влияния на-<br>грузки (напряжение, смещение, запас прочности и т.д.). Эпюра формируется в                                                                                                    |
| ФИГУР-ОКНО<br>ФОРМАТ (.CSV)<br>ШПЗО<br>ЭЛЕКТРОННАЯ МОДЕЛЬ<br>ДЕТАЛИ                                                                  | значение (код) документа (заглавными оуквами); подписи разраоотчиков до-<br>кумента. Подписи, указанные в основной надписи заглавного листа, не<br>должны повторяться на титульном листе. См. ТЛ в Приложении Ж.<br>– Окно графического инструментария Матлаба, оснащённое большим набором<br>средств по обработке и диалоговому представлению 2- и 3-мерных графиков,<br>именуемых в нём «фигурами» - см. рис. 1.2.21, А.<br>– Сокращение от «Comma-Separated Values» (Запятыми Разделённые Величи-<br>ны). Формат сохранения таблицы точек зондирования и графиков распределе-<br>ния параметра нагрузки по элементу эпюры в инструменте «Зондирование» в<br>Ссолидуоксе. По умолчанию файл сохраняется в Экселе – см. рис. 1.2.11, В.<br>– Шаблон Пояснительной Записки Отчёта (по статическим испытаниям детали<br>на нагрузку) – см. Приложение Ж.<br>– Документ, содержащий электронную геометрическую модель детали и тре-<br>бования к ее изготовлению и контролю. В зависимости от стадии разработки<br>он включает в себя предельные отклонения размеров, шероховатости поверх-<br>ностей и др (ГОСТ 2.102-2013 ЕСКД Виды и комплектность конструкторских<br>документов [20].<br>– Графическая характеристика состояния детали под влиянием механического<br>воздействия (нагрузок) с количественным отражением параметра влияния на-<br>грузки (напряжение, смещение, запас прочности и т.д.). Эпюра формируется в<br>режиме «Испытания» посредством программного Дополнения Солидуокс Си-                                                                                                    |
| ФИГУР-ОКНО<br>ФОРМАТ (.CSV)<br>ШПЗО<br>ЭЛЕКТРОННАЯ МОДЕЛЬ<br>ДЕТАЛИ<br>ЭПЮРА                                                         | значение (код) документа (заглавными оуквами); подписи разраоотчиков до-<br>кумента. Подписи, указанные в основной надписи заглавного листа, не<br>должны повторяться на титульном листе. См. ТЛ в Приложении Ж.<br>– Окно графического инструментария Матлаба, оснащённое большим набором<br>средств по обработке и диалоговому представлению 2- и 3-мерных графиков,<br>именуемых в нём «фигурами» - см. рис. 1.2.21, А.<br>– Сокращение от «Comma-Separated Values» (Запятыми Разделённые Величи-<br>ны). Формат сохранения таблицы точек зондирования и графиков распределе-<br>ния параметра нагрузки по элементу эпюры в инструменте «Зондирование» в<br>Ссолидуоксе. По умолчанию файл сохраняется в Экселе – см. рис. 1.2.11, В.<br>– Шаблон Пояснительной Записки Отчёта (по статическим испытаниям детали<br>на нагрузку) – см. Приложение Ж.<br>– Документ, содержащий электронную геометрическую модель детали и тре-<br>бования к ее изготовлению и контролю. В зависимости от стадии разработки<br>он включает в себя предельные отклонения размеров, шероховатости поверх-<br>ностей и др (ГОСТ 2.102-2013 ЕСКД Виды и комплектность конструкторских<br>документов [20].<br>– Графическая характеристика состояния детали под влиянием механического<br>воздействия (нагрузок) с количественным отражением параметра влияния на-<br>грузки (напряжение, смещение, запас прочности и т.д.). Эпюра формируется в<br>режиме «Испытания» посредством программного Дополнения Солидуокс Си-<br>мулейшен (SolidWorks Simulation®) – см. рис. 1.2, Б и В.                                                                                                    |
| ФИГУР-ОКНО<br>ФОРМАТ (.CSV)<br>ШПЗО<br>ЭЛЕКТРОННАЯ МОДЕЛЬ<br>ДЕТАЛИ<br>ЭПЮРА<br>ЯЧЕЙКОВЫЙ ТИП ДАН                                    | значение (код) документа (заглавными оуквами); подписи разраоотчиков до-<br>кумента. Подписи, указанные в основной надписи заглавного листа, не<br>должны повторяться на титульном листе. См. ТЛ в Приложении Ж.<br>– Окно графического инструментария Матлаба, оснащённое большим набором<br>средств по обработке и диалоговому представлению 2- и 3-мерных графиков,<br>именуемых в нём «фигурами» - см. рис. 1.2.21, А.<br>– Сокращение от «Comma-Separated Values» (Запятыми Разделённые Величи-<br>ны). Формат сохранения таблицы точек зондирования и графиков распределе-<br>ния параметра нагрузки по элементу эпюры в инструменте «Зондирование» в<br>Ссолидуоксе. По умолчанию файл сохраняется в Экселе – см. рис. 1.2.11, В.<br>– Шаблон Пояснительной Записки Отчёта (по статическим испытаниям детали<br>на нагрузку) – см. Приложение Ж.<br>– Документ, содержащий электронную геометрическую модель детали и тре-<br>бования к ее изготовлению и контролю. В зависимости от стадии разработки<br>он включает в себя предельные отклонения размеров, шероховатости поверх-<br>ностей и др (ГОСТ 2.102-2013 ЕСКД Виды и комплектность конструкторских<br>документов [20].<br>– Графическая характеристика состояния детали под влиянием механического<br>воздействия (нагрузок) с количественным отражением параметра влияния на-<br>грузки (напряжение, смещение, запас прочности и т.д.). Эпюра формируется в<br>режиме «Испытания» посредством программного Дополнения Солидуокс Си-<br>мулейшен (SolidWorks Simulation®) – см. рис. 1.2, Б и В.<br>– Структурной единицей этого типа в Матлабе является ячейка (cell), в кото-<br>рию можно вставлять побъе другие типы данных регионая и соми встава.                                                                                                    |
| ФИГУР-ОКНО<br>ФОРМАТ (.CSV)<br>ШПЗО<br>Электронная модель<br>Детали<br>Эпюра<br>Ячейковый тип дан<br>ных (ячк-формат                 | значение (код) документа (заглавными оуквами); подписи разраоотчиков до-<br>кумента. Подписи, указанные в основной надписи заглавного листа, не<br>должны повторяться на титульном листе. См. ТЛ в Приложении Ж.<br>– Окно графического инструментария Матлаба, оснащённое большим набором<br>средств по обработке и диалоговому представлению 2- и 3-мерных графиков,<br>именуемых в нём «фигурами» - см. рис. 1.2.21, А.<br>– Сокращение от «Comma-Separated Values» (Запятыми Разделённые Величи-<br>ны). Формат сохранения таблицы точек зондирования и графиков распределе-<br>ния параметра нагрузки по элементу эпюры в инструменте «Зондирование» в<br>Ссолидуоксе. По умолчанию файл сохраняется в Экселе – см. рис. 1.2.11, В.<br>– Шаблон Пояснительной Записки Отчёта (по статическим испытаниям детали<br>на нагрузку) – см. Приложение Ж.<br>– Документ, содержащий электронную геометрическую модель детали и тре-<br>бования к ее изготовлению и контролю. В зависимости от стадии разработки<br>он включает в себя предельные отклонения размеров, шероховатости поверх-<br>ностей и др (ГОСТ 2.102-2013 ЕСКД Виды и комплектность конструкторских<br>документов [20].<br>– Графическая характеристика состояния детали под влиянием механического<br>воздействия (нагрузок) с количественным отражением параметра влияния на-<br>грузки (напряжение, смещение, запас прочности и т.д.). Эпюра формируется в<br>режиме «Испытания» посредством программного Дополнения Солидуокс Си-<br>мулейшен (SolidWorks Simulation®) – см. рис. 1.2, Б и В.<br>– Структурной единицей этого типа в Матлабе является ячейка (cell), в кото-<br>рую можно вставлять любые другие типы данных, включая и сами ячейки.<br>Даёт возможность формировать, преобразовывать и произволить вычисления                                                                          |
| ФИГУР-ОКНО<br>ФОРМАТ (.CSV)<br>ШПЗО<br>Электронная модель<br>детали<br>ЭПЮРА<br>ЯЧЕЙКОВЫЙ ТИП ДАН-<br>НЫХ (ЯЧК-ФОРМАТ<br>СЕLL-ФОРМАТ | значение (код) документа (заглавными оуквами); подписи разраоотчиков до-<br>кумента. Подписи, указанные в основной надписи заглавного листа, не<br>должны повторяться на титульном листе. См. ТЛ в Приложении Ж.<br>– Окно графического инструментария Матлаба, оснащённое большим набором<br>средств по обработке и диалоговому представлению 2- и 3-мерных графиков,<br>именуемых в нём «фигурами» - см. рис. 1.2.21, А.<br>– Сокращение от «Comma-Separated Values» (Запятыми Разделённые Величи-<br>ны). Формат сохранения таблицы точек зондирования и графиков распределе-<br>ния параметра нагрузки по элементу эпюры в инструменте «Зондирование» в<br>Ссолидуоксе. По умолчанию файл сохраняется в Экселе – см. рис. 1.2.11, В.<br>– Шаблон Пояснительной Записки Отчёта (по статическим испытаниям детали<br>на нагрузку) – см. Приложение Ж.<br>– Документ, содержащий электронную геометрическую модель детали и тре-<br>бования к ее изготовлению и контролю. В зависимости от стадии разработки<br>он включает в себя предельные отклонения размеров, шероховатости поверх-<br>ностей и др (ГОСТ 2.102-2013 ЕСКД Виды и комплектность конструкторских<br>документов [20].<br>– Графическая характеристика состояния детали под влиянием механического<br>воздействия (нагрузок) с количественным отражением параметра влияния на-<br>грузки (напряжение, смещение, запас прочности и т.д.). Эпюра формируется в<br>режиме «Испытания» посредством программного Дополнения Солидуокс Си-<br>мулейшен (SolidWorks Simulation®) – см. рис. 1.2, Б и В.<br>– Структурной единицей этого типа в Матлаба является ячейка (cell), в кото-<br>рую можно вставлять любые другие типы данных, включая и сами ячейки.<br>Даёт возможность формировать, преобразовывать и производить вычисления<br>с массивами разнотипных данных. Массив из N пустых ячеек вводится ко- |

Для механических испытаний моделей деталей в Солидуоксе имеются 2 инструментария: СимулейшенХпрес (SimulationXpress) и СолидуоксСимулейшен (SolidWorks Simulation). Первый является встроенным средством, второй – дополнительным. Существует несколько различных вариантов инструментария SolidWorks Simulation: Стандартный, Профессиональный и Премиум. Сравнение последнего с СимулейшеХпрес (табл. 1.1) показывает, что Премиум превосходит на порядок СимулейшенХпрес.

| Таблица 1.1. Срави | ение функциональны     | х возможностей |
|--------------------|------------------------|----------------|
| SimulationXpress   | и SolidWorks Simulatio | on Premium [1] |

| Функция                                                                    | SolidWorks<br>Simula-<br>tionXpress | SolidWorks<br>Simulation<br>Premium |
|----------------------------------------------------------------------------|-------------------------------------|-------------------------------------|
| Анализ деталей                                                             | Есть                                | Есть                                |
| Анализ сборки                                                              |                                     | Есть                                |
| Анализ многотельной детали                                                 |                                     | Есть                                |
| Тонкостенные детали, детали и сборки из листового металла и анализ поверх- |                                     | Есть                                |
| ности с использованием элементов оболочки                                  |                                     |                                     |
| Анализ сварки с использованием балок                                       |                                     | Есть                                |
| Анализ с использованием твердых тел, оболочек и балок                      |                                     | Есть                                |
| Анализ напряжения                                                          | Есть                                | Есть                                |
| Анализ деформации и перемещения                                            |                                     | Есть                                |
| Выявление тенденции для определения тенденций из разных повторов стати-    |                                     | Есть                                |
| ческого исследования                                                       |                                     |                                     |
| Анализ термического напряжения                                             |                                     | Есть                                |
| Частотный анализ и анализ продольного изгиба                               |                                     | Есть                                |
| Анализ теплообмена                                                         |                                     | Есть                                |
| р-адаптивный и h-адаптивный анализы                                        |                                     | Есть                                |
| Анализ испытания на ударную нагрузку                                       |                                     | Есть                                |
| Анализ усталости                                                           |                                     | Есть                                |
| Анализ проектирования сосуда давления                                      |                                     | Есть                                |
| Анализ оптимизации с одной переменной и одним критерием                    | Есть                                | Есть                                |
| Анализ оптимизации с несколькими переменными и критериями                  |                                     | Есть                                |
| Анализ контактов в сборках с трением                                       |                                     | Есть                                |
| Контакты и трение с большим перемещением                                   |                                     | Есть                                |
| Линейный динамический анализ (временная история, гармонический анализ      |                                     | Есть                                |
| или анализ случайных колебаний)                                            |                                     |                                     |
| Статические и динамические нелинейные анализы                              |                                     | Есть                                |
| Соединители (подшипник, болт, торцевой сварной шов, упругое основание,     |                                     | Есть                                |
| фундаментальный болт, звено, шпилька, жесткий, точечный сварной шов,       |                                     |                                     |
| пружина и пружина-демпфер)                                                 |                                     |                                     |
| Посадка с натягом или горячая посадка                                      |                                     | Есть                                |
| Управляемая термостатом горячая генерация                                  |                                     | Есть                                |
| Сопротивление термического контакта                                        |                                     | Есть                                |
| Управление анализом с помощью дерева Simulation                            | Есть                                | Есть                                |
| Библиотека проектирования для анализа общих нагрузок и арматуры            |                                     | Есть                                |
| Сценарии условий и действий для нескольких упражнений                      |                                     | Есть                                |
| Ввод аналитических данных в качестве параметров                            |                                     | Есть                                |
| Таблицы параметров для анализа (пакетный запуск упражнений)                |                                     | Есть                                |
| Изотропные материалы                                                       |                                     | Есть                                |
| Ортотропные материалы                                                      |                                     | Есть                                |
| Составные оболочки с изотропными и ортотропными свойствами материала       |                                     | Есть                                |
| Температурно-зависимые свойства материала                                  |                                     | Есть                                |
| Кривые усталости S-N                                                       |                                     | Есть                                |
| Редактирование библиотеки материалов SolidWorks или создание собственной   |                                     | Есть                                |
| биолиотеки с помощью редактора биолиотеки материалов                       |                                     |                                     |
| Равномерное распределение давления и силы, прилагаемых к граням            | Есть                                | Есть                                |
| направленные и неравномерные давление и сила                               |                                     | Есть                                |
| Приложение силы к кромкам и вершинам                                       |                                     | Есть                                |
| Нагрузки на тело: сила тяжести и центробежная сила                         |                                     | Есть                                |
| Специальные нагрузки: скручивающие, дистанционные и опорные                |                                     | Есть                                |
| Условия теплообмена: температура, конвекция, излучение, тепловая мощ-      |                                     | Есть                                |
| ность и тепловои поток                                                     | Г.                                  | Г.                                  |
| Фиксированные ограничения на гранях                                        | Есть                                | Есть                                |
| Фиксированные ограничения на кромках и вершинах                            |                                     | Есть                                |

| Функция                                                                          | SolidWorks<br>Simula- | SolidWorks<br>Simulation |
|----------------------------------------------------------------------------------|-----------------------|--------------------------|
| 11                                                                               | tionXpress            | Premium                  |
| Направленные крепления                                                           |                       | Есть                     |
| Заданные ненулевые крепления                                                     |                       | Есть                     |
| Удаленная масса                                                                  |                       | Есть                     |
| Напряжение, эквивалентное напряжениям по контуру (von Mises)                     | Есть                  | Есть                     |
| Эпюра деформаций                                                                 | Есть                  | Есть                     |
| Создание твердого тела из деформированной формы                                  |                       | Есть                     |
| Расчет запаса прочности и построение эпюры                                       | Есть                  | Есть                     |
| Главное напряжение, направленное напряжение, погрешность напряжений и            |                       | Есть                     |
| интенсивность напряжений                                                         |                       |                          |
| Эпюры продольных усилий (для различных компонентов)                              |                       | Есть                     |
| Эпюры перемещений (для различных компонентов)                                    |                       | Есть                     |
| Эпюры результатов в элементе                                                     |                       | Есть                     |
| Резонансные частоты                                                              |                       | Есть                     |
| Эпюры резонансных форм колебаний                                                 |                       | Есть                     |
| Коэффициенты критической нагрузки при потере устойчивости                        |                       | Есть                     |
| Эпюры режима потери устойчивости                                                 |                       | Есть                     |
| Эпюра результатов для сил реакции                                                |                       | Есть                     |
| Эпюры результатов распределения температур, градиентов температур и теп-         |                       | Есть                     |
| лового потока                                                                    |                       |                          |
| Эпюры усталости                                                                  |                       | Есть                     |
| Эпюры линеаризации напряжения для исследований проектирования сосуда<br>давления |                       | Есть                     |
| Графики результатов                                                              |                       | Есть                     |
| Списки результатов                                                               |                       | Есть                     |
| Инструменты зондирования и создания списков по объектам                          |                       | Есть                     |
| Эпюры iso динамического сечения                                                  |                       | Есть                     |
| Настройка эпюр, расположение легенды, масштабированные эпюры, элемен-            |                       | Есть                     |
| ты управления цветом легенды, наложенные эпюры                                   |                       |                          |
| Создание отчетов                                                                 | Есть                  | Есть                     |
| Публикация результатов анализа в SolidWorks eDrawings                            | Есть                  | Есть                     |
| Анимация и сохранение в формате AVI                                              | Есть                  | Есть                     |
| Сохранение результатов анализа в формате Bitmap, JPEG, VRML и XGL                |                       | Есть                     |
| Наличие параметра экспорта в системы NASTRAN, ANSYS, PATRAN, IDEAS               |                       | Есть                     |
| Импорт нагрузок из SolidWorks Flow Simulation                                    |                       | Есть                     |
| Импорт нагрузок из SolidWorks Motion                                             |                       | Есть                     |

Далее рассмотрим ряд функциональных возможностей СолидуоксСимулейшен Премиум для испытания моделей деталей на статическую нагрузку, на нагрузку в линейной динамике и для испытаний на усталость.

### 1.1. Ввод и запуск Солидуокс Симулейшен и ряд вспомогательных средств. Элементы управления испытаниями

Солидуокс Симулейшен является дополнением к Солидуокс. Чтобы его ввести в работу, необходимо выполнить процедуру добавления. Нажатием на кнопку «Параметры» 📴 - вызывается меню, и щелчком на строке «Дополнения» открывается Панель дополнений. Устанавливаются галочки в тех квадратах, что указаны на рис. 1.1.1.

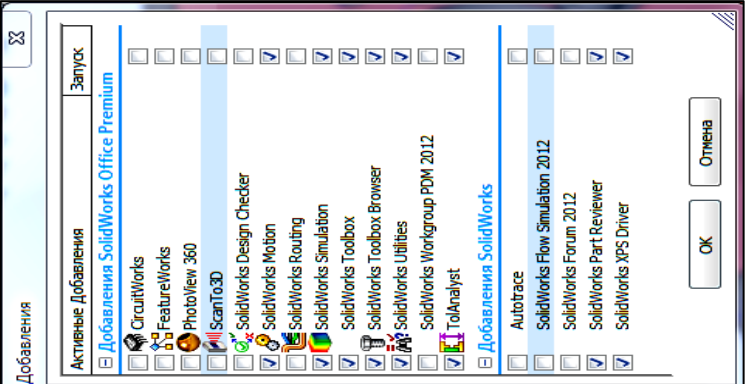

Рис. 1.1.1. Установка SolidWorks Simulation и ряд необходимых для испытаний добавлений в Солидуокс. Галочки проставлены для запускаемых добавлений.

Для управления добавленными программами следует вызвать их панели управлении, используя панель

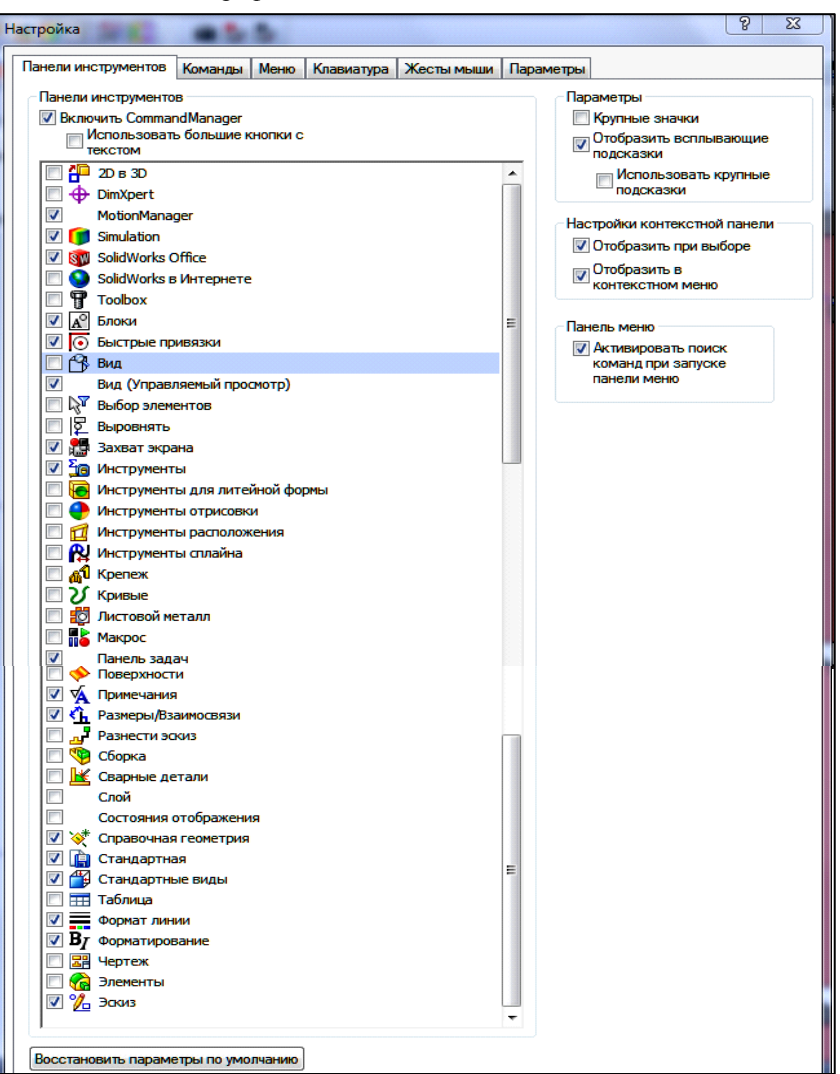

Рис. 1.1.2. Установка панелей управления для «Simulation», «Command Manager» и других, обеспечивающих проведение механических испытаний моделей деталей: галочки стоят в устанавливаемых панелях.

| Настройка                                         | 2X ?                          |                                            |
|---------------------------------------------------|-------------------------------|--------------------------------------------|
|                                                   |                               | Окно Справка 🖉 🗋 - ờ - 🔚 - 🏷 - 🏷 - 🗞 - 🛢 👚 |
| Панели инструментов Команды Меню Клавиатура Жесты | мыши Параметры                |                                            |
|                                                   |                               |                                            |
| Категории:                                        |                               |                                            |
|                                                   | Кнопки                        | 🔄 🖓 🔒 🔽 🔽 🏷 🍇 🔺 🌟 🗟 🗶 - 🔜    🖏 🚳 🖉 !       |
| Плавающие панели инструментов                     | A                             |                                            |
| ZUB 3U                                            | II 💊 🦋 🖾 Q. Ü. Q. Q. 🖓 📿 🧲    | 0 0 💥 👔 🖓 - 🗇 - 🏤 - 🔶 - 🗃 -                |
| DimApert                                          |                               |                                            |
| Simulation<br>SolidWedge Office                   | 🖤 🚳 👎 🗊 🗊 🗊 🗊 🗊 🗊 🔊           | · · · · · · · · · · · · · · · · · · ·      |
| Tealbax                                           |                               |                                            |
| Блоки                                             |                               |                                            |
| Быстые привазки                                   | 📃 🐣 🕒 🚺 6 gr 🖄 🖉 🚵 🔅 🚸 🛷      |                                            |
| Вил                                               |                               |                                            |
| Выровнять                                         | - N K # # # # # A K & K & -   |                                            |
| Захват экрана                                     | .0 💿 🛱 .h 🔿 🗊 🐹 🕯 🔿 🗐         |                                            |
| Инструменты                                       | G# 840 682 67 ♥ 655 68+ X ቛ 💷 |                                            |
| Инструменты для литейной формы                    | 25                            |                                            |
| Инструменты отрисовки                             | 08                            |                                            |
| Инструменты расположения                          |                               |                                            |
| Инструменты сплайна                               |                               |                                            |
| Крепеж                                            |                               |                                            |
| Кривые                                            |                               |                                            |
| Листовой металл                                   |                               |                                            |
| Makboo                                            |                               |                                            |

Рис. 1.1.3. Перетаскивание ЛКМ кнопки «Переместить» из архива кнопок «Вид» на панель «Управляемый просмотр» (по стрелке). Кнопка при нажатии позволяет перемещать модель или её испытательные эпюры в заданное место окна испытаний.

Панель управления Симулейшен показана на рис. 1.1.4. Кнопки панели могут быть с выбором (например, «Новое исследование», «Применить нагрузку», «Инструменты результата») или однопроцессные («Создание сетки», «Запуск исследования»). В меню выбора запускается редактора объекта в выбранной строке, но может

запускаться и сам объект: например, для кнопки «Новое исследование». Меню может иметь диалоговый режим, т.е. состав меню зависит от ранее выполненной процедуры, для которой меню предназначено. Например, меню «Инструменты результата» показано для выполненного и открытого исследования «СтатИсследПетров ИИ\_ гр33509-1 (-Default-)». В то время, как для нового только открытого (но не выполненного) исследования «Исследование 4» содержит только 4-ю, 5-ю и 7-ю позиции из предыдущего меню. Нет ни одной эпюры, т.к. в Исследовании нет ветви «Результаты».

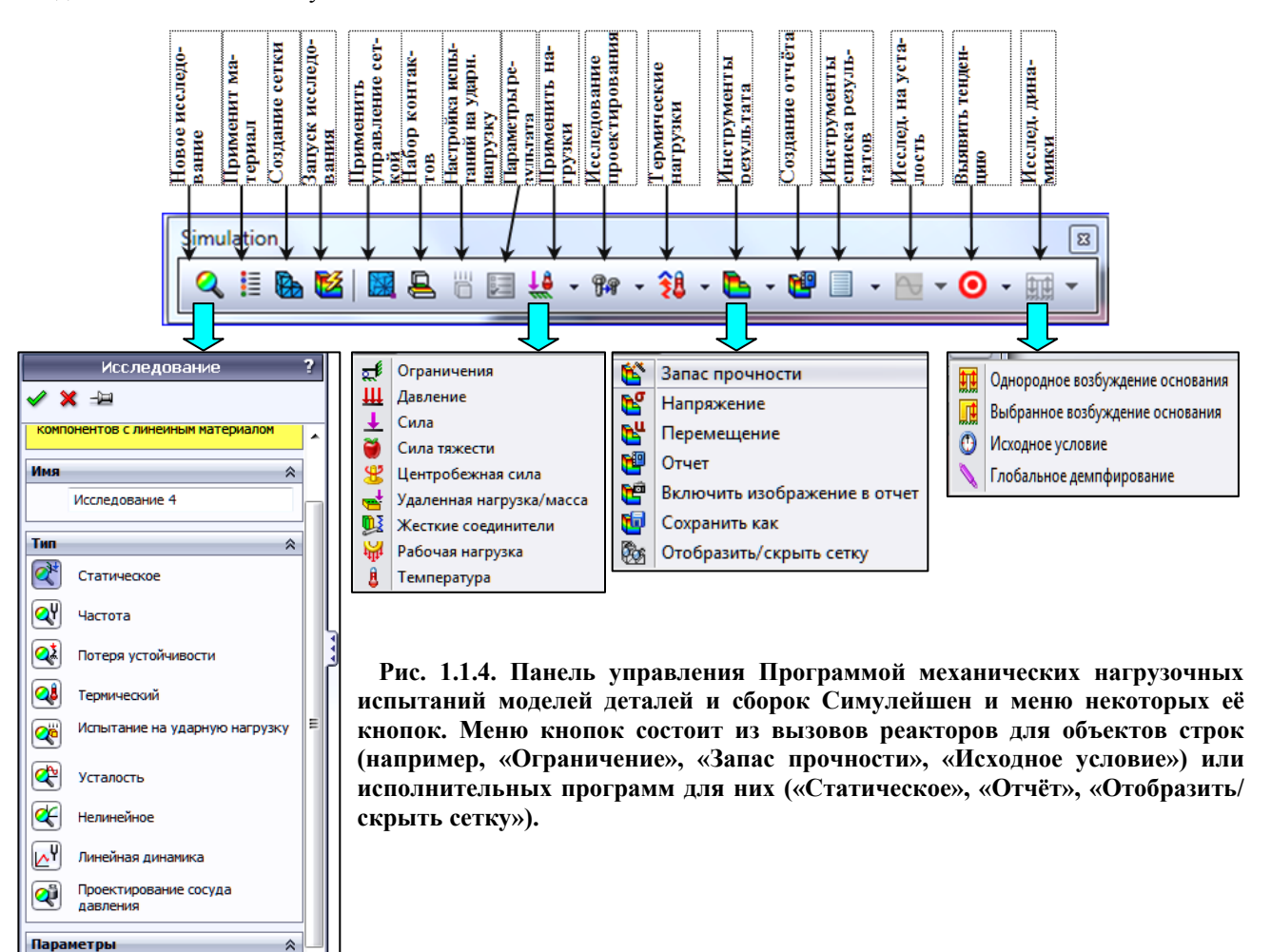

Командер (CommandManager) в части управления показан на рис. 1.1.5. «Консультанты…» в его меню – это справки и советы по темам испытаний. При проведении испытаний они не будут использоваться. Стрелки в строках открывают меню. Одно из таких меню показано на этом рисунке, и оно будет использоваться при испытаниях для создания недостающих по заданию эпюр и для создания списка напряжений, перемещений и деформаций.

Использовать 2D Упро

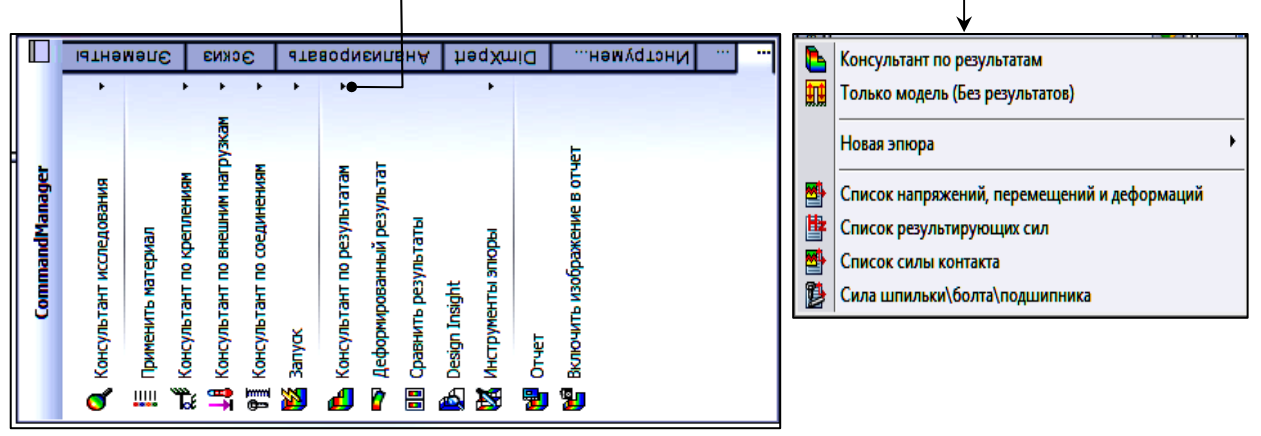

Рис. 1.1.5. Раздел Коммандера, посвященный модулю испытаний Симулейшен и меню стрелки строки «Консультант по результатам».

### 1.2. Испытания детали на статическую нагрузку

Эти испытания в Пособии разделяются на 2 вида: «Испытания на заданную в варианте статическую нагрузку» и «Исследование зависимости коэффициента запаса прочности детали по пределу текучести  $\sigma_T$  от статической нагрузки». Диапазон изменения статической нагрузки Исполнитель подбирает опытным путём, ори ентируясь на величину запаса прочности nsT, рассчитываемую в разд. 1.2.6.2.

### 1.2.1. Испытания модели детали на заданную в варианте статическую нагрузку

Перед началом испытаний следует создать отдельную папку «ИспытанияФам», а также - подпапку «СтатИспытДеталь?Фамилия», куда помещается файл модели детали и чертёж. Через файл модели открывается Солидуокс, и обеспечивается установка инструментария испытаний, описанная в разд. 1.1.

Нажатием кнопки «Новое исследование» вызывается Панель «Исследование» и в поле «Имя» вставляется индивидуализированное имя Исследования. После нажатия зелёной галочки Солидуокс выдаст:

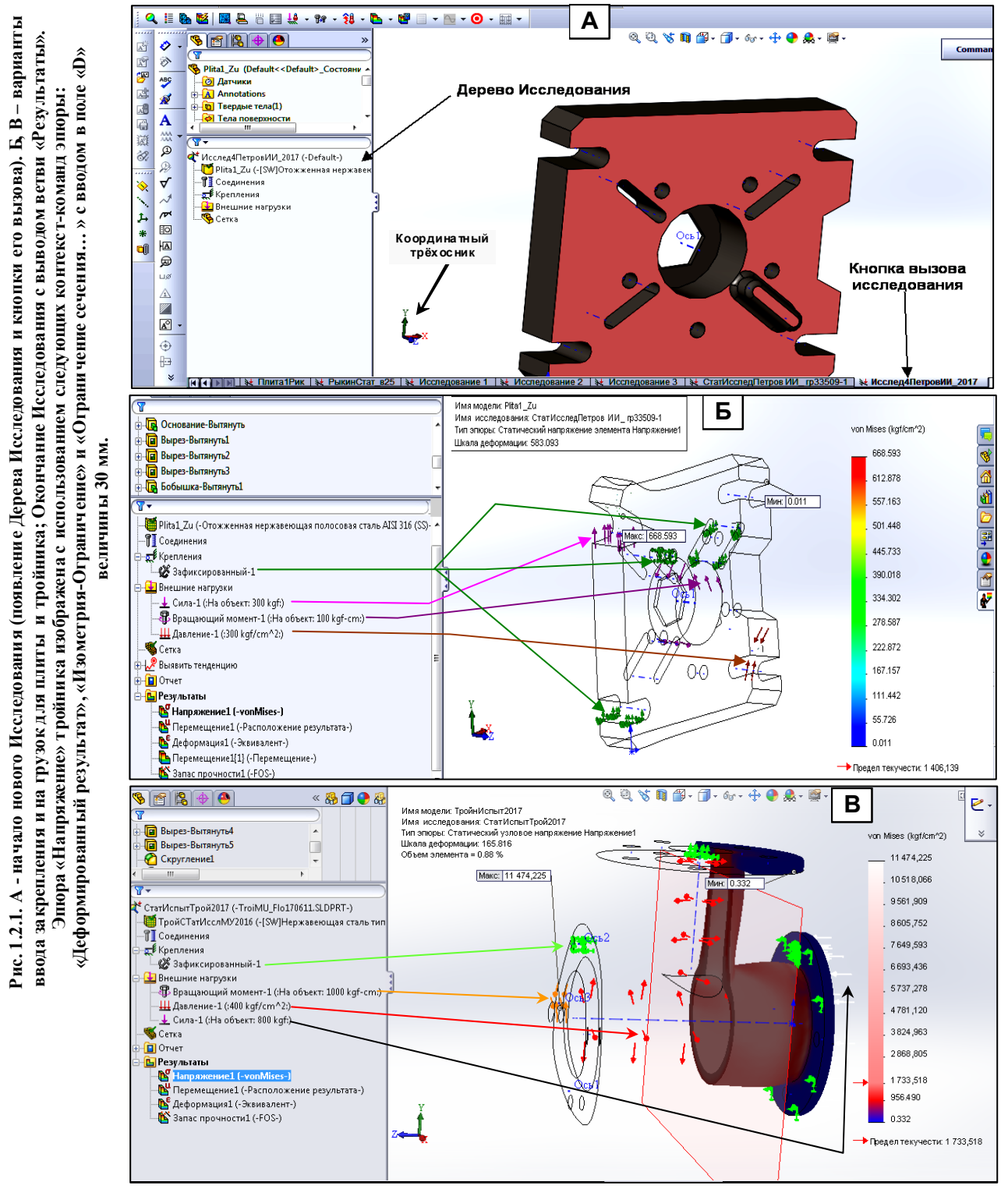

Шаблон дерева исследования (рис. 1.2.1, А) и Кнопку вызова исследования на панели кнопок вызова. На рис. 1.2.1, А изображено 8 кнопок вызова. В шаблоне статических испытаний показаны 3 ветви: Соединения, Крепления и Внешние нагрузки. Для деталей 1-я ветвь не используется, т. к. её применение предполагает наличие 2 и более соединённых как-то испытуемых деталей. Вторую и 3-ю ветви необходимо заполнять согласно видеометодике из файла «1\_РасчПлитыСтатНагрSnap\_2015.02.11\_23h42m23s\_002\_28м.wmv» (помещённом на сайте кафедры «Управление проектами» СПбПУ Петра Великого в разделе «Общая документация» по адресу «http://www.ii.spb.ru/2005/ins\_inn\_material/baza\_general\_document.php» в папке «PosobiyaPoKomputerKonstr-SystAnalizu»), испольуя варианты закрепления и нагрузки, представленные в табл. 5.1 (для плиты) и 5.2 (для тройника) разд. 5.

После запуска Исследования кнопкой «Запуск» 🔯 Солидуокс выдаст на дереве исследования 2 новые ветви: «Сетка» (рис.1.2.2) и «Результаты» с набором подветвей, являющихся испытательными эпюрами – рис. 1.2.1, Б и В.

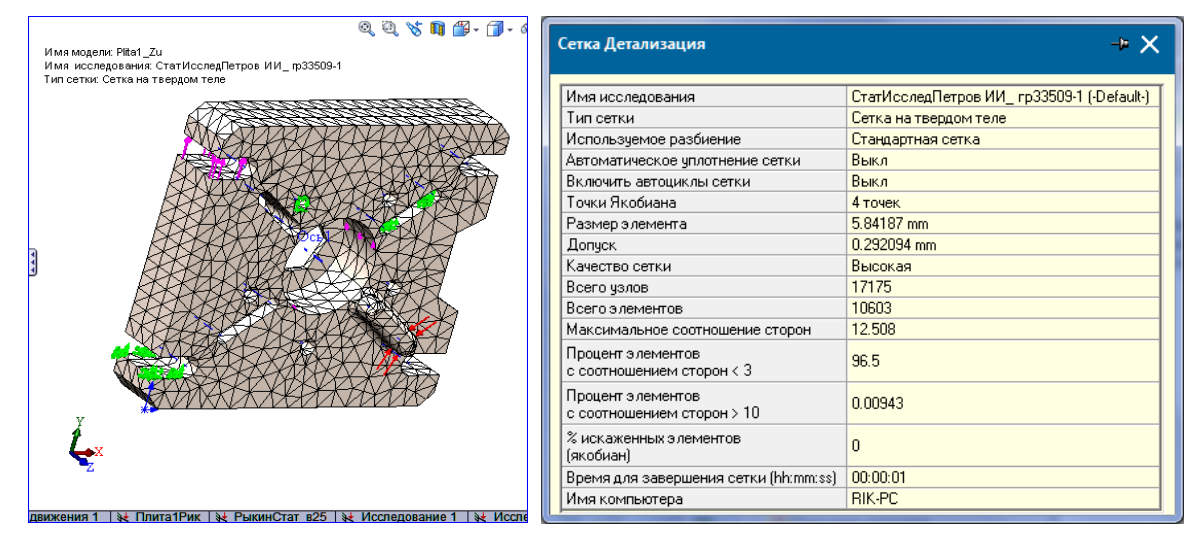

Рис. 1.2.2. Расчётная сетка для статических испытаний плиты (из рис.1.2.1) и её параметры. Эти объекты создаются контексткомандами ветви «Сетка»: «Отобразить сетку» и «Подробные сведения...».

Эпюра – это модель детали с демонстрацией распределения по ней определённой характеристики её состояния под влиянием механического воздействия, включая и изменение формы модели.

Проверьте состав эпюр результата: он должен соответствовать рис. 1.2.2, А. В случае отсутствия какойлибо эпюры – вставьте её: в выполненном испытании Солидуокс создаёт и сохраняет в своей базе несколько десятков эпюр, объединенных в группы. Например, в группе «Напряжение» содержится 13 видов эпюр, а в группе «Запас прочности» – 5. В Результаты испытания Солидуокс помещает в «Результаты» номинальную эпюру (по умолчанию). Доступ к выбору номинальной эпюры через контекст-меню ветви «Результаты» в поле «Определить эпюру …» – рис. 1.2.2, Б.

Выбор для эпюры «Запас прочности1 (-FOS-)» может иметь более сложную последовательность из-за того, что в указанном поле может отсутствовать необходимая строка «Определить эпюру проверки запаса прочности...». Для установки этой эпюры в «Результаты» в «CommandManager» в строке «Консультант по результатам» нажимается стрелка вывода Меню, в котором в строке «Новая эпюра» нажимается стрелка, показывающая список эпюр. После активизации строки «Запас прочности» открывается одноимённый редактор эпюры, в котором нужно ввести следующие значения полей настройки.

На 1-й странице:

«Bce»,

«Максимальное напряжение vonMises».

На 2-й странице (переход производиться стрелкой в правом верхнем углу Редактора):

«kgf/cm^2»,

«Предел текучести» (ставится точка в этот кружок), значения остальных полей – не менять. На 3-й странице:

Точка в кружке «Распределение запаса прочности».

После «ОК» появится ветка с эпюрой «Запас прочности1 (-FOS-)».

Выбор эпюры в группе выполняется через контекст-команду ветки эпюры «Редактировать определение» в поле «Отображение».

### 1.2.2. Краткое описание эпюр результатов исследования

А) Напряжение (vonMises), справка Солидуокс [4]:

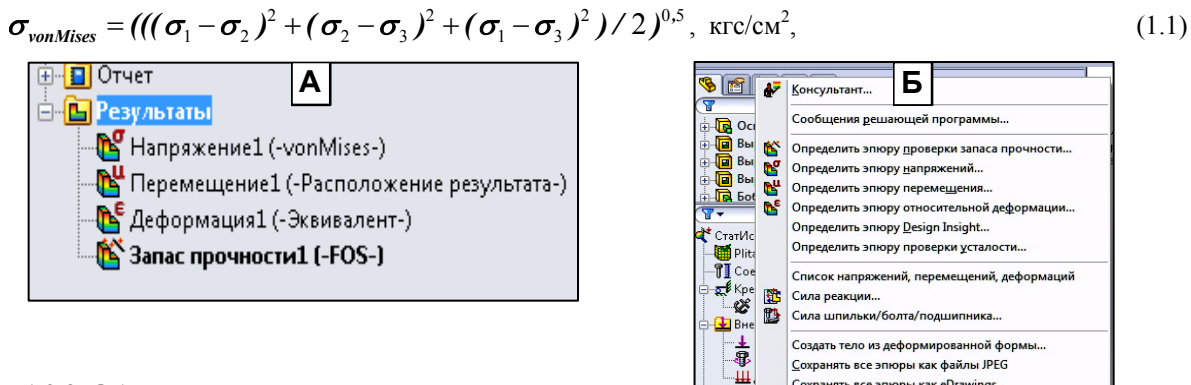

Рис. 1.2.3. Обязательный для Исполнителей состав эпюр Результата Статического испытания (А) и контекстное меню ветки «Результаты» для вставки в «Результаты» отсутствующей эпюры.

| Oci                 |                | сообщения решающей программы               | - 1 |
|---------------------|----------------|--------------------------------------------|-----|
| 🔲 Вы                | 6              | Определить эпюру проверки запаса прочности |     |
| Вы                  | N              | Определить эпюру <u>н</u> апряжений        | 1   |
| Вы                  | N <sup>u</sup> | Определить эпюру перемещения               |     |
|                     | N°             | Определить эпюру относительной деформации  |     |
| to 14               |                | Определить эпюру <u>D</u> esign Insight    |     |
|                     |                | Определить эпюру проверки усталости        |     |
| Coe                 |                | Список напряжений, перемещений, деформаций |     |
| F Kpe               | <b>1</b>       | Сила реакции                               |     |
| 8                   | 1              | Сила шпильки/болта/подшипника              |     |
| Вне                 |                |                                            | _   |
| ÷                   |                | Создать тело из деформированной формы      |     |
| 4                   |                | <u>С</u> охранять все эпюры как файлы JPEG |     |
|                     |                | Сохранять все эпюры как eDrawings          |     |
| - Сет               |                |                                            | -   |
| Н 🖉 Выя             |                | Создать новую папку                        |     |
| -10 Отч             |                | Копировать                                 |     |
| н 🕒 Резу            | льта           | (5)                                        | _   |
| - 💦 H               | апря           | ажение1 (-vonMises-)                       |     |
| - <mark>64</mark> r | lepen          | лещение1 (-Расположение результата-)       |     |
| — 🎦 Д               | eфor           | омация1 (-Эквивалент-)                     |     |
| 13                  | апас           | прочности1 (-FOS-)                         |     |

где  $\sigma_1, \sigma_2, \sigma_3$  - главные напряжения от нагрузки в измерительной точке детали по осям x, y, z согласно коор-

динатному 3-оснику в левом нижнем углу графокна рис. 1.2.1, А, Б и В.

Б) Перемещение. Возможны 8 видов отражаемых объектов: 4 вида перемещений (3 – по осям и суммарное) и 4 вида сил реакций (3 – по осям и суммарная). Номинально отражается суммарное перемещение «URSS», равное квадратному корню из суммы квадратов перемещений по 3 осям в точках детали.

В) Деформация. Возможны 12 видов данных – рис. 1.2.4.

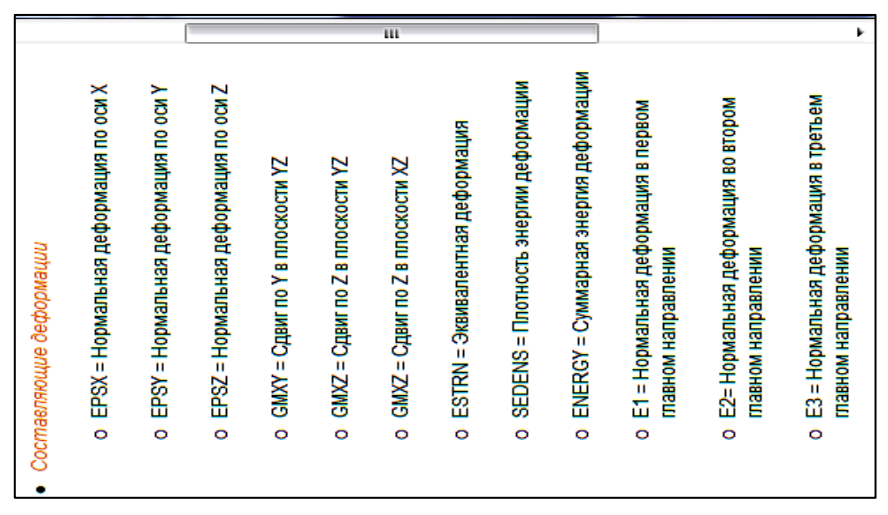

Рис. 1.2.4. Виды эпюры «Деформация». По умолчанию выдаётся эпюра «ESTRN» - Эквивалентная деформация.

Эквивалентная деформация ESTRN в каждой точке детали определяется через составляющие рис. 1.2.4 по формуле (1.1.2) [6]:

$$ESTRN = 2((\varepsilon_{1} + \varepsilon_{2})/3)^{0.5},$$

$$z\partial e:$$

$$\varepsilon_{1} = 0,5((EPSX - \varepsilon^{*})^{2} + (EPSY - \varepsilon^{*})^{2} + (EPSZ - \varepsilon^{*})^{2}),$$

$$\varepsilon_{2} = 0,5((GMXY)^{2} + (GMXZ)^{2} + (GMYZ)^{2})/4,$$

$$\varepsilon^{*} = (EPSX + EPSY + EPSZ)/3.$$
(1.2)

 $\Gamma$ ) Запас прочности (FOS – factor of safety) [4]:

$$FOS = \sigma_{\Pi P \in \mathcal{I} \in \mathcal{I} \in \mathcal{H}} / \sigma_{vonMises} .$$
(1.3)

На эпюре FOS области с запасом прочности меньше 1 (опасные области) отображаются красным цветом. Области с более высоким коэффициентом запаса прочности (прочные области) отображаются синим цветом.

Для слоистых материалов Солидуокс вычисляет FOS по иной формуле [5]:

$$FOS1 = 1/F1, F1 = Max(\frac{\sigma_1}{X_1}, \frac{\sigma_2}{X_2}, |\frac{\sigma_{12}}{S_{12}}|), \qquad (1.4)$$

где X<sub>1</sub> является пределом прочности при растяжении в направлении 1 материала (вдоль волокон слоя), X<sub>2</sub> является пределом прочности при растяжении в направлении 2 материала (перпендикулярно волокнам слоя), S<sub>12</sub> является пределом прочности при сдвиге,  $\sigma_{12}$  - напряжение сдвига от нагрузки в опасной точке детали.

### 1.2.3. Инструмент «Зондирование» для эпюр из «Результатов» испытаний

Инструмент «Зондирование» предназначен для измерения показателя состояния в выбранной эпюре «Результатов» в любой её точке с выдачей координат этой точки относительно Исходной точки детали - рис. 1.2.6. Вызывается контексткомандой эпюры «Зондирование».

На эпюре можно производить инструментом «Зондирование» 4 типа измерений – рис. 1.2.5: «В местоположении» (по умолчанию, смещение от исходной точки без нагрузки в выбранном месте), «От датчиков» (от сохранённых ранее выбранных точек), «Для выбранных объектов» (от выделяемого объекта – грани, кромки, контура, точки), «Расстояние» (указывает расстояние между 2 выбранными точками с учётом их смещения под нагрузкой и координаты и смещения самих точек).

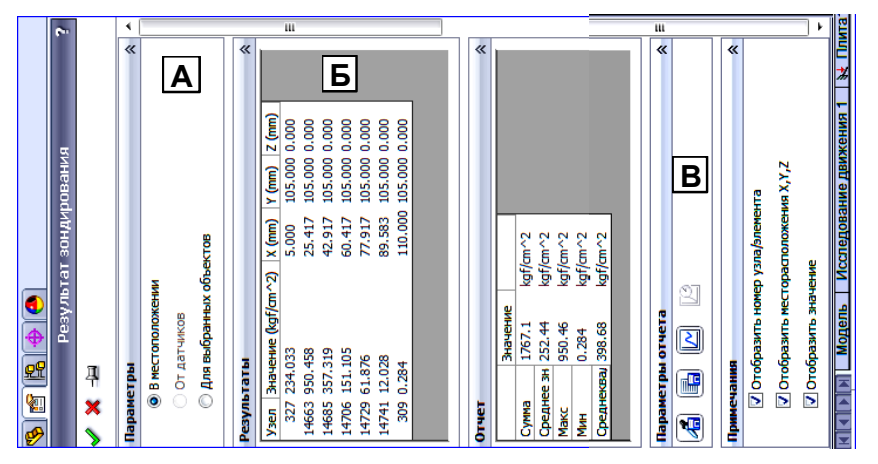

Рис. 1.2.5. А - типы измерений инструментом «Зондирование» на эпюре «Напряжение». Б – таблица результатов измерений показателя в выбранных точках эпюры. В – инструменты сохранения результатов: график в формате «oc2» (открывается только из такого же открытого графика), зондтаблица в формате «csv (Comma-Separated Values)» (набор текста и чисел, разделённых запятыми: преобразование этих данных в таблицу – п. А) и Б) ниже), «Как датчик» для повторного вызова результата (сохраняется в Симулейшен, действует только для типа измерения «В местоположении»).

На рис. 1.2.6 показаны 2 варианта измерения напряжения по фон Мизесу вдоль переднего ребра стороны 1 эпюры плиты. В 1-м варианте («В местоположении») Солидуокс показывает результаты измерений не только в разделе «Результаты» окна зондирования, но и в графическом окне (рис. 1.2.6, А) в виде Измерительных ярлыков. Во 2-м варианте результаты показаны только в окне зондирования. Различие между двумя типами измерений продолжается и в способах показа в графическом окне выделенных результатов таблицы. В 1-м типе для выделенных измерений красным цветом в измерительном ярлыке выполняется слово «Узел» и его номер. Во 2-м типе – выделенное в таблице результатов измерение появляется в графическом окне в виде ярлыка с таким же, что и в 1-м типе оформлением.

Сохранение результатов измерений возможно в виде графика и в виде таблицы измерений.

Сведения о графике приведены на рис. 1.2.7. Недостатком графиков является то, что по оси абсцисс показано приведенное расстояние в относительных единицах длины объекта. Это неудобно при размещении измеренной точки на объекте (кромке, например) и при выделении критических зон на измеряемом объекте: необходимо производить дополнительный пересчёт для помещения точки на заданное расстояние на объекте – см. п. 1.2.3.2. Таблица результатов сохраняется или в формате «csv (Comma-Separated Values)» (по умолчанию) или в «txt» по выбору вместо первого. Причём для первого формата назначается программа Эксель.

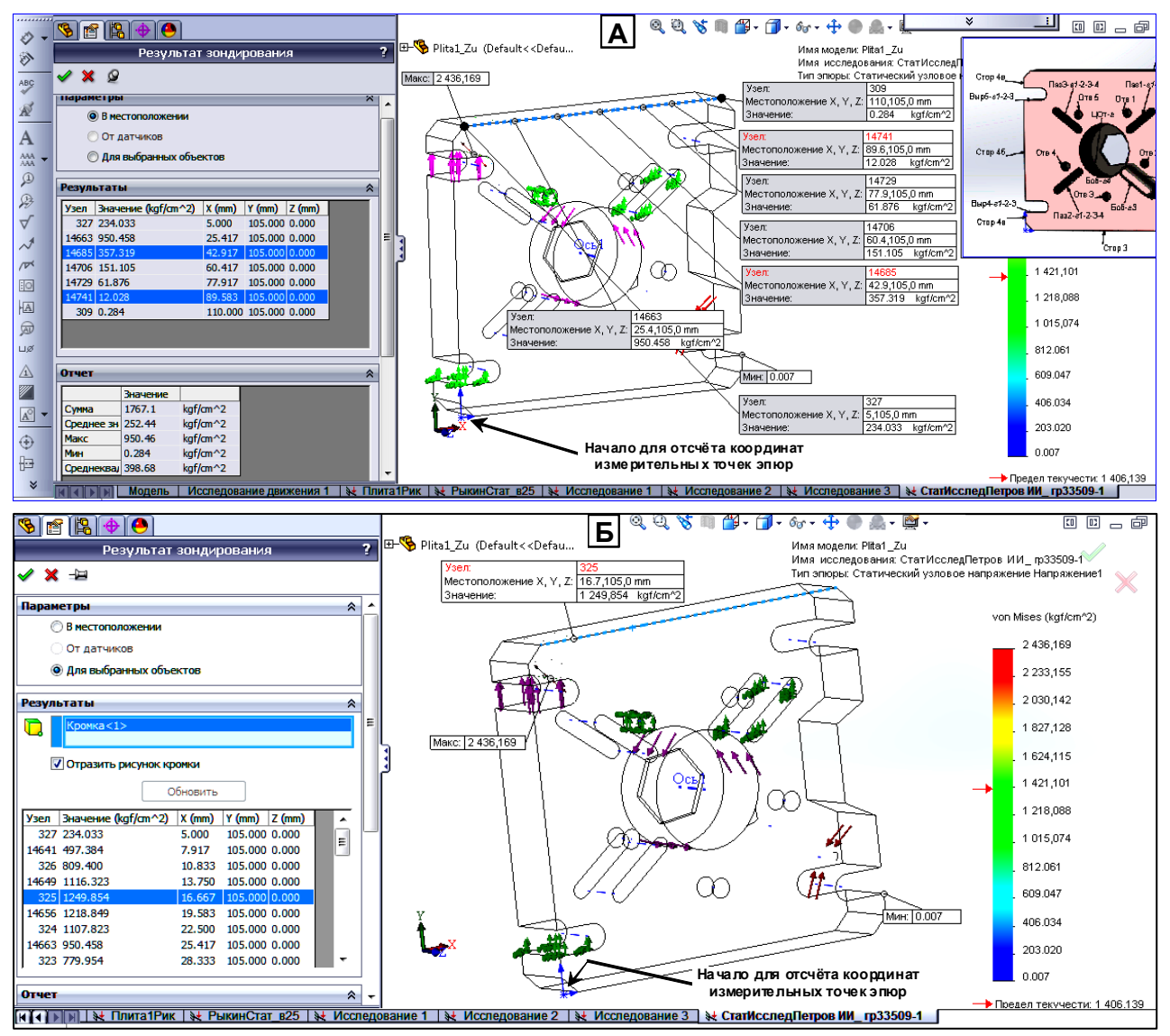

Рис. 1.2.6. Измерение напряжения по фон Мизесу на передней кромке стороны 1 эпюры «Напряжение» плиты: А – в 7 вручную расставленных точках, Б – в узлах кромки, созданных при формировании расчётной сетки (37 узлов, рис.1.2.2).

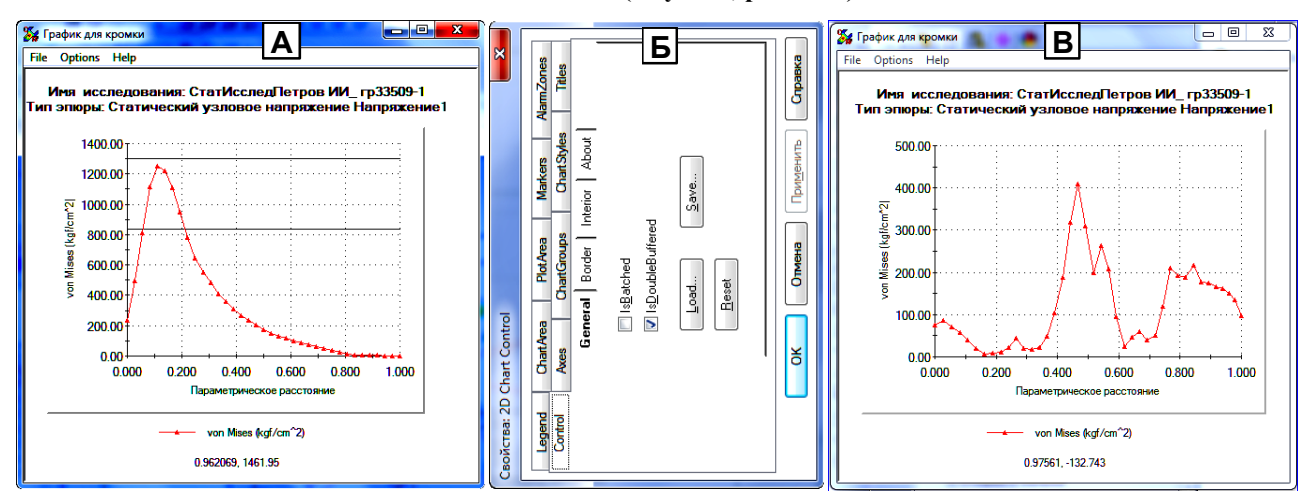

Рис. 1.2.7. Построение графиков и Редактор графиков в Симулейшен в режиме «Для выбранных объектов». А – график напряжения по фон Мизезу вдоль передней кромки стороны 1 плиты (рис. 1.2.6, Б, подсвечена голубым). В – график напряжения по кромке центрального отверстия плиты. Б – Редактор графиков, вызывается щелчком ПКМ на графике. На графике «А» показаны верхняя и нижняя границы «Критической области» (условно), настраиваемые вручную через кнопку «AlarmZones». Сохраняется график через Редактор в формате «ос2», и вызывается только из редактора кнопкой «Load».

21

В Экселе количество строк таблицы раздела «Результаты» сохраняется, но данные в каждой строке разделяются запятыми, и структура столбцов не соблюдается.

При сохранении в txt-формате (в Уорд-редакторе) количество строк таблицы раздела «Результаты» сохраняется, но запятые межу данными заменяются пробелами. Чтобы превратить данные в таблицу необходимо дополнительное форматирование. Для этого лучше подходят данные в Экселе, т.к. txt-данные требуют дополнительного преобразования групп пробелов в знак столбцового разделителя: запятую, точку с запятой и т.д. В самом Экселе преобразование столбца данных с одинаковым количеством объектов в каждой строке, разделённых запятыми, невозможно выполнить: нет такой операции. Зато в Уорде она есть. Поэтому для получения таблицы следует скопировать данные из Экселя в Уорд. Убрать неподходящий табличный формат Экселя командами «Таблица\ Преобразовать\ Таблицу в текст», вставив на появившейся панели «Разделитель» в квадрат «Другой» запятую. Затем преобразовать полученные данные в таблицу командами: «Таблица\ Преобразовать Текст в таблицу». При этом в качестве разделителя столбцов следует указать запятую, поставив её в квадрат «Другой».

### 1.2.3.1. Измерение координат точки максимального показателя в эпюре

В дереве испытаний эпюра выделяется, двойным щелчком ЛКМ производится вызов эпюры. На ветви эпюры щелчком ПКМ вызывается контекст-меню, и командой «Зондирование» запускается одноимённый инструмент: на панели «Результаты зондирования» в кружке «В местоположении» должна стоять точка. При щелчке ПКМ в любом месте графического окна на эпюре появятся 2 точки с максимальным и минимальным значениями показателя эпюры. Щелчок ЛКМ по точке максимального показателя приводит к появлению измерительного ярлыка в точке с данными и строки с теми же данными в таблице раздела «Результаты».

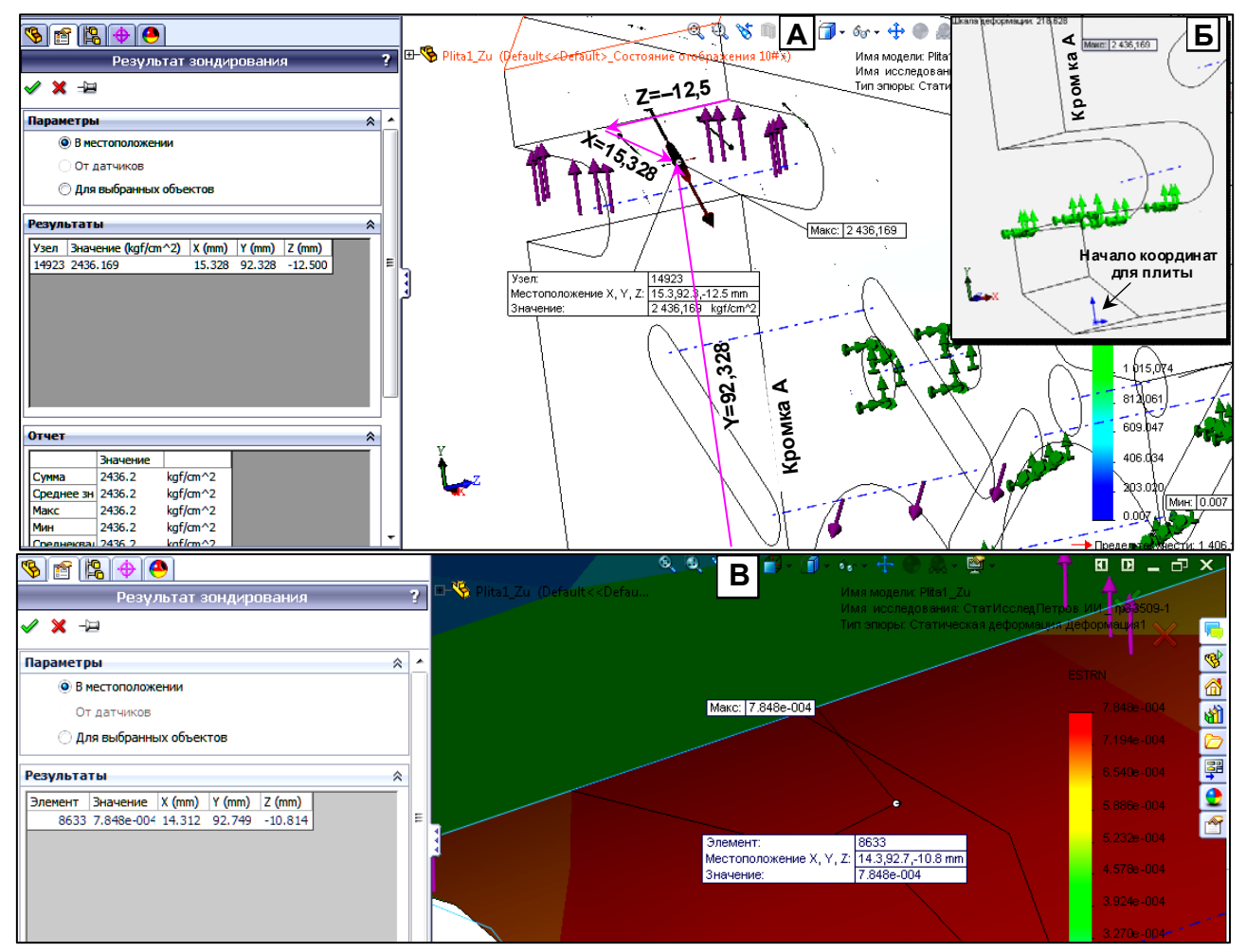

Рис. 1.2.8. Измерение координат максимального показателя на эпюрах плиты со статической нагрузкой «Напряжение1 (-vonMises-)» (А) и «Деформация1 (-Эквивалент-)» (В). Розовыми стрелками на рис. А показаны координаты узла 14923, совпадающего со значением «Макс». Начало отсчёта находится внизу на продолжении кромки «А» - рис. Б.

Если точка щелчка не попала в точку максимального значения, то значение показателя будет отличаться

от величины, показанной в ярлычке «Макс». Немаксимальное значение следует выделять в таблице «Результаты» и удалять. Для того, чтобы гарантировано попасть в точку максимального значения, следует увеличить масштаб эпюры. Например, щелчок ЛКМ в пределах коричневого эллипсоида вокруг точки «Макс» (возникает при большом увеличении) на рис. 1.2.8, А приведет к появлению измерительного ярлычка со значением, совпадающим с максимальным. Причём щелчок нужно производить непосредственно по поверхности, на которой расположена точка «Макс», а не через прозрачную толщу детали. В эпюре «Запас прочности» следует измерять не максимальное значение, а минимальное. Измеренные значения сводятся в таблицу вида табл. 1.2.

Таблица 1.2

Максимальные значения показателей эпюр нагруженной плиты в статическом исследовании из рис. 1.2.9

| Эпюра                       | Узел/ элемент | Значение ед.                  | Х, мм  | Ү, мм  | <b>Z</b> , мм |
|-----------------------------|---------------|-------------------------------|--------|--------|---------------|
|                             |               | измерения                     |        |        |               |
| Haпряжение1 (-vonMises-)    | 14923         | 2436,169 кгс/ см <sup>2</sup> | 15,328 | 92,328 | 12,5          |
| Перемещение1 (-Расположение | 785           | 5,1286 10 <sup>-2</sup> мм    | 0      | 93,5   | -20           |
| результата-)                |               |                               |        |        |               |
| «Деформация1 (-Эквивалент-) | 8633          | 7,845 10 <sup>-4</sup> мм     | 14,312 | 92,749 | -10,814       |
| Запас прочности1 (-FOS-)    | 14923         | 0,58 отн. ед.                 | 15,328 | 92,328 | 12,5          |
|                             |               | Минимальное значение          |        |        |               |

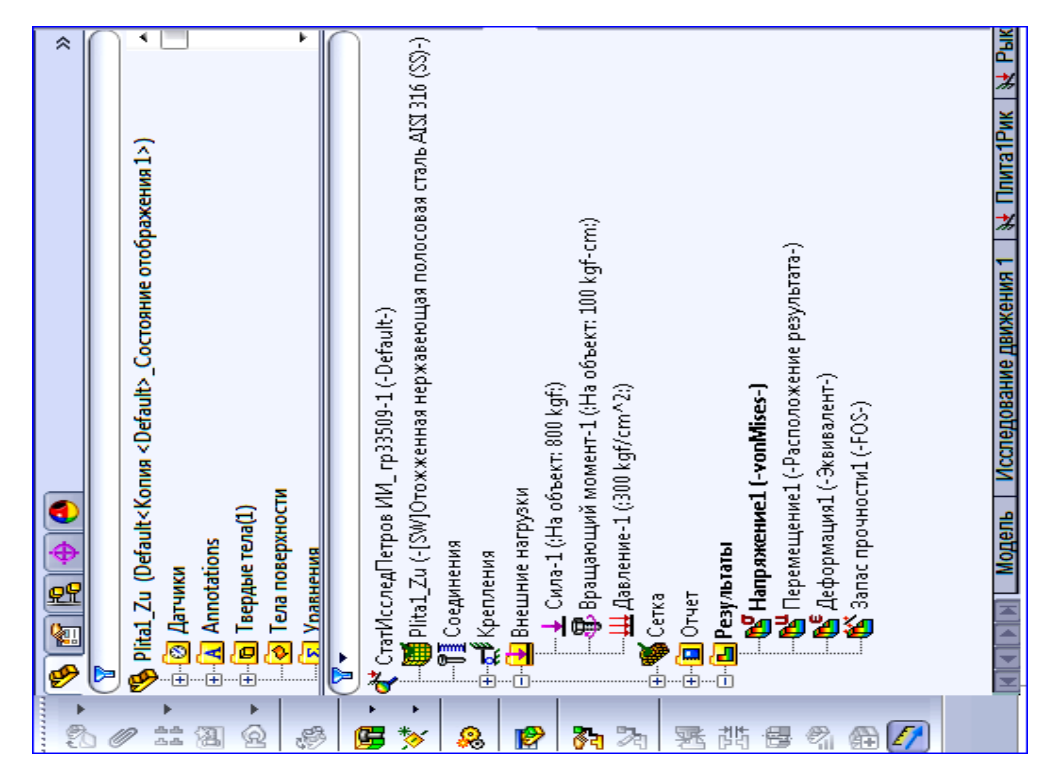

Рис. 1.2.9. Нагрузка Плиты в статическом исследовании «СтатИсследПетров ИИ. гр33509-1 (-Default-)».

## 1.2.3.2. Построение распределения показателя эпюры по простой кромке элемента детали

Кромки детали по виду начертании можно разделить на: линейные, дуговые и круговые. По способу построения кромки могут быть простые и составные. Составная кромка включает в любом сочетании по виду и количеству упомянутые три вида кромок. Причём составная кромка может не быть непрерывной, т.е. состоять из отдельных кромок, расположенных в разных местах детали так, что невозможен непрерывный обход всех составляющих такой кромки.

Между простой и составной кромками есть разница в результатах, зависящих от режима зондирования, заключающаяся в построении и в типе графика. Таблицы измерений в обоих случаях однотипны. Для простых линейной и круговой кромок на рис. 1.2.7, А и В показаны графики измерения напряжения фон Мизеса в режиме «Для выбранных объектов»: по оси абсцисс отложено относительное расстояние по кромке от начальной точки отсчёта на кромке до показывающей. Для составной кромки Солидуокс не строит график в режиме «Для выбранных объектов», а в режиме «В местоположении» график строится – рис. 1.2.10, Б. Однако отличие этого графика от графиков рис. 1.2.7, А и В в том, что вместо относительного расстояния по оси абсцисс откладыва-

ются номера узлов расчётной сетки испытания.

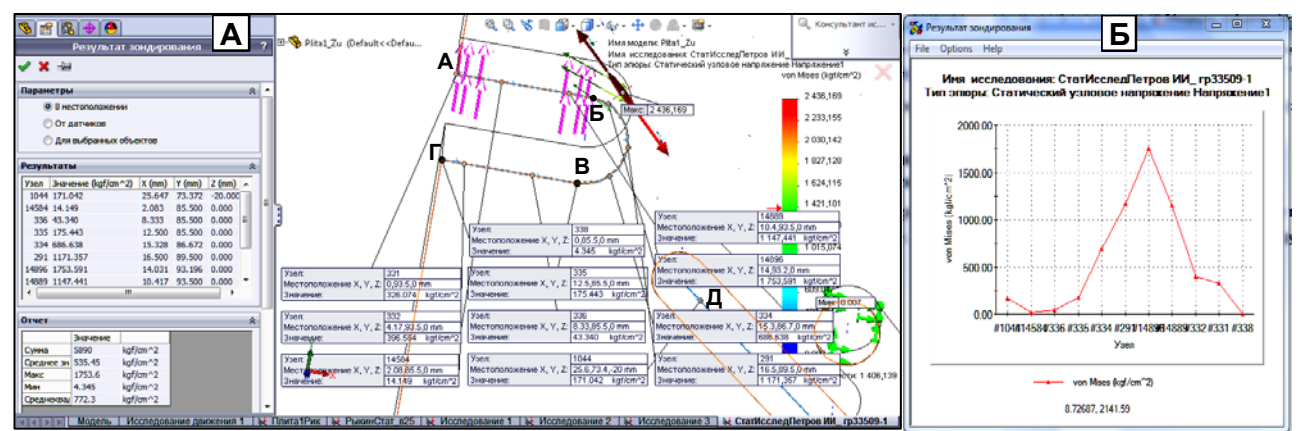

Рис. 1.2.10. Измерение напряжения фон Мизеса на составной кромке, состоящей из 3 линейных (АБ, ВГ и кромки с т. Д) и дуговой БВ.

### Требования к графику показателя эпюры на простой кромке элемента детали

А. Кромку для графика следует выбирать у грани, на которую воздействует сила или давление. Можно также выбирать кромку, наиболее близко расположенную к точке максимального значения показателя эпюры.

Б. Для линейной или дуговой кромки начало координат графика должно располагаться в точке, ближайшей к началу координат детали (рис. 1.2.8, Б).

В. Для круговой кромки начало координат должно соответствовать точке начала таблицы из поля «Результаты» панели «Результаты зондирования». Причём координаты этой точки в системе координат детали следует указывать на графике кромки.

Г. Начальная точка графика зондирования является 1-й точкой таблицы из поля «Результаты», а конечная – последней точкой таблицы. В случае, когда начальная точка графика зондирования расположена на отдалённом от начала координат детали конце кромки (пример – точка 379 на рис. 1.2.11), результаты графика зондирования следует пересчитать в соответствии с п. Б.

Д. График должен быть построен с использованием матлабовского инструмента cftool (Curve Fitting Tool – Инструмент Подгонки Кривых) с последующим копированием графика в фигур-окно командой инструмента «Print to Figure» и надлежащим его оформлением согласно рис. 1.2.13. Посредством инструмента «Data Cursor» в фигур-окне в любой точке графика можно считывать значения показателя нагрузки и расстояние от начала кромки.

### Методика построения показателя эпюры на линейной кромке элемента детали

Рассмотрим построение на примере линейной кромки A (рис. 1.2.11, A) для эпюры «Перемещение1 (-Расположение результата -)» из рис. 1.2.9.

 Двойным щелчком ЛКМ на выбранной ветви эпюры вызовите эпюру в графическое окно. На эпюре должны быть показаны 2 ярлыка с минимальным и с максимальным значениями показателя эпюры (рис. 1.2.11, А). Если их нет, то нужно установить. Контексткомандой эпюры «Параметры графика» вызывается редактор, и во все 4 квадрата поля «Параметры отображения ставятся галочки».

Проконтролируйте единицу напряжения в 1-й эпюре: должна быть kgf/cm<sup>2</sup>. Если другая, то установите полагающуюся. Контексткомандой эпюры «Редактировать определение» вызывается Редактор, и в разделе «Отображение» во 2-поле через его стрелку выставляется нужное значение.

2) На эпюре контекст-командой «Зондирование» вызывается панель «Результаты зондирования». Ставится точка в кружок «Для выбранных объектов» и галочка – в квадрат «Отразить рисунок кромки». Щелчком ЛКМ по кромке выделяется кромка (см. рис. 1.2.11, А), и нажатие кнопки «Обновить» приводит к появлению таблицы измерительных результатов в разделе «Результаты».

3) Выделяется 1-я строка таблицы, данные которой формируют начальную точку графика. Солидуокс показывает эту точку на кромке вместе с измерительным ярлыком. Если эта точка расположена на ближнем к началу координат детали конце кромки, то перестраивать график Солидуокса не нужно. Если – на дальнем, то график Солидуокса следует перестроить (см. п. 8). В примере рис. 1.2.11, А начало графика (узел 379) попадает

на дальний конец кромки.

4) Правый бегунок панели зондирования сдвигается вниз до упора, и на появившееся поле «Параметры отчёта» нажимается кнопка «Эпюра» , что приведёт к появлению графика типа рис. 1.2.11, Б. Командами меню графика «File\ Save As...» сохраните данные графика в папке статиспытаний. По умолчанию предлагается сохранить их в файле «График для кромки-1.csv», но это имя нужно отредактировать: вместо номера 1 кромки, вставляется номер кромки согласно рис. 5.1 или 5.2 (если номер отсутствует, имя кромки следует сконструировать, используя имена объектов из упомянутых рисунков); вслед за именем кромки вставляется фамилия Исполнителя. Например, имя выделенной кромки из рис. 1.2.11, А согласно рис. 5.1 вместо номера 1 будет выглядеть так: «ПерКрСтор3» (Передняя кромка стороны 3).

Формат (.csv) – сокращение от «Comma-Separated Values» (Запятыми Разделённые Величины). По умолчанию файл сохраняется в Экселе – см. рис. 1.2.11, В, на котором показаны первые 10 точек графика (из 37). Данные графика помещены в один объединённый (из первых 3 столбцов) столбец. Эти данные следует передать в Матлаб с созданием в нём из столбцов X и Y1 переменных для последующего построения графика на кромке. Однако из Экселя напрямую передать данные невозможно: выделенные столбцы вставляются в Матлаб пустыми.

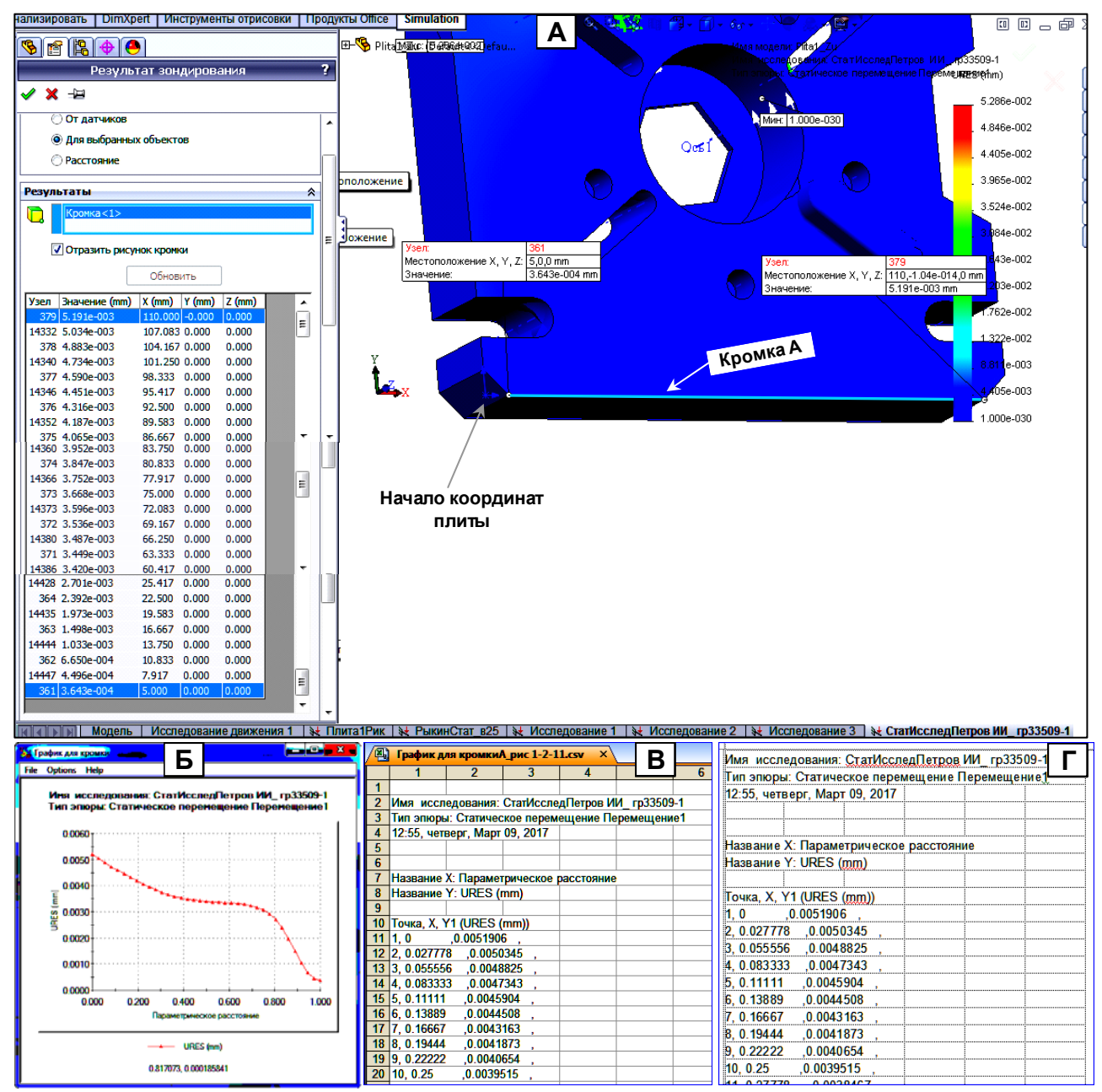

Рис. 1.2.11. А - измерение показателя эпюры «URES» на кромке А эпюры «Перемещение1 (-Расположение результата-)». Б – создание графика. В – сохранение данных графика через меню «File» в сsv-формате и вызов этих данных в Эксель-редакторе. Г – копирование данных из Экселя в Уорд-файл.

25

5) График следует также сохранить «как график» в формате «ос2»: в п.4 сохранялись данные графика, по которым Редактор графика не строит график, а по данным в формате «ос2» - строит. Для этого щелчком ПКМ на графике вызывается «Средство управления 2-мерным графиком» (рис. 1.2.7, Б), и нажатием на кнопку «Save» график сохраняется с именем, аналогичном имени файла данных из п. 4. Сохранённый график вызывается на повторный просмотр только из «Средства управления ...» нажатием кнопки «Load».

6) Данные в Экселе выделяются и копируются в Уорд – рис. 1.2.11, Г; Уорд-файл сохраняется с тем же именем, что сsv-файл в п.4. В Уорде данные таблицы графика (без заголовка «Точка, Х...») выделяются, и командой «Таблица\Преобразовать\Таблицу в текст...» вызывается панель преобразования, в кружке «Другой» которой ставится точка, в соседнем квадрате – запятая. После «ОК» таблица преобразуется в столбцовый набор чисел, разделённых запятыми. Между полученными данными и оставшейся сверху таблицей следует образовать одну пустую строку. Полученный столбец вновь выделяется, и командой «Таблица.Преобразовать\Текст в таблицу...» вызывается панель преобразования, в кружке «Другой» которой ставится точка, в соседнем квадрате – запятая. Восле вновь выделяется, и командой «Таблица.Преобразовать\Текст в таблицу...» вызывается панель преобразования, в кружке «Другой» которой ставится точка, в соседнем квадрате – запятая. Нажатием «ОК» образуется таблица с искомыми столбцами и несколькими пустыми, которые можно удалить.

7) В подпапке «СтатИспытДеталь?Фамилия» создаётся подпапка «ГрафикНаКромке». Открывается Матлаба и делается созданная подпапка действующей, т.е. её имя должно появиться в заголовке подокна Матлаба «Current Folder». Кнопкой «New M–File» открывается пустой файл в Редакторе и сохраняется с именем «SesStatIspDetFmilija» (Det – тип детали: Plit или Troy). Если файл Вычпространства (Workspace) не открыт, то командами меню «Desktop/Workspace» он открывается и сохраняется с именем «WS\_StatIspDetFmilija».

8) В сесфайле на 1-й строке вставляется заголовок: «% Построение графика из эпюры (Имя) на кромке (Имя)». Далее вставляются данные графика из Уорд-файла с последующим их переводом в Вычпространство. В зависимости от того, является ли 1-я точка данных начальной или конечной точкой кромки возможны 2 варианта работы с вставляемыми данными.

### Первая точка данных является начальной точкой кромки.

Вставляется в сессфайл из Уорд-файла столбец Х. Слева от первого числа вставляется без пробела открывающая квадратная скобка «[», а справа от последнего числа – закрывающая «]» и точка с запятой. Всему столбцу присваивается имя хР (английский шрифт). Аналогично вставляется столбец показателя эпюры эпюры. Ему присваивается имя показателя эпюры: «vonMises» для эпюры «Напряжение1...», «ures» для эпюры «Перемещение1...», «estrn» для эпюры «Деформация1...», «fos» для эпюры «Запас прочности1...». Имя показателя эпюры показывается Солидуоксом над многоцветной шкалой значений показателя. Расшифровка значений показателя эпюры – в разд. 1.2.2. Далее вставляются следующие выражения:

Lkr=Длина кромки за вычетом фасок (если они присутствуют); Xkr=Lkr\*хР; (1.5)

Длина измеряется или считывается на модели детали. Для этого нужно из Исследования перейти к модели, нажав кнопку «Модель» в строке кнопок внизу графокна. Далее нужно открыть контекст-меню ветви «Annotations» и поставить галочку в строке «Отобразить размеры элемента» - Солидуокс покажет размеры, созданные при проектировании детали. Для измерения длины кромки с непоказанным размером необходим, чтобы была открыта панель инструментов «Эскиз».

Кроме того, измерить длину линейной и других более сложных кромок (дуговых, круговых, замкнутых некруговых, некруговых незамкнутых) можно используя инструмент «Измерить», находящийся на панели «Инструменты» и вызываемый одноимённой кнопкой [20]. Процедура измерения длины дуговой кромки отображена на рис. 1.2.15.

Все вставленные данные выделяются и контекст-командой «Evaluate Selection» переносятся в Вычпространство. Сохраните данные в файле «WS ...».

### Первая точка данных является конечной точкой кромки.

Данные вставляются в сессфайл так же, как в предыдущем случае, но столбец X получает имя «xL». Вместо (1.5) записываются следующие выражения:

xP=1-xL; Lkr=Длина кромки за вычетом фасок (если они присутствуют); Xkr=Lkr\*xP; (1.6) В разбираемом примере Lkr = 105 мм.

Все вставленные данные выделяются и контекст-командой «Evaluate Selection» переносятся в Вычпро-

26

странство. Сохраните данные в файле «WS ...».

9) В сессфайл вставляется и запускается команда «cftool», которая открывает «Curve Fitting Tool - Инструмент Подгонки Кривых (ИПК)» - рис. 1.2.12, А.

Инструмент ИПК (cftool) позволяет для заданного набора ((X,Y) или (X,Y,Z)) 2- или 3-мерных точек подгонять аппроксимирующие кривые или поверхности с высокой точностью. Он обеспечивает экспорт аппроксимирующих объектов в фигур-окно Матлаба, в котором имеется измеритель отграфированного показателя в любой точке графика. Вызывается измеритель кнопкой фигур-окна «Data Cursor» 🐙.

Кнопкой «Data» открывается панель ввода данных (рис. 1.2.12, Б), и в поля «X Data» и «Y Data» через их боковые стрелки вставляются переменные графика: Xkr и ures. Имя набора данных «ures vs. Xkr» тотчас появится в поле «Data set name:», а в окне просмотра появится график. После нажатия кнопки «Create Data Set» панель ввода возвращается в исходное состояние: график из окна просмотра исчезает, имя введенного графнабора появится в поле «Data sets»; сам график появится в графполе ИПК в точечном представлении вместо имевшегося там текста – рис. 1.2.12, В. Нажатием кнопок «Legend on/off» и «Grid on/off» вставляется ярлык с именем графика и сетка. ПКМ может передвигать ярлык по всему графполю. Панель ввода закрывается кнопкой «Close».

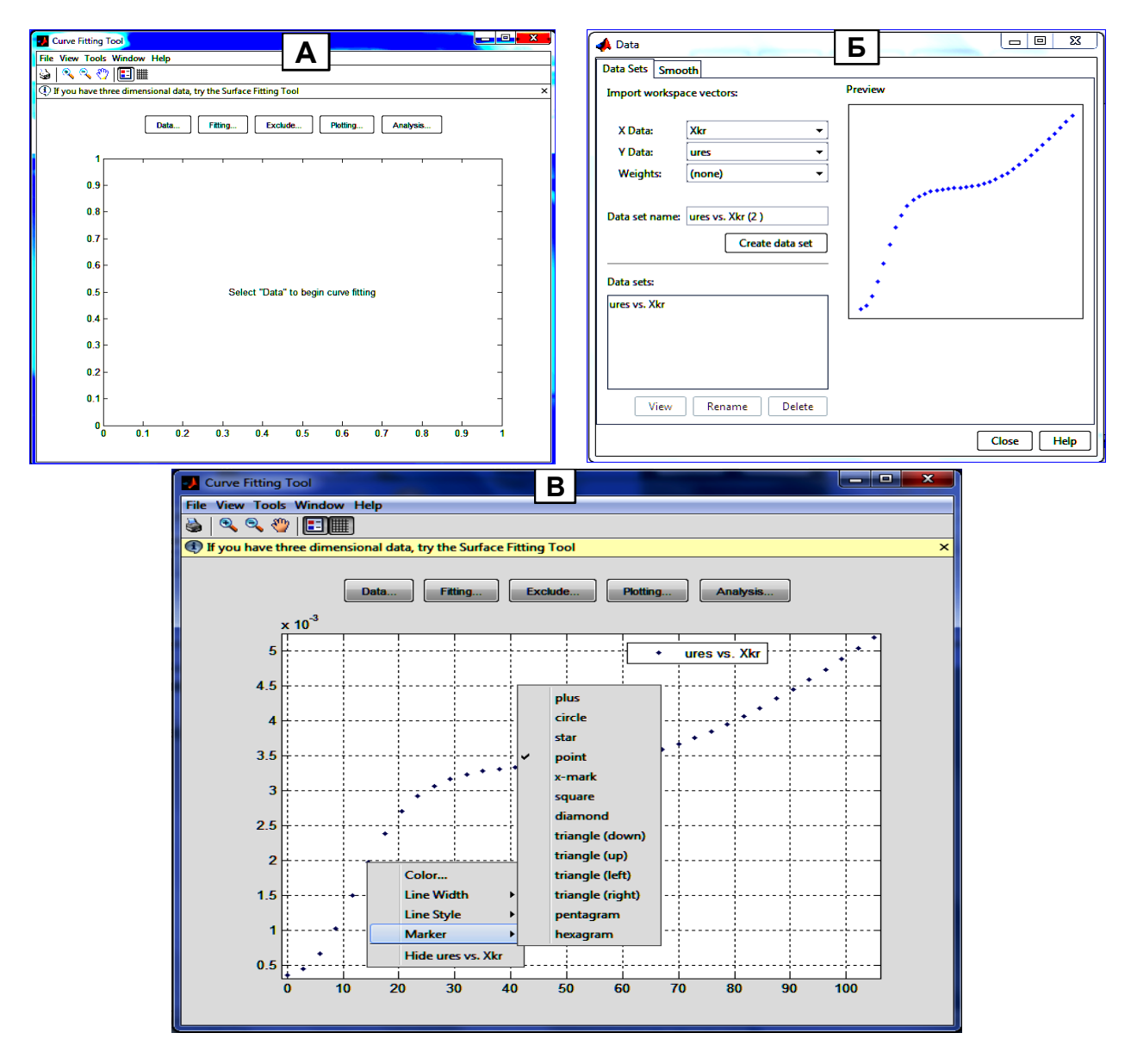

Рис. 1.2.12. А – Вызов Инструмента Подгонки Кривых (ИПК) Матлаба командой cftool. Б – Формирование набора данных в ИПК для графика ures(Xkr) из Вычпространства Матлаба. В – ввод набора данных в ИПК кнопкой «Create Data Set»; показано контекст-меню точки кривой, и выбор в нём вариантов начертания маркера (по умолчанию – точка).

10) Подгонка кривой под заданное распределение точек графика. В ИПК кнопкой «Fitting» вызывается Редактор подгонки – рис. 1.2.13, А. В поле «File name» вставляется имя данных из п.4 и - галочка в квадрат «Immediate apply». Имя подгонки появляется в таблице подгонок внизу панели (рис. 1.2.13, А) и в ярлыке на графполе ИПК (рис. 1.2.13, Б). Количество типов подгонок в Редакторе – 11, включая и пользовательскую – см. табл. 1.3. По умолчанию Матлаб «предлагает» полиномиальную подгонок для данных примера, показывает, что наиболее приемлемым является последняя подгонка полиномиальных подгонок для данных примера, показывает, что наиболее приемлемым является последняя подгонка полиномо 9-й степени. Сам полином с численными значениями коэффициентов приведен в поле «Результаты». Там же показаны 4 численные оценки степени подгон-ки: SSE: 1.42510<sup>-8</sup>; R-square: 0.9997; Adjusted R-square: 0.9996; RMSE: 2.297\*10<sup>-5</sup>. Содержание оценок – в табл.1.4. На рис. 1.2.13, Г и Д показан результат подгонки кривой в виде сглаженного сплайна с параметром подгонки 0,37. Из сравнения двух подгонок видно значительное уменьшение погрешности во втором случае. Недостаток подгонки сглаженным сплайном (а также интерполяционными видами (п.5 в табл. 1.3)) состоит в отсутствии формулы подгоночной кривой: выдаётся только график.

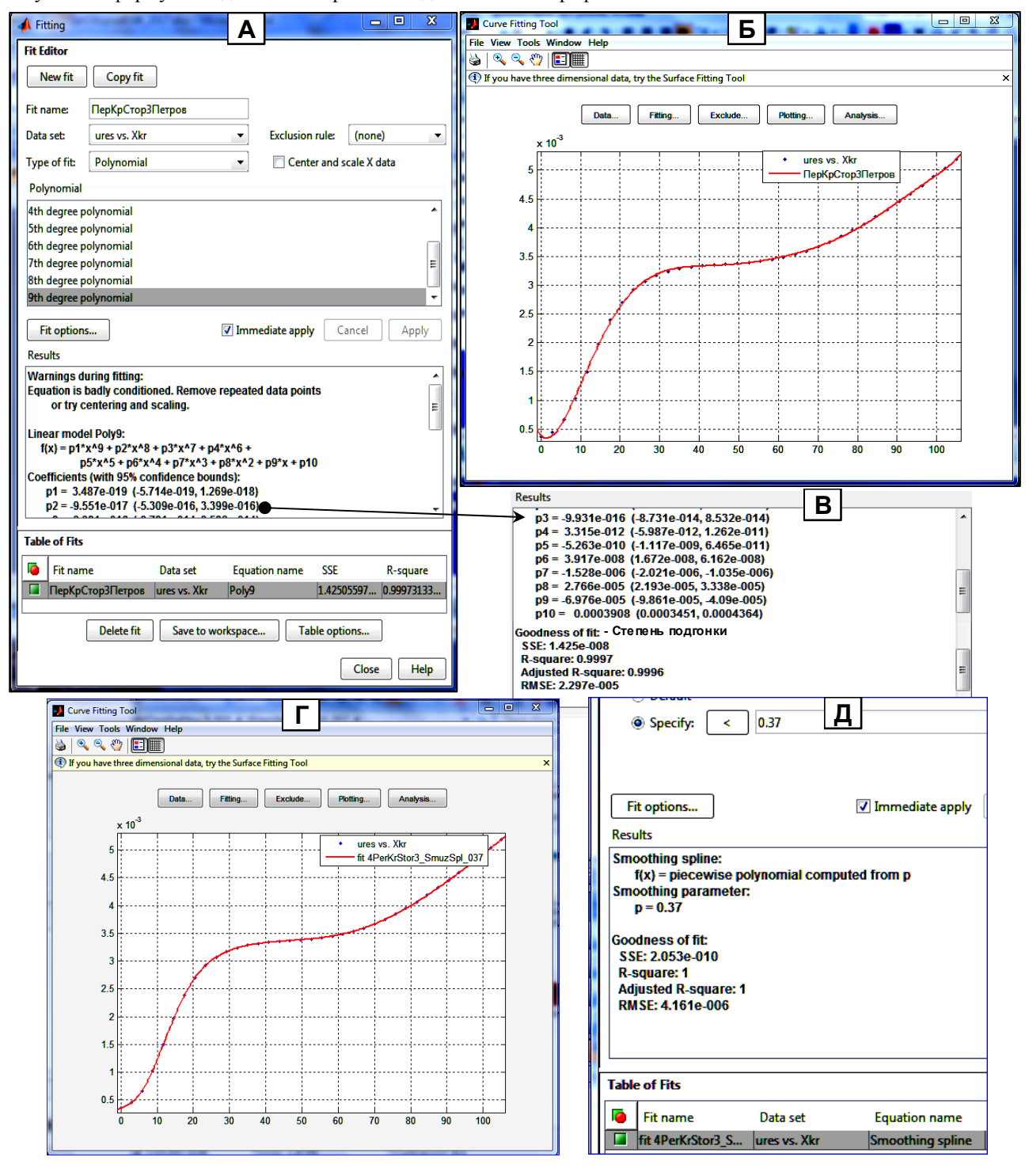

Рис. 1.2.13. А – вызов Редактора подгонки кривых кнопкой «Fitting» на рис. Б, нажатие кнопки «New Fit», вставка имени подгонки из этапа 4 в поле «Fit name» и галочки в квадрат «Immediate apply», последовательный выбор подгоночного полинома в списке «Poyinomial» вплоть до последнего 9-й степени. Б – отражение подгоночных манипуляций в Редакторе подгонки: появление имени подгонки в ярлыке данных графика и подгоночной кривой, пролегающей через точки графика. В – показ скрытой в снимке Редактора коэффициентов сгенерированного Матлабом подгоночного полинома и вариантов оценки степени подгонки. Г, Д – подгонка сглаженным сплайном и оценка погрешности подгонки: по сравнению с рис. Б оценка SSE уменьшилась в 70 раз, а RMSE - в 7 раз.

Для целей полгонки кривых к массивам точек эпюр следует использовать такие типы подгонки: «Интерполяционный\ кубический сплайн (Interepolant\ cubic spline)» или «Сглаженный сплайн (Smoothing Spline)».

При получении удовлетворительного результата (кривая подгонки проходит через весь массив точек) сессия подгонки сохраняется командами «File\ Save Session...» с именем, состоящем из имени массива точек и имени типа подгонки с указанием параметра подгонки. Например, PerKrStor3Petrov\_SmuzSpl\_037.

11) Командами меню «File\ Print to Figure» создайте график подгоночной кривой вместе с массивом точек в фигурокне Матлаба, и сохраните полученный fig-файл с именем подгоночной сессии из п. 10 – рис. 1.2.14, А. Далее выполняется редакция графика согласно этому рисунку.

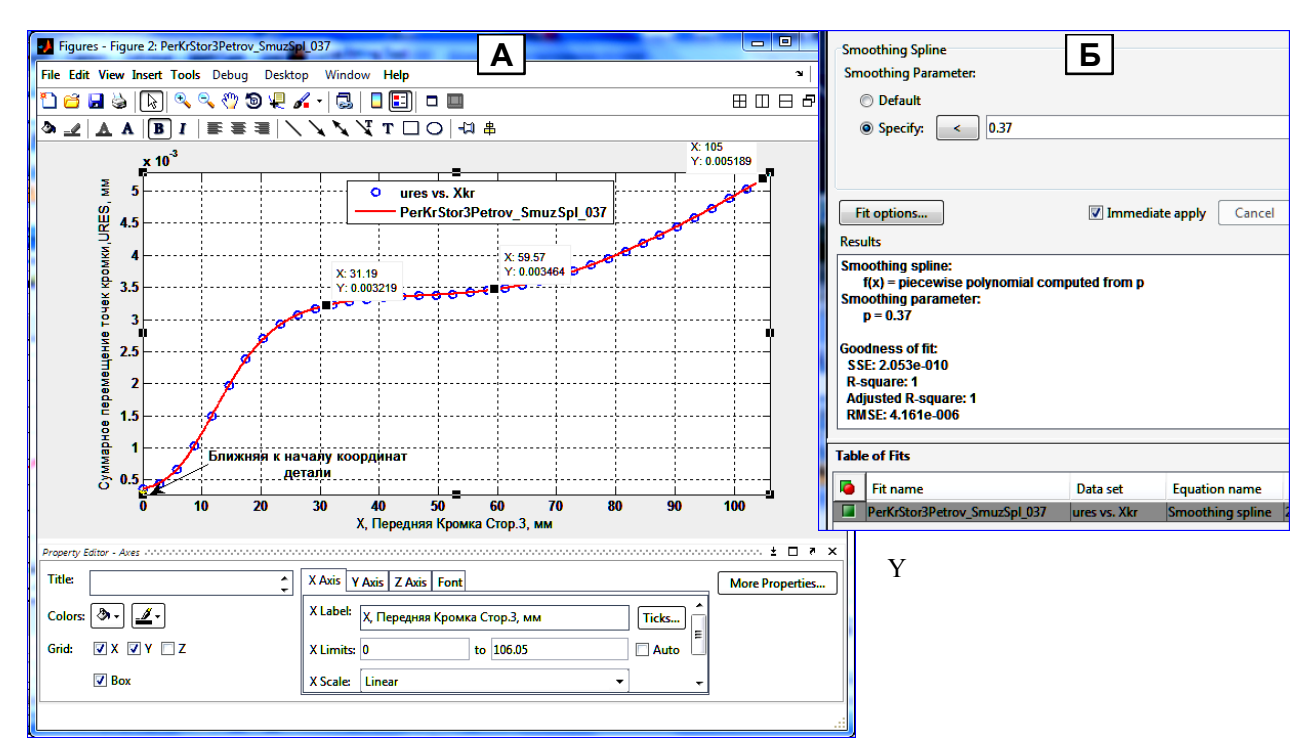

Рис. 1.2.14. А – Отредактированный фигур-график распределения перемещения URSS по передней кромке стороны 3 плиты в эпюре «Перемещение1...» в результате нагрузки из рис. 1.2.9. Б – оценки степени близости подгоночной кривой точкам массива URSS в инструменте cftool Матлаба.

### Методика редактирования фигур-графика показателя эпюры на линейной или дуговой кромке

1. Скопируйте в буфер сохранённое имя фигур-файла из п. 10 типа «PerKrStor3Petrov\_SmuzSpl\_037». Командами меню фигур-окна «Edit\ Figure Properties» откройте Редактор свойств, и в поле «Figure Name» вставьте имя фигур-файла, а затем щёлкните ЛКМ по графобласти: вставленное имя перейдёт в заголовок окна. Сохраните файл.

2. Щёлчком ЛКМ по оси графика вызовите панель «Оси» Редактора (рис. 1.2.14, А). Заполните поля «X Label» и «Y Label» так, как показано на рис. 1.2.14, А с учётом данных Исполнителя.

3. Через кнопку «Font» в появившемся поле «Weight» выставьте значение «Bold»: текст оцифровки осей станет жирным.

4. Командами «View\ Plot Browser» вызывается Просматриватель кривых. Выделением строки точек показателя нагрузки типа «ures vs. Xkr» вызывается Редактор точек, и в его поля выставляются значения: Marker – кружок, LineWidth – 2, Цвет – отличный от цвета линии подгонки (см. рис. 1.2.14, А). Закройте Просматриватель. Сохраните фигур-файл.

5. Выделите каждый из осевых ярлычков, и в появившемся нижнем среднем поле редактора шрифта выставите значение «Bold»: обе подписи станут жирными.

6. На панели инструментов нажимается кнопка «Data Cursor» 🖳: стрелка курсора превращается в перекрестье. Щелчком перекрестья на кривой создаётся черный квадрат с ярлычком данных в точке кривой. Нажмите ЛКМ на квадрат, и неотпуская ЛКМ передвиньте квадрат вправо в последнюю точку графика, так, чтобы в ярлычке были данные: Х – длина кромки в мм, Y – значение показателя нагрузки в последней строке таблицы результата зондирования для выбранной кромки. Нажмите на клавишу «alt», и неотпуская её сделайте измерительным перекрестьем в двух местах кривой щелчки: появятся 2 измерительных ярлычка. Сохраните фигурфайл. Закройте Редактор свойств.

### Методика построения показателя эпюры на дуговой и замкнутой кромках элементов детали

1. Методика построения графика показателя эпюры для дуговой кромки аналогична вышеописанной методике для линейной кромки. Единственное отличие – это определение длины кромки. Математически длина дуги определяется через её радиус и угловой размер дуги. Однако эти вычисления не нужно проводить, т.к. в Солидуоксе есть инструмент, непосредственно измеряющий элементы дуги, включая и длину – см. рис. 1.2.15.

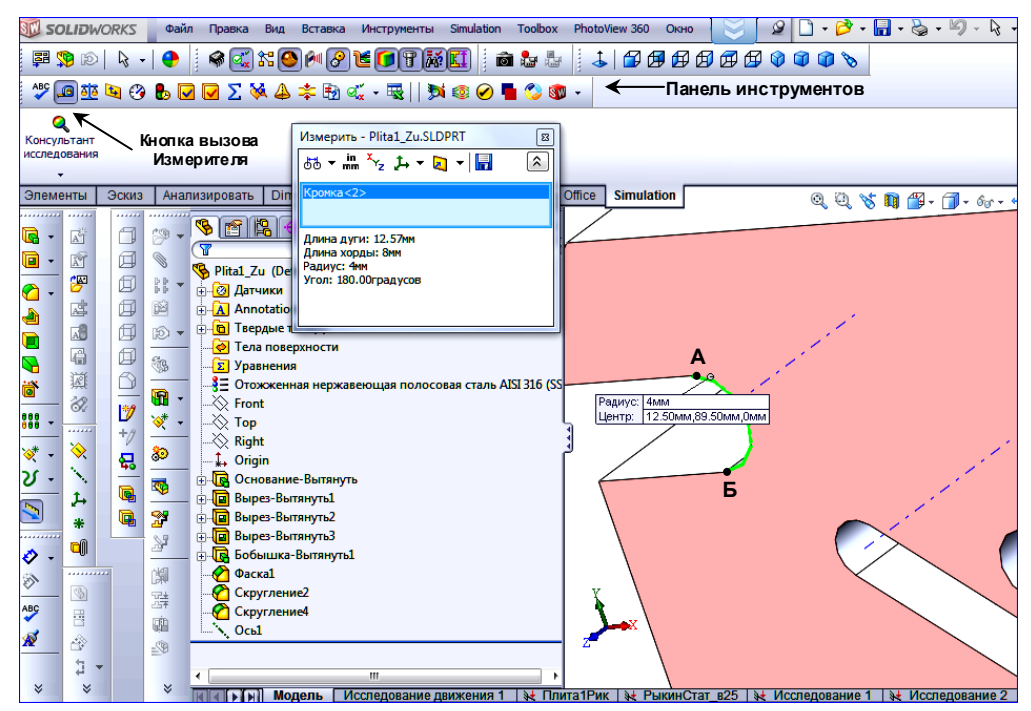

Рис. 1.2.15. Измерение длины дуги АБ измерителем «Измерить» с панели «Инструменты» в Солидуоксе. На экране измерителя показаны все геометрические параметры дуги.

Этот измеритель вызывается нажатием кнопки «Измерить» 🤷 с одновременным превращением курсора в сочетание рисунка кнопки и линейки. Для того, чтобы на панели «Измерить» появился экран измерений, следует нажать кнопку «Данные» 🗊 в правом верхнем углу панели.

Измеренной длине присваивается имя Lkr, которое вставляется в формулы (1.5) п. 8 предыдущей Методики, если 1-я строка таблицы измерений параметра нагрузки совпадает с ближней к началу координат модели концевой точкой дуги, или – в формулы (1.6), если – с дальней.

2. В круговой или замкнутой кромках вопрос о совмещении данных 1-й строки таблицы зондирования с началом кромки теряет практический смысл: нет начала. Вместо этого на графике показателя эпюры следует указывать координаты точки с данными 1-й строки таблицы зондирования и направление обхода: по часовой стрелке (ПЧС)/ против часовой стрелки (ПрЧС) – см. рис. 1.2.17, А.

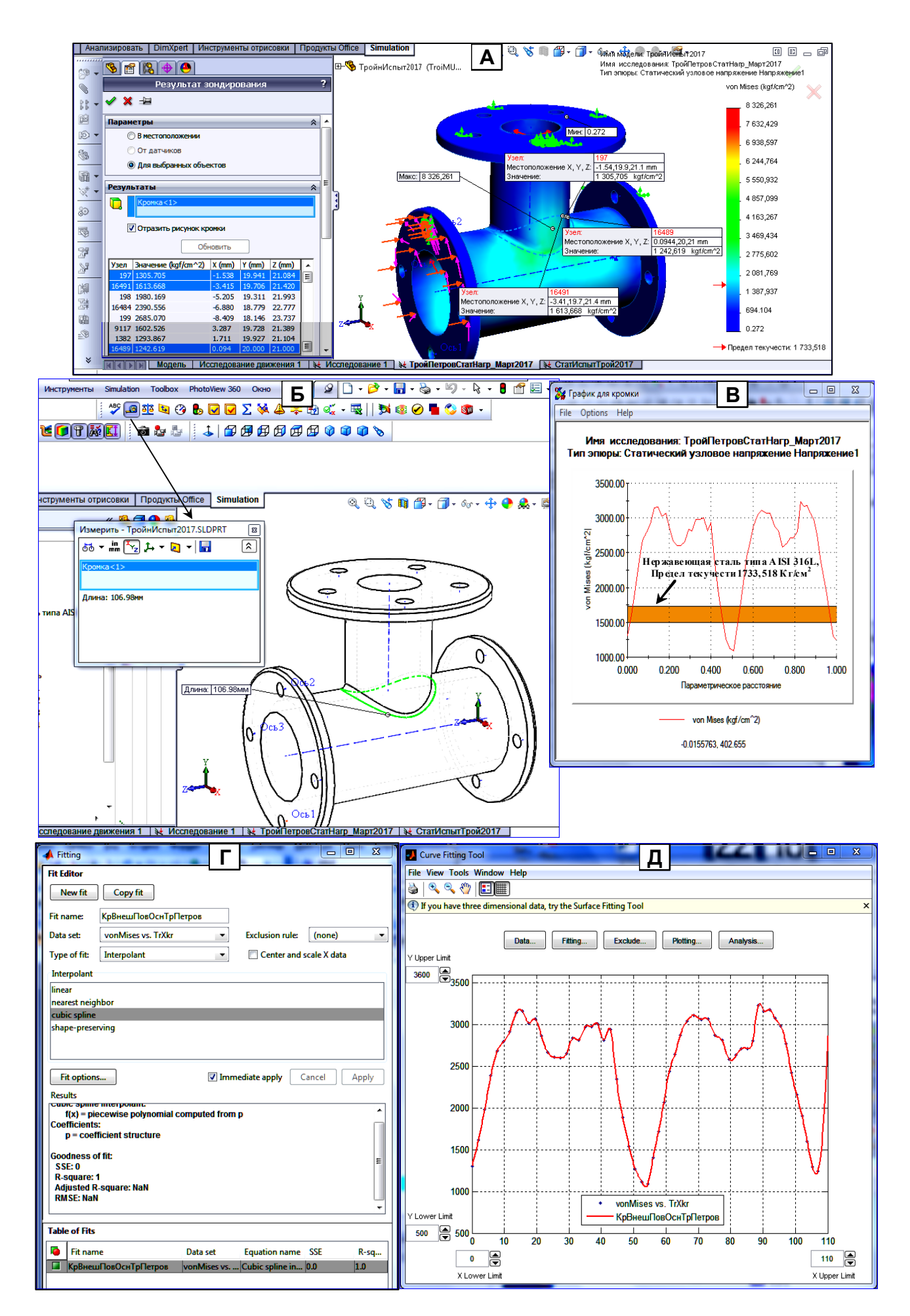

Рис. 1.2.16. А – измерение напряжения фон Мизеса на внешней кромке основания тройника с установлением направления расположения данных таблицы зондирования на кромке по расположению соседних узлов 197 (1-го) и 16941 (2-го) – против час. стрелки. Б – измерение длины кромки инструментом «Измерить» из панели «Инструменты» Солидуокса. В – график на кромке из рис. А из точек зондирования с полосой предупреждения между значениями напряжения 1500 и 1733, 518 Кг/см<sup>2</sup>, построенный в Редакторе свойств графика на вкладке «Alarтелез». Г - Редактор подгонки к 58 точкам таблицы зондирования из рис. А в режиме «Интерполяция» посредством кусочной кривой «Кубический сплайн». Д – вид кривой подгонки среди массива табличных точек в графическом поле ИПК; показаны также 3 манипулятора настройки пределов графполя, вызываемые командами «Tool\Axis Limit Control». Е – для сравнения с рис. Д показана кривая подгонки полиномом 9-го порядка: этот тип подгонки явно не работает.

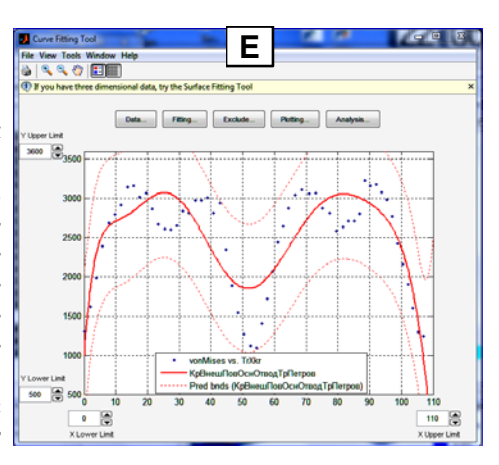

Для замкнутой кромки последовательность действий по построению на ней графика показателя эпюры соответствует Методике для линейной кромки с изменениями в пунктах 3 и 8.

2.1. Пункт 3 Методики изложить в редакции.

Выделяется 1-я строка таблицы, данные которой формируют начальную точку графика. Солидуокс показывает эту точку на кромке вместе с измерительным ярлыком. При нажатой клавише «ctrl» выделяется 2-я строка в дополнение к 1-й: появляется 2-й измерительный ярлычок. Если при взгляде на кромку сверху точка 2го ярлычка расположена правее 1-й, то данные таблицы зондирования располагаются на кромке против часовой стрелки, если левее, то - по часовой (см. рис. 1.2.16, А). Первая строка таблицы копируется и сохраняется в Уорд-файле с именем кромки (по п. 4 Методики) и фамилией Исполнителя. К данным таблицы приписывается фраза: «Отсчёт против часовой стрелки» или «Отсчёт по часовой стрелке».

Расположите 1-й, 2-й и максимальный ярлычки (не снимая выделения в таблице зондирования) приблизительно с таким замыслом, как показано на рис. 1.2.16, А, и Виндоус-инструментом «Ножницы» вырежьте снимок, аналогичный этому рисунку. Сохраните снимок в выше созданном Уорд-файле, снабдив его подписью, аналогичной подписи рис. 1.2.16, А.

2.2. Пункт 8 Методики изложить в редакции.

В сесфайле на 1-й строке вставляется заголовок: «% Построение графика из эпюры (Имя) на кромке (Имя)». Далее вставляются данные графика из Уорд-файла с последующим их переводом в Вычпространство.

Вставляется в сессфайл из Уорд-файла столбец Х. Слева от первого числа вставляется без пробела открывающая квадратная скобка «[», а справа от последнего числа – закрывающая «]» и точка с запятой. Всему столбцу присваивается имя хР (английский шрифт). Аналогично вставляется столбец показателя эпюры. Ему присваивается имя показателя эпюры: «vonMises» для эпюры «Напряжение1...», «ures» для эпюры «Перемещение1...», «estrn» для эпюры «Деформация1...», «fos» для эпюры «Запас прочности1...». Имя показателя нагрузки показывается Солидуоксом над многоцветной шкалой значений показателя. Расшифровка значений показателя эпюры – в разд. 1.2.2. Далее вставляются следующие выражения:

Lkr =Длина кромки. Xkr=Lkr\*xP; (1.7)

Длина измеряется на модели детали. Для этого нужно из Исследования перейти к модели, нажав кнопку «Модель» в строке кнопок внизу графокна. Процедура измерения показана на рис. 1.2.16, Б.

Все вставленные данные выделяются и контекст-командой «Evaluate Selection» переносятся в Вычпространство. Сохраните данные в файле «WS ...».

2.3. Дальнейшие действия – по Методике для линейной кромки до конца.

Методика редактирования фигур-графика показателя эпюры для замкнутой кромки аналогична Методике для линейной кромки с добавлением п. 7 по вставке на график 1-й строки таблицы зондирования и направления отсчёта расстояний от начальной точки построения графика.

**Дополнение к «Методике редактирования фигур-графика...»** для случая замкнутой кромки Отредактированный график показан на рис. 1.2.17, А. Командами меню фигур-окна «View\ Plot Edit Toolbar» открывается Строка инструментов редактирования кривой (рис. 1.2.17.А). Нажимается кнопка «Вставить текстовую стрелку». Производится щелчок ЛКМ в

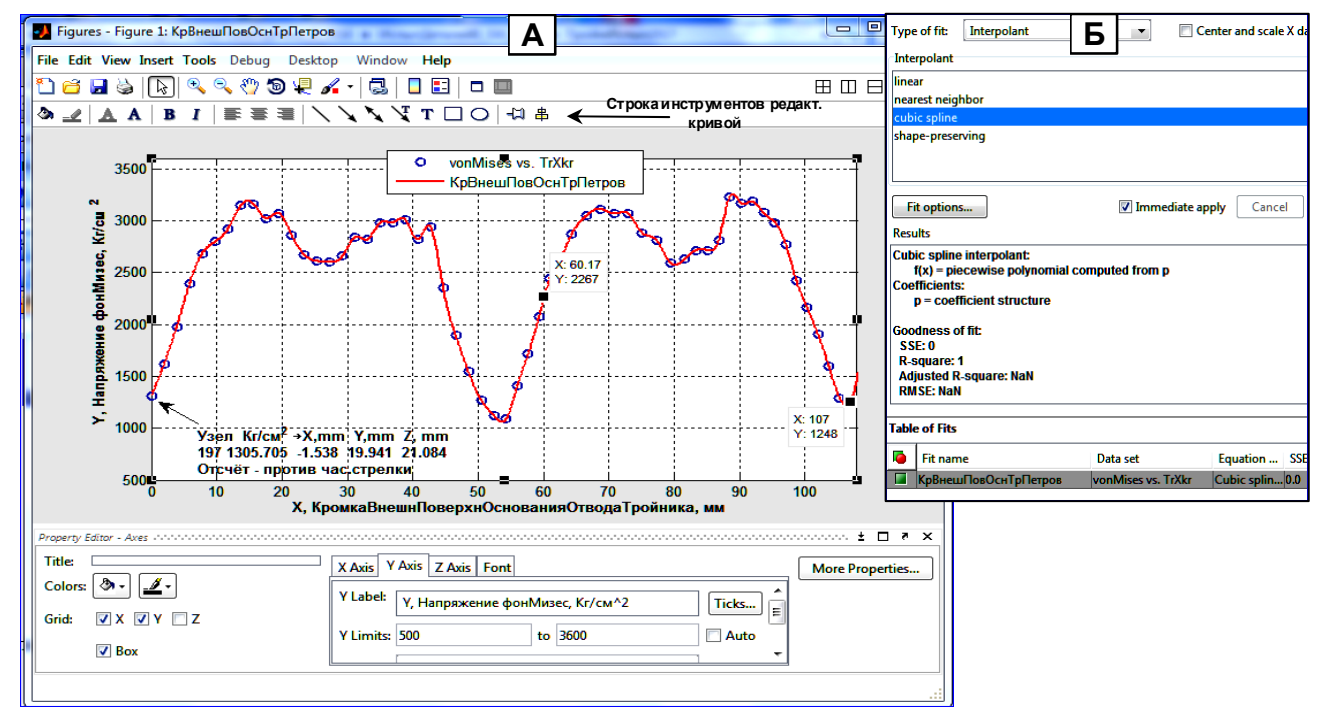

Рис. 1.2.17. А - оформление графика показателя эпюры на замкнутой кромке в фигур-окне Матлаба из рис. 1.2.16, А. Для начальной точки приведены данные 1-й строки таблицы зондирования показателя и указано направление отсчета длины кромки для точек графика. Б – показатели точности подгонки: подгонки идеальна – кривая проходит чрез все точки массива, сумма квадратов отклонений от точек массива (SSE) равна нулю.

месте ввода текста, от которого протягивается стрелка к начальной точке графика. В месте щелчка должен мигать текстовый курсор. Если не мигает (был выход из инструмента), двойным щелчком по стрелке войдите в инструмент. В Уорд-файле из п.6 копируется сохранённая 1-я строка таблицы зондирования и вставляется в месте курсора в фигур-окне. Далее в ручном режиме набираются 2 другие строки, показанные на рис. 1.2.17, А.

### 1.2.4. Основные сведения об инструментарии cftool Матлаба [9]

Инструментарий cftool (Curve Fitting Tool – Инструментарий Подгонки Кривых, ИПК) предназначен для генерации и подгонки кривых и поверхностей с высокой точностью к 2- и 3-мерным массивам целевых точек. Свойства подгоняемых кривых показаны в табл. 1.3. Виды оценок точности подгонки даны в табл. 1.4. Примеры применения инструмента приведены в разд. 1.2.3.2, в п.10 Методики построения показателя нагрузки на линейной кромке, на рис. 1.2.13 и 1.2.16.

В инструментарии могут также использоваться пользовательские кривые (поверхности), удовлетворяющие требованиям Матлаба к Модели Исполнителя [10].

| Таблица 1.3.                                                                                                    |
|----------------------------------------------------------------------------------------------------|
| Типы инструментов подгонки кривыми для многоточечных 2- 3-мерных массивов точек                                                               |
| в инструментарии cftool (Curve Fitting Tool – Инструментарий Подгонки Кривых - ИПК)[9].                                                       |
| x – аргумент массива точек, a, b, c, d, a <sub>0</sub> , a <sub>i</sub> , b <sub>i</sub> и т.д. – величины, вычисляемые Матлабом при подгонке |
| кривой или поверхности к массиву точек.                                                                                                    |

| Место<br>в меню | Наименование типа<br>инструмента                  | Ресурсы типа                  | Формула                                                                                                    | Примеры применения                                                                                                    |
|-----------------|---------------------------------------------------|-------------------------------|----------------------------------------------------------------------------------------------------|----------------------------------------------------------------------------------------------------|
| 1               | Custom Equations<br>Предложения пользо-<br>вателя | По усмотрению<br>пользователя | Любая формула с набором вы-<br>числяемых параметров, удов-<br>летворяющая требованиям<br>Матлаба к Модели Исполните-<br>ля [10]. | В Инструментарии есть 2 диалоговых<br>панели для настройки соответственно<br>линейной и нелинейной формулы в ка-<br>честве инструмента подгонки [24]. |

33

| Место<br>в меню | Наименование типа<br>инструмента                                         | Ресурсы типа                                                                            | Формула                                                                                                    | Примеры применения                                                                                                    |
|-----------------|--------------------------------------------------------------------------|-----------------------------------------------------------------------------------------|----------------------------------------------------------------------------------------------------|----------------------------------------------------------------------------------------------------|
| 2               | Exponential<br>Экспоненциальный                                          | Одно и двучлен-<br>ные выражения                                                        | $ae^{bx}$ ,<br>$ae^{bx} + ce^{dx}$                                                                                                    | Применяется, когда скорость измене-<br>ния величины пропорциональна её на-<br>чальному значению. По 1-й формуле-<br>уменьшается радиоактивность одномо-<br>дового источника: а – нач. её значение,<br>b – параметр распада, х – время. Фор-<br>мула 2 соответствует 2-модовому ис-<br>точнику. |
| 3               | Founer, Фурье                                                            | Суммы синуса и косинуса от 1 до 8                                                       | $y = a_0 + \sum_{i=1}^{n} a_i \cos(nwx) + b_i \sin(nwx), 1 \le n \le 8$                                                                                                    | Применяется для Фурье-анализа гар-<br>монических сигналов.                                                                                                    |
| 4               | Gaussian, Гауссовский                                                    | Сумма от 1 до 8<br>дифференц. рас-<br>пред. Гаусса - Га-<br>уссовские пики              | $y = \sum_{i=1}^{n} a_{i} \exp[-(\frac{x-b_{i}}{c_{i}})^{2}], 1 \le n \le 8$                                                                                                    | Для подгонки кривых и поверхностей с<br>пиками. Гауссовские пики использу-<br>ются во многих областях науки и тех-<br>ники. Например, для описания линей-<br>чатых спектров эмиссии или концен-<br>трации химических веществ.                                                                  |
| 5               | Interpolant, Интерполя-<br>ционный. Непарамет-<br>рическая подгонка.     | 4 вида: линейная, сту-<br>пенчатая, кусочно-<br>кубический сплайн,<br>сохраняющая форму | График без формулы                                                                                                    | Простая сглаженная подгонка к масси-<br>ву целевых точек без извлечения или<br>интерпретации параметров сгоажива-<br>ния.                                                                                                    |
| 6               | Polynomial, Полиноми-<br>альный (по умолчанию)                           | Полиномы от 1-й<br>до 9-й степеней                                                      | $y = \sum_{i=1}^{n} p_i x^{n+1-i},  1 \le n \le 9$<br>n+1 – порядок полинома и ко-<br>лич. коэффиц. подгонки, n –<br>степеь полинома и наивысший<br>степень экстраполяционной<br>переменной. | Используется, когда желательна про-<br>стая эмпирическая модель для интер-<br>поляции или экстаполяции. Например,<br>вольт–температурная характеристика<br>термопары типа «J» описывается поли-<br>номом 7-й степени.                                                                          |
| 7               | Power, Степенной                                                         | Одно и двучлен-<br>ные степенные<br>выражения                                           | $ax^b$ ,<br>$a+bx^c$                                                                                                    | Используются для представления раз-<br>нообразных данных. Например, ско-<br>рость поглощения реагирующих хими-<br>ческих веществ пролпорциональна оп-<br>ределённой степени их концентрации.                                                                                                   |
| 8               | Rational, Рациональный                                                   | Отношение поли-<br>номов от 0-й до<br>5-й степеней                                      | $y = \frac{\sum_{i=1}^{n+1} p_i x^{n+1-i}}{x^m + \sum_{i=1}^{n+1} p_i x^{n+1-i}},  \frac{0 \le n \le 5}{0 \le m \le 5}$                                                                      | Основное достоинство – гибкость опи-<br>сания сложной структуры данных.<br>Главный недостаток – нестабильность<br>при значении знаменателя, близкоми<br>нулю.                                                                                                    |
| 9               | Smoothing Spline<br>Сглаженный сплайн.<br>Непараметрическая<br>подгонка. | С одним парамет-<br>ром                                                                 | График без формулы                                                                                                    | Простая сглаженная подгонка к масси-<br>ву целевых точек без извлечения или<br>интерпретации параметров сгоажива-<br>ния.                                                                                                    |
| 10              | Sum of Sin Functions<br>Сумма синусов                                    | От одного до 8                                                                          | $y = \sum_{i=1}^{n} a_i \sin(b_i x + c_i), \ 1 \le n \le 8$                                                                                                    | Применяется для Фурье-анализа гар-<br>монических сигналов с различными<br>фазами.                                                                                                    |
| 11              | Weibull, Формула рас-<br>пределения Вейбула                              | _                                                                                       | $abx^{b-1}e^{-ax^b}$ а – параметр масштаба, b – параметр формы.                                                                                                    | Для аппроксимации массива точек, на-<br>поминающего распределение Вейбула.                                                                                                    |

Таблица 1.4. Виды оценок подгонки кривой или поверхности к массиву точек [11]

| N⁰ | Обозначение оценки | Определение                                 | Формула                                                                                                    |
|----|--------------------|---------------------------------------------|----------------------------------------------------------------------------------------------------|
|    | (статистики)       |                                             |                                                                                                    |
| 1  | SSE                | Сумма квадратов ошибок                      | $SSE = \sum_{i=1}^{n} w_i (y_i - \widehat{y_i})^2$ ,<br>$y_i$ - точка массива, $\widehat{y_i}$ - точка кривой, сформированной<br>Матлабом. $w_i = 1$ . Чем ближе SSE к 0, тем меньше слу-<br>чайные погрешности компонентов модели подгонки, тем                                                                                                    |
| 2  | R-square           | Рациональная комбинация<br>квадратов ошибок | облес точным будет применение модели для прогноза.<br>$R-square = \frac{SSR}{SST} = 1 - \frac{SSE}{SST},$ $SSR = \sum_{i=1}^{n} w_i (\widehat{y_i} - \overline{y})^2, SST = \sum_{i=1}^{n} w_i (y_i - \overline{y})^2,$ R-square лежит в промежутке 01. Чем ближе R-square к<br>1, тем большая часть значений целевых точек описывает-<br>ся подгоночнй моделью. Например, если<br>R-square = 0.8234, то 82,34% значений целевых точек<br>описывается подгоночной моделью, а остальное - слу-<br>чайные отклонения. |

| N⁰ | Обозначение оценки                                   | Определение                                                           | Формула                                                                                                    |
|----|------------------------------------------------------|-----------------------------------------------------------------------|----------------------------------------------------------------------------------------------------|
|    | (статистики)                                         |                                                                       |                                                                                                    |
| 3  | Adjusted R-square<br>(ARS),<br>Исправленное R-square | Исправлено посредством<br>учёта степеней свободы мо-<br>дели подгонки | Adjusted R-square=1- $\frac{SSE(n-1)}{SST(v)}$ ,<br>v = n - m.<br>v- число степеней свободы модели, $n$ – число целевых<br>точек для подгонки, $m$ - число параметров (коэффициен-<br>тов) подгонки. Эта оценка применяется, если 0 <ars<br>&lt;=1. Чем ближе снизу к 1, тем лучше подгонка. Если ARS<br/>&lt; 0 (что возможно), то формула не пригодна для подгон-<br/>ки.</ars<br> |
| 4  | RMSE,<br>Среднеквадратическая<br>погрешность         | -                                                                     | $RMSE = s = \sqrt{MSE}$ ,<br>$MSE = \frac{SSE}{v}$ .<br>Чем ближе RMSE к 0, тем больше подходит подгоночная<br>модель для прогноза.                                                                                                    |

### 1.2.5. Генерация отчёта инструментом «Отчёт» по результатам испытания для статической нагрузки детали

По результатам статического испытания генерируется Отчёт инструментом «Отчёт», а эпюры из «Результатов» сохраняются в демонстрационном файле в формате «eDrawings».

Формирование отчёта вызывается кнопкой «Отчёт» 📴 на панели управления «Симулейшен». Входные данные отчёт заполняются формы согласно файлу видеоуказания в В «1 РасчПлитыСтатНагрSnap 2015.02.11 23h42m23s 002 28м.wmv» (размещённого на сайте кафедры «Управпроектами» СПбПУ Петра Великого в разделе «Общая ление документация» по адресу «http://www.ii.spb.ru/2005/ins inn material/baza general document.php» в папке «PosobiyaPoKomputerKonstr-SystAnalizu») с коррекцией по рис. 1.2.17-1.

| Текущий формат о                                                                                                    | отчета: Формат статического исследования     |
|----------------------------------------------------------------------------------------------------|----------------------------------------------|
| Разделы отчета:                                                                                                    | Параметры разделов                           |
| Свойства материала                                                                                                    | Название                                     |
| И Нагрузки и крепления                                                                                                    | Приложение                                   |
| Определения соедини                                                                                                    | пеле Замечания:                              |
| Информация о сетке                                                                                                    |                                              |
| Данные датчиков                                                                                                    |                                              |
| Результирующие силь<br>Балки                                                                                                    | ы Внешние данные:                            |
| 🛛 Результаты исследова                                                                                                    | ания                                         |
| И Вывод                                                                                                    |                                              |
| Приложение                                                                                                    | -                                            |
| Компания: Высш. ш                                                                                                    | икола "Киберфизические системы и управление" |
| У Компания: Высш. и URL: Логотип: Адрес:                                                                                                    | акола "Киберфизические окстены и управление" |
| Компания: Высш. ш     Ш     URL:     Логотип:     Аарес:     Телефон:                                                                                                    | икола "Киберфизические окстены и управление" |
| У Компания: Высш. Ш          URL:                                                                                                    | акола "Киберфизические кистены и управление" |
| УКомпания: Высш. ш       URL:                                                                                                    | икола "Киберфизические систены и управление" |
| УКомпания:         Высш. ш           ШRL:                                                                                                    | акола "Киберфизические систены и управление" |
| Пконпания:         Высш. ш           ПкІ:         Поготип:           Ларес:         П           Телефон:         П           Паранетры публикации         Путь отчета:         12           Иня документа:         П                                            | икола "Киберфизические систены и управление" |
| ♥ Конпания: Высш. ш          □ ИRL:       □         □ Логотип:       □         □ Адрес:       □         □ Телефон:       □         Паранетры публикация:       Пи         Путь отчета:       12         Иня документа:       □         ▼ Отобразить отч       0 | икола "Киберфизичессие систены и управление" |
| Конпания:         Высш. ш           ШКІ:                                                                                                    | акола "Киберфизические систены и управление" |

Рис. 1.2.17-1. Редактирование формы запуска Отчёта по исследованию в статике детали: удаляются галочки в белых квадратах «Разделы отчёта» (на рисунке они удалены, а в реальной работе – стоят), заполняются строки «Создатель» и «Компания», поля «Путь отчёта» и «Имя документа» заполняет сам, и их можно изменить, однако в «Имени документа» должно стоять имя заголовка древа исследования.

Кроме отчёта следует сохранить эпюры из Результатов в формате «eDrawings» командой «Coxpaнять все эпюры как eDrawings» из контекст-меню ветви «Результаты» - рис. 1.2.2, Б.

В отчёте также следует сохранить объекты, созданные при построении графика показателя нагрузки на кромке элемента детали. В результате Отчёт должен содержать следующие объекты.

1. Сгенерированный Солидуксом отчёт по испытанию для статической нагрузки.

2. Сохранённые эпюры в формате «eDrawings».

3. Таблица точек максимального значения показателя нагружения на эпюрах в Уорд-таблице, аналогичной табл. 1.2 из разд. 1.2.3.1, вместе со схемой нагрузки детали, аналогичной рис. 1.2.9.

4. Эксель-файл с данными графика с именем из п. 4 Методики в формате «csv»,

5. Снимок Детали, скопированный в Уорд-файл, с выделенной кромкой в режиме зондирования показателя нагрузки на кромке, аналогичный рис. 1.2.11, А, выполненный виндоус-инструментом «Ножницы». На концах кромки должны быть показаны измерительные ярлыки (для круговой кромки должны быть показаны ярлыки 1-й и 2-й строк из таблицы «Результаты»). Следует также показать начало таблицы, умещающееся в снимке. Рисунок в Уорд-файле подписывается аналогично рис. 1.2.11, А.

6. График показателя нагрузки в формате «oc2» с именем, аналогичным имени Эксель-файла из п.4.

7. Уорд-файл с преобразованием сsv-данных в таблицу согласно п. 6 Методики с именем из п. 4.

#### Файлы Матлаба

8. Сессионный с именем «SesStatIspDetFmilija» (Det – тип детали: Plit или Troy).

9. Вычпространства с именем «WS\_StatIspDetFmilija».

10. Файл сессии подгонки с именем согласно п. 10 Методики (с именем, состоящем из имени массива точек и имени типа подгонки с указанием параметра подгонки).

11. Фигур-файла графика из п. 10 Методики, отредактированного согласно рис . 1.2.14, А или 1.2.17, А.

12. Уорд-файл с копией фигур-файла графика и снимка оценок близости подгонки графика к массиву точек показателя нагрузки, оформленных и подписанных согласно рис. 1.2.14, А или 1.2.17, А.

### 1.2.6. Определение предельной статической нагрузки детали по рассчитанному запасу по текучести её материала 1.2.6.1. Выбор коэффициента запаса прочности [12, 13, разд.1.12]

Основным и наиболее распространенным видом прочностного расчёта является метод расчета по напряжениям. Согласно этому методу, расчет на прочность ведут по наибольшему напряжению б<sub>тах</sub>, возникающему в некоторой точке нагруженной конструкции. Напряжение б<sub>тах</sub> называется максимальным рабочим напряжением. Оно не должно превышать определенного значения, свойственного данному материалу и условиям работы конструкции. Расчет по напряжениям ведут по формуле

$$\sigma_{max} \leq \sigma_L / n$$

где  $\sigma_L$  - некоторое предельное для данного материала напряжение; n - число, большее единицы, называемое коэффициентом запаса или просто запасом. Обычно бывает так, что размеры конструкции уже известны и назначены, например, из эксплуатационных соображений или соображений технологичности. Расчет на прочность является поверочным. В этом случае подсчитывают  $\sigma_{max}$  и определяют фактический коэффициент запаса:

$$\boldsymbol{n}_{\boldsymbol{\phi}} = \boldsymbol{\sigma}_{L} / \boldsymbol{\sigma}_{max} \,. \tag{2.1}$$

Если этот запас удовлетворяет конструктора ( $n_{\phi} \leq n$ ), считается, что поверочный расчет дал положительный результат. Когда конструкция находится в стадии проектирования и некоторые характерные размеры должны быть назначены непосредственно из требований прочности, значение n задают заранее. Искомый размерl получают из условия

$$\sigma_{max}(l) \le [\sigma] \tag{2.2}$$

где  $[\sigma] \leq \sigma_L / n$  - допускаемое напряжение.

Остается решить вопрос, какое напряжение принимать за предельное и как назначать  $\boldsymbol{n}$ . Для того чтобы избежать в работающей конструкции образования заметных остаточных деформаций, за величину  $\boldsymbol{\sigma}_L$  для пластичных материалов принимается обычно предел текучести  $\boldsymbol{\sigma}_T$ . Тогда наибольшее рабочее напряжение составляет п-ю долю от  $\boldsymbol{\sigma}_T$  (рис. 2.1). Коэффициент в этом случае обозначается через  $\boldsymbol{n}_T$  и называется коэффициентом запаса по текучести. Для хрупких, а в некоторых случаях и для умеренно пластичных материалов за
$\sigma_L$  принимают предел прочности на разрыв  $\sigma_B$ . Тогда получаем:

$$\sigma_{max}(l) \leq [\sigma] = \sigma_B / n_B,$$

где *п*<sub>*B*</sub> - коэффициент запаса по пределу прочности на разрыв.

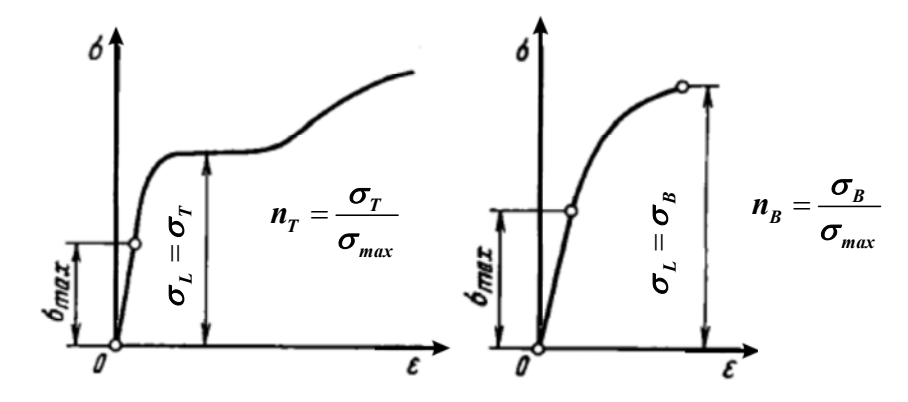

Рис. 1.2.18. Два способа определения запаса прочности: по пределу текучести ( $n_T$ )

и по пределу прочности на разрыв (*n<sub><i>R*</sub>). *Е* - деформация испытательного образца.

# 1.2.6.2. Дифференциальный метод выбора коэффициента запаса прочности по пределу текучести

Для учебных целей используется Методика выбора коэффициента запаса прочности на разрыв [14] с заменой в табл. 1.6  $\sigma_{B}$  на  $\sigma_{T}$  и 60 кгс/мм<sup>2</sup> на 15 кгс/мм<sup>2</sup>.

При выборе коэффициента запаса прочности следует иметь в виду, что слишком малая величина n не обеспечивает достаточной прочности детали, и она в процессе работы может получить недопустимые деформации или совсем разрушиться. С другой стороны, слишком большая величина n приведет к перерасходу материала, утяжелению машины и увеличению ее габаритов.

|    | Степень ответственности детали           | Детали<br>малой<br>стоимости | Детали<br>большой<br>стоимости |
|----|------------------------------------------|------------------------------|--------------------------------|
| 1. | Поломка детали не вызывает остановки     | 1.0                          | 1.0                            |
| 2. | Поломка детали вызывает остановку машины | 1.2                          | 1.3                            |
| 3. | Поломка детали вызывает                  | 1.3                          | 1.5                            |

Таблица 1.5. Значение коэффициента n1

Величина коэффициента запаса прочности ns<sub>T</sub> (s – составной, T – относящийся к пределу текучести материала детали) определяется по дифференциальному методу. Сущность его в том, что коэффициент запаса определяется как произведение ряда коэффициентов:

 $ns_T = n1*n2*n3*n4$ ,

где

n1 — коэффициент, учитывающий степень ответственности детали. Он выбирается по табл. 1.5;

n2 — коэффициент, учитывающий степень загрузки механизма; он зависит от режима работы. При статической нагрузке n2 принимается равным; для легкого режима работы n2 = 1,1; для среднего n2 = 1,2, для тяжелого n2 = 1,4. При циклической нагрузке для всех режимов работы: для симметричного цикла n2 = 1,2; для пульсирующего цикла n2 = 1,0;

n3 — коэффициент, учитывающий надежность материала: для проката и поковок n3 = 1,1-1,2; для стального литья n3 = 1,3 - 1,5; для чугунных отливок n3 =1,2 - 1,3;

n4 — коэффициент, учитывающий состояние поверхности детали и концентрацию напряжений: при статической нагрузке n4 = 1; при циклической нагрузке для симметричного цикла n4 =  $n\kappa^*nn$  для пульсирующего цикла n4 =  $0.7(nn^*n\kappa + 0.43)$ ;

nn — коэффициент, зависящий от состояния поверхности детали. Его можно определить по табл. 1.6.

nк — коэффициент концентрации напряжений. Этот коэффициент должен учитываться в тех случаях, когда деталь имеет отверстия, проточки, вырезы и т. д., благодаря которым в сечении детали появляются мест-

ные большие напряжения. Величина коэффициента nк определяется для каждой детали в отдельности.

| Состояние поверхное                                                                                                    | СТИ                 | п                                              | n                             |
|----------------------------------------------------------------------------------------------------|---------------------|------------------------------------------------|-------------------------------|
| обработка                                                                                                    | обозначение         | <i>σ<sub>t</sub></i> <15<br>κΓ/mm <sup>2</sup> | $σ_T > 15$<br>κ $\Gamma/mm^2$ |
| <ol> <li>Чистая (шлифование)</li> <li>Получистая (обточка)</li> <li>Грубая (обточка)</li> <li>Необработанная поверхност</li> <li>(после ковкн или проката)</li> </ol> | ∇7<br>∇5<br>∇3<br>~ | 1.1<br>1.15<br>1.25<br>1.40                    | 1,15<br>1,20<br>1,35<br>1.60  |

#### Таблица 1.6. Значение коэффициента пп

# 1.2.6.3. Методика выбора коэффициента запаса прочности ns<sub>т</sub> для плиты или тройника задания 1

Методика расчёта показана на примере расчета плиты для 25-го варианта табл. 1.7.

#### Таблица 1.7.

#### Значения составляющих коэффициента запаса прочности на разрыв плиты или тройника

| Bap | о Ответственности детали, n1  |                                                                             | Степень за-<br>грузки плиты, | Надёжность ма-<br>териала, n3.                | Состояние по-<br>верхности, n4.                                             | Состоя                           | ние поверхности, пп                                                                                       |
|-----|-------------------------------|-----------------------------------------------------------------------------|------------------------------|-----------------------------------------------|-----------------------------------------------------------------------------|----------------------------------|----------------------------------------------------------------------------------------------------|
|     | Номер<br>строки в<br>табл.1.5 | Малая стои-<br>мость / Боль-<br>шая стоимость.<br>Ном. столб. в<br>табл.1.5 | n2.<br>См. текст для<br>n2   | См. текст для п3:<br>2- поковка,<br>3 - литьё | См. текст для n4:<br>1- стат. нагр.,<br>2- цикл. нагр.,<br>3 – пульс. нагр. | Номер<br>строки<br>в<br>табл.1.6 | σ <sub>r</sub> <15 <sup>7</sup> σ <sub>r</sub> >15<br>кГ/мм <sup>2</sup> .<br>Номер столбца в<br>табл.1.6 |
| 1.  | 1                             | 2                                                                           | 1                            | 1                                             | 3                                                                           | 3                                | 2                                                                                                    |
| 2.  | 3                             | 1                                                                           | 2                            | 1                                             | 2                                                                           | 2                                | 1                                                                                                    |
| 3.  | 1                             | 3                                                                           | 2                            | 1                                             | 1                                                                           | 2                                | 2                                                                                                    |
| 4.  | 3                             | 2                                                                           | 1                            | 2                                             | 3                                                                           | 2                                | 2                                                                                                    |
| 5.  | 1                             | 2                                                                           | 1                            | 2                                             | 2                                                                           | 3                                | 1                                                                                                    |
| 6.  | 1                             | 1                                                                           | 1                            | 3                                             | 1                                                                           | 1                                | 2                                                                                                    |
| 7.  | 2                             | 2                                                                           | 2                            | 3                                             | 2                                                                           | 3                                | 2                                                                                                    |
| 8.  | 1                             | 1                                                                           | 3                            | 3                                             | 1                                                                           | 2                                | 1                                                                                                    |
| 9.  | 2                             | 2                                                                           | 2                            | 1                                             | 2                                                                           | 1                                | 1                                                                                                    |
| 10. | 1                             | 1                                                                           | 1                            | 3                                             | 1                                                                           | 1                                | 2                                                                                                    |
| 11. | 1                             | 2                                                                           | 2                            | 2                                             | 2                                                                           | 2                                | 2                                                                                                    |
| 12. | 3                             | 1                                                                           | 3                            | 1                                             | 3                                                                           | 2                                | 2                                                                                                    |
| 13. | 3                             | 2                                                                           | 2                            | 3                                             | 2                                                                           | 3                                | 2                                                                                                    |
| 14. | 2                             | 1                                                                           | 1                            | 1                                             | 2                                                                           | 2                                | 1                                                                                                    |
| 15. | 3                             | 1                                                                           | 3                            | 1                                             | 2                                                                           | 1                                | 1                                                                                                    |
| 16. | 2                             | 2                                                                           | 2                            | 2                                             | 2                                                                           | 2                                | 2                                                                                                    |
| 17. | 2                             | 2                                                                           | 2                            | 2                                             | 3                                                                           | 2                                | 1                                                                                                    |
| 18. | 1                             | 1                                                                           | 3                            | 2                                             | 2                                                                           | 1                                | 1                                                                                                    |
| 19. | 3                             | 2                                                                           | 3                            | 1                                             | 1                                                                           | 2                                | 2                                                                                                    |
| 20. | 1                             | 1                                                                           | 1                            | 3                                             | 2                                                                           | 2                                | 1                                                                                                    |
| 21. | 1                             | 2                                                                           | 2                            | 2                                             | 1                                                                           | 3                                | 2                                                                                                    |
| 22. | 1                             | 2                                                                           | 2                            | 3                                             | 2                                                                           | 3                                | 2                                                                                                    |
| 23. | 1                             | 1                                                                           | 3                            | 2                                             | 2                                                                           | 2                                | 1                                                                                                    |
| 24. | 2                             | 2                                                                           | 1                            | 2                                             | 2                                                                           | 3                                | 1                                                                                                    |
| 25. | 1                             | 1                                                                           | 2                            | <mark>3</mark>                                | 2                                                                           | <mark>3</mark>                   | 2                                                                                                    |
| 26. | 2                             | 1                                                                           | 2                            | 3                                             | 3                                                                           | 2                                | 2                                                                                                    |
| 27. | 2                             | 1                                                                           | 2                            | 2                                             | 2                                                                           | 3                                | 2                                                                                                    |
| 28. | 1                             | 2                                                                           | 1                            | 2                                             | 2                                                                           | 1                                | 1                                                                                                    |
| 29. | 3                             | 1                                                                           | 3                            | 2                                             | 1                                                                           | 1                                | 2                                                                                                    |
| 30. | 3                             | 2                                                                           | 3                            | 2                                             | 3                                                                           | 2                                | 1                                                                                                    |
| 31. | 3                             | 1                                                                           | 3                            | 1                                             | 3                                                                           | 2                                | 2                                                                                                    |

| Вар | Ответственности детали,<br>n1 |                                                                             | Степень за-<br>грузки плиты, | Надёжность ма-<br>териала, n3.                | Состояние по-<br>верхности, n4.                                             | Состоя                           | ние поверхности, nn                                                                            |
|-----|-------------------------------|-----------------------------------------------------------------------------|------------------------------|-----------------------------------------------|-----------------------------------------------------------------------------|----------------------------------|------------------------------------------------------------------------------------------------|
|     | Номер<br>строки в<br>табл.1.5 | Малая стон-<br>мость / Боль-<br>шая стоимость.<br>Ном. столб. в<br>табл.1.5 | n2.<br>См. текст для<br>n2   | См. текст для n3:<br>2- поковка,<br>3 - литьё | См. текст для n4:<br>1- стат. нагр.,<br>2- цикл. нагр.,<br>3 – пульс. нагр. | Номер<br>строки<br>в<br>табл.1.6 | σ <sub>r</sub> <15 / σ <sub>r</sub> >15<br>кГ/мм <sup>2</sup> .<br>Номер столбца в<br>табл.1.6 |
| 32. | 3                             | 2                                                                           | 2                            | 3                                             | 2                                                                           | 3                                | 2                                                                                              |
| 33. | 1                             | 1                                                                           | 1                            | 1                                             | 2                                                                           | 2                                | 1                                                                                              |
| 34. | 3                             | 1                                                                           | 3                            | 1                                             | 1                                                                           | 1                                | 1                                                                                              |
| 35. | 2                             | 2                                                                           | 2                            | 2                                             | 2                                                                           | 2                                | 2                                                                                              |
| 36. | 2                             | 2                                                                           | 2                            | 2                                             | 3                                                                           | 2                                | 1                                                                                              |
| 37. | 1                             | 1                                                                           | 3                            | 2                                             | 2                                                                           | 1                                | 1                                                                                              |
| 38. | 3                             | 2                                                                           | 2                            | 3                                             | 2                                                                           | 3                                | 2                                                                                              |
| 39. | 2                             | 1                                                                           | 1                            | 1                                             | 2                                                                           | 2                                | 1                                                                                              |
| 40. | 3                             | 1                                                                           | 3                            | 1                                             | 2                                                                           | 1                                | 1                                                                                              |

#### Пример. Подсчёт коэффициента запаса прочности детали на разрыв nsT для 25-го варианта

1) Создайте Уорд-файл с именем типа «Расч\_nsTПетров25». Впишите в него заголовок примера, вставив в него вариант Исполнителя.

2) Определение предела прочности детали на текучесть  $\sigma_r$ . Войдите в статическое исследование детали.

Контекст- командой «Применить/редактировать материал» на строке

🍯 Plita1\_Zu (-[SW]Отожженная нержавеющая полосовая сталь AISI 316 (SS)-)

вызывается Редактор материала. В строке «Предел текучести» в качестве единиц измерения должны стоять «кгс/см<sup>2</sup>». Если не они, то в строке «Единицы измерения» через стрелку выставьте нижнюю строку «Метрическая (МКС)». При этом возможна смена в строке русского термина на английский: «Yield Strength». Строка таблицы выделяется и вставляется в п.1 с последующей вставкой имени предела и изменением единиц измерения:

Предел текучести  $\sigma_T$ =1406.13 кгс/см^2=14.0613 кгс/мм<sup>2</sup> для Отожженной нержавеющей полосовой стали AISI 316 (SS).

3) n<sub>1</sub>= 1 (1-я строка, 1-й столбец в табл.1.5).

4)  $n_2 = 1.2$  (средний режим работы: в строке выбора стоит – 2)

5) n<sub>3</sub>= 1.1 (в названии материала указан прокат, поэтому пренебрегаем 3 в строке выбора (литьё)).

6)  $n_4 = n\kappa^* nn (2 - в столбце выбора).$ 

7) пк =1, для всех вариантов.

8) nn = 1.25 (строка 3-я в табл. 1.6, столбец 1-й, т.к. 14.0613 < 15 кгс/мм<sup>2</sup>).

9) nsT = n1\*n2\*n3\*n4 = 1\*1.2\*1.1\*1.25 = 1.65.

# 1.2.6.4. Методика определения предельного фактора нагрузки по рассчитанному коэффициенту запаса прочности ns<sub>т</sub>

Под фактором нагрузки подразумевается изменяемая одна из действующих нагрузок (при постоянстве других): сила (кгс), давление (кгс/см<sup>2</sup>) или момент (кгс\*см). Для примера берём силу, деталь - плита. Расчёт по нижеследующей методике выполняется В Уорд-файле с расчётом nsT под заголовком «Определение максимальной силы нагрузки детали по nsT».

#### Порядок определения максимальной силы нагрузки детали по nsT

А. Вычисляется максимально-допустимое значение напряжения по коэффициенту запаса прочности по текучести Skzpt:

$$Skzpt = \sigma_r / ns_r = 14.0613/1.65 = 8.522 \text{ krc/mm}^2 = 852.2 \text{ krc/cm}^2.$$
 (1.8)

Б. В предположении линейного поведения материала детали для разных величин силы (это справедливо для начального этапа деформации детали) можно записать следующую пропорцию, а из пропорции – ориентировочное выражение для силы Fx, создающей напряжение *Skzpt* :

$$Fx/Skzpt=Fizv/Sizv, Fx = (Fizv/Sizv)*Skzpt,$$
(1.9)

где Fizv и Sizv – значения известных силы и максимального напряжения в статических испытаниях из разд. 1.2.1 – см. рис. 1.2.19. Вычисленная величина позволяет оценить диапазон нагрузки, в котором лежит ис-

тинное значение предельной силы Fskzpt, создающей напряжение Skzpt.

Инструментом «Ножницы» вырежьте участок окна Солидуокса в режиме испытания детали, подобный рис. 1.2.19 и вставьте его в п. Б Расчёта, снабдив его подписью, аналогичной рис. 1.2.19 с учётом данных Исполнителя.

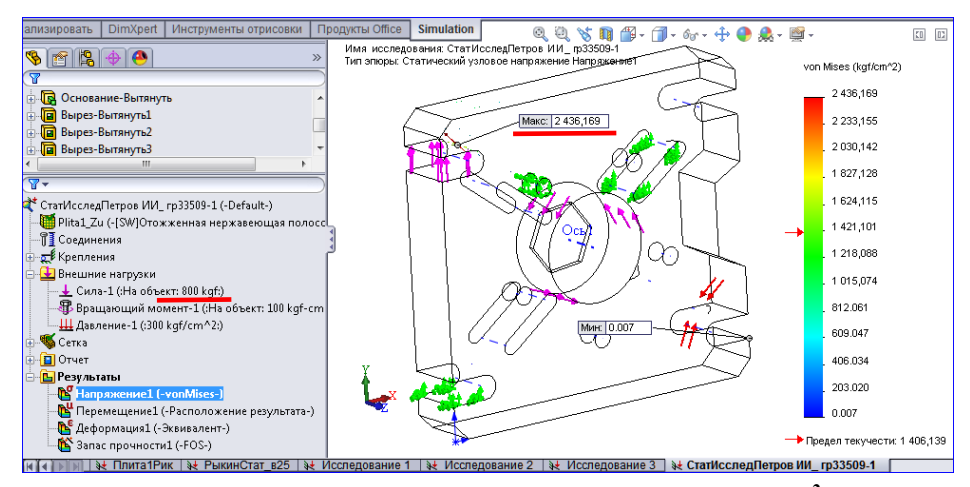

Рис. 1.2.19. Максимальное напряжение фон Мизеса 2436.169 кгс/см<sup>2</sup> для силы 800 кгс.

Подставляя известные значения из рис. 1.2.19 и (1.8) для Fx в (1.9), получим:

Fx =(800/2436.169)\*852.2 = 279.8492 кгс = 280 кгс.

(1.10)

В. Составляем вектор сил: Sil=[0.25 0.5 1 1.25 1.5 2 ]\*Fx.

Г. В Виндоус создаётся отдельная папка для вычислений в Матлабе с именем типа «ПредСилаПоКоэф-ЗапТек\_Петров25». Вызывается Матлаб. Созданная папка делается действующей. В Редакторе Матлаба создаётся новый М-файл типа: «SesPredSilaPetrov25», в который следует скопировать содержание рис. 1.2.20. Данные в копии заменяются на исполнительские по мере выполнения Методики. Комментарии не нужно трогать, за исключением данных, относящихся к заданию Исполнителя.

Д. Первые 4 исполнительских строки – это данные полученные в п. А...В. Первые 2 строки выделяются и запускаются в Матлабе. Конкретные силы, вычисленные Матлабом, из Комокна копируются во 2-й вектор Sil.

Значение sigmaT Исполнителя выделяется и переносится в Вычпространство.

Е. Значения вектора sigmaSil\_max определяются в Солидуоксе в сеансе статических испытаний путём последовательной подстановки значений вектора Sil, запуска исследования и считывания в эпюре «Напряжение1 (-vonMises-)» из ярлычка «Макс» максимального значения напряжения фонМизес.

Ж. Строки sigmaSil\_max и nTSil выделяются и запускаются. Вычпространство после операции сохраняется с именем типа «WS\_SesPredSilaPetrov25».

3. Построение графика кривой «nTSil от Sil» с использованием инструмента ИПК (cftool). Выполняются пункты 9 и 10 «Методики построения показателя нагрузки…» из разд. 1.2.3.2 при X= Sil и Y= nTSil.

В качестве типа подгоночной кривой следует использовать: «Smoothing Spline» с подгоночным параметром «р» (величина – на усмотрение Исполнителя) или «Интерполяционный, кубический сплайн». Дайте имя подгонке типа «nTSil vs. SilPetrovSmoothSp0\_024» (0,024 – параметр подгонки).

Если кривая подгонки «плохо» располагается в графическом окне (конечные точки садятся на оси координат), то командами меню «Tools/ Axis Limit Control» вызываются манипуляторы пределов осей, посредством которых устраняются недостатки размещения кривой.

Сессия подгонки сохраняется с именем типа «nTSil vs. SilPetrovSmoothSp0\_024.cfit» (команды «File/ Save Session»).

И. Сохранение подгоночной кривой и точек массива nTSil в фигур-окне Матлаба и графическое определение предельной нагрузки (силы) для детали по рассчитанному коэффициенту запаса nsT.

| % 23.03.17. Построение кривых для опред. предельной нагрузки по рассчит. коэф. ns' |
|------------------------------------------------------------------------------------|
| % запаса прочности по текучести материала плиты (тройника)                         |
| % 1, Ввод данных                                                                   |
| Fx=280; % kgs                                                                      |
| Sil=[0.25 0.5 1 1.25 1.5 2 ]*Fx % кГс                                              |
| Sil= [70 140 280 350 420 560] % κΓc                                                |

sigmaT=1406.13 % кгс/см<sup>2</sup>, Предел текучести % для Отожженной нержавеющей полосовой стали AISI 316 (SS). sigmaSil\_max=[216.78 433.56 867.12 1083.9 1300.69 1724.35]; % Макс. напряж. Плиты % при нагрузке силами Sil, кгс/см<sup>2</sup>. nTSil=sigmaT./sigmaSil\_max % Запас по текучести от силы Sil, отн. едингицы. % nTSil = % 6.4864 3.2432 1.6216 1.2973 1.0811 0.8155 % Построение кривых в инструменте подгонки кривых - cftool (Curve Fitting Tool) cftool nsT=[1.65 1.65 1.65 1.65 1.65 1.65]; hold on plot(Sil,nsT) % Предельная сила из графика "nTSil vs. Sil\_Petrov" равна 269 кгс для nsT=1.65, в то время % как начальное приближение равно 279,85 кгс.

### Рис. 1.2.20. Содержание сессионного M-файла «SesPredSilaPetrov25.m» по расчёту предельной нагрузки плиты для рассчитанного коэффициента запаса по текучести материала nsT=1.65.

Графическое окно подгонки копируется в фигур-окно командами «File/ Print to Figure» с именем типа «nTSil vs. SilPetrovSmoothSp0\_024.fig» - рис. 1.2.21, А. Виндоус-инструментом «Ножницы» из Редактора подгонки вырезаются показатели точности (в объёме рис. 1.2.21, Б с обязательным упоминанием в таблице подгонок полного имени подгонки) и вставляются в Уорд-файл с Расчётом предельной силы.

В сесфайле расчета в векторе nsT заменяются значения на рассчитанные Исполнителем. Три последних исполняемых строки выделяются и запускаются (при открытом фигур-окне с графиком): на графике Матлаб построит прямую линию, соответствующую значению nsT. Точка пересечения прямой с графиком определит предельное значение силы Sil. Для оценки силы нажмите кнопку «Data Cursor» : стрелка курсора станет перекрестьем. Щёлкните им по кривой nTSil выше прямой nsT: в месте щелчка появится чёрный квадрат. Нажмите на квадрат ЛКМ и неотпуская передвигайте квадрат до встречи с прямой. В точке встречи движение должно быть аккуратным, чтобы не пропустить расчётное значение nsT в измерительном экранчике. При получении точного расчётного значения nsT выйдите из режима измерения. Сохраните фигур-окно.

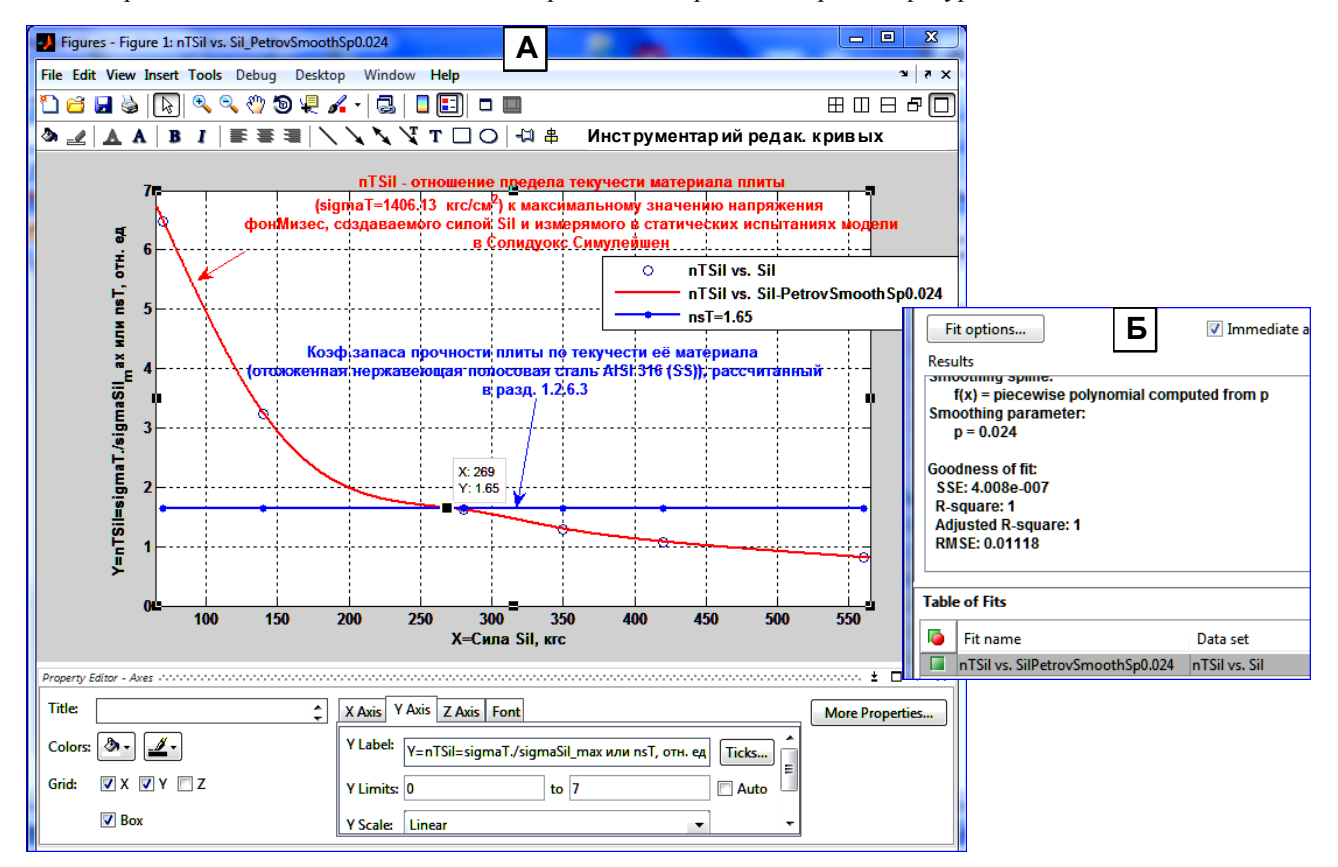

Рис. 1.2.21. А - графическое определение предельного значения силы Sil (269 кгс) нагрузки плиты по рассчитанному значению коэф. запаса прочности nsT (1,65) по текучести (предварительное значение этой силы, рассчитанное в п. Б Методики равнялось 279,85 кгс). Б – показатели точности подгонки кривой

## «nTSil vs. Sil.PetrovSmoothSp0.024» к массиву точек «nTSil vs. Sil»: сумма квадратов отклонений кривой от 6 точек равна 4\*10<sup>-7</sup> (отн. ед.)<sup>2</sup> или 6.32\*10<sup>-3</sup> отн. ед. или в среднем на 1 точку - 1.05\*10<sup>-3</sup> отн. ед.

К. Редактирование фигур-окна по образцу рис. 1.2.21, А. Редактирование выполняется по «Методике редактирования фигур-графика показателя нагрузки ...» из разд. 1.2.3.2 применительно к новому объекту редактирования.

Дополнения к указанной Методике.

- 1) Редакция объекта в «Легенде» производится после двойного щелчка ЛКМ на нём.
- 2) Тексты пояснений к кривым следует скопировать из рис. 1.2.21, А, вставив в них данные Исполнителя.
- 3) Цвет и жирный шрифт устанавливаются через Инструментарий редактирования кривых см. 1.2.21, А.
- 4) Многократный вход в редактируемый текст производится командой «Edit» в контекст-меню текста.

Л. Копирование фигур-окна в Уорд-файл расчёта. Для этого можно использовать Виндоус-инструмент «Ножницы». Скопированное фигур-окно следует объединить с ранее вставленным рисунком точности подгонки по типу рис. 1.2.21. Вставить на рисунки ярлычки «А» и «Б». Вставить подпись к рисунку, скопировав подпись рис. 1.2.21 и откорректировав её по данным Исполнителя.

### 1.2.7. Визуализация областей эпюры, в которых показатель эпюры – не менее заданного. Построение «Изоповерхности» в эпюре

На эпюре «Напряжение1 (vonMises)» контексткомандой «Изометрия-Ограничение» вызывается одноимённая панель с бегунком нижней границы и цифровым индикатором значения. Бегунок находится в начальном крайнем левом положении, соответствующем началу цветной шкалы. Сдвиг бегунка вправо приводит к установлению не нулевого значения нижней границы, к сокращению окрашенной области детали и к подъему чёрной стрелки на цветной школе – см. рис. 1.2.22. При этом в поле «Параметры» в квадрате «Отобразить контуры на неразрезанных частях модели» должна стоять галочка. Созданная поверхность с заданным нижним значением напряжения (обозначаемого как «Iso») на ней называется «Изоповерхностью». На такой поверхности могут попадаться точки со значением показателя, больше «Iso», но не меньше.

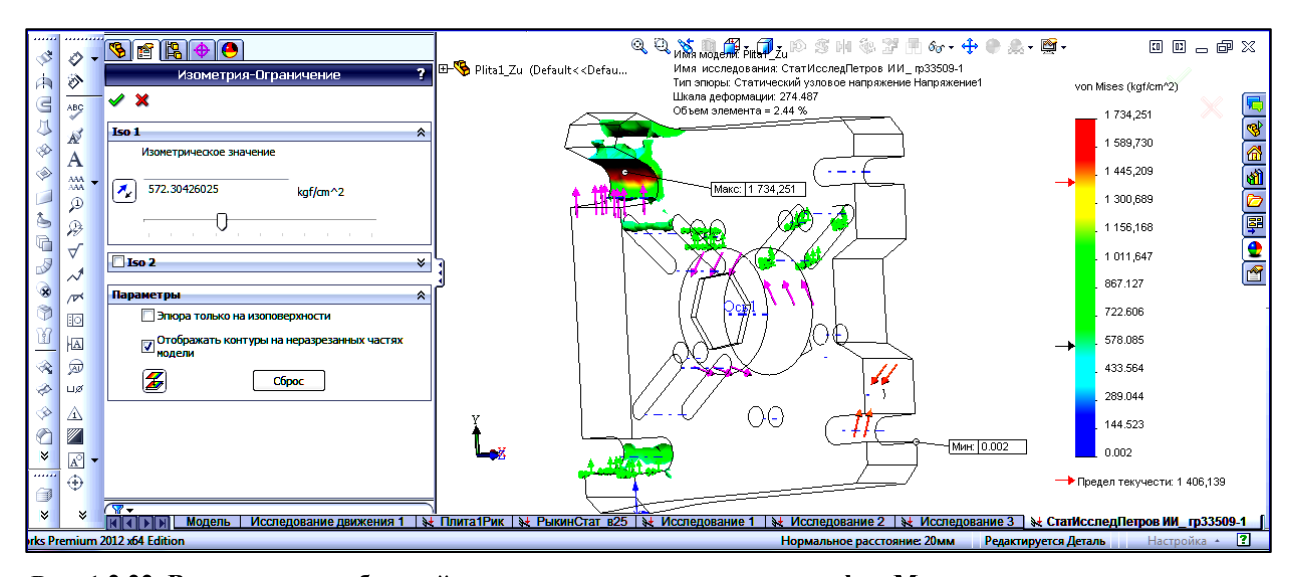

Рис. 1.2.22. Визуализация областей детали, в которых напряжение фон Мизеса находится в диапазоне 572,30...1734,251 Кг/см<sup>2</sup>. Нижнее значение устанавливается бегунком с цифровой индикацией на панели «Изометрия-Ограничение» или путём прямой вставки значения в поле индикации. Синхронно с бегунком по цветной шкале напряжений движется чёрная стрелка, отмечая установленный нижний предел.

Обозначим в поле «Параметры» квадрат «Эпюра только на изоповерхности» через Г1, а 2-й квадрат – через Г2. Тогда влияние галочек на представление заданной области напряжений фон Мизеса можно описать так.

А) Г1-нет, Г2-есть (нет и есть галочка в соответствующем квадрате). Изоповерхность заданного значения напряжения «Iso1» (установлено бегунком), состоящая из частей граней детали и изоповерхности внутри детали, рассчитанных Солидуоксом – рис. 1.2.23, А.

Б) Г1-есть, Г2-есть. Показываются только граничные поверхности внутри детали и кривые их пересече-

ния с гранями эпюры - рис. 1.2.23, Б.

В) Г1-есть, Г2-нет. То же, что в п. Б).

Г) Г1-нет, Г2-нет. Показываются только внутренние части граничных поверхностей, а внешние закрашены серым цветом - рис. 1.2.23, В.

Таких изоповерхностей для разных значений Iso на эпюре детали Солидуокс может одновременно построить до 6 шт [21]. На рис. 1.2.24 показаны 3 изоповерхности для величин Iso, равных соответственно: 572,304; 884,469 и 1508,799 кгс/ см<sup>2</sup>. Как видно из рисунка, с приближением величины Iso к максимальному значению цветной шкалы 1734,251 кгс/ см<sup>2</sup> размеры поверхности сокращаются.

Отображение каждой изоповерхности можно отключать, если убрать галочку в квадрате слева от имени Iso. На рис. 1.2.24, Б убраны галочки в «Iso 1» и в «Iso 2», в результате показывается только поверхность «Iso 3».

Для построенной изоповерхности можно сформулировать две актуальные задачи: как поставить в некоторых местах поверхности измерительные точки, дающие информацию о конкретной величине показателя в ней, и как измерить расстояние до этих точек от некоторых опорных с простой идентификацией на эпюре детали. Решение – в нижеследующей Методике.

# 1.2.8. Методика расстановки измерительных точек в определённых местах изоповерхности и определение расстояний до них от созданных опорных точек в эпюре детали

#### Расстановка измерительных точек в эпюре модели и сохранение их таблицы в csv-формате

А) Для того, чтобы можно было расставлять измерительные точки инструментом «Зондирование» на изоповерхности (например, на изоповерхности с Iso=1508,798 – рис. 1.2.24, коричневая) необходимо обеспечить прозрачность граней, через которые будут ставиться точки. Нажатием кнопки «Модель» (см. рис. 1.2.23, В) переходят от эпюры к модели. Допустим, прозрачность следует создать для граней 1...3 (рис. 1.2.25, А). Нажатием контекст-кнопки «Изменить прозрачность» (коль видеть элементы внутри модели – рис. 1.2.25, Б.

Б) На выделенной эпюре контексткомандой «Зондирование» вызывается панель «Результат Зондирования» и проверяется наличие точки в кружке «В местоположении».

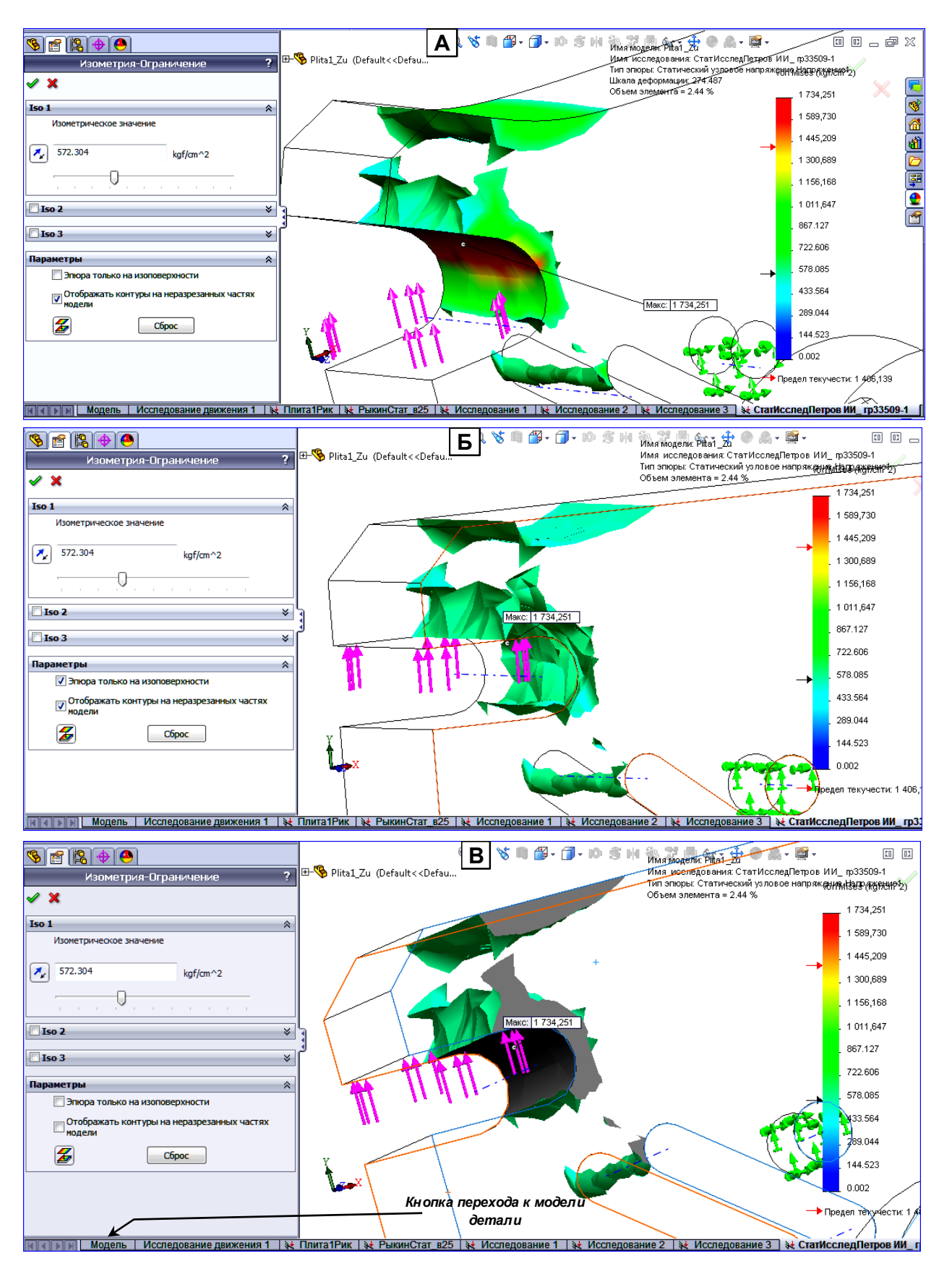

Α

Рис. 1.2.23. А – Отображается объём (572,3<=vonMises<=1734,3 kgs/cm<sup>2</sup>), выделенный участками граней детали и поверхностями внутри детали, рассчитанные Солидуоксом. Б – ограничивающие объём из п. А поверхности, лежащие внутри детали. В – внутренние стороны поверхностей из п. Б.

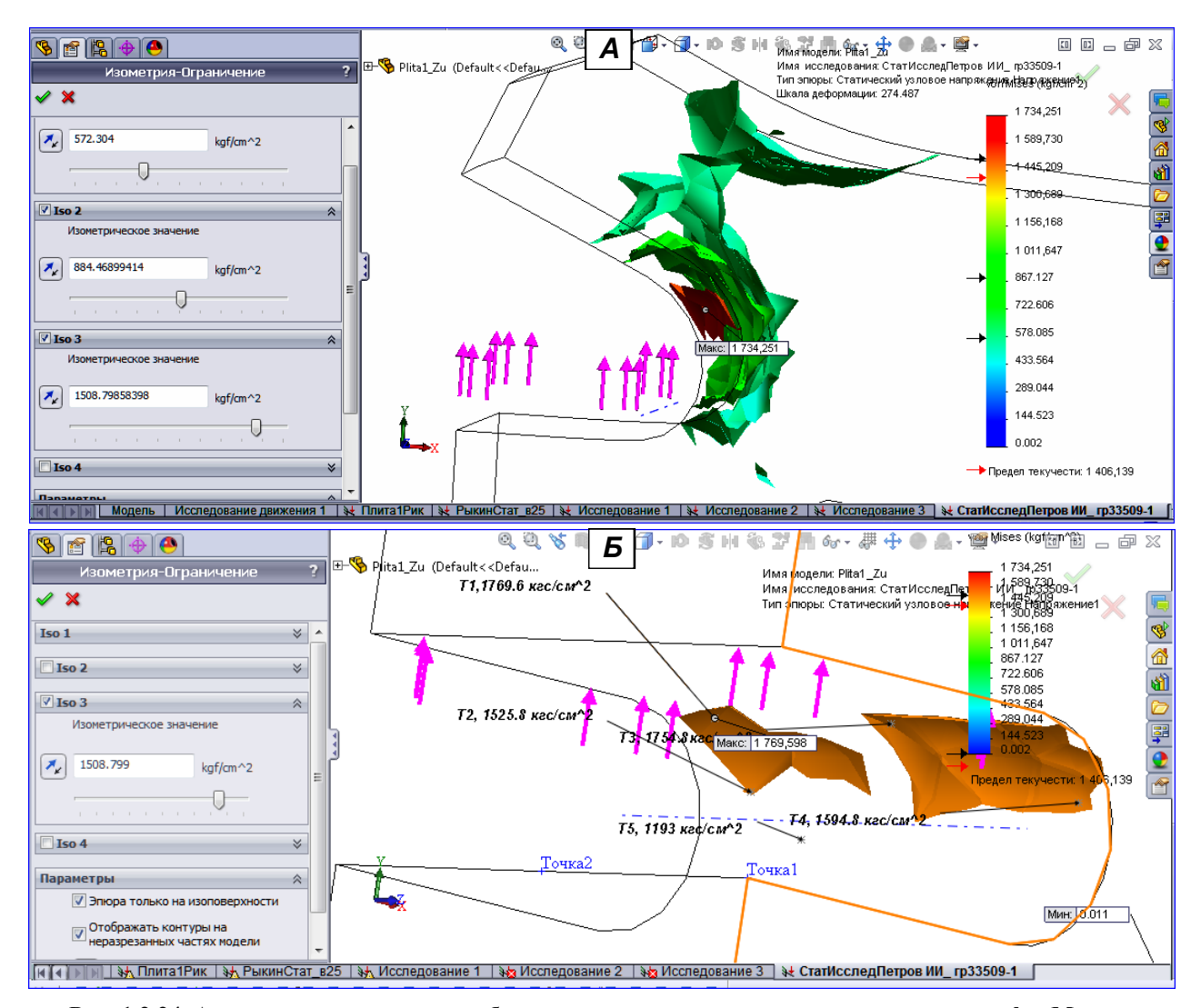

Рис. 1.2.24. А - три изоповерхности в области максимального значения напряжения «фонМизес» 1734,251 кгс/ см<sup>2</sup>, каждая из которых соответствует значению напряжения, обозначаемого как Iso, равного 572,304; 884,469 и 1508,799 кгс/ см<sup>2</sup>, и устанавливаемого на панели «Изометрия-Ограничение» бегунком или вставкой в окно индикатора величины Iso. Б – Изоповерхность для Iso3=1508,799 кг/см<sup>2</sup>: точки T1...T5 и Точка1 и 2 вставлены позднее в пп. В) и Е).

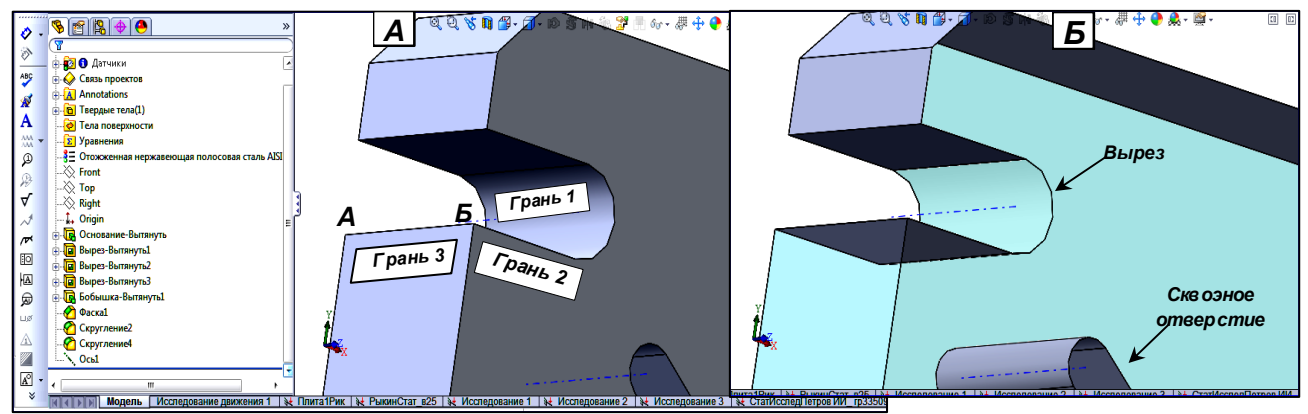

Рис. 1.2.25. Обеспечение прозрачности граней 1...3 контекст-кнопкой каждой грани «Изменить прозрачность»: на рис. Б через прозрачную грань2 видна внутренняя поверхность сквозного отверстия внизу детали и внутренняя поверхность нижней грани выреза.

В) Эпюра поворачивается, область с рассматриваемой поверхностью увеличивается для удобства расставления измерительных точек, которые ставятся щелчком ЛКМ в выбранных местах изоповерхности. В результате в Графокне появится набор измерительных ярлычков, а на панели – таблица данных: рис. 1.2.26, А. Если точка поставлена неудачно или лишняя, её можно удалить, выделив строку точки в таблице (рис. 1.2.26, А) и задействовав строку «Удалить» контекстменю.

45

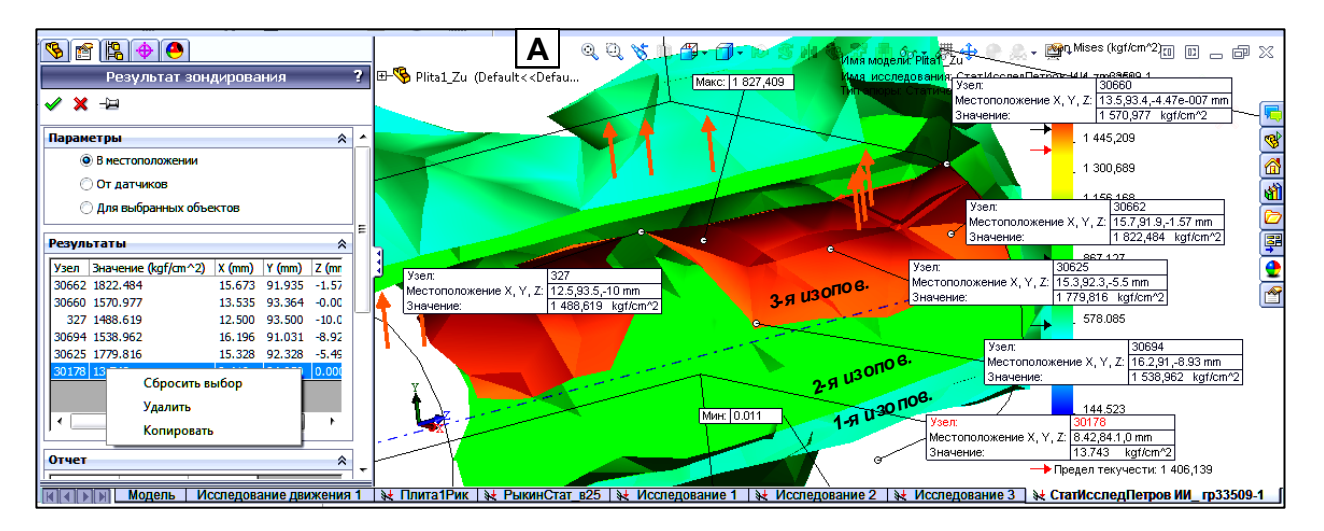

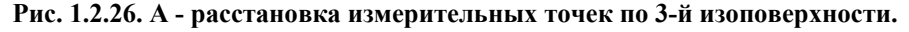

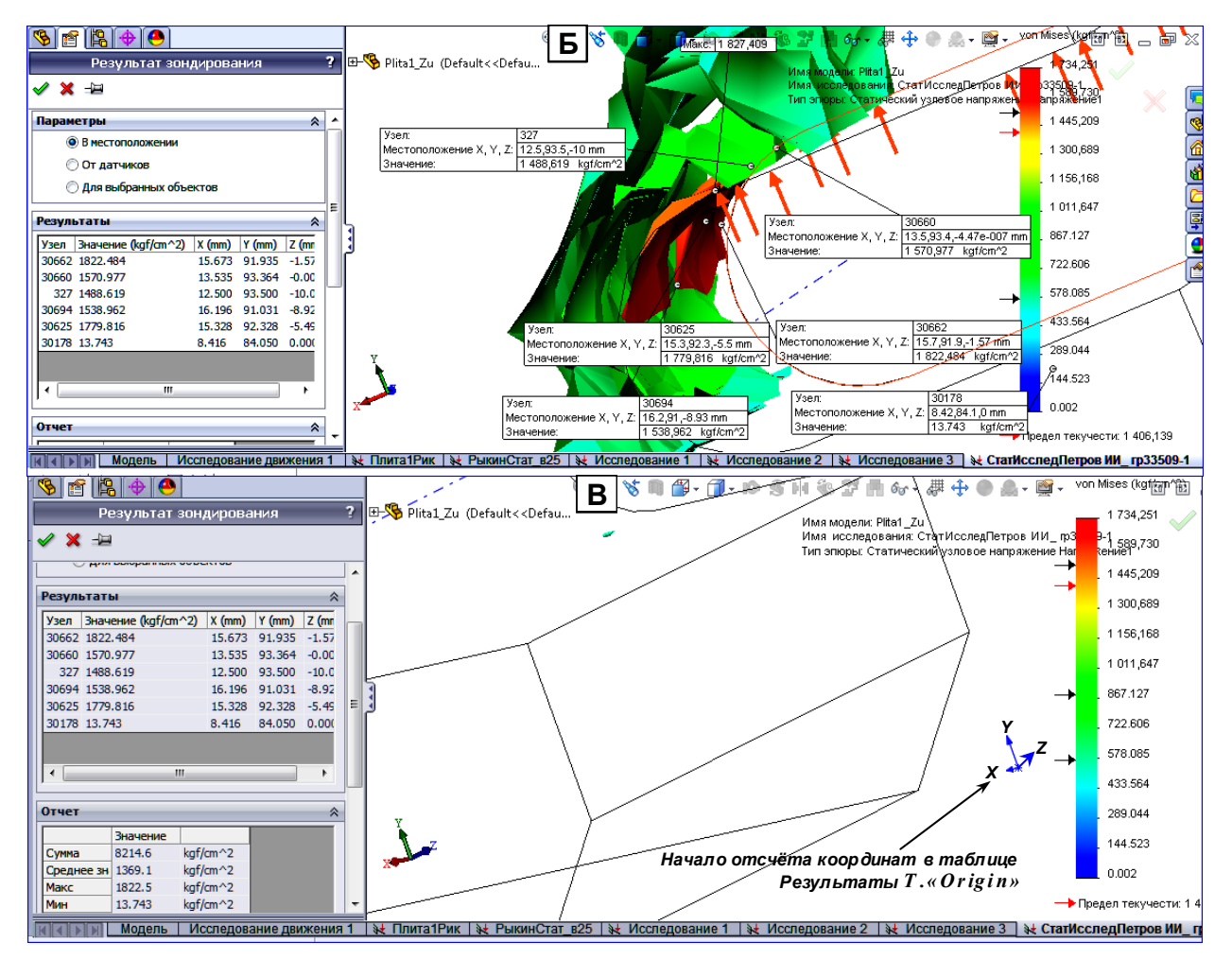

Рис. 1.2.26. Б – Поворот изоповерхности в профиль для проверки правильности расстановки измерительных точек. В – начало отсчёта координат измерительных точек в таблице «Результаты» на панели «Результат зондирования»; эта точка входит в состав дерева конструирования модели детали под именем «Origin» - см. рис. 1.2.25.

Г) Для проверки правильности установки точек изоповерхность следует повернуть в профиль: точки не должны удаляться на значительное расстояние от поверхности – рис. 1.2.26, Б.

Д) Нажатием на кнопку «Сохранить» сохраните таблицу в csv-формате в папке исследования со вставкой в её имя даты, т.е. имя файла будет типа «Plita1\_Zu-CтатИсследПетров ИИ\_ гр33509-1-Результаты-Напряжение1-1ИзмеритТочки28.04.2017.csv».

#### Вставка опорных и измерительных точек в модель

Е) Вставка опорных точек в модель. Опорными будем называть точки, от которых рассчитывается рас-

46

стояние до измерительных точек. Поскольку измерительные точки имеют координаты по отношению к точке «Origin» (рис. 1.2.26, В), то расстояния до неё легко вычисляются. Однако использовать эти расстояния неудобно: они лишены наглядности из-за малого масштаба отображения расстояния. Приблизим опорные точки к измерительным, руководствуясь наличием подходящего инструмента расстановки таких точек. В качестве опорных возьмём 2 точки на кромке АБ (рис. 1.2.25, А): одну наметим в вершине «Б», а вторую – в середине кромки АБ.

E2) Установка точки в середине кромки АБ. Вновь нажимается кнопка «Точка» на панели «Справочная геометрия». На появившейся панели нажимается кнопка «Исходная точка вдоль…». В появившиеся поля вставляются: точка - в кружок «Равномерно распределить», «1» - в поле ввода числа. После нажатия «ОК» в середине АБ появляется синяя точка с надписью «Точка2» - рис. 1.2.27.

E3) Установка точки в любом месте линейной кромки АБ. Нажимается кнопка «Точка» на панели «Справочная геометрия». На появившейся панели нажимается кнопка «Исходная точка вдоль…». В появившиеся поле вставляется 1 мм. Курсор подводится к началу (например, к вершине 1- рис. 1.2.27, А) или к концу кромки (кромка высвечивается), и щелчком ЛКМ ставится розовая точка вблизи начала/ конца (расстояние этой точки от начала/ конца будет установлено Солидуоксом 1 мм). Далее, курсор вставляется в поле ввода, и устанавливается другое значение расстояния, например 12 мм, и нажимается клавиша «Enter»: Солидуокс установит точку на расстоянии 12 мм не от исходной, а от вершины 1. В примере после выхода из режима установки поставленной точке присваивается Солидуоксом имя «Точка6». Измерение расстояния между точкой 6 и вершиной 1 даёт значение 12 мм – рис. 1.2.27, А. Таким способом можно установить точку в любое место кромки. Если введённое расстояние превысит длину кромки, Солидуокс выдаст замечание об ошибке ввода.

Ж) Вставка измерительных точек в модель. Измерительные точки в п. Д) сохранены в csv-формате. Однако для вызова их в модель или в эпюру в Солидуоксе отсутствует прямой инструмент типа «Зондирование».

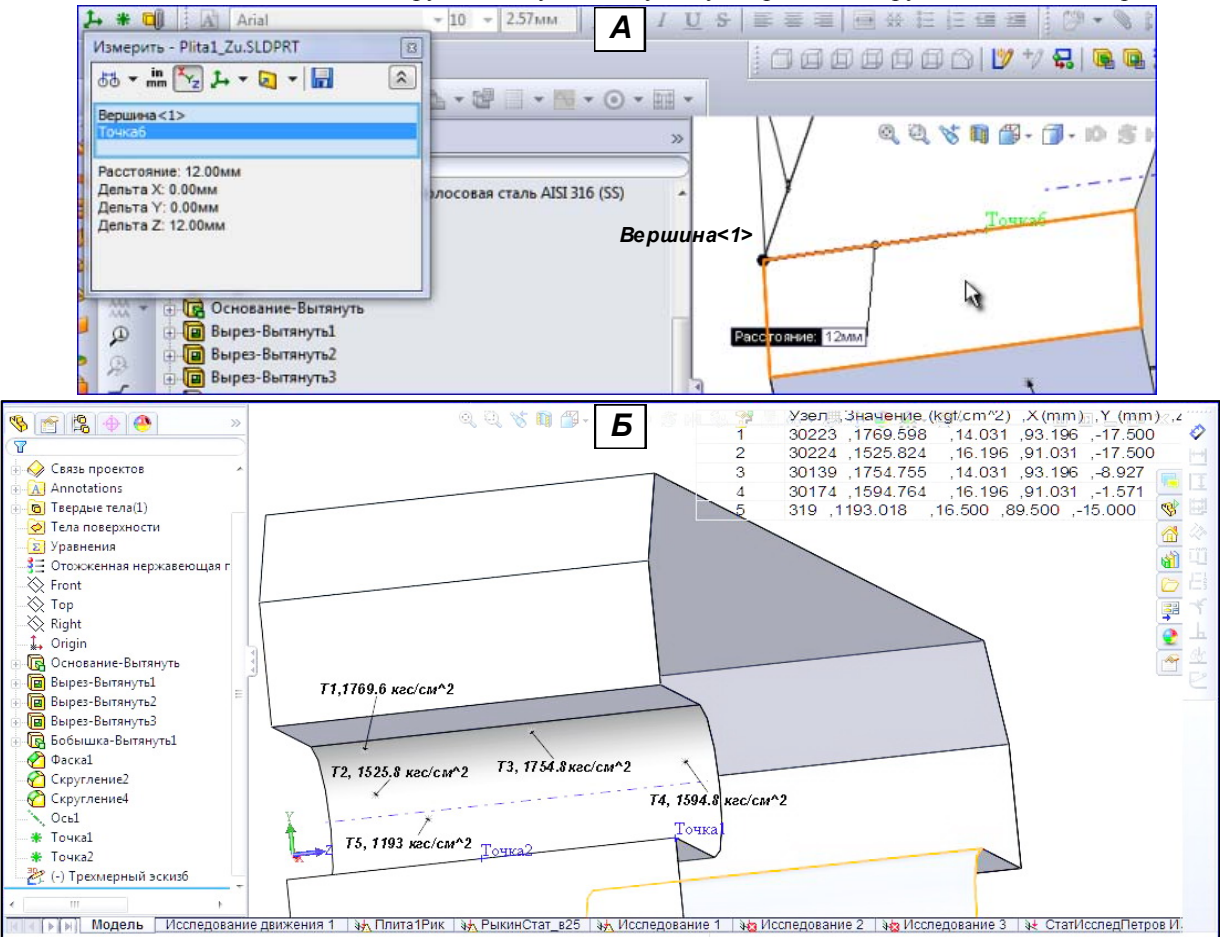

### Рис. 1.2.27. А – вставка опорной точки 6 на линейной кромке в 12 мм от вершины 1. Б - вставка в модель: опорных точек «Точка1 и 2» и измерительных Т1...Т5. Присвоение имён измерительным точкам.

Вставка точек по сохранённым данным производится индивидуально для каждой точки с использованием 3-мерного эскиза – см. Графокно на рис. 1.2.27, Б и нижнюю строку в древе конструирования.

Вставка таблицы координат измерительных точек. Открывается в Экселе csv-файл с координатами измерительных точек, и слева от данных вставляется пустой столбец командами «Вставка/ Столбцы». Строки с координатами нумеруются – см. рис. 1.2.28. Блок типа (8...13)х(1...6) копируется и вставляется в Графокно модели. С помощью маркеров размер блока уменьшают до величины, показанной на рис. 1.2.27.

Вставка точек по данным вставленной таблицы координат. Нажатием кнопки «Трёхмерный эскиз»

открывается 3-мерный эскиз. Инструментом «Точка» с панели «Инструменты эскиза» ставится точка в любом месте расположения измерительных точек: Солидуокс открывает панель «Точка» с полем «Параметры», в котором стоят координаты вставленной точки.

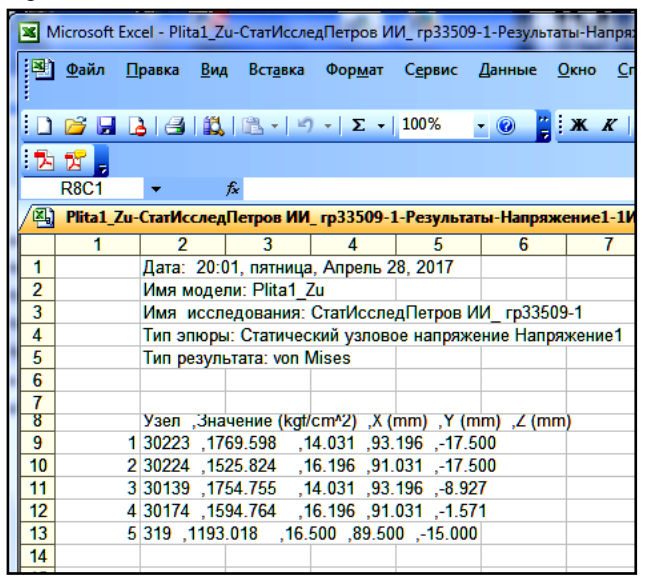

Рис. 1.2.28. Вставка столбца с номерами строк с координатами измерительных точек. Номера следует расположить посередине столбца.

Эти координаты заменяются координатами из 1-й строки вставленной таблицы. После нажатия «ОК» вставленная точка займёт положение 1-й измерительной точки. За сеанс использования инструмента «Точка» можно вставлять только 1 точку: при вставке 2 и более точек Солидуокс будет не давать изменять какую-либо (или более) координату вставленной точки.

Аналогично вставляются остальные точки из вставленной таблицы. Вставка каждой точки должна заканчиваться выходом из инструмента (но не выходом из эскиза).

Вставка имён измерительных точек. Вставленные точки не имеют имен. Для вставки имён необходимо вызвать на рабочий стол панель инструментов «Примечание». Не выходя из 3-мерного эскиза точек, на вызванной панели нажимается кнопка «Примечание» **A** : к курсору привязывается шаблон заметки с выноской. Щелчок ЛКМ на 1-й точке вставляет выноску в неё. Повторный щелчок ЛКМ вставляет текстовый ввод в поле заметки. В поле записывают: «**T1, 1769.6 кгс/см^2**» (напряжение фон Мизеса для 1-й точки; Arial, 10, полужирный курсив). Нажатием «ОК» завершают вставку имени 1-точки.

Имена остальных измерительных точек вставляются аналогично – получают картину типа рис. 1.2.27.

### Индивидуальное определение расстояния между измерительной и опорной точками инструментом «Измерить»

3) Индивидуальное определение расстояния от опорной точки до измерительной с использованием инструмента «Измерить» . Через меню «Настройка» устанавливается панель «Инструменты» (рис. 1.2.29). нажимается кнопка «Измерить»: в курсоре стрелка замещается линейкой и рулеткой, появляется панель «Измерить». Конец курсора-линейки наводится на 1-ю измерительную точку Т1 и щёлкается ЛКМ, а затем – на опорную Точку2 со щелчком ЛКМ: Солидуокс выдаст геометрическое построение, определяющее расстояние T1-Toч2 и его составляющие по осям XYZ – рис. 1.2.29. И) Измерение расстояния T2-Toч.2. На панели «Измеритель» следует удалить строку «Toчкa1@Tpexмерный эскиз6» и щёлкнуть курсором по точке T2: Солиуокс выдаст требуемое расстояние с соответствующим геометрическим построением.

К) Измерение расстояний до других измерительных точек от точки 2. Аналогично п. И) с удалением на панели «Измеритель» строки с предыдущей измерительной точкой.

#### Автоматическое построение таблицы расстояний между измерительными и опорными точками в пакете Матлаб

Л) Автоматическое вычисление расстояний от опорных точек до измерительных с построением измерительной таблицы на основе пакета Матлаб. Недостаток предыдущего способа измерения расстояний – ручной режим: для сохранения результатов измерения необходимо также вручную и создавать таблицу результатов. Этого можно избежать, если использовать программный способ вычисления расстояний по координатам измерительных и опорных точек с программным же способом формирования итоговой таблицы.

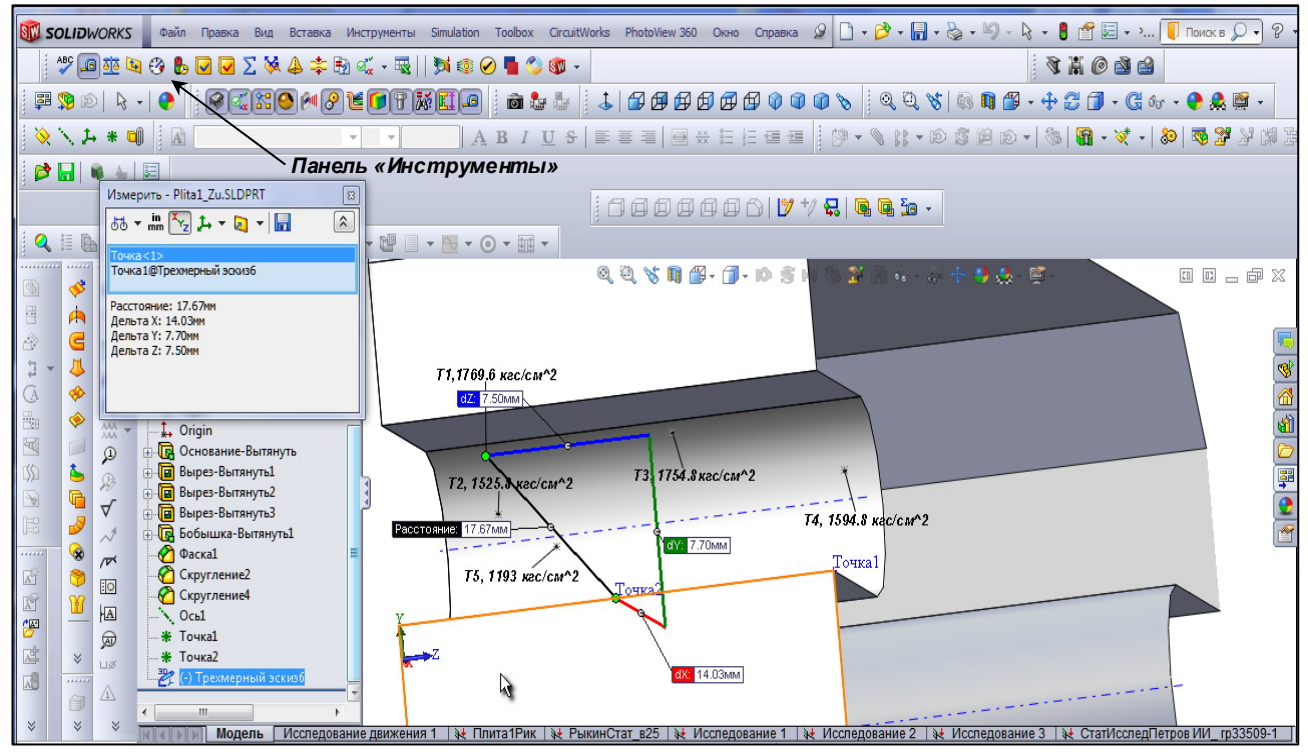

Рис. 1.2.29. Измерение расстояния T1-Tov2 инструментом «Измеритель». Показано расстояние 17,67 мм и его составляющие по координатам. Цвет левой части ярлыков с данными указывает на принадлежность значения определённой оси 3-осника: красный – к оси X, зелёный – к Y, синий – к Z.

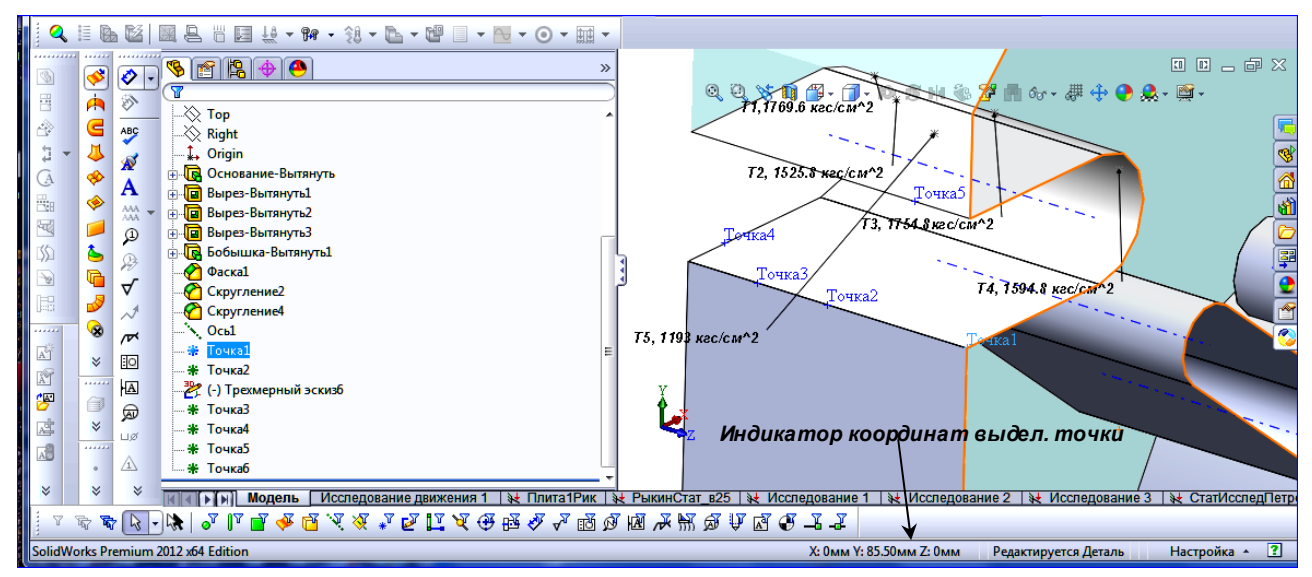

Рис. 1.2.29 -1. Считывание координат выделенной опорной точки «Точка1» с индикатора координат. Л1) Создание Уорд-таблицы координат опорных точек. Создаётся пустой Уорд-файл с именем типа

«ТаблКоордОпорн-ИзмТочекФамилия.doc». В файле рисуется NxM-таблица (N – число опорных точек+1, M=4). Заголовок таблицы: ТочN, X мм, Y мм, Z мм. Переходят в модель детали. Выделяют поочерёдно опорные точки в порядке их нумерации, считывают значения координат точки с Индикатора координат (рис. 1.2.29 -1) и записывают их в Уорд-таблицу. В столбец имён записывают: Точ1, Точ2 и т.д. Файл пересохраняется.

Л2) Переформатирование таблицы координат измерительных точек в нормальную таблицу для последующей вставки в пакет Матлаб.

Открывается csv-файл «Plita1\_Zu-СтатИсследПетров ИИ\_ гp33509-1-Результаты-Напряжение1-1ИзмеритТочки28.04.2017.csv», и копируется в буфер таблица данных вместе с заголовком (строки х столбцы = (8...13)x(1...6) на рис. 1.2.28). Открывается Уорд-файл «ТаблКоордОпорн-ИзмТочекФамилия.doc», и в него вставляется скопированная таблица. Таблица выделяется, и командами меню «Таблица/ Преобразовать/ Таблицу в текст...» запускается процесс преобразования с выдачей панели преобразования, в кружке которой «Другой» следует поставить точку (с контролем того, что в квадрате рядом стоит запятая – если нет её, то поставить). После нажатия «ОК» преобразование состоится. Не снимая выделения с данных, командами меню «Таблица/ Преобразовать/ Текст в таблицу...» запускается процесс преобразования с выдачей панели преобразования с таблица, в кружке которой «Другой» следует поставить точку... В полученной таблице следует удалить пустой столбец справа, вставить заголовок 1-го столбца: «Имя точки», перед номерами точек вставляется буква «Т». Файл пересохраняется.

M) В папке испытаний детали создаётся папка с именем типа «МатлабТаблРасстОтОпоронДоИзмерит-Точек\_Май2017». Запускается Матлаб. Через кнопку «Browse for folder» созданная папка делается действующей, т.е. открывается в окне «Current Folder» Рабочего стола Матлаба. Одновременным нажатием клавиш «ctrl» и «N» открывается пустой текстовый (не функциональный) М-файл в Редакторе Матлаба, ему присваивается имя типа «TablIzmerRasstVStatEpiur2017». И папке формируется также пустой файл Вычпространства с именем «WS\_TablIzmerRasstVStatEpiur2017».

Н) В текст-файле набирается Программа построения таблицы расстояний из рис. 1.2.30 или она же копируется из электронной версии Пособия или копируется с упомянутого во Введении сайта кафедры «Управление проектами» файл «TablRasstOporn\_IzmerToch2017.m». При наборе входные таблицы (TbIzmToCell, TbOprToCell, TbOprToKoor, TbIzmToKoor) не набираются, а вставляются посредством копирования их из созданного в п. Л3) Уорд-файла «ТаблКоордИзмИ ОпорнТочек2017.doc». При этом первые 2 таблицы вставляются целиком справа от соответствующих знаков равно, а данные для 3-й и 4-й таблиц являются координатами точек в исходных таблицах. В первых 2 вставленных таблицах в начале и в конце нужно поставить фигурные скобки, а каждое имя в строке и в столбце следует взять в апострофы (рис. 1.2.30). Остальные 2 вставленные таблицы забираются в квадратные скобки.

Кроме вставки таблиц необходимо создать шаблон итоговых таблиц расстояний в Генераторе отчётов Матлаба – см. п. О). После создания шаблона Программа будет выдавать таблицу расстояний типа рис. 1.2.31 с количеством измерительных точек Ti и опорных Toчi, зависящем от вставленных таблиц TbIzmToCell и TbOprToCell.

% Программа "TablRasstOporn IzmerToch2017.m" формиров, табл, расстояний % от измерит. точек до опорных для эпюры статических испытаний детали % (Пример: Табл. РасстОтОпорных точк 1 и 2 до измерительных Т1...Т5). 20.05.2017. TbIzmToCell={};TbOprToCell={};TbIzmToKoor=[];TbOprToKoor=[];ItogTbRasIzm OpTochCell={}; % Очистка таблиц при вводе новыз расч. данных. % Ячк-табл. (TbIzmToCell) знач. показ. стат. нагрузки (напряж. фон Мизеса(). % и коорд.в измерит точках, сгененрированная Солидуоксом, и дополненная столбц. имён точек. ТbIzmToCell={'Имя точки' 'Узел' 'Значение (kgf/cm^2)' 'X (mm)' 'Y (mm)' 'Z (mm)' % Вставляется из Уорд-файла «ТаблКоордИзмИ ОпорнТочек2017.doc». 30223 1769.598 14.031 93.196 -17.500 'T1' 'T2' 16.196 91.031 -17.500 30224 1525.824 14.031 93.196 -8.927 'T3' 30139 1754.755 'T4' 30174 1594.764 16.196 91.031 -1.571 'T5' 16.500 89.500 -15.000}; 319 1193.018 TbOprToCell={'Toy1' 399 2.145 0.000 85.500 0.000 % Ячк-табл. коорд. опорн. точ. (2 шт.), сгенерир. Солид. в измерит. режиме.

% Вставляется из Уод-файла «ТаблКоордИзмИ ОпорнТочек2017.doc».

**'Toy2'** 1582 15.583 0.000 85.500 -10.000};

ТЫ2mToKoor=[ 14.031 93.196 -17.500 % Числ-таб. коорд. изм. точ., копир. из исх. табл. в Уорд-файле.

```
16.196 91.031 -17.500
        14.031 93.196 -8.927
        16.196 91.031 -1.571
        16.500 89.500 -15.000];
TbOprToKoor= [0.000 85.500 0.000 % Числ-таб. коорд. опорн. точ., копир. из исх. табл.в Уорд-файле.
        0.000 85.500 -10.0001;
     k1=1;k2=1;TbRaDel=[];
     for k1=1:length(TbIzmToKoor(:,1)) % Числ-таб. ( TbRaDel) расст. и их корд. составл. от изм. т. до
опорных.
        for k2=1:length(TbOprToKoor(:,1))
           TbRaDel(k1,4*k2-2)=abs(TbIzmToKoor(k1,1)-TbOprToKoor(k2,1));
           TbRaDel(k1,4*k2-1)=abs(TbIzmToKoor(k1,2)-TbOprToKoor(k2,2));
           TbRaDel(k1,4*k2)=abs(TbIzmToKoor(k1,3)-TbOprToKoor(k2,3));
           TbRaDel(k1,4*k2-3)=(TbRaDel(k1,1)^2+TbRaDel(k1,2)^2+TbRaDel(k1,3)^2)^0.5;
        end
     end
     % Построение числ-табл. (TbRaDelOp) заполнителя для TbOprToCell при включении последней в
общую таблицу
     % расчёта расстояний от измерит. до опорн. точек - ItogTbRasIzm OpTochCell.
   k3=1; k4=1; TbRaDelOp=[];
   for k3=1:length(TbOprToKoor(:,1))
       for k4=1:4*length(TbOprToKoor(:,1))
          if (4*k3-3<=k4)&&(k4<=4*k3)
             TbRaDelOp(k3,k4)=0;
          else
             TbRaDelOp(k3,k4)=NaN; % NaN - расстоян. не рассчитывались.
          end
      end
   end
TbRaDelOpCell=num2cell(TbRaDelOp); % Преобразование числ-таб. в ячк-таб.
TbRaDelCell=num2cell(TbRaDel);
TbRaDel Izm OpCell=[TbRaDelCell;TbRaDelOpCell]; % Вертик. склеив. 2 ячк-таб.
% Формир. заголовка для TbRaDel Izm OpCell.
Toch='Toy';
Rast=' Pact';
dx={'dx'}; dy={'dy'}; dz={'dz'}; % Ячк-имена составл. расстояния.
k5=1;VToOpChis=[];
for k5=1:length(TbOprToKoor(:,1)) % Числ-вект. (VToOpChis) номеров опорн. точек.
   VToOpChis(k5)=k5;
end
VToOpStr=num2str( VToOpChis'); % Прпеобраз. вект.номеров оп.т. из числ. в стоковый формат.
 k6=1; VToOpRasCell={};
for k6=1:length(TbOprToKoor(:,1)) % Формир.ячк-вект. VToOpRasCell имён столбцов расстояний типа
'Точ1 Раст'.
  a=[Toch VToOpStr(k6) Rast];
    VToOpRasCell(k6)=cellstr(a);
end
k7=1; ZagTbRaDel Izm OpCell={};
for k7=1:length(TbOprToKoor(:,1)) % Формир. загол. расчётной части и тог. ячк-таблицы.
   for k8=1:4*length(TbOprToKoor(:,1))
       if k8==4*k7-3
          ZagTbRaDel Izm OpCell(k8)=VToOpRasCell(k7);
       elseif k8==4*k7-2
          ZagTbRaDel Izm OpCell(k8)=dx;
       elseif k8==4*k7-1
          ZagTbRaDel_Izm_OpCell(k8)=dy;
       elseif k8==4*k7
          ZagTbRaDel Izm OpCell(k8)=dz;
      end
   end
end
TbRaDel Izm OpSZagCell= [ZagTbRaDel Izm OpCell; TbRaDel Izm OpCell]; % Расчётн. часть итоговой
ячк-табл. с загол.
```

TbCell=[TbIzmToCell; TbOprToCell]; % Вертик. объед. 2 входных ячк-таблиц. ItogTbRasIzm OpTochCell=[TbCell TbRaDel Izm OpSZagCell]; % Итоговая ячк-таблица report ItogTbRasIzm\_OpTochCell.rpt % Выдача Итогтаб. расчёта расст. в html-формате. Работает только после создания и настройки

% шаблона на основе генератора отчётов с именем ItogTbRasIzm\_OpTochCell.rpt. Иначе выдаёт ошибку.

#### Рис. 1.2.30. Программа «TablRasstOporn\_IzmerToch2017.m» построения таблицы расстояний от измерительных точек до опорных для любой эпюры статических испытаний детали с выдачей таблицы в htmlформате (см. рис. 1.2.31).

| 😫 file:///D:/k            | СомпютКонстру              | ирИРазрабТехнИздN                      | Иаш_В_2016/Ист     | тытДеталейB_SV | V_2017/ПлитИсп | ыт2017/ИзмерРасс | тДоХарТочекЭп | юры_ап <mark>р201</mark> 7/ | /МатлабТаблРас | стОтОпаоронДоИ  | меритТочек_М   | ай2017/ItogTbl | R 😐 😐          | x            |
|---------------------------|----------------------------|----------------------------------------|--------------------|----------------|----------------|------------------|---------------|-----------------------------|----------------|-----------------|----------------|----------------|----------------|--------------|
| <u>F</u> ile <u>E</u> dit | <u>V</u> iew <u>G</u> o De | e <u>b</u> ug <u>D</u> esktop <u>W</u> | indow <u>H</u> elp |                |                |                  |               |                             |                |                 |                |                |                | Ľ            |
| <b>♦ ♦ C</b>              | 실 🕅 Loca                   | ation: 1//3дMaw_B_20                   | )16/ИспытДетал     | іейВ_SW_2017/П | литИспыт2017/И | ІзмерРасстДоХарТ | очекЭпюры_апр | 2017/МатлабТ                | аблРасстОтОпа  | оронДоИзмеритТо | чек_Май2017/It | ogTbRasIzm_O   | oTochCell0.htm | 1 <b>I 🔻</b> |
|                           |                            |                                        |                    |                |                |                  |               |                             |                |                 |                |                |                | •            |
| Таблица                   | 1. Таблица р               | асстояний изме                         | ри тельных         | точек до оп    | орных при ст   | атическом ис     | пытании пл    | яты для эш                  | юры напряж     | ения фон Миз    | еса.Петров     | И.И. Вар.25    | i.             |              |
| Има                       |                            | Зизионио                               |                    |                |                |                  |               |                             |                |                 |                |                |                | 1            |
| точки                     | Узел                       | (kgf/cm^2)                             | X (mm)             | Y (mm)         | Z (mm)         | Точ1_Раст        | dx            | dy                          | dz             | Точ2_Раст       | dx             | dy             | dz             |              |
| T1                        | 30223                      | 1.7696e+003                            | 14.0310            | 93.1960        | -17.5000       | 16.0030          | 14.0310       | 7.6960                      | 17.5000        | 22.6317         | 14.0310        | 7.6960         | 7.5000         |              |
| T2                        | 30224                      | 1.5258e+003                            | 16.1960            | 91.0310        | -17.5000       | 17.1144          | 16.1960       | 5.5310                      | 17.5000        | 24.2034         | 16.1960        | 5.5310         | 7.5000         | E            |
| T3                        | 30139                      | 1.7548e+003                            | 14.0310            | 93.1960        | -8.9270        | 16.0030          | 14.0310       | 7.6960                      | 8.9270         | 22.6317         | 14.0310        | 7.6960         | 1.0730         |              |
| T4                        | 30174                      | 1.5948e+003                            | 16.1960            | 91.0310        | -1.5710        | 17.1144          | 16.1960       | 5.5310                      | 1.5710         | 24.2034         | 16.1960        | 5.5310         | 8.4290         |              |
| T5                        | 319                        | 1.1930e+003                            | 16.5000            | 89.5000        | -15            | 16.9779          | 16.5000       | 4                           | 15             | 24.0104         | 16.5000        | 4              | 5              |              |
| Точ1                      | 399                        | 2.1450                                 | 0                  | 85.5000        | 0              | 0                | 0             | 0                           | 0              | NaN             | NaN            | NaN            | NaN            |              |
| Точ2                      | 1582                       | 15.5830                                | 0                  | 85.5000        | -10            | NaN              | NaN           | NaN                         | NaN            | 0               | 0              | 0              | 0              | ļŲ           |
| Done                      |                            |                                        |                    |                |                |                  |               |                             |                |                 |                |                |                |              |

Рис. 1.2.31. В таблице: T1...T5 – измерительные точки, Точ1 и Точ2 – опорные. Значение NaN указывает на непроведение расчёта в ячейке. dx, dy, dz – составляющие расстояния, корень квадратный из суммы квадратов которых равен величине в левой ячейке столбца Точ1\_Раст или Точ2\_Раст. Значение (kgf/cm<sup>2</sup>) – это столбец напряжений фон Мизеса в соответствующих точках.

#### Настройка шаблона итог-таблиц расстояний (ИТР) генератора отчётов в Матлабе

O) Шаблон итог-таблиц формируется в Генераторе отчётов, который затем в программе «TablRasstOporn\_IzmerToch2017.m» (строка с командой report...) преобразует содержание итог-таблицы, сформированное в ячкформате (строка с ItogTbRasIzm\_OpTochCell...) в html-формат: заявленные в MATLAB Report Generator'е другие формы таблицы (pdf, rtf и doc) в Матлабе 2009 не реализуются.

Формирование шаблона итог-таблиц ItogTbRasIzm\_OpTochCell.rpt и настройка Генератора отчётов производится в следующем порядке.

O1. Запускается программа«TablRasstOporn\_IzmerToch2017.m» при закомментированной строке с «report...». Проверяется появление в Вычпространстве переменной ItogTbRasIzm\_OpTochCell, т.е. имени содержания итог-таблицы в ячкформате.

O2. Командами Start (кнопка в левом нижнем углу окна Матлаба)/ Matlab/More/ Matlab Report Generator/ Report Explorer вызывается панель Генератора отчетов. На появившейся панели нажимается кнопка «Create and edit a new file», а в списке «Name» дважды щёлкается строка «Table»: панель примет вид, аналогичный рис. 1.2.32, А без ввода настроек.

O3. В дереве «Report Generator» выделяется 1-я строка «Report». Файл Эксплорера Сохраняется с именем ItogTbRasIzm\_OpTochCell.rpt. Проконтролируйте: имя сохранённого файла должно появиться в заголовке окна Репорт Эксплорера и в ветви «Report» дерева «Report Generator». Это же имя будет именем итог-таблицы с заменой расширения rpt на html.

О4. Вставляется галочка в квадрат «If report...» на рис. 1.2.32, А, отмеченный звёздочкой. Она обеспечит нумерацию файлов итог-таблиц при неоднократном запуске Программы. Это позволяет использовать Программу для формирования итог-таблиц для различных входных таблиц (TbIzmToCell, TbOprToCell, TbIzmToKoor, TbOprToKoor) при одной и той же настройке: итог-таблицы будут иметь одинаковое имя, но разные номера. Имя файла последней сформированной таблицы появляется в строке, отмеченной ромбом: как видно из рис. 1.2.32, А таких таблиц было сформировано 4 (нумерация с нуля).

Следует проконтролировать в поле «File format» наличие значения «web(html)»: если нет – установить.

О5. Выделяется 2-я ветвь в дереве Репорт генератора – см. рис. 1.2.32, Б. В строки, помеченные звёздочками вставляются указанные в них значения: в частности, заголовок итог-таблицы - «Таблица расстояний измерительных точек до опорных при статическом испытании плиты для эпюры напряжения фон Мизеса. Петров И.И. Вар.25». Введённые изменения сохраняются.

O6. Командами меню File\_Generate-M-file запустите генерацию M-файла html-шаблона итогтаблицы. Проконтролируйте появление в текущей папке файла buildItogTbRasIzm\_OpTochCell.m и его же появление в окне Редактора-отладчика.

| 💈 Report Explorer - Report - ItogTbRasIzm_OpTochCell.rp | t                                                                                                    |                                                                                                    |
|---------------------------------------------------------|----------------------------------------------------------------------------------------------------|----------------------------------------------------------------------------------------------------|
| File Edit View Tools Help                               |                                                                                                    |                                                                                                    |
| 🗄 🛅 🥶 🔜 🛛 🕹 🖻 🛍 🗙 🖦 🔌 🔶                                 | •                                                                                                    |                                                                                                    |
|                                                         | Name         Chapter/Subsection         Image         Link         List         Paragraph         Table         Table         Text         Title Page         + Handle Graphics         Graphics Object Loop         Handle Graphics Vanee         Handle Graphics Summary Table         Logical and Flow Control         Handle Graphics Property Table         Handle Graphics Summary Table         Logical and Flow Control         Logical Elseif         Logical If | Report Options         Report File Location         D: KownorKoxcrpywp/Paspa6Texx4/7/itogTbRasIzm_OpTochCell3.html         Directory:         Same as setup file         If report already exists, increment to prevent overwriting         Report Format and Stylesheet         File format:         Web (HTML)         Wereport already exists, increment to prevent overwriting         Report Format and Stylesheet         File format:         Web (HTML)         Vew report already exists, increment to prevent overwriting         Wereport already exists, increment to prevent overwriting         Wereport already exists, increment to prevent overwriting         Wereport already exists, increment to prevent overwriting         Report Format and Stylesheet         File format:         Web (HTML)         Vew report already exists, increment to prevent overwriting         View report already exists, incremention         Compile model to report on compiled information         Evaluate this string after generation:         A report         If report         If report         If report         If report         If report         If report         If report         If report |
|                                                         |                                                                                                    |                                                                                                    |

#### Рис. 1.2.32. Вид Репорт Эксплорера при выделении 1-й ветви в дереве Репорт Генератора (A) после сохранения с заданным именем ItogTbRasIzm\_OpTochCell.rpt и ввода настроек («галочки» и «web») в строки со звездочкой.

O7. Нажатием кнопки «Report» *на* панели инструментов запускается Генератор отчетов на преобразование итог-таблицы из ячк- в html-формат: в действующей папке появятся файл со структурой имени типа ItogTbRasIzm\_OpTochCell0.html Одновременно появится Окно сообщения о ходе преобразования и html-итогтаблица вида рис. 1.2.31 с номером «0». Настройка шаблона и Генератора отчетов для итогтаблиц программы "TablRasstOporn\_IzmerToch2017.m" закончена.

| Report Explorer - Report - ItogTbRasIzm_OpTochCell.rp |                                                                                                    | Б                                                                                                    |
|-------------------------------------------------------|----------------------------------------------------------------------------------------------------|----------------------------------------------------------------------------------------------------|
| File Edit View Tools Help                             |                                                                                                    |                                                                                                    |
| 1 🔁 😅 🖬 👗 🗈 🛍 🗙 🖲 🔗 1 🛧 👄 4                           | •                                                                                                    |                                                                                                    |
|                                                       | Name         Chapter/Subsection         Image         Image         Ima | Table         Table Content         Workspace variable name:         ItogTbRasIzm_OpTochCell         ItogTbRasIzm_OpTochCell         ItogTochCell         ItogTbRasit </th |
|                                                       |                                                                                                    | •                                                                                                    |

Продолжение рис. 1.2.32. Настройки во второй ветви Репорт Генератора: отмечены звёздочками. 1-я вставка – имя ячк-таблицы из предпоследней строки программы рис.1.2.30. Вставка 2 – заголовок итог-таблицы: «Таблица расстояний измерительных точек до опорных при статическом испытании плиты для эпюры напряжения фон Мизеса. Петров И.И. Вар.25». Заголовок таблицы варьируется в зависимости от заданной эпюры (из 4 типов).

O8. В завершение настройки следует снять закомментированность последней строки программы (установлена в п. O1) с командой «report...» и запустить программу для проверки правильности формирования итогтаблиц. В результате должна появиться таблица с номером 1: pltogTbRasIzm\_OpTochCell1.html.

### 2. Задание на испытания моделей деталей

Задание включает следующий перечень работ.

1) Составление Программы и методики испытаний (ПМ – обозначение по ГОСТ 2.106-96) детали (разработанной в прошлом семестре) на статическую прочность, на прочность в линейной динамике и на усталость в соответствии с ГОСТ 2.106-96 (Приложение А, п. ПА.1) с использованием шаблона ПМ (Приложение Д) и с оформлением ПМ согласно ГОСТ 2.104 – 2006 и ГОСТ 2.105-95. Упрощённый вариант Прграммы представлен в разд. 2.1.

2) Создание и настройка Солидуокс-среды для проведения испытаний: добавление испытательного инструментария «Солидуокс Симулейшен» (SolidWorks Simulation), ряда инструментальных панелей, настройка параметров материала и т.д.

3) Вызов в Солидуокс испытуемой детали и выполнение испытаний на статическую нагрузку согласно варианту из исходных данных разд. 5.1, руководствуясь видеометодикой из файла «1\_РасчПлитыСтатHarpSnap\_2015.02.11\_23h42m23s\_002\_28м.wmv». Оформление результатов этого испытания.

#### 2.1. Испытания модели детали на прочность в статике

#### 2.1.1. Испытания детали для заданной в варианте статической нагрузке

1) Создайте папку с именем «SW\_ИспытДетФамилия N» (Дет = Плит или Трой, N=n\_m, n - № группы задания, m - № варианта выполненной Исполнителем детали согласно Методуказанию «Промышленные технологии и инновации» [8]). Вставьте в папку выполненные: модель и чертёж детали – файлы: «ДетальФамилияN.sldprt» и «ДетальФамилияN.slddrw» (Деталь – Плита/Тройник). В этой папке создайте подпапку «СтатИспытДетФамилияN». Запустите Солидуокс через файл модели детали«ДетальФамилияN.sldprt».

2) Установите ряд дополнений Солидуокса. Нажатием на кнопку «Параметры» с вызовите меню, и щелчком на строке «Дополнения» вызовите Панель дополнений. Установите галочки в тех квадратах, что указаны на рис. 1.1.1. В компьютеры класса дополнение не нужно устанавливать – они уже установлены!

3) Просмотрите: разд.1.1. «Ввод и запуск Солидуокс Симулейшен...» и видеометодику статического испытания детали из файла:

«1\_РасчПлитыСтатНагрSnap\_2015.02.11\_23h42m23s\_002\_28м.wmv».

5) После выхода из панели «Исследование» выделите заголовок дерева исследования и контексткомандой «Свойства» вызовите панель «Статическое», в поле которой «Папка результатов» укажите имя вашей подпапки «СтатИспытДетФамилия N».

6) Произведите ввод закрепления и нагрузки детали, используя упомянутую видеометодику и графический пример на рис. 1.2.1, Б или В. Вариант нагрузки возьмите из табл. 4.1 или 4.2 в разд. 4.

7) Запустите испытание кнопкой «Запуск» 🚺 .

8) Проверьте состав эпюр результата: он должен соответствовать рис. 1.2.2, А. В случае отсутствия какой-либо эпюры – вставьте её: в выполненном испытании Солидуокс создаёт и сохраняет в своей базе несколько десятков эпюр, объединенных в группы. Например, в группе «Напряжение» содержится 13 видов эпюр, а в группе «Запас прочности» – 5. В Результаты испытания Солидуокс помещает в «Результаты» номинальную эпюру (по умолчанию). Доступ к выбору номинальной эпюры через контекст-меню ветви «Результаты» в поле «Определить эпюру …» – см. рис. 1.2.3, Б. Выбор эпюры «Запас прочности1 (-FOS-)» - см. разд. 1.2.1.

9) Создайте Солидуокс-отчёт по результату испытаний согласно разд. 1.2.5. Сгенерируйте Уорд-файл отчёта через Редактор отчёта, вызываемый кнопкой «Отчёт» ; сохраните создание эпюры в формате «eDrawings» командой «Сохранять все эпюры как eDrawings» из контекст-меню ветви «Результаты» - рис. 1.2.2, Б; измерьте координаты точек максимального значения показателя нагружения на эпюрах и сохраните их в Уорд-таблице, аналогичной табл. 1.2 из разд. 1.2.3.1, вместе со схемой нагрузки детали, аналогичной рис. 1.2.1, В, вырезав её из дерева исследования Рабочего стола Солидуокс виндоуз-инструментом «Ножницы».

#### Построение графика показателя нагрузки эпюры на одной из кромок детали

10) Согласно варианту испытания детали возьмите из табл. 4.3 разд. 4 эпюру, показатель нагрузки которой следует использовать для графика. Выберите кромку, соответствующую «Требованиям к графику показателя нагрузки...» из разд. 1.2.3.2. Создайте подпапку с именем «График на ИмяКромкиФамилия» (ИмяКромки создайте согласно п.4 «Методики построения графика...» из разд. 1.2.3.2. Выполните построение графика на выбранной кромке в соответствии с Методикой из разд. 1.2.3.2 с сохранением в созданной подпапке всех объектов, упомянутых в методике.

#### Отчётная документация по испытаниям детали в статике должна включать

1. Файл модели детали «ДетальФамилияN.sldprt» с сохранённым в нём древом статических испытаний «СтатИспытДетФамилия N» (где Дет=Плит или Трой, N=n\_m, n - № группы задания, m - № варианта детали).

2. Сгенерированный Солидуксом отчёт по испытанию для статической нагрузки.

3. Сохранённые эпюры в формате «eDrawings».

4. Таблица точек максимального значения показателя нагружения на эпюрах в Уорд-таблице, аналогичной табл. 1.2 из разд. 1.2.3.1, вместе со схемой нагрузки детали, аналогичной рис. 1.2.1, В.

5. Эксель-файл с данными графика с именем из п. 4 Методики в формате «csv»,

6. Снимок Детали, скопированный в Уорд-файл, с выделенной кромкой в режиме зондирования показателя нагрузки на кромке, аналогичный рис. 1.2.11, А, выполненный виндоус-инструментом «Ножницы». На концах кромки должны быть показаны измерительные ярлыки (для круговой кромки должны быть показаны ярлыки 1-й и 2-й строк из таблицы «Результаты»). Следует также показать начало таблицы, умещающееся в снимке. Рисунок в Уорд-файле подписывается аналогично рис. 1.2.11, А.

7. График показателя нагрузки в формате «ос2» с именем, аналогичным имени Эксель-файла из п.1.

8. Уорд-файл с преобразованием суу-данных в таблицу согласно п. 6 Методики с именем из п. 1.

#### Файлы Матлаба

9. Сессионный с именем «SesStatIspDetFmilija» (Det – тип детали: Plit или Troy).

10. Вычпространства с именем «WS\_StatIspDetFmilija».

11. Файл сессии подгонки с именем согласно п. 10 Методики (с именем, состоящем из имени массива точек и имени типа подгонки с указанием параметра подгонки).

12. Фигур-файла графика из п. 10 Методики, отредактированного согласно рис . 1.2.14, А или 1.2.17, А.

13. Уорд-файл с копией фигур-файла графика и снимка оценок близости подгонки графика к массиву точек показателя нагрузки, оформленных и подписанных согласно рис. 1.2.14 или 1.2.17.

# 2.1.2. Определение предельной статической нагрузки детали по рассчитанному запасу по текучести её материала

1) Создайте Уорд-файл с именем типа «Расч\_nsTФамилия М\_Н ». Впишите в него заголовок примера из разд. 1.2.6.3, вставив в него вариант Исполнителя (вариант детали: М\_Н – М (номер группы заданий), Н (номер строки варианта в группе)). Выполните расчёт коэффициента nsT по примеру из раздела 1.2.6.3, используя данные для варианта с номером «н» в табл. 1.7 и скопировав структуру вычисления.

Вставьте заголовок: «Определение максимального фактора в нагрузке детали по nsT». Выберите тип фактора: силу (кгс), давление (кгс/см<sup>2</sup>) или момент (кгс\*см). Выбирается он по близости точки «Макс» к типу нагрузки на эпюре показателя нагрузки фонМизес или по ощутимости влияния на «Макс» в эпюре фонМизес полуторакратного увеличения фактора при пробном запуске статиспытания.

Выполните определение предельного фактора нагрузки с использованием коэффициента nsT по Методике разд. 1.2.6.4 с записью всех результатов, рисунков и матлабовских файлов.

В результате расчёта должны быть созданы.

А) Уорд-файл с именем типа «Расч\_nsTФамилияМ\_Н» с расчётами nsT и Fskzpt (предельный фактор).

Б) Папка типа «ПредСилаПоКоэфЗапТек\_Петров25» с файлами Матлаба типа:

В) nTSil vs. Sil\_PetrovSmoothSp0.024.fig – фигур-окно с графическим определением Fskzpt.

Г) nTSil vs. SilPetrovSmoothSp0\_024.cfit – файл сессии подгонки.

Д) Pogresh\_nTSil vs. SilPetrovSmoothSp0.024.JPG – снимок погрешности подгонки кривой к точкам nTSil.
 E) SesPredSilaPetrov25.m – сессфайл расчётов.

Ж) WS\_SesPredSilaPenrov25.mat – файл Вычпространства расчётов.

3) Файл модели детали «ДетальФамилияN.sldprt» с сохранённым в нём древом статических испытаний «СтатИспытДетФамилия N» (где Дет=Плит или Трой, N=n\_m, n - № группы задания, m - № варианта детали) и с последней введённой величиной профильной нагрузки.

# 2.1.3. Построение в критической области эпюры изоповерхности, в которой показатель нагрузки – не менее заданного

Под критической областью эпюры будем понимать область профильной нагрузки F:

$$F = F(nsT) + 15\%,$$

где F(nsT) – значение нагрузки в точке пересечения кривой nTSil и прямой nsT – см. рис. 1.2.21, А. В качестве F может приниматься сила, момент сил или давление, величина которой изменялась при графическом определении F(nsT) на рисунке типа рис. 1.2.21, А в п. И разд. 1.2.6.4.

Профильной называется вид нагрузки, величина которой меняется (при постоянных значениях других видов нагрузок) для достижения планируемых результатов испытаний.

А. Выбор нагрузки для построения эпюры согласно варианта из табл. 4.4 разд. 4.2. Просматривается вектор нагрузки (1.10) в п. «В» разд. 1.2.6.4 и рис. 1.2.21, А и выбирается строительная точка кривой nTSil, ближайшая к точке пересечения кривых на рис. 1.2.21, А. Проверяется включение нагрузки в этой точке в диапазон (3.1), т.е.

(3.1)

Если включение выполняется, то F(т. ближ) может использоваться для построения заданной эпюры. Если нет, то выбирается любая профильная нагрузка F(«3.2»), удовлетворяющая включению (3.2).

Например, на рис. 1.2.21, А «т.ближ» является 3-я точка в векторе (1.10): расположена справа от точки пересечения кривых. F (т.ближ) = 280 кгс, и

F (т.ближ) ∈ [0.85\*269 1.15\*269] = [228.65, 309.35],

т.е. 280 кгс может использоваться в качестве нагрузки для построения эпюры.

Б. Открывается файл модели детали «СтатИспытДетФамилия N» из п. 3.1.2. Переходят в режим статических испытаний и устанавливают профильную нагрузку из п. А: F(т.ближ) или F(«3.2») (значения остальных видов нагрузок не изменяют). Нажатием кнопки «Запуск» из па панели инструментов «Симулейшен» запускают исследование при установленной величине профильной нагрузки.

В. Двойным щелчком на ветви заданной эпюры вызывается чертёж эпюры. Из ярлычка максимального показателя нагрузки (для эпюры «Запас прочности» - минимального) считывают его значение и подставляют в формулу (3.3), определяя величину Iso (d берут из табл. 5.4 исходных данных, разд. 5.2).

$$so = Pmax^*(1-d) \tag{3.3}$$

Г. Контексткомандой «Изометрия-Ограничене» на ветви заданной эпюры вызывается одноимённая панель уставок, и в поле «Изометрическое значение» вставляется рассчитанное значение Iso. После нажатия «ОК» Солидуокс выделит определённым цветом изоповерхность, а на цветной шкале параметра нагрузки в правой части графокна передвинет чёрную стрелку с максимального значения на значение Iso (к сожалению, не указывая конкретное значение Iso). Файл работы пересохраняется.

Д. Создайте Уорд-файл с именем «ИзоповерхнТабИзмОпорнТочФамилияВар». Вставьте в него расчёт Iso по (3.3) и вырезку (инструментом «Ножницы») построенной изоповерхности и древа статичиспытаний в масштабе и в границах, аналогичных рис. 1.2.24, Б, с обязательным отражением на снимке включённой кнопки типа «СтатИсследПетров ИИ гр33509-1» и рассчитанного значения Iso в цифровом поле «Изометрическое значение». Подпишите вставленный рисунок подписью, аналогичной из рис.1.2.24, Б (без упоминания точек).

### 2.1.4. Размещение измерительных точек в критическом месте изоповерхности и опорных на элементах модели вблизи измерительных. Определение расстояний от опорных до измерительных с использованием пакета Матлаб

А. Выполните размещение измерительных точек (в количестве согласно варианту из табл. 4.4 разд. 4.2) на построенной изоповерхности вблизи максимального (для эпюры «Запас прочности» - минимального) значения параметра нагрузки эпюры и в отдалении от него (расстояния – по усмотрению Исполнителя) по методике п. А)...Д) разд.1.2.8. Сохраните таблицу размещённых точек в сsv-формате в папке исследования со вставкой

в её имя даты, т.е. имя файла будет типа «Plita1\_Zu-СтатИсследПетров ИИ\_ гр33509-1-Результаты-Напряжение1-1ИзмеритТочки28.04.2017.csv». Выделите строки таблицы с точками и нажмите на кнопку «Сохранить как датчик» Для возможности вызова вставленных точек в графокно в следующих сеансах работы.

Кроме того, инструментом «Ножницы» вырежьте эпюру с размещёнными на изоповерхности измерительными точками и таблицей точек на панели «Результаты зондирования» (аналогично рис. 4.1 из шаблона Отчета, Приложение 7) и вставьте вырезку в Уорд-файл, снабдив рисунок подписью с указанием варианта, значения Iso и количества измерительных точек – см. рис. 4.1.

Б. Вставка опорных и измерительных точек в модель (вставленные в п. А в эпюру точки в модели не видны). Указанные точки (в количестве согласно варианту из табл. 4.4 разд. 4.2) вставляются в модель детали согласно пп. Е) и Ж) разд.1.2.8. Файл работы пересохраняется.

Б1. Опорные точки вставляются так.

Для Плиты в ближайшие к измерительным: угловые точки элементов (инструмент «Пересечение»), в средние точки прямолинейных или дуговых отрезков (инструмент «Центр дуги»), на любых кромках и кривых сопряжения (инструмент «Исходная точка вдоль расстояния кривой или множества») с простановкой точки в любое исходное место и перемещением её на задаваемое в поле ввода расстояние с коррекцией расстояния посредством 2...3 итераций – см. п.Е3) разд.1.2.28.

Для Тройника в ближайшие к измерительным: центральные точки цилиндрических граней - корпуса и отвода (внешней или внутренней поверхностей), отверстий на фланцах, центры круговых кромок (инструмент «Центр грани»), на круговых кромках всех отверстий и кривых сопряжения (инструмент «Исходная точка вдоль расстояния кривой или множества») с простановкой точки в любое исходное место и перемещением её на задаваемое в поле ввода расстояние с коррекцией местоположения точки до задаваемого посредством 2...3 итераций— см. п.Е3) разд.1.2.28

Инструментом «Ножницы» вырежьте модель с расставленными измерительными и опорными точками и с вставленной таблицей измерительных точек в объёме, аналогичном рис. 1.2.27 (следует также сделать видимой первую строку древа конструирования с его заголовком), и вставить этот снимок в ранее созданный Уордфайл. Подпишите рисунок подписью, аналогичной рис. 1.2.27, вставив в неё номер варианта задания.

В. Автоматическое вычисление расстояний от опорных точек до измерительных с построением измерительной таблицы на основе пакета Матлаб. Выполните необходимую подготовку структуры и данных, и на этой основе - пример автоматического вычисления расстояний от опорных точек до измерительных согласно пп. Л)...О) разд.1.2.8.

В частности, следует создать папку с именем типа «МатлабТаблРасстОтОпоронДоИзмеритТочек\_ФамилияДата» с включением в неё Матлаб-программу построения таблицы расстояний «TablIzmerRasst-VStatEpiurFamilijaData». И папке формируется также пустой файл Вычпространства с именем «WS TablIzmerRasstVStatEpiurFamilija.mat».

Матлаб-программу построения следует скопировать из рис. 1.2.30 электронной версии Уорд-файла Пособия. В программе в имя итоговой ячк-таблицы и в имя файла шаблона следует вставить фамилию Исполнителя. Т.о две последние исполнительные строки программы будут выглядеть так:

# ItogTbRasIzm\_OpTochCell\_Familija=[TbCell TbRaDel\_Izm\_OpSZagCell]; % Итоговая ячк-таблица report ItogTbRasIzm OpTochCell Familija.rpt.

Одновременно при сохранении шаблона во время его настройки фамилию следует вставить в имя шаблона, т.е. имя шаблона должно быть: ItogTbRasIzm\_OpTochCell\_Familija.rpt. Кроме того, фамилию по-русски следует вставить в имя самой программы - "ТабРасстИзмерТочЭпюрыСтчИспытДет\_Фамилия".

Г. В результате выполнения пп. А...В должны быть созданы.

1) Таблица измерительных точек в csv-формате с именем типа «Plita1\_Zu-СтатИсследПетров ИИ\_ гр33509-1-Результаты-Напряжение1-1ИзмеритТочки28.04.2017.csv».

2) Уорд-файл с вырезкой эпюры с размещёнными на изоповерхности измерительными точками (аналогично рис. 1.2.26, А), снабжённой подписью с указанием варианта задания, значения Iso и количества точек.

В этом файле должна присутствовать также вырезка модели с расставленными измерительными и опорными точками и с вставленной таблицей измерительных точек в объёме, аналогичном рис. 1.2.27 (следует также сделать видимой первую строку древа конструирования с его заголовком) и с подписью, аналогичной рис. 1.2.27.

3) Уорд-файл «ТаблКоордОпорн-ИзмТочекФамилия.doc» с таблицами координат опорных и измерительных точек в количествах согласно варианту из табл. 5.4 разд.5.2.

4) Папка с именем типа «МатлабТаблРасстОтОпоронДоИзмеритТочек\_ФамилияДата», включающая как минимум следующие файлы.

- а) Матлаб-программа построения таблицы расстояний «TablIzmerRasstVStatEpiurFamilijaData».
- б) Файл Вычпространства «WS\_TablIzmerRasstVStatEpiurFamilija.mat».
- в) Файл шаблона таблиц расстояний «ItogTbRasIzm\_OpTochCell\_Familija.rpt».
- г) Файл настроек шаблона таблиц «buildItogTbRasIzm\_OpTochCell\_Familija.m».
- д) Файл таблицы расстояний «ItogTbRasIzm\_OpTochCell\_Familija0.html».

#### 3. Составление отчёта по результатам статических испытаний детали на нагрузку

Для составления Отчёта следует использовать его шаблон, приведенный в Приложении Ж. Основная идея подготовки Отчёта на основе шаблона состоит в том, что Исполнитель заменяет приведенные в шаблоне рисунки на собственные, полученные в статических испытаниях детали, и вставляет свои данные в отмеченные (бирюзовым цветом) места шаблона, заменяя или дополняя приведенные в шаблоне данные.

Однако, при использовании напрямую этого способа могут возникнуть следующие затруднения.

Если Пособие в Уорд-формате, то копирование Приложения Ж в отдельный Уорд-файл из-за различных файлов normal.dot Пособия и файла Отчёта, а также из-за плохо управляемых параметров вставки (особенно, небольших текст-объектов) – всё это приведёт к тому, что будут смещены места для вставки текстов в надписях , графические форматы листов будут уменьшены, искажена будет нумерация листов. Всё это надо будет восстанавливать – потребуются дополнительные усилия.

Если Пособие в pdf-формате, то использовать Приложение Ж можно только как образец для правильного заполнения Отчёта, а не как канву.

Наиболее простой путь – это копирование Уорд-файла шаблона с сайта кафедры «Управление проектами» СПбПУ Петра Великого в разделе «Общая документация» по адресу «http://www.ii.spb.ru/2005/ins\_inn\_material/baza\_general\_document.php» в папке «PosobiyaPoKomputerKonstr-SystAnalizu» файл «OtchStatichIspytSWDet\_ShabL2017.doc». В этом случае перенумеровывать страницы не нужно.

Пробное открытие отдельного Уорд-файлом шаблона отчёта (выполненного в Уорде 2003) в Уорд 2010 показывает, что шаблон встаёт без каких-либо коррекций при полнофункциональном досупе к надписям вставки в нём.

Открытие шаблона в пакете Libe Offie 4.4.1.2 следует рассматривыать как неудачу: пакет вставил страницы как картинки, что исключает их использоване как шаблона для заполнения исполнителским содержанием.

Ниже приведен перечень действий по составлению ПЗ Отчёта по скопированному отдельным Уордфайлом шаблону отчёта.

А) Скопируйте в свою папку типа «SW\_ИспытДетФамилия 2\_14» (Дет = Плит или Трой, 2 - № группы заданий, 14 - № варианта, выполненной Исполнителем детали из этой группы согласно Учпособию «Промышленные технологии и инновации» [8]) шаблон Пояснительной записки Отчёта (ШПЗО). Сделайте копию с него для контроля и оперативного восстановления ПЗО в случае необратимой порчи. Кроме того, скопируйте pdf-формат ШПЗО: для контроля формирования ПЗО.

Б) **Внимание!** Объекты красного цвета после применения - удалите из Отчёта. В объектах бирюзового цвета после проверки их правильности, замены и дополнения данными Исполнителя цвет замените на чёрный.

В) **Титульный лист.** Уточняется объект: плита/ тройник и его габариты. Вставляются его габаритные размеры. В обозначении Отчёта (тоже, что детали) уточняется: код классификационной характеристики детали по классификатору ЕСКД (плита/ тройник), порядковый регистрационный номер детали по рис. ПГ.7 Приложения Г, порядковый номер исполнения детали по разд. ПГ.4.

Г) Заглавный лист ПЗ. Содержание не трогайте: оно автоматически изменится после коррекции других страниц и вызове инструмента изменения оглавления – см. п. 3). В Основную надпись вставляются данные в места, созданные как объекты «Надпись» и сгруппированные с рисунком формы 9 листа. Места вставки выделены в виде точечно обрамлённых прямоугольников. Это: ФИО Исполнителя, 3 даты, обозначение ПЗО заменяется вариантом Исполнителя, вставляется наименование детали Исполнителя и её габариты. Графа «Листов» автоматически показывает количество страниц: её не нужно редактировать.

После открытия ШПЗО в Уорде Исполнителя тексты в местах вставки могут съехать или исчезнуть из-за разных параметров «normal.dot» Уорда Исполнителя и шаблона. Чтобы устранить это, необходимо выделить текстполе места вставки и установить следующие параметры абзаца: Выравнивание – по центру, Отступ – нет, Межстрочный интервал – одинарный, Отступ слева/ справа – нули, Интервал перед/ после – нули.

Может оказаться, что при открытии ШПЗО тексткурсор вставляется в место вставки, но не заменяет имеющиеся символы на нужные. Подобное означает, что рисунок рамки вместе с набором надписей находится «За текстом» листа. Необходимо выделить рисунок рамки вместе с надписями и перевести их в положение «Перед текстом».

Д) Раздел 1. Испытания детали на статическую нагрузку. В заголовок раздела вставляются габаритные размеры плиты (тройника) Исполнителя. Рис. 1.1. заменяется на аналогичный рисунок Исполнителя с показом размеров объекта. Для этого в контекстменю ветки «Примечания» ставится галочка в строке «Отобразить размеры элемента». При этом в 1-й ветви дерева конструирования на рисунке должна стоять фамилия Исполнителя.

Остальные рисунки и таблица должны быть заменены на исполнительские с коррекцией подрисуночных надписей. Кроме того, фамилия Исполнителя должна присутствовать: в 1-й ветви древа статических испытаний на рис. 1.2, в заголовках окон графиков на рис. 1.3...1.5.

Для вставки правильного кода обозначения Отчёта во все его рамки следует вставить код только в 3-й лист: Уорд сделает замену в остальных. Код копируется с титульного/ заглавного листа. Открывается нижний колонтитул, выделяется старый код в надписи и вставляется из буфера код Исполнителя.

Е) **Разд. 2...4**. Все рисунки заменяются на рисунки исполнителя. Данные Исполнителя вставляются во все места с бирюзовым шрифтом.

Ж) **Разд. 5**. Вместо вставки программы Исполнителя следует скопировать из неё таблицы измерительных и опорных точек и вставить их в указанные места. Также следует поступить и с фамилией Исполнителя.

3) **Приложение 1. «Отчёт Солидуокса…»**. Подготовка отчёта для вставки. На одной из страниц отчёты необходимо установить следующие поля страницы (Файл/ Параметры страницы): верхнее, нижнее, правое – 5 мм; левое – 20 мм. Необходимо ширину всех таблиц отчёта уложить в новых границах индивидуально для каждой таблицы. На вкладке «Таблица» панели «Свойства таблицы» (Таблица/ Свойства таблицы) устанавливается ширина 185 мм (210 – 25).

Удаление имеющегося отчёта из ПЗО. Все страницы Солидуокс-отчета, за исключением 1-го (10-го в ШПЗО и 16-го с выводом), следует выделить и удалить. Нельзя удалять: лист с приложением 2 (17-й). На оставленной 1-й удаляется наполнение, а затем вставляется отредактированный Солидуокс-отчет Исполнителя без листа с выводом.

Вставка отчёта Исполнителя. Отчёт вставляется в 1-ю строку пустой стр. 10 командами «Вставка/ Файл». После вставки возможна повторная индивидуальная коррекция ширины таблиц до 185 мм. Необходимо также отредактировать Вывод, вставив в него данные Исполнителя.

И) **Приложение 2.** Заменяются данные ШПЗО на данные Исполнителя с сохранением структуры имён и переименованием соответствующией папки Исполнителя «SW\_ИспытДетФамилия M\_H».

Вставляется снимок всех папок и файлов в папке Исполнителя вместо имеющегося. Для этого файловый состав Отчета показывается на снимке окна ACDSee Photo Manager. Вызовите этот редактор для редактирования любой фотографии. Двойным щелчком на открывшемся фото вызовите окно поиска файлов. В подокне Folders найдите папку Отчета и раскройте её для показа папок работ. Выделите все папки (включая и основную) посредством мышки и клавиши Shift: в окне просмотра появятся значки всех файлов из выделенных папок. Чтобы все значки поместились в окне следует уменьшить их величину бегунком в правом верхнем углу окна и убрать дополнительную панель, которая может быть на правой стороне окна. Клавишами <Alt>+<Print Screen> скопируйте снимок окна в буфер и вставьте его в ПЗО.

И) Обновление оглавления. Переходят на стр. 2 и выделяют оглавление. Командами «Вид/ Структура» переводят Уорд в режим «Структура» с появлением панели «Структура». Нажатием кнопки «Обновить оглавление» вызывается панель обновления, в которой ставится точка в кружок «Обновить целиком». После нажатия «ОК» Уорд начнёт обновлять оглавление. Следует дождаться его окончания. Командами «Вид/ Размётка страницы» Уорд переводится в обычный режим. Следует откорректировать положение текста оглавления в строках с наименованиями разделов согласно контрольной копии ШПЗО или её pdf-файла.

К) Заключительная коррекция ПЗО. Объекты красного цвета - удалите из Отчёта. В объектах бирюзового цвета после проверки их правильности, замены и дополнения данными Исполнителя цвет заменяется на чёрный.

Л) **Выборочная печать ПЗО**. Перед печатью ПЗО должна быть проверена Преподавателем. Печатаются следующие листы ПЗО: Титульный, заглавный (с содержанием), стр. 3, 5, 6, 7, 9 и 17 : итого – 8 странц.

### 4. Исходные данные для испытаний детали 4.1. Данные к заданию 1 «Испытания на статическую прочность»

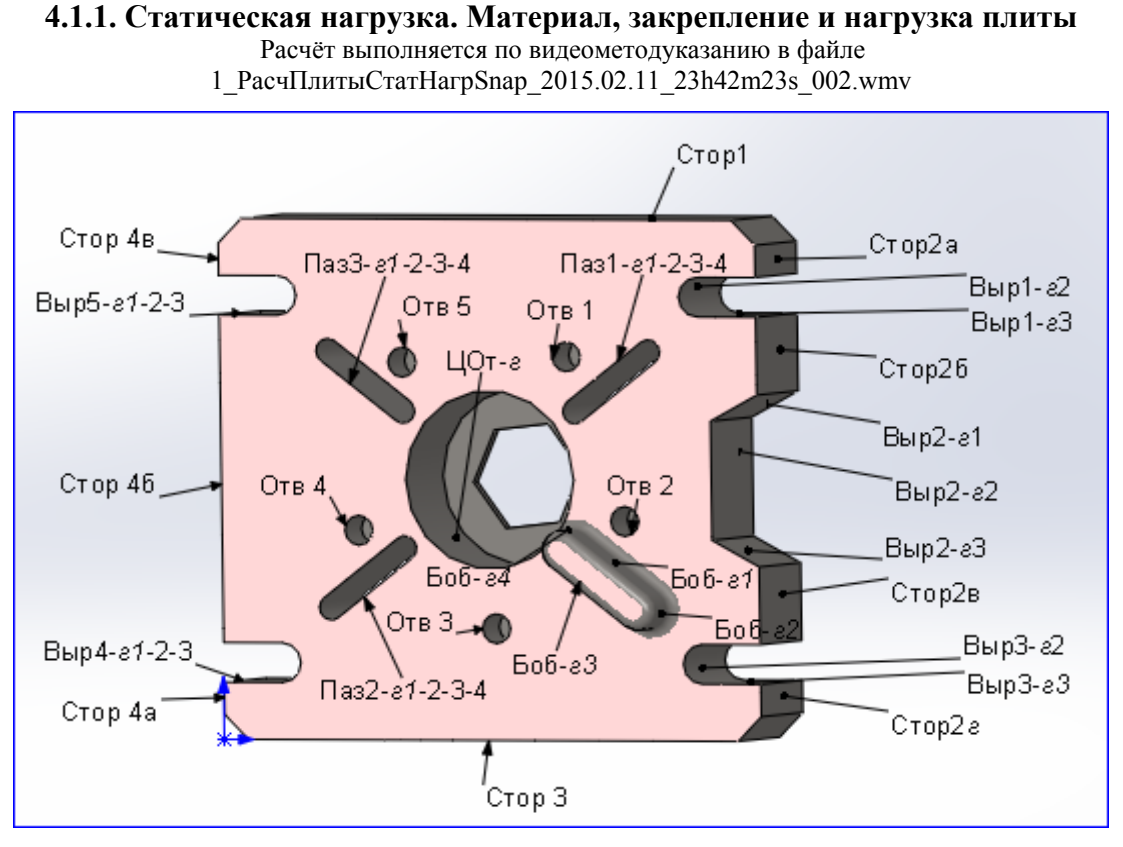

#### Рис. 4.1. Перечень нагружаемых сторон, граней и отверстий плиты

| Ban  | Материал плиты                                                                                                    | Крепления:                  | Нагрузка                                                                |                                     |
|------|----------------------------------------------------------------------------------------------------|-----------------------------|-------------------------------------------------------------------------|-------------------------------------|
| 2.46 | (Контекст-команда на Материале в<br>Дер.Констр. «Редактировать материал»,<br>выбор: «SolidWorks materials_Сталь») | «Зафиксировано»             | Вид, Места приложения                                                   | Величина                            |
| 1.   | Листовая углеродистая сталь 1023 (SS)                                                                             | Стор1; Паз3-г1-2;<br>Отв 4  | Сила, перп.пов: Выр5-г3<br>Давление:Боб-г3                              | 400 κΓ<br>200 κΓ/cm <sup>2</sup>    |
| 2.   | Отожженная нержавеющая сталь<br>201 (SS)                                                                          | Стор2а; Паз4-г1-2;<br>Отв 3 | Сила, перп.пов: <i>Выр2-г3</i><br>Вращ.момент: справ.ось, <i>ЦОт-г</i>  | 380 кГ<br>100 кГ/см                 |
| 3.   | Жаропрочный сплав на основе<br>железа А286                                                                        | Стор4а; Паз2-г2-3           | Давление: Боб-г2<br>Вращ. момент: справ.ось, отв5-г                     | 300 кГ/см <sup>2</sup><br>345 кГ/см |
| 4.   | Сталь AISI 1010, горячекатаная полоса                                                                             | Стор4б; Отв 3, 5            | Сила, перп.пов: Выр4-г2<br>Давление: Боб-г1                             | 590 кГ<br>140 кГ/см <sup>2</sup>    |
| 5.   | Сталь AISI 1015, холоднотянутая<br>(SS)                                                                           | Стор1; Паз3 Отв 2, 4        | Сила, перп.пов: <i>Паз3-г1</i><br>Вращ. момент: справ.ось, <i>ЦОт-г</i> | 280 кГ<br>238 кГ/см                 |
| 6.   | AISI 1020                                                                                                    | Паз3; Отв 3, 5              | Давление: Выр1-г1<br>Вращ. момент: справ.ось, отв4-г                    | 174 кГ/см <sup>2</sup><br>410 кГ/см |
| 7.   | Сталь AISI 1020, холоднокатаная                                                                                   | Выр3-г3;Паз2-г1-2-3         | Сила, перп.пов: Паз2-г2<br>Давление: ЦОт-г                              | 618 кГ<br>235 кГ/см <sup>2</sup>    |
| 8.   | Сталь AISI 1035 (SS)                                                                                              | Стор2а; Паз3-г2-3           | Сила, перп.пов: Стор 4б<br>Вращ. момент: справ.ось, ЦОт-г               | 524 кГ<br>118 кГ/см                 |
| 9.   | Сталь AISI 1045, холоднокатаная                                                                                   | Стор4а; Паз2                | Давление: Стор 4в<br>Вращ. момент: справ.ось, отв3-г                    | 165 кГ/см <sup>2</sup><br>312 кГ/см |
| 10.  | AISI 304                                                                                                    | Отв2; Паз2; Стор2г          | Сила, перп.пов: <i>Отв1-г,Выр2-г1</i><br>Давление: <i>Паз3-г2-3</i>     | 317 кГ<br>222 кГ/см <sup>2</sup>    |
| 11.  | Отожженная нержавеющая поло-<br>совая сталь AISI 316                                                              | Выр2-г3;Паз3-г1-2           | Сила, перп.пов: Выр2-г1<br>Вращ. момент: справ.ось, ЦОт-г               | 490 кГ<br>328 кГ/см                 |
| 12.  | Листовая нержавеющая сталь                                                                                        | Выр3-г2-4;Паз3-г1-2         | Давление: Выр1-г1, отв1-г                                               | 174 кГ/см <sup>2</sup>              |

|                  | Tat         | блица 4.1    |              |            |
|------------------|-------------|--------------|--------------|------------|
| Статическая нагр | узка. Матер | иал, закреп. | ление и нагр | узка плиты |

| Bap | Материал плиты                                                                                                    | Крепления:                                            | Нагрузка                                                                  |                                                                 |
|-----|----------------------------------------------------------------------------------------------------|-------------------------------------------------------|---------------------------------------------------------------------------|-----------------------------------------------------------------|
|     | (Контекст-команда на Материале в<br>Дер.Констр. «Редактировать материал»,<br>выбор: «SolidWorks materials Сталь»)                                                                                                    | «Зафиксировано»                                       | Вид, Места приложения                                                     | Величина                                                        |
|     | AISI 316 (SS)                                                                                                    |                                                       | Вращ. момент: справ.ось, отв3-г                                           | 410 кГ/см                                                       |
| 13. | Листовая нержавеющая сталь                                                                                                    | Стор3; Паз2-4-5;Отв1                                  | Сила, перп.пов:Стор 2а: Выр5-г1                                           | 309 кГ                                                          |
|     | AISI 321 (SS)                                                                                                    |                                                       | Давление: Паз2-г1                                                         | 124 кГ/см <sup>2</sup>                                          |
| 14. | Листовая нержавеющая сталь                                                                                                    | Стор4б; Выр2-г2                                       | Сила, перп.пов: Выр5-г3                                                   | 443 кГ                                                          |
| 17  | $\begin{array}{c} \text{AISI } 347 (SS) \\ \text{C}_{\text{AISI}} & \text{AISI} & 4120 \\ \text{C}_{\text{AISI}} & \text{AISI} & 4120 \\ \text{C}_{\text{AISI}} & \text{C}_{\text{AISI}} & \text{C}_{\text{AISI}} \\ \end{array}$ | D1-2-112-04                                           | Вращ. момент: справ.ось, ЦОт-г                                            | $\frac{111 \text{ KI/CM}}{1(1 \text{ F})^2}$                    |
| 15. | 865 °C                                                                                                    | вырт-гэ;пазэ-г2-4                                     | Давление: : <i>Боб-г1,Отв1-г</i><br>Вращ. момент: справ.ось, <i>ЦОт-г</i> | 161 кі /см<br>547 кГ/см                                         |
| 16. | Сталь AISI 4130, нормализован-                                                                                                    | Паз3-г1-2; Выр3-г2-3                                  | Сила, перп.пов: Отв1-г                                                    | 385 кГ                                                          |
| 17  | ная при 8/0 °С                                                                                                    | 0 1 1 2 0 2                                           | Давление: Боб-г2,Выр4-г1                                                  | 167 KI /CM <sup>2</sup>                                         |
| 17. | Сталь АТSI 4340, отожженная                                                                                                    | Сторт, пазэ, Отв2                                     | Сила, перп.пов. <i>Выр2-г2</i><br>Вращ. момент: справ.ось, <i>Отв5-г,</i> | 415 кі<br>233 кГ/см                                             |
| 18. | Сталь AISI 4340 нормализован-                                                                                                    | Стор4в: Отв 2, 5                                      | Доте<br>Лавление: Боб-23 Выр3-23                                          | 388кГ/см <sup>2</sup>                                           |
| 101 | ная                                                                                                    | crop 15, 015 2, 5                                     | Вращ. момент: справ.ось, ЦОт-г                                            | 416 кГ/см                                                       |
| 19. | Нержавеющая сталь типа AISI                                                                                                    | Стор3; Паз3 Отв 2, 4                                  | Сила, перп.пов: : Выр1-г1                                                 | 300 кГ                                                          |
|     | 316L                                                                                                    |                                                       | Давление: Боб-г1,Выр5-г3                                                  | 258 кГ/см <sup>2</sup>                                          |
| 20. | Инструментальная сталь типа                                                                                                    | Паз2; Отв 1                                           | Сила, перп.пов: Стор 3                                                    | 685 кГ                                                          |
|     | AISI A 2                                                                                                    |                                                       | Вращ. момент: справ.ось, Отв5-г                                           | 246 кГ/см                                                       |
| 21. | Легированная сталь                                                                                                    | Выр2-г3;Паз2-г1-2-3                                   | Давление: Паз1-г1-г3, Боб-г1                                              | 500 кГ/см <sup>2</sup>                                          |
|     | - (7.7)                                                                                                    | ~ ~ ~ ~ ~ ~ ~                                         | Вращ. момент: справ.ось, ЦОт-г                                            | 200 кГ/см                                                       |
| 22. | Легированная сталь (SS)                                                                                                    | Стор2б; Паз3-г2-3                                     | Сила, перп.пов: Выр5-г3, Выр4-г1                                          | 383 Kľ                                                          |
|     |                                                                                                    |                                                       | Давление. воо-гі                                                          | 289 KI /CM <sup>2</sup>                                         |
| 23. | Сталь АЗТМ АЗб                                                                                                    | Отв2; Паз2; Стор2г                                    | Сила, перп.пов: Выр2-г3                                                   | 600 KI                                                          |
| 24  |                                                                                                    | Dr.m2 n2. Hon2 n1 2                                   | Вращ. момент. справ.ось, <i>цот-г</i>                                     | $\frac{327 \text{ KI / CM}}{780 \text{ ks}\Gamma/m^2}$          |
| 24. | литая легированная сталь                                                                                                    | выр2-гэ;пазэ-г1-2                                     | Давление: Выр1-гз                                                         | /δυ KI /CM<br>127 μΓ/cm                                         |
| 25  | Питая углеродистая сталь                                                                                                    | Выр2-г2-4:Стор4б                                      | Сила пери пор: Вира 21                                                    | 418 vT                                                          |
| 23. | литая углеродистая сталь                                                                                                    | Быр2-12-ч,Сторчо                                      | Лавление: ИОт-дно                                                         | 239 κΓ/cm <sup>2</sup>                                          |
| 26. | Литая нержавеющая сталь                                                                                                    | Стор3; Паз2-4-5;Отв1                                  | Сила, перп.пов: Выр1-г3                                                   | 672 кГ                                                          |
|     |                                                                                                    |                                                       | Вращ. момент: справ.ось, Отв5-г                                           | 166 кГ/см                                                       |
| 27. | Хромированная нержавеющая                                                                                                    | Стор4а; Выр2-г2                                       | Давление: Выр5-г3                                                         | 400 кГ/см <sup>2</sup>                                          |
| • • | сталь                                                                                                    |                                                       | Вращ. момент: справ.ось, ЦОт-г                                            | 200 кГ/см                                                       |
| 28. | Оцинкованная сталь                                                                                                    | Стор2а; Паз3-г2-4                                     | Сила, перп.пов: Боб-г1                                                    | 536 KI                                                          |
| 20  |                                                                                                    | Cran 15: Orn 2 1                                      | Давление: Выр4-гі                                                         | 100 KI /CM                                                      |
| 29. | Обычная углеродистая сталь                                                                                                    | Сторчо, Отв 5, 4                                      | Сила, перп.пов. <i>вырз-гз</i><br>Вращ момент: справ ост <i>Ота</i> з з   | 455 КІ<br>220 кГ/см                                             |
| 30  | Пистовая углеродистая сталь 1023                                                                                                    | Стор1: Паз3: Отв 1                                    | Павление: Выр2-23                                                         | $\frac{220 \text{ km}/\text{cm}^2}{783 \text{ km}/\text{cm}^2}$ |
| 20. | (SS)                                                                                                    | Clop1, 11055, 015 1                                   | Вращ. момент: справ.ось, ЦОт-г                                            | 258 кГ/см                                                       |
| 31. | Инструментальная сталь типа                                                                                                    | Стор1; Паз3-г2-4;                                     | Давление: Боб-г3,Выр3-г3                                                  | 388кГ/см <sup>2</sup>                                           |
|     | AISI A 2                                                                                                    | Отв 5                                                 | Вращ. момент: справ.ось, ЦОт-г                                            | 416 кГ/см                                                       |
| 32. | Легированная сталь                                                                                                    | Стор4а; Паз1; Отв 2                                   | Сила, перп.пов: : Выр1-г1                                                 | 300 кГ                                                          |
|     | H (22)                                                                                                    | H A 1 A A 1                                           | Давление: Боб-г1,Выр5-г3                                                  | 258 KI /cm <sup>2</sup>                                         |
| 33. | Легированная сталь (SS)                                                                                                    | Паз2-а1-2; Отв 1;                                     | Сила, перп.пов: Стор 3                                                    | 685 Kľ                                                          |
| 24  | CTOR AISI 1015 YORG THORSE                                                                                                    | CTOP. 4B<br>$R_{1}$ $r_{2} \cdot \Pi_{0} 2 r_{1} 2 2$ | Бращ. момент. справ.ось, <i>Отв5-г</i>                                    | $\frac{240 \text{ KI / CM}}{500 \text{ w} \Gamma/\text{cm}^2}$  |
| 54. | (SS)                                                                                                    | Быр2-гэ,паз2-гт-2-3                                   | Давление. Паз1-г1-г3, Боо-г1<br>Враш момент: справ ось ПОт-2              | 300 кг/см<br>200 кГ/см                                          |
| 35  | AISI 1020                                                                                                    | Боб-г1-г2. Отв 1.                                     | Сила, перп.пов: Выр5-г3, Выр4-г1                                          | 383 KT                                                          |
|     |                                                                                                    | Вырез 2-г3                                            | Давление: Боб-г1                                                          | <u>289</u> кГ/см <sup>2</sup>                                   |
| 36. | Сталь AISI 1010, горячекатаная                                                                                                    | Стор4а; Выр2-г2;                                      | Давление: Выр1-г1                                                         | 174 кГ/см <sup>2</sup>                                          |
|     | полоса                                                                                                    | Отв.2                                                 | Вращ. момент: справ.ось, отв4-г                                           | 410 кГ/см                                                       |
| 37. | Сталь ASTM АЗ6                                                                                                    | Выр1-г2;Паз3-г2-4;                                    | Сила, перп.пов: Паз2-г2                                                   | 618 кГ                                                          |
|     |                                                                                                    | Боб-г3                                                | Давление: ЦОт-г                                                           | <u>235 кГ/см<sup>2</sup></u>                                    |
| 38. | Легированная сталь (SS)                                                                                                    | Паз3-г1-2; Выр3-г1-                                   | Сила, перп.пов: Стор 4б                                                   | 524 кГ                                                          |
| 20  |                                                                                                    | Г3; UTB.5                                             | Вращ. момент: справ.ось, ЦОт-г                                            | $\frac{118 \text{ kl/cm}}{165 \text{ mE}/m^2}$                  |
| 59. | сталь A151 4340, нормализован-<br>ная                                                                                                    | Стор1; Паз3; Отв3                                     | давление: Стор 4в<br>Вращ. момент: справ.ось, отв3-г                      | 165 кі /см <sup>2</sup><br>312 кГ/см                            |
| 40. | Сталь AISI 4130, нормализован-                                                                                                    | Выр2-г1;Паз2-г1-2-3,                                  | Сила, перп.пов: Отв1-г,Выр2-г1                                            | 317 кГ                                                          |
|     | ная при 870 °C                                                                                                    | Отв.5                                                 | Давление: <i>Паз3-г2-3</i>                                                | 222 кГ/см <sup>2</sup>                                          |

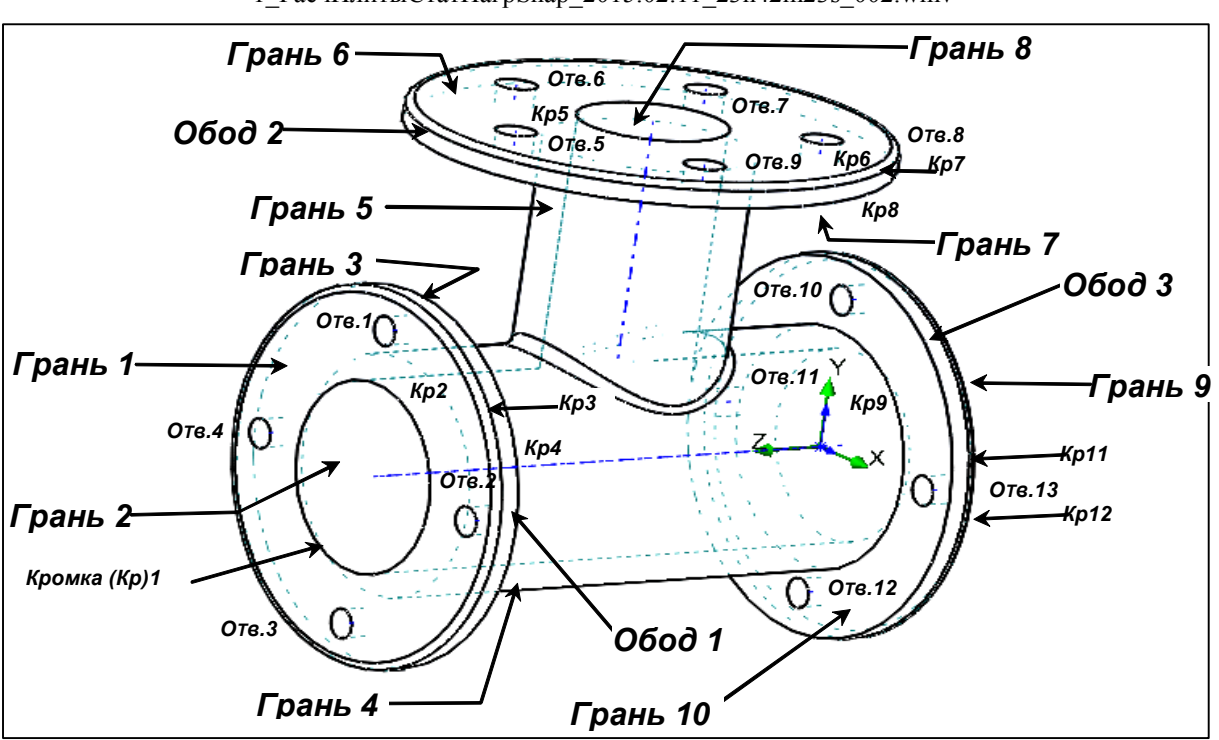

### 4.1.2. Статическая нагрузка. Материал, закрепление и нагрузка тройника

Расчёт выполняется по видеометодуказанию в файле 1\_РасчПлитыСтатНагрSnap\_2015.02.11\_23h42m23s\_002.wmv

Рис. 4.2. Перечень нагружаемых граней, ободков и отверстий тройника

| Таблица 4.2                                                     |
|-----------------------------------------------------------------|
| Статическая нагрузка. Материал, закрепление и нагрузка тройника |

| Bap | Материал плиты                                                                                                    | Крепления:                         | Нагрузка                                                                                             |                                               |
|-----|----------------------------------------------------------------------------------------------------|------------------------------------|----------------------------------------------------------------------------------------------------|-----------------------------------------------|
|     | (Контекст–команда на Материале в<br>Дер.Констр. «Редактировать матери-<br>ал», выбор: «SolidWorks<br>materials_Сталь») | «Зафиксировано»<br>Кр – это кромка | Вид, Места приложения                                                                                | Величина                                      |
| 1.  | Сталь AISI 1035 (SS)                                                                                                   | Кр2; Обод 3; Отв. 2                | Сила, перп.пов: <i>Грань 1</i><br>Давление: <i>Грань 2,8;</i><br>Вращ.момент: справ.ось, <i>Om12</i> | 400 кГ<br>600 кГ/см <sup>2</sup><br>112 кГ/см |
| 2.  | Сталь AISI 1045, холоднокатаная                                                                                        | Грань 1; Кр 11; Отв.<br>6,7        | Сила, перп.пов: Грань 6<br>Вращ.момент: справ.ось,<br>От.отвода;<br>Давление: Обод 2                 | 380 кГ<br>180 кГ/см<br>100 кГ                 |
| 3.  | AISI 304                                                                                                    | Грань отв.1; Кр 1;<br>Обод 3       | Давление: Грань 6<br>Вращ. момент: справ.ось, отв5                                                   | 428 кГ/см <sup>2</sup><br>115 кГ/см           |
| 4.  | Отожженная нержавеющая поло-<br>совая сталь AISI 316                                                                   | Грань 3;обод1; Кр 2;<br>Отв. 12    | Сила, перп.пов: Грань 7<br>Давление: Грань 2<br>Вращ.момент: справ.ось, Отв 6,10                     | 230 кГ<br>112кГ/см <sup>2</sup><br>58 кГ/см   |
| 5.  | Листовая нержавеющая сталь<br>AISI 316 (SS)                                                                            | Обод1; Кр 2; Отв.<br>5,1012        | Сила, перп.пов: Грань 9<br>Давление: Обод 3<br>Вращ.момент: справ.ось, Отв 5,8                       | 90 кГ<br>117кГ/см <sup>2</sup><br>87кГ/см     |
| 6.  | Листовая нержавеющая сталь<br>AISI 321 (SS)                                                                            | Кр 2, 11; Отв. 7,12                | Сила, перп.пов: Грань 2<br>Давление: Грань 2<br>Вращ.момент: справ.ось, Отв 6,10                     | 120 кГ<br>62кГ/см <sup>2</sup><br>88 кГ/см    |
| 7.  | Листовая нержавеющая сталь<br>AISI 347 (SS)                                                                            | Грань 6; Кр 1, 9; Отв.<br>1, 3     | Сила, перп.пов: Грань 4<br>Давление: Обод 2<br>Вращ.момент: справ.ось, Отв 6,10                      | 132 кГ<br>125кГ/см <sup>2</sup><br>51 кГ/см   |
| 8.  | Сталь AISI 4130, отожженная при<br>865 °C                                                                              | Грань 1; Кр 2; Отв. 6,<br>8        | Сила, перп.пов: Грань 7<br>Давление: Грань 2<br>Вращ.момент: справ.ось, Отв 6,12                     | 150 кГ<br>102кГ/см <sup>2</sup><br>94 кГ/см   |
| 9.  | Сталь AISI 4130, нормализован-<br>ная при 870 °C                                                                       | Грань 7; Кр 4, 5; Отв.<br>10       | Сила, перп.пов: Грань 10<br>Давление: Грань 2<br>Вращ.момент: справ.ось, Отв 6,10                    | 136 кГ<br>82кГ/см <sup>2</sup><br>118 кГ/см   |

| Bap   | Материал плиты                                                | Крепления:                                          | Нагрузка                                                            |                                               |  |
|-------|---------------------------------------------------------------|-----------------------------------------------------|---------------------------------------------------------------------|-----------------------------------------------|--|
| -     | (Контекст–команда на Материале в                              | «Зафиксировано»                                     | Вид, Места приложения                                               | Величина                                      |  |
|       | Дер.Констр. «Редактировать матери-<br>ал», выбор: «SolidWorks | Кр – это кромка                                     | rij                                                                 |                                               |  |
|       | materials_Сталь»)                                             |                                                     |                                                                     |                                               |  |
| 10.   | Сталь AISI 4340, отожженная                                   | Обод 1;Грань 3; Отв.                                | Сила, перп.пов: Грань 6                                             | 123 кГ                                        |  |
|       |                                                               | 11                                                  | Давление: <i>Грань 2</i>                                            | 37кГ/см <sup>2</sup>                          |  |
|       |                                                               |                                                     | Вращ.момент: справ.ось, Отв 6,10                                    | 71 кГ/см                                      |  |
| 11.   | Сталь AISI 4340, нормализован-                                | Грань 9; Кр 5; Отв. 1,                              | Сила, перп.пов: Грань 6                                             | 85 кГ                                         |  |
|       | ная                                                           | 3                                                   | Давление: Грань 2                                                   | 112кГ/см <sup>2</sup>                         |  |
|       |                                                               |                                                     | Вращ.момент: справ.ось, Отв пра-                                    | 93 кГ/см                                      |  |
| 12    | Henwarelouiag crait turia AISI                                | $O_{\text{FOT}} 3 \cdot Kn 4 \cdot O_{\text{TP}} 7$ | Сила пери пор: Обод 2                                               | 135 кГ                                        |  |
| 14.   |                                                               | Обод Э, кр ч, Отв. 7                                | Павление: Грань 8                                                   | 108кГ/см <sup>2</sup>                         |  |
|       | 5101                                                          |                                                     | Вращ.момент: справ.ось, Отв                                         | 77 кГ/см                                      |  |
|       |                                                               |                                                     | лев.проходное                                                       |                                               |  |
| 13.   | Инструментальная сталь типа                                   | Грань 4; Кр 3; Отв. 6                               | Сила, перп.пов: Грань 9                                             | 165 кГ                                        |  |
|       | AISI A 2                                                      |                                                     | Давление: <i>Грань 2</i>                                            | 102кГ/см²                                     |  |
|       |                                                               |                                                     | Вращ.момент: справ.ось, Отв 2,8                                     | 48 кГ/см                                      |  |
| 14.   | Легированная сталь                                            | Грань 3; Кр 5; Отв.                                 | Сила, перп.пов: Грань 7                                             | 420 кГ                                        |  |
|       |                                                               | 12                                                  | Давление: Грань 2                                                   | 132кГ/см <sup>2</sup>                         |  |
|       |                                                               |                                                     | Вращ.момент: справ.ось, Отв 6,10                                    | 48 KI /CM                                     |  |
| 15.   | Легированная сталь (SS)                                       | Грань 1; Кр 2; Отв.                                 | Сила, перп.пов: ТраньЗ                                              | 230 KI                                        |  |
|       |                                                               | 13                                                  | Давление: <i>Грань 2</i>                                            | Г//кГ/см <sup>-</sup>                         |  |
| 1(    |                                                               | E                                                   |                                                                     | 58 KI /CM                                     |  |
| 10.   | Сталь АЗТМ АЗО                                                | 1 рань 6; Кр 6; ОТВ. 9                              | Сила, перилюв: Трань /                                              | 196 КІ<br>218-сГ/озг <sup>2</sup>             |  |
|       |                                                               |                                                     | Давление: <i>1 рань 2</i><br>Враш момент: справ ось <i>Оте 3 13</i> | 218KI /CM<br>70 μΓ/ου                         |  |
| 17    |                                                               | Enour 2: Vn 7: Orn 7                                |                                                                     | 170 m                                         |  |
| 1/.   | литая легированная сталь                                      | 1 рань 5, кр 7, Отв. 7                              | Парцение: Грань ?                                                   | 170  KI<br>$152 \text{ w} \Gamma/\text{ow}^2$ |  |
|       |                                                               |                                                     | Враш.момент: справ.ось. Отв 6.10                                    | 132КІ /СМ<br>83 кГ/см                         |  |
| 18    | Питая углеродистая сталь                                      | Грань 5 <sup>.</sup> Кр 10 <sup>.</sup> Отв         | Сида пери пов. Грань 1                                              | 249 кГ                                        |  |
| 10.   | литая углеродистая сталь                                      | 3 r pane 5, Rp 10, 01B.                             | Павление: Грань 7                                                   | 242 KI<br>192κΓ/cm <sup>2</sup>               |  |
|       |                                                               | 5                                                   | Вращ.момент: справ.ось, Отв 4,12                                    | 111 кГ/см                                     |  |
| 19.   | Литая нержавеющая сталь                                       | Грань 3: Кр 2: Отв.                                 | Сила, перп. пов: Грань 4                                            | 230 кГ                                        |  |
| 171   |                                                               | 12                                                  | Лавление: Грань 6                                                   | 112кГ/см <sup>2</sup>                         |  |
|       |                                                               |                                                     | Вращ.момент: справ.ось, Отв 6,10                                    | 68 кГ/см                                      |  |
| 20.   | Хромированная нержавеющая                                     | Грань 3; Кр 2; Отв.                                 | Сила, перп.пов: Грань 7                                             | 180 кГ                                        |  |
|       | сталь                                                         | 12                                                  | Давление: Грань 2                                                   | 112кГ/см <sup>2</sup>                         |  |
|       |                                                               |                                                     | Вращ.момент: справ.ось, Отв 6,10                                    | 98 кГ/см                                      |  |
| 21.   | Сталь AISI 1015, холоднотянутая                               | Грань 5; Отв. 4, 13                                 | Сила, перп.пов: Обод 2                                              | 134 кГ                                        |  |
|       | (SS)                                                          |                                                     | Давление: <i>Грань 3</i>                                            | 42кГ/см <sup>2</sup>                          |  |
|       |                                                               |                                                     | Вращ.момент: справ.ось, Отв 1,3,10                                  | 58 кГ/см                                      |  |
| 22.   | AISI 1020                                                     | Грань 3; Кр 2; Отв.                                 | Сила, перп.пов: Грань 7                                             | 230 кГ                                        |  |
|       |                                                               | 12                                                  | Давление: Грань 2                                                   | 56кГ/см <sup>2</sup>                          |  |
|       | ~                                                             |                                                     | Вращ.момент: справ.ось, Отв 1,8                                     | 58 кГ/см                                      |  |
| 23.   | Сталь AISI 1010, горячекатаная                                | Грань 7; Кр 4; Отв.                                 | Сила, перп.пов: Грань 7                                             | 230 Kľ                                        |  |
|       | полоса                                                        | 10                                                  | Давление: <i>Грань 2</i>                                            | 112кГ/см²                                     |  |
| 24    |                                                               | From A. IC. 2. O                                    | Бращ.момент: справ.ось, Отв 12,13                                   | 58 KI /CM                                     |  |
| 24. M | Сталь АЗІМАЗб                                                 | 1 рань 4; Кр 3; Отв.                                | Сила, перп.пов: Обод Г                                              | 93 KI                                         |  |
|       |                                                               | 10, 12                                              | Давление: <i>Грань</i> 8<br>Враш момент: справ ось Оте отео-        | 119КІ /СМ                                     |  |
|       |                                                               |                                                     | da                                                                  | 02 KI /CM                                     |  |
| 25.   | Легированная сталь (SS)                                       | Грань 3; Кр 2; Отв.                                 | Сила, перп.пов: Грань 7                                             | 335 кГ                                        |  |
|       |                                                               | 12                                                  | Давление: Грань 6                                                   | 112кГ/см <sup>2</sup>                         |  |
|       |                                                               |                                                     | Вращ.момент: справ.ось, Отв 4,11                                    | <u>58 кГ/см</u>                               |  |
| 26. м | Сталь AISI 4340, нормализован-                                | Грань 1; Кр 12; Отв.                                | Сила, перп.пов: Грань 9                                             | 116 кГ                                        |  |
|       | ная                                                           | 5                                                   | Давление: Грань 2                                                   | 112кГ/см <sup>2</sup>                         |  |
|       |                                                               |                                                     | Вращ.момент: справ.ось, Отв 6,10                                    | 68 кГ/см                                      |  |
| 27.   | Сталь AISI 4130, нормализован-                                | Грань 1; Кр 11; Отв.                                | Сила, перп.пов: Грань 7                                             | 239 кГ                                        |  |
|       | ная при 870 °C                                                | 12                                                  | Давление: Грань 2                                                   | 73кГ/см <sup>2</sup>                          |  |
|       |                                                               |                                                     | Вращ.момент: справ.ось, Отв 2,5                                     | 61 кГ/см                                      |  |
| 28.   | Листовая углеродистая сталь                                   | Грань 3; Кр 2; Отв.                                 | Сила, перп.пов: Грань 6                                             | 430 кГ                                        |  |
|       | 1023 (SS)                                                     | 12                                                  | Давление: Грань 8                                                   | 112кГ/см²                                     |  |
| •     |                                                               |                                                     | Бращ.момент: справ.ось, Отв 1,11                                    | /1 кГ/см                                      |  |
| 29.   | отожженная нержавеющая сталь                                  | 1 рань 3; Кр 2; Отв.                                | Сила, перп.пов: Грань /                                             | 230 KI                                        |  |

| Bap   | Материал плиты                                                                                                    | Крепления:                         | Нагрузка                                                                                           |                                             |
|-------|----------------------------------------------------------------------------------------------------|------------------------------------|----------------------------------------------------------------------------------------------------|---------------------------------------------|
|       | (Контекст–команда на Материале в<br>Дер.Констр. «Редактировать матери-<br>ал», выбор: «SolidWorks<br>materials_Сталь») | «Зафиксировано»<br>Кр – это кромка | Вид, Места приложения                                                                              | Величина                                    |
|       | 201 (SS)                                                                                                    | 12                                 | Давление: Грань 2<br>Вращ.момент: справ.ось, Отв 3,12                                              | 112кГ/см <sup>2</sup><br>58 кГ/см           |
| 30.   | Жаропрочный сплав на основе<br>железа А286                                                                             | Грань 9; Кр 2; Отв. 7              | Сила, перп.пов: Грань 1<br>Давление: Грань 2<br>Вращ.момент: справ.ось, Отв 3,4                    | 230 кГ<br>112кГ/см <sup>2</sup><br>58 кГ/см |
| 31. м | Сталь AISI 1010, горячекатаная<br>полоса                                                                               | Кр 2, 8; Отв. 11                   | Сила, перп.пов: Грань 10<br>Давление: Грань 2<br>Вращ.момент: справ.ось, Отв пра-<br>вое проходное | 130 кГ<br>82кГ/см <sup>2</sup><br>74 кГ/см  |
| 32. м | Сталь AISI 1015, холоднотянутая<br>(SS)                                                                                | Обод 3; Кр 1; Отв. 9               | Сила, перп.пов: Обод 2<br>Давление: Грань 8<br>Вращ.момент: справ.ось, Отв 7,12                    | 117 кГ<br>77кГ/см <sup>2</sup><br>58 кГ/см  |
| 33.   | AISI 1020                                                                                                    | Грань 1; Кр 2; Отв. 7              | Сила, перп.пов: Грань 9<br>Давление: Грань 2<br>Вращ.момент: справ.ось, Отв 4,9                    | 514 кГ<br>112кГ/см <sup>2</sup><br>58 кГ/см |
| 34.   | Сталь AISI 1020, холоднокатаная                                                                                        | Грань 3; Кр1 2; Отв.<br>6          | Сила, перп.пов: Грань 7<br>Давление: Грань 8<br>Вращ.момент: справ.ось, Отв 6,10                   | 130 кГ<br>142кГ/см <sup>2</sup><br>58 кГ/см |
| 35.   | Оцинкованная сталь                                                                                                    | Грань 7; Кр 3; Отв. 6              | Сила, перп.пов: Грань 6<br>Давление: Грань 5<br>Вращ.момент: справ.ось, Отв 7,13                   | 246 кГ<br>109кГ/см <sup>2</sup><br>58 кГ/см |
| 36.   | Обычная углеродистая сталь                                                                                             | Грань 1; Кр 4; Отв.<br>10          | Сила, перп.пов: Грань 7<br>Давление: Грань 8<br>Вращ.момент: справ.ось, Отв 6,10                   | 263 кГ<br>134кГ/см <sup>2</sup><br>72 кГ/см |
| 37.   | Листовая углеродистая сталь<br>1023 (SS)                                                                               | Грань 3; Кр 8; Отв. 5              | Сила, перп.пов: Грань 9<br>Давление: Грань 5<br>Вращ.момент: справ.ось, Отв 2,9                    | 150 кГ<br>127кГ/см <sup>2</sup><br>64 кГ/см |
| 38.   | Инструментальная сталь типа<br>AISI A 2                                                                                | Грань 9; Кр 6; Отв. 2              | Сила, перп.пов: Грань 1<br>Давление: Грань 3<br>Вращ.момент: справ.ось, Отв 3,17                   | 370 кГ<br>122кГ/см <sup>2</sup><br>71 кГ/см |
| 39.   | Легированная сталь                                                                                                    | Грань 6; Кр 12; Отв.<br>13         | Сила, перп.пов: Грань3<br>Давление: Грань 9<br>Вращ.момент: справ.ось, Отв 2,11                    | 148 кГ<br>226кГ/см <sup>2</sup><br>52 кГ/см |
| 40.   | Легированная сталь (SS)                                                                                                | Грань 3; Кр 2; Отв.<br>12          | Сила, перп.пов: Грань 10<br>Давление: Грань 2<br>Вращ.момент: справ.ось, Отв 1,4                   | 230 кГ<br>112кГ/см <sup>2</sup><br>94 кГ/см |

### 4.1.3. Построение графика показателя нагрузки эпюры вдоль кромки. Выбор эпюры

| Таблица 4.3. | Эпюры для | графика. |
|--------------|-----------|----------|
|--------------|-----------|----------|

| Вариант | Эпюра | Вариант | Эпюра | Вариант | Эпюра | Вариант | Эпюра |
|---------|-------|---------|-------|---------|-------|---------|-------|
| 1       | 3     | 11      | 1     | 21      | 2     | 31      | 1     |
| 2       | 3     | 12      | 2     | 22      | 2     | 32      | 3     |
| 3       | 1     | 13      | 3     | 23      | 4     | 33      | 2     |
| 4       | 2     | 14      | 2     | 24      | 2     | 34      | 2     |
| 5       | 3     | 15      | 4     | 25      | 2     | 35      | 2     |
| 6       | 2     | 16      | 2     | 26      | 1     | 36      | 3     |
| 7       | 3     | 17      | 4     | 27      | 2     | 37      | 3     |
| 8       | 1     | 18      | 2     | 28      | 2     | 38      | 2     |
| 9       | 3     | 19      | 1     | 29      | 4     | 39      | 2     |
| 10      | 2     | 20      | 4     | 30      | 2     | 40      | 3     |

Примечание. Коды эпюр для табл. 4.3

1 - Напряжение1 (-vonMises-).

3 - Деформация1 (-Эквивалент-).

2 - Перемещение1 (-Расположение результата-). 4 - Запас прочности1 (-FOS-).

# 4.2. Данные для: построения изоповерхности в эпюре показателя нагрузки, размещения измерительных точек в критической области изоповерхности и определения расстояний от них до опорных точек посредством Матлаб-программы

| Вар | Значение Іѕо для изопо-<br>верхности: Іѕо=Ртах <sup>1)</sup> (1-d)<br>d*10 <sup>2</sup> , отн. ед. <sup>2)</sup> | Кол. измерительных<br>точек | Кол. опорных точек |
|-----|----------------------------------------------------------------------------------------------------|-----------------------------|--------------------|
| 1.  | 14                                                                                                    | 3                           | 3                  |
| 2.  | 12                                                                                                    | 6                           | 1                  |
| 3.  | 19                                                                                                    | 5                           | 2                  |
| 4.  | 12                                                                                                    | 4                           | 2                  |
| 5.  | 20                                                                                                    | 4                           | 3                  |
| 6.  | 9                                                                                                    | 3                           | 2                  |
| 7.  | 12                                                                                                    | 5                           | 3                  |
| 8.  | 15                                                                                                    | 6                           | 3                  |
| 9.  | 10                                                                                                    | 2                           | 1                  |
| 10. | 13                                                                                                    | 4                           | 2                  |
| 11. | 16                                                                                                    | 3                           | 2                  |
| 12. | 17                                                                                                    | 5                           | 2                  |
| 13. | 11                                                                                                    | 4                           | 3                  |
| 14. | 13                                                                                                    | 6                           | 2                  |
| 15. | 14                                                                                                    | 3                           | 2                  |
| 16. | 9                                                                                                    | 4                           | 1                  |
| 17. | 17                                                                                                    | 4                           | 2                  |
| 18. | 16                                                                                                    | 4                           | 2                  |
| 19. | 18                                                                                                    | 6                           | 1                  |
| 20. | 14                                                                                                    | 6                           | 2                  |
| 21. | 10                                                                                                    | 5                           | 3                  |
| 22. | 14                                                                                                    | 5                           | 2                  |
| 23. | 20                                                                                                    | 6                           | 1                  |
| 24. | 15                                                                                                    | 4                           | 3                  |
| 25. | 14                                                                                                    | 4                           | 2                  |
| 26. | 12                                                                                                    | 5                           | 1                  |
| 27. | 13                                                                                                    | 4                           | 2                  |
| 28. | 20                                                                                                    | 6                           | 1                  |
| 29. | 18                                                                                                    | 5                           | 2                  |
| 30. | 11                                                                                                    | 3                           | 1                  |
| 31. | 19                                                                                                    | 6                           | 1                  |
| 32. | 18                                                                                                    | 3                           | 3                  |
| 33. | 10                                                                                                    | 5                           | 2                  |
| 34. | 15                                                                                                    | 6                           | 2                  |
| 35. | 9                                                                                                    | 5                           | 3                  |
| 36. | 17                                                                                                    | 4                           | 3                  |
| 37. | 15                                                                                                    | 5                           | 2                  |
| 38. | 15                                                                                                    | 4                           | 3                  |
| 39. | 11                                                                                                    | 4                           | 2                  |
| 40. | 13                                                                                                    | 3                           | 2                  |
| 41. | 14.73                                                                                                    | 5                           | 2                  |

Таблица 4.4.

Примечания к табл. 4.4.

Pmax – максимальное значение показателя нагрузки в эпюре. При этом сама нагрузка F должна устанавливаться в диапазоне: F=F(nsT) +-15%, где F(nsT) – значение нагрузки в точке пересечения кривой nTSil и прямой nsT – см. рис. 1.2.21,A.
 Bеличина d(вар)= d(столбца)\*0,01.

### Приложение А Выписки из ГОСТов (2.106-96, 2.104-2006 и 2.105-95) по составлению и оформлению программы, методики и отчета по испытаниям изделия ПА.1. Из ГОСТ 2.106-96 «ЕСКД. Текстовые документы» [1]

. . .

#### 11. ПРОГРАММА И МЕТОДИКА ИСПЫТАНИЙ

11.1.ПМ выполняют на формах 9 и 9а, необходимые схемы, таблицы и чертежи допускается выполнять на форматах А3 по ГОСТ 2.301, при этом основную надпись и дополнительные графы к ней выполняют в соответствии с ГОСТ 2.104 (форма 1а).

11.2. ПМ может разрабатываться как на изделие в целом, так и на его составные части.

11.3. Содержание ПМ обеспечивает объективную оценку качества изделия.

#### 11.4. ПМ в общем случае должна состоять из следующих разделов:

- общие положения;
- общие требования к условиям, обеспечению и проведению испытаний;
- требования безопасности;
- определяемые показатели (характеристики) и точность их измерения;
- режимы испытаний изделия;
- методы испытаний и (или) измерений;
- отчетность.

Примечание—В зависимости от особенностей изделия и специфики его испытаний допекается объединять или исключать отдельные разделы, а также включать в нее дополнительные разделы.

#### 11.5. В разделе «Общие положения» помещают:

- наименование и обозначение изделия в соответствии с основным конструкторским документом;
- цель испытаний;
- вид (виды) испытаний, которым подвергается изделие;

- условия предъявления изделия на испытания (порядок отбора, количество, комплектность, документальное сопровождение при предъявлении);

- порядок взаимодействия предъявителя изделия с представителем заказчика и другими предприятиями, участвующими в испытаниях.

## 11.6. В разделе «Общие требования к условиям, обеспечению и проведению испытаний» помещают требования:

- к месту проведения испытаний (цех, лаборатория, полигон и т. п.);

- к средствам проведения испытаний (приспособлениям, стендам, измерительной и вычислительной технике и т. п.);

- к условиям проведения испытаний (состояние окружающей, искусственно создаваемой или моделируемой среды и т. п.);

- к основным и дублирующим видам топлива, масел, охлаждающей жидкости, газов и т. п.;
- к подготовке изделия к испытаниям;
- к порядку работы на изделии по завершении испытаний;
- к персоналу, осуществляющему подготовку к испытанию и испытание.

#### 11.7. В разделе «Требования безопасности» помещают:

- требования безопасности при подготовке изделия к испытаниям;
- требования безопасности при проведении испытаний;
- требования безопасности при выполнении работ по завершению испытаний.

#### 11.8. В разделе «Определяемые показатели (характеристики) и точность их измерений» помещают:

- перечень определяемых показателей (характеристик) с указанием наименования, обозначения (при наличии), единицы измерения;

- номинальные значения показателей (характеристик) и предельные отклонения от номинальной величины или пределы измерения; - указания, на каких видах и на каких этапах видов испытаний определяются показатели (характеристики);

- перечень оборудования, материалов и реактивов (стенды, приборы, приспособления, оснастку, инструмент и др.) для определения каждого показателя;

- класс точности измерительного оборудования;
- допускаемую погрешность измерения (расчета) определяемых показателей;

- указания, по какой методике, инструкции или нормативному документу следует определять (измерять) показатель (характеристику);

- правила регулировки (настройки) в процессе подготовки изделия к испытаниям и (или) при испытаниях;

- формулы расчета для определения показателей (характеристик), которые не могут быть определены прямым или косвенным измерением.

#### 11.9. В разделе «Режимы испытаний изделия» помещают:

- режимы испытаний изделия;

- ограничения и другие указания, которые необходимо выполнять на всех или на отдельных режимах испытаний;

условия аннулирования и возобновления испытаний на всех или на отдельных режимах.

#### 11.10. В разделе «Методы испытаний и (или) измерений показателей (характеристик)» помещают:

- схемы испытаний (измерений);
- описание метода испытаний (измерений);
- формулы расчета;

- номограммы, диаграммы, графики зависимости отдельных параметров изделия от состояния внешней среды, других параметров, необходимые для определения показателей (характеристик) изделия.

#### 11.11. В разделе «Отчетность» помещают:

- перечень документов, в которых фиксируют результаты испытаний, измерений и анализов в процессе испытаний и по их завершению;

- правила оформления таких документов;
- правила хранения и рассылки отчетных документов.

#### 11.12. Допускается выполнять ПМ испытаний отдельными частями, например:

ПМ — программа испытаний, в которой излагают содержание следующих разделов ПМ:

- общие положения;
- общие требования к условиям, обеспечению и проведению испытаний;
- отчетность.

ПМ1 — методика испытаний, в которой излагают содержание следующих разделов ПМ:

- определяемые показатели (характеристики) и точность их измерений;
- режимы испытаний изделий;
- методы испытаний и (или) измерений.

...

### ПА.2. Из ГОСТ 2.104-2006 «ЕСКД. Основные надписи» [2]

...

#### 1. Область применения

Настоящий стандарт устанавливает формы, размеры, номенклатуру реквизитов и порядок заполнения основной надписи и дополнительных граф к ней в конструкторских документах, предусмотренных стандартами Единой системы конструкторской документации.

На основе настоящего стандарта допускается, при необходимости, разрабатывать стандарты, отражающие особенности указания реквизитов и атрибутов при оформлении конструкторских документов с четом их специфики.

•••

#### 3. Термины, определения и сокращения

3.1. Термины и определения

70

В настоящем стандарте применены следующие термины с соответствующими определениями:

3.1.1. Реквизит документа: Элемент оформления документа, содержащий о нем сведения.

Примечание — Как правило, реквизит состоит из атрибутов (составной реквизит).

3.1.2. Атрибут документа: Идентифицированная (именованная) характеристика части реквизита.

3.1.3. **Оформление** документа: Проставление необходимых реквизитов и атрибутов, установленных правилами документирования.

3.1.4. **Подпись**: Реквизит документа, представляющий собой собственноручную подпись полномочного должностного лица.

Примечание — Для электронных документов используется аналог собственноручной подписи - электронная цифровая подпись.

#### 3.2. Сокращения

В настоящем стандарте приняты следующие сокращения:

ДЭ — электронный конструкторский документ.

ЭЦП — электронная цифровая подпись,

ЭСИ — электронная структура изделия,

ЭВМ — электронная вычислительная машина.

• • •

#### 5. Порядок выполнения основной надписи и дополнительных граф

5.1. Содержание, расположение и размеры граф основной надписи, дополнительных граф к ней. А также размеры рамок на чертежах и схемах должны соответствовать форме 1 (см. рис. 1), а в текстовых документах — формам 2, 2а и 26 (см. рис. 2 и 3).

Допускается для последующих листов чертежей и схем применять форму 2а.

5.2. Основная надпись, дополнительные графы к ной и рамки выполняют сплошными основными и сплошными тонкими линиями по ГОСТ 2.303.

5.3. Основную надпись располагают в правом нижнем углу конструкторских документов. На листах формата A4 по ГОСТ 2.301 основную надпись располагают вдоль короткой стороны листа.

Таблица изменений в основной надписи при необходимости может продолжаться вверх или влево от основной надписи (при наличии графы 33 — влево от нее).

При расположении таблицы изменений слева от основной надписи наименования граф 14—18 повторяют. Расположение дополнительных граф показано в приложении А.

5.4. Для быстрого нахождения на чертеже (схеме) составной части изделия или его элемента рекомендуется разбивать поле чертежа (схемы) на зоны. Отметки, разделяющие чертеж (схему) на зоны, рекомендуется наносить на расстоянии, равном одной из сторон формата А4 (рисунки Б.1 и Б.2 приложения Б).

#### Отметки наносят:

по горизонтали — арабскими цифрами справа налево:

по вертикали — прописными буквами латинского алфавита снизу вверх.

Зоны обозначают сочетанием цифр и букв, например: 1 А, 2А. ЗА, 1 В, 2В. ЗВ и т.д.

5.5. На чертежах (схемах) с одним обозначением, выполненных на нескольких листах, нумерация зон по горизонтали должна быть сквозной в пределах всех листов.

#### 6. Порядок заполнения основной надписи и дополнительных граф

6.1 В графах основной надписи и дополнительных графах (номера граф на формах показаны в круглых скобках) указывают значения соответствующих реквизитов или атрибутов согласно таблице 1:

в графе 1 — наименование изделия и наименование документа, если этому документу присвоен код. Для изделий народнохозяйственного назначения допускается не указывать наименование документа, если его код определен ГОСТ 2.102, ГОСТ 2.601. ГОСТ 2.602, ГОСТ 2.701. Наименование изделия должно соответствовать принятой терминологии и быть по возможности кратким. Наименование изделия записывают в именительном падеже единственного числа. В наименовании, состоящем из нескольких слов, на первом месте помещают имя существительное, например: «Колесо зубчатое». В наименование изделия не включают, как правило, сведения о назначении изделия и его местоположении;

в графе 2 — обозначение документа по ГОСТ 2.201 и код, если его код определен ГОСТ 2.102,

ГОСТ 2.601, ГОСТ 2.602.ГОСТ 2.701. Допускается применять ранее принятую систему обозначений документов;

в графе 3 — обозначение материала детали (графу заполняют только на чертежах деталей); в графе 4 — литеру, присвоенную данному документу (на документе в бумажной форме графу заполняют последовательно, начиная с крайней левой клетки).

Допускается в рабочей конструкторской документации литеру проставлять только в спецификациях и технических условиях.

Для изделий, разрабатываемых по заказу Министерства обороны, перечень конструкторских документов, на которых должна обязательно проставляться литера, согласуется с заказчиком (представительством заказчика);

в графе 5 — массу изделия по ГОСТ 2.109: в килограммах без указания единицы измерения; допускается указывать массу в других единицах измерения с указанием их; на габаритных и монтажных чертежах, а также на чертежах деталей опытных образцов и единичного производства допускается массу не указывать;

в графе 6 — масштаб (проставляется в соответствии с ГОСТ 2.302 и ГОСТ 2.109);

в графе 7 — порядковый номер листа (на документах, состоящих из одного листа, графу не заполняют);

в графе 8 — общее количество листов документа (указывают только на первом листе);

в графе 9 — наименование или код организации, выпускающей документ (графу не заполняют, если код содержится в обозначении документа);

в графе 10 — характер работы, выполняемой лицом, подписывающим документ, в соответствии с формами 1 и 2. Свободную строку заполняют по усмотрению разработчика, например: «Начальник отдела», «Начальник лаборатории». «Рассчитал». Допустимые значения атрибута устанавливает организация;

в графе 11 — фамилии лиц. подписавших документ;

в графе 12 — подписи лиц, фамилии которых указаны в графе 11.

Подписи лиц, разработавших данный документ и ответственных за нормоконтроль. являются обязательными.

При отсутствии титульного листа допускается подпись лица, утвердившего документ, размещать на свободном поле первого или заглавного листа документа в порядке, установленном для титульных листов по ГОСТ 2.105 [3];

в графе 13-дату подписания документа;

•••

в графе 26—обозначение документа, повернутое на 180° для формата А4 и для форматов больше А4 при расположении основной надписи вдоль длинной стороны листа и на 90° для форматов больше А4 при расположении основной надписи вдоль короткой стороны листа;

#### Примечания.

1. В графах 13, 18. 20. 23 при указании календарной даты на бумажном носителе год указывают двумя последними цифрами.

2. Графа 26 на форме 2а является обязательной только для чертежей и схем.

3. Графы, выполненные штриховой линией, вводят при необходимости. Графы 27 — 30 обязательны для документов, утверждаемых заказчиком.

4. При использовании для последующих листов чертежей и схем формы 1, графы: 1,3 — 6,9 не заполняют.

72
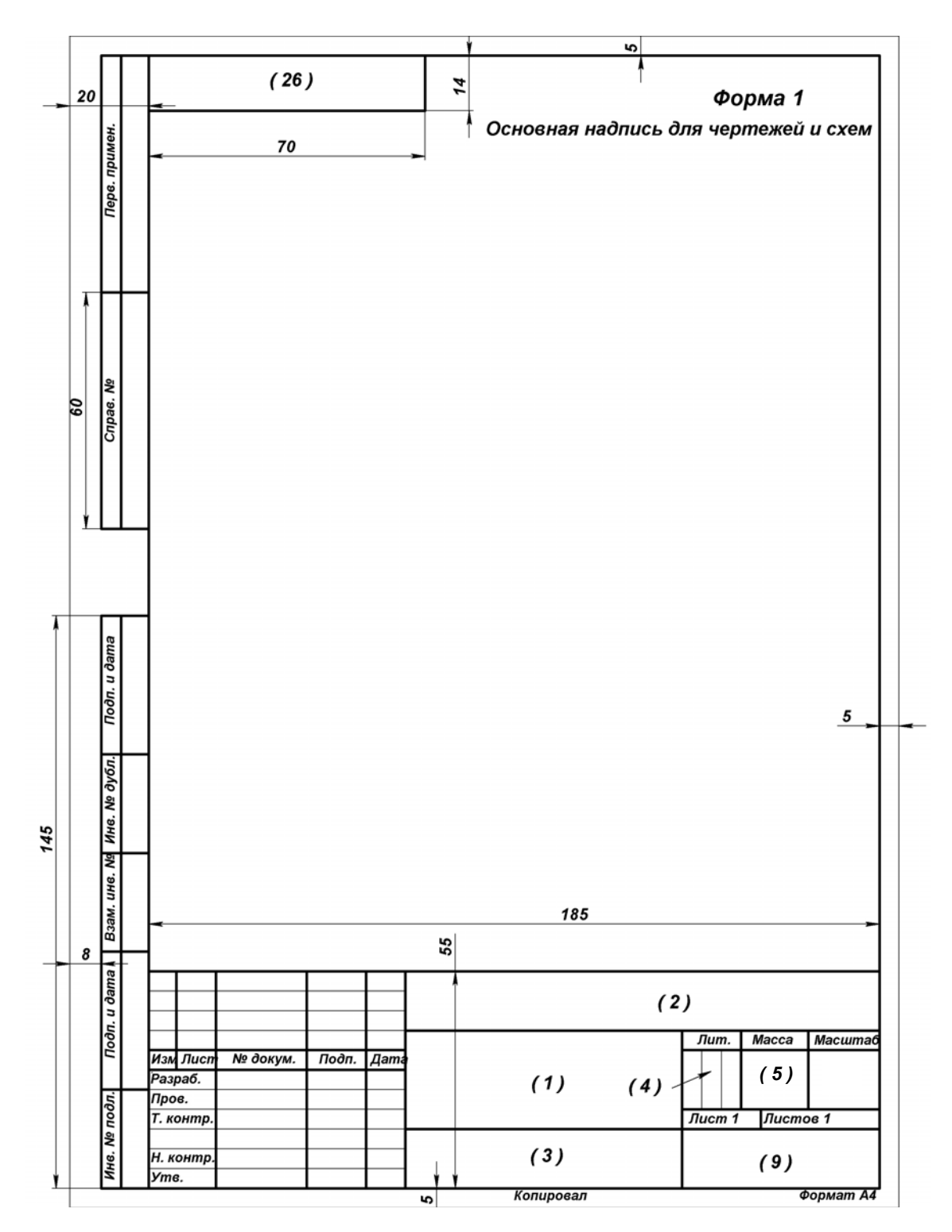

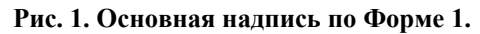

Упрощённая: ряд размеров, реквизитов и атрибутов не показаны. В круглых скобках – указания на реквизиты из разд. 6.

ГОСТ 2.104—2006

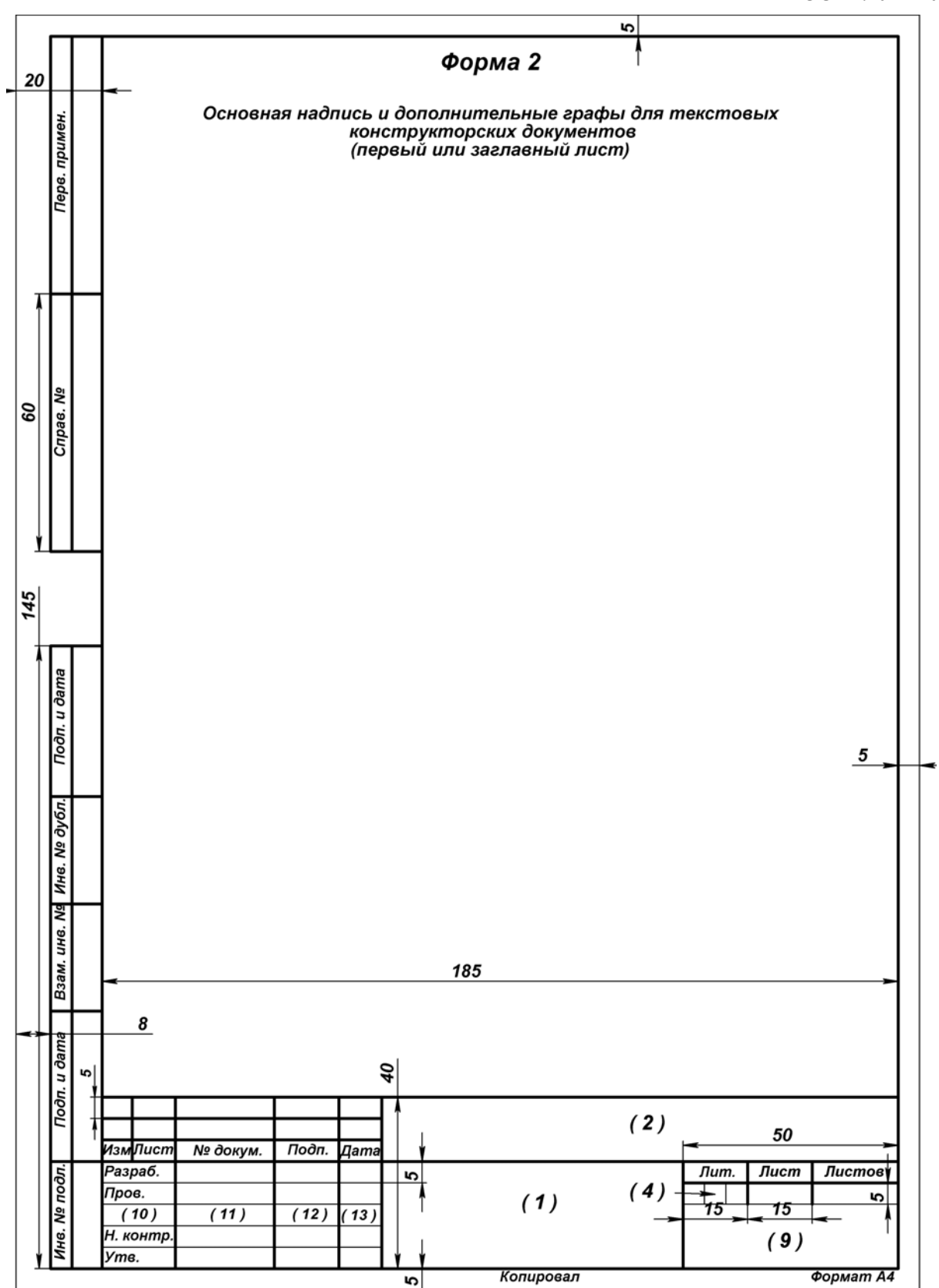

Рис.2. Основная надпись по Форме 2.

Упрощённая: ряд размеров, реквизитов и атрибутов не показаны. В круглых скобках – указания на реквизиты из разд. 6. Шаблон ф. 2 для текста – в Приложении Б.

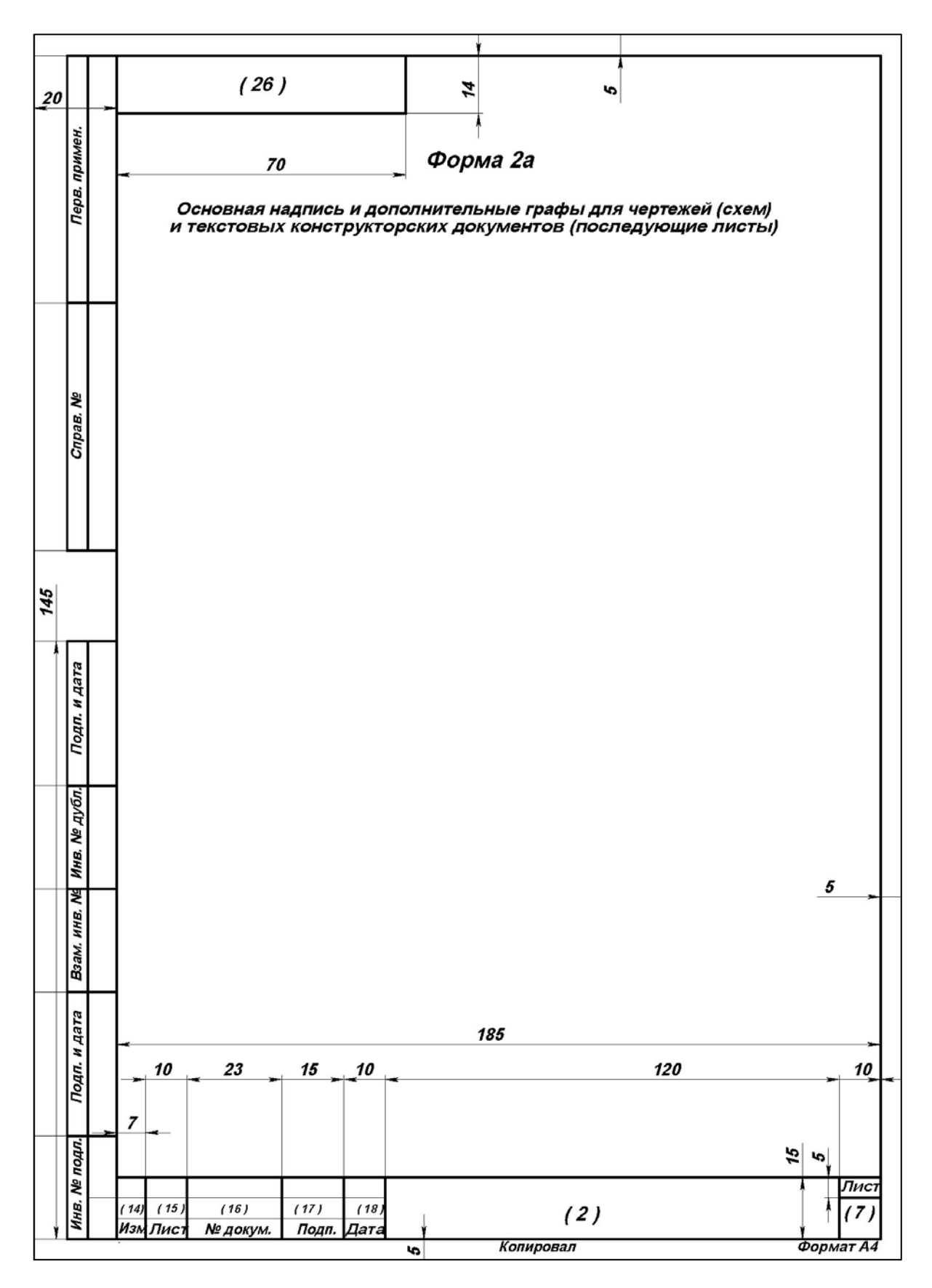

Рис. 3. Основная надпись по Форме 2а при односторонней печати.

Упрощённая: ряд размеров, реквизитов и атрибутов не показаны. В круглых скобках – указания на реквизиты из разд. 6. Шаблон ф. 2а для текста – в Приложении В. При двусторонней печати Основная надпись по форме 26 – на рис. 4

### ГОСТ 2.104—2006

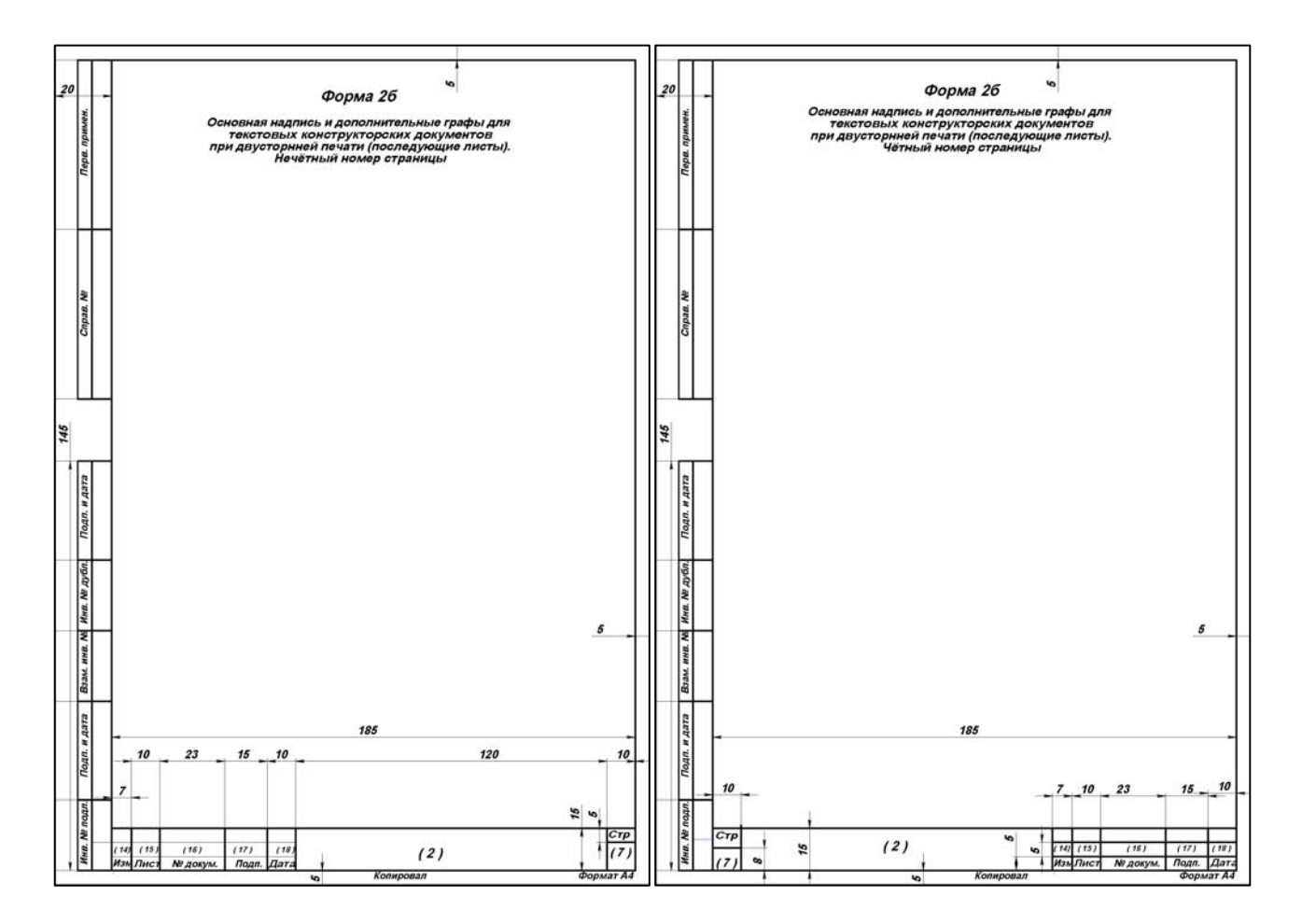

Рис. 4. Основная надпись по Форме 26 при двусторонней печати. Упрощённая: ряд размеров, реквизитов и атрибутов не показаны. В круглых скобках – указания на реквизиты из разд. 6. Шаблоны ф. 26 – в Приложении Г.

## Приложение Б. Шаблоны текстовых документов.

1. Шаблон титульного листа по ГОСТ 2.105-95 «Общие Требования к текстовым документам», пример заполнения.

2. Шаблон заглавного листа по ГОСТ 2.104-2006 «Основные надписи», форма 2.

3. Шаблон последующих листов при односторонней печати по ГОСТ 2.104-2006 «Основные надписи», форма 2а.

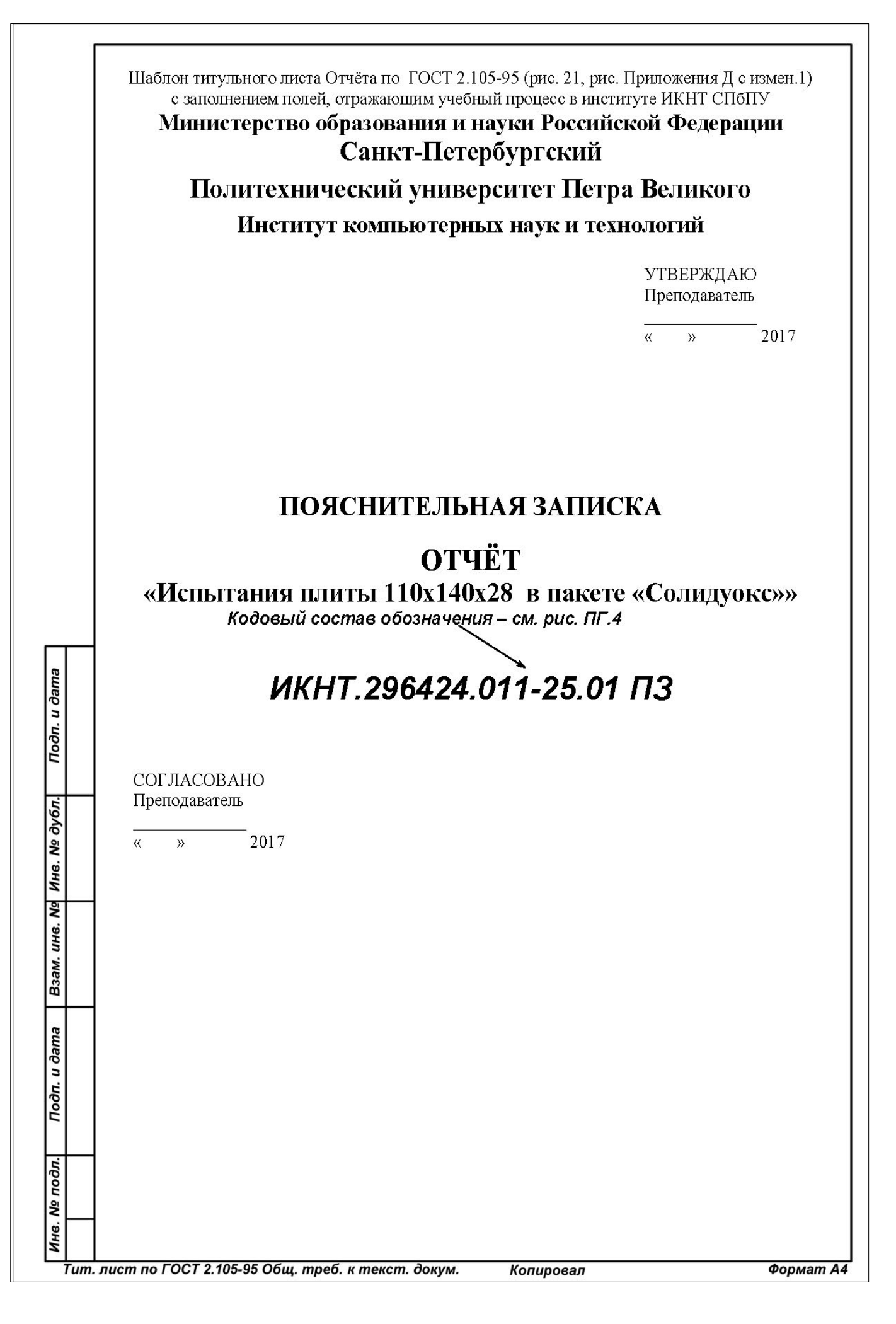

|               | Шаблон заглавного листа по<br>заполнением граф,                                   | ГОСТ 2.106-96 (форма 9) с графами по<br>отражающим учебный процесс и                                                                                | о ГОСТ 2.104-2006 и с<br>в институте ИКНТ СПбПУ    |
|---------------|-----------------------------------------------------------------------------------|----------------------------------------------------------------------------------------------------|----------------------------------------------------|
| Перв. примен. | Фа                                                                                | орма пояснительной записки (ПЗ);<br>раммы и методики испытаний (ПМ),<br>таблиц (ТБ1;<br>расчетов (РР);<br>инструкций (И);<br>документов прочих (Д). |                                                    |
| Справ. №      |                                                                                   |                                                                                                    |                                                    |
| Подп. и дата  |                                                                                   |                                                                                                    |                                                    |
| Инв. № дубл.  |                                                                                   |                                                                                                    |                                                    |
| Взам. инв. №  |                                                                                   |                                                                                                    |                                                    |
| Подп. и дата  | ИзмПист № докум Пода Пот                                                          | Поле автоматич. вставки кол. л<br>ИКНТ.<br>опредерен ГОСТ 2 102 ГОСТ 2 601 ГОСТ 2 601                                                               | ПИСТОВ ДОКУМЕНТА<br>ГОСТ 2.201 и код, если его код |
| № подл.       | Разраб.         ФИО         Юлис.           Пров.         ФИО Преп.         Юлис. | <ul> <li>Наимен. изделия</li> <li>Наимен. документа<br/>документу присвоен код – см.</li> </ul>                                                     |                                                    |

| Перв. примен. | Шаблон последующих листов по ГОСТ 2.106-96 (форма 9а) с графами по ГОСТ 2.104-2006 и с<br>заполнением граф, отражающим учебный процесс в институте ИКНТ СПбПУ |
|---------------|----------------------------------------------------------------------------------------------------|
| Справ. №      |                                                                                                    |
| Подп. и дата  |                                                                                                    |
| Инв. № Дубл.  |                                                                                                    |
| Взам. инв. №  |                                                                                                    |
| Подп. и дата  |                                                                                                    |
| нв. № подл.   | Поле автоматич. вставки № листа<br>ИКНТ. (обознач. документа по ГОСТ 2.201 и код, если его код определен                                                      |

### Приложение В

## Обозначение изделий и конструкторских документов по ГОСТ 2.201-80 ЕСКД

Выбранные фрагменты из ГОСТ 2.201-80 [16].

...Настоящий стандарт устанавливает единую обезличенную классификационную систему обозначения изделий основного и вспомогательного производства и их конструкторских документов всех отраслей промышленности при разработке, изготовлении, эксплуатации и ремонте.

## 1. ОБЩИЕ ПОЛОЖЕНИЯ

1.1. Каждому изделию в соответствии с ГОСТ 2.101-68 должно быть присвоено обозначение.

1.2. Обозначение изделия является одновременно обозначением его основного конструкторского документа (чертежа детали или спецификации). Обозначение изделия и его конструкторского документа не должно быть использовано для обозначения другого изделия и конструкторского документа.

1.3. Обозначения изделиям и конструкторским документам присваивают централизованно или децентрализовано.

Централизованное присвоение обозначений должны осуществлять организации, которым это поручено министерством, ведомством, в пределах объединения, отрасли. Перечень изделий, обозначение которым присваивают централизованно, определяет министерство, ведомство.

Децентрализованное присвоение обозначений должны осуществлять организации-разработчики.

1.4. Изделия и конструкторские документы сохраняют присвоенное им обозначение независимо от того, в каких изделиях и конструкторских документах они применяются.

1.5. Обозначения изделий и конструкторских документов записывают в другие документы без сокращений и изменений, за исключением случаев, предусмотренных ГОСТ 2.113-75.

1.6. Обозначение должно быть указано на каждом листе конструкторского документа, выполненного на нескольких листах.

1.7. Деталям, на которые не выпущены чертежи согласно ГОСТ 2.109-73, должны быть присвоены самостоятельные обозначения по общим правилам.

## 2. СИСТЕМА ОБОЗНАЧЕНИЯ

2.1. Устанавливается следующая структура обозначения изделия и основного конструкторского документа (реализацию системы обозначений см. в приложении 4 – авт.):

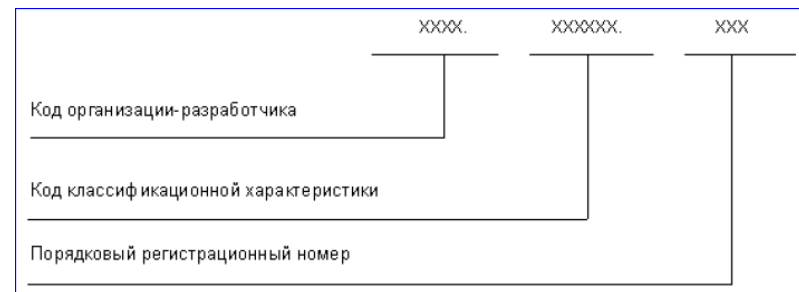

2.2. Четырехзначный буквенный код организации-разработчика конструкторской документации, состоящий из букв типа АБВГ, назначается по Кодификатору организаций-разработчиков.

2.3. При централизованном присвоении обозначения вместо кода организации-разработчика указывают код, выделенный для централизованного присвоения обозначения.

2.4. Код классификационной характеристики присваивают изделию и конструкторскому документу по классификатору изделий и конструкторских документов машиностроения и приборостроения (Классификатору ЕСКД).

Структура кода классификационной характеристики :

| Класс     | X | × | <br> |  |
|-----------|---|---|------|--|
| Подкласс  |   |   |      |  |
| Группа    |   |   |      |  |
| Подгруппа |   |   |      |  |
| Вид       |   |   |      |  |
|           |   |   |      |  |

2.5. Порядковый регистрационный номер присваивают по классификационной характеристике от 001 до 999 в пределах кода организации-разработчика при децентрализованном присвоении обозначения, а при централизованном присвоении – в пределах кода организации, выделенного для централизованного присвоения.

2.6. Обозначение неосновного конструкторского документа должно состоять из обозначения изделия и кода документа, установленного стандартами ЕСКД.

|                     | 70000.000000000 |  |
|---------------------|-----------------|--|
| Обозначение изделия |                 |  |
| Код документа       |                 |  |

В коде документа должно быть не более четырех знаков, включая номер части документа.

| Примеры: | АВГБ.061341.021СБ,   |  |
|----------|----------------------|--|
|          | АВГБ.061341.021ТУ1,  |  |
|          | АВГБ.061341.021ИЭ12. |  |

2.7. Эскизные конструкторские документы (ГОСТ 2.102-68) обозначают по установленной в отрасли (или организации) системе обозначений эскизных документов. Структура обозначения эскизных конструкторских документов приведена в приложении 1.

## 3. ОБОЗНАЧЕНИЕ ИСПОЛНЕНИЙ ИЗДЕЛИЯ И ДОКУМЕНТОВ ПРИ ГРУППОВОМ И БАЗОВОМ СПОСОБЕ ВЫПОЛНЕНИЯ КОНСТРУКТОРСКИХ ДОКУМЕНТОВ

3.1. Каждому исполнению изделия должно быть присвоено самостоятельное обозначение.

3.2. Обозначение исполнения должно иметь следующую структуру:

|  | ] |
|--|---|

3.3. Базовое обозначение является общим для всех исполнений, оформленных одним групповым или базовым основным документом. Его следует присваивать групповому основному документу так же, как отдельному изделию.

3.4. Порядковый номер исполнения устанавливают в пределах базового обозначения и отделяют от базового обозначения знаком дефис. При необходимости допускается пропускать отдельные порядковые номера исполнений (например, при условии логической взаимосвязи характеристик исполнений с порядковыми номерами).

3.5. При групповом способе выполнения документов одно исполнение следует условно принимать за основное. Такое исполнение должно иметь только базовое обозначение без порядкового номера исполнения, например АБВГ.302123.005. Для других исполнений к базовому обозначению добавляют порядковый номер исполнения от 01 до 98.

Примечания:

1. Обозначение основного исполнения без указания порядкового номера исполнении\позволяет преобразовать разработанный единичный документ в групповой без изменения его обозначения.

2. В процессе обработки данных документации с применением вычислительной техники допускается порядковый номер 99 использовать для обозначения набора составных частей, одинаковых для всех исполнений.

3.6. При базовом способе выполнения документов обозначение исполнения состоит из базового обозначения и порядкового номера исполнения от 01 до 99.

Примеры: АГВБ.573241.020-01, АГВБ.573241.020-02, АГВБ.573241.020-03 и т.д. Допускается обозначать исполнения с добавлением трехзначных порядковых номеров от 001 до 999. Примеры: АГВБ.573241.020-001,

АГВБ.573241.020-002 и т.д.

Допускается исполнениям присваивать обозначения как отдельным изделиям или на несколько (но не на все) исполнений выпустить групповой документ (групповые документы) с присвоением соответствующих обозначений по п.3.5 настоящего стандарта.

3.7. При большой номенклатуре изделий, обладающих общими конструктивными признаками, допускается применять дополнительный номер исполнения.

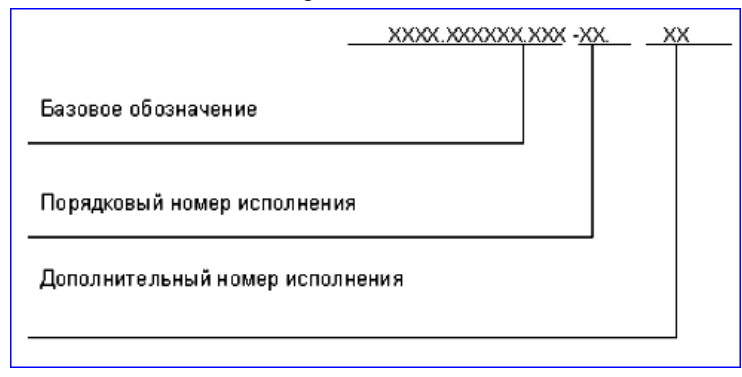

Между частями обозначения проставляются точки и дефис, которые являются разделительными знаками. Исполнения с применением дополнительного номера обозначают при наличии переменных характеристик (покрытий, параметров, их предельных отклонений, климатических условий работы, дополнительной комплектации изделия составными частями и т.п.), которые возможны для всех исполнений.

Эти характеристики обозначают дополнительными номерами, которые должны быть едиными для всех исполнений.

Дополнительный номер исполнения должен быть в виде двухзначного числа, кроме 00. Номер или каждая его цифра могут обозначать одну характеристику или комплекс взаимосвязанных характеристик (например, для изделия АБВГ.523541.176-05.12 дополнительный номер исполнения 12 означает напряжение 380 В при соответствующей схеме соединения обмоток).

Вновь разработанные составные части этих изделий, зависящие от тех же характеристик, обозначают с применением того же дополнительного номера исполнения. При необходимости такие части можно обозначать без применения дополнительного номера исполнения.

При наличии дополнительного номера все исполнения следует обозначать с применением двухзначного порядкового номера исполнения от 01 до 98.

Порядковые и дополнительные номера исполнений устанавливают независимо друг отдруга.

3.8. В комплект документов могут входить документы с обозначениями по разным вариантам, установленным настоящим стандартом.

3.9. При применении трехзначного порядкового номера исполнения допускается выполнять документ исполнения, базовое обозначение которого не совпадает с обозначением базового документа.

Примеры:

АБВГ.523142.025 - базовый документ,

АБВГ.523142.037-002 - документ исполнения.

Групповой спецификации исполнений следует присваивать обозначение, соответствующее одинаковой части обозначений исполнений, включенный в спецификацию исполнений.

3.10. Групповому или базовому неосновному документу, относящемуся ко всем исполнениям, присваивают базовое обозначение с добавлением кода документа.

Примеры:

АБВГ.302123.005СБ,

АБВГ.573241.020СБ.

Неосновному документу, выполненному на одно исполнение, следует присваивать обозначение этого исполнения с добавлением кода документа, например АГВБ.573241.020-03СБ.

Групповому неосновному документу, выполненному на несколько исполнений или изделий (но не на все), присваивают обозначение одного из исполнений или изделий с добавлением кода документа. При этом рекомендуется присваивать меньшее (младшее) обозначение, например групповому сборочному чертежу, выполненному на исполнения АГВБ.573241.020-02, АГВБ.573241.020-03, АГВБ.573241.020-06, присваивают обозначение АГВБ.573241.020-02СБ.

3.11. Основной документ находят по базовому обозначению, например для исполнения

АБВГ.302123.005-03 основной документ следует искать по обозначению АБВГ.302123.005. Если такой документ окажется базовым, то дополнительно должен быть найден основной документ исполнения.

При обозначении с трехзначным порядковым номером исполнения основной документ следует искать по полному обозначению.

## 4. ПРАВИЛА ПРИСВОЕНИЯ И УЧЕТА ОБОЗНАЧЕНИЙ

4.1. Код организации-разработчика, код и наименование конструкторского документа, а также классификационную характеристику по Классификатору ЕСКД указывают подразделения - разработчики документации.

4.2. Порядковый регистрационный номер присваивает служба ведения картотеки учета обозначений организации-разработчика при предъявлении оригинала документа с подписями в графах "Разраб." основной надписи (ГОСТ 2.104-2006).

При централизованном присвоении обозначений порядковый регистрационный номер присваивают на основании запроса, форму которого устанавливают министерства.

4.3. Для учета обозначений изделий и конструкторских документов на каждую используемую классификационную характеристику составляют карточку учета обозначений. Рекомендуемая форма и пример заполнения карточки приведены в приложении 2 (приложение 2 не приводится – авт., см. непосредственно ГОСТ 2.201-80 [8]).

4.4. Карточки учета обозначений следует хранить в картотечных ящиках в порядке возрастания кодов классификационных характеристик в пределах кода организации-разработчика.

4.5. Порядковые регистрационные номера аннулированных документов занимать не допускается.

4.6. Выдачу и учет базовых обозначений изделий следует вести так же, как обозначений отдельных изделий.

4.7. Выдачу и учет обозначений исполнений следует вести в пределах каждого базового обозначения основного документа.

4.8. Присвоение порядковых регистрационных номеров деталям, на которые не выпущены чертежи (п.1.7), и их учет следует производить при присвоении обозначения спецификации, в которую записаны эти детали.

## ПРИЛОЖЕНИЕ 1 к ГОСТ 2.201-80, рекомендуемое. СТРУКТУРА ОБОЗНАЧЕНИЯ ЭСКИЗНЫХ КОНСТРУКТОРСКИХ ДОКУМЕНТОВ

Рекомендуется эскизные конструкторские документы обозначать по следующей структуре:

|                                    | <u> </u> | XX.XX.XX |
|------------------------------------|----------|----------|
| Условный код                       |          |          |
| Код макета                         |          |          |
| Порядковый номер сборочной единицы |          |          |
| Порядковый номер детали            |          |          |

## Приложение Г. Примеры формирования обозначений деталей и конструкторских документов в Курсовых проектах Института компьютерных наук и технологий СПбПУ

Формирование обозначений выполняется в соответствии с ГОСТ 2.201-80 [16] (см. также Приложение В) с учётом отличий учебного формата от официального. Обозначение изделия состоит из 4 кодовых блоков. Например, для плиты 1 рис. ПГ.4 это обозначение имеет следующий вид: ИКНТ.741438.011-15. Кодовые блоки отделены точками, а последний блок – дефисом. Назначение блоков: 1-го – код организации-разработчика изделия или основного документа, 2-го – код классификационной характеристики изделия или документа, 3-го – порядковый регистрационный номер изделия или документа, 4-го – порядковый номер исполнения изделия или документа.

Согласно ГОСТ 2.201-80 (см. Приложение В) обозначение изделия является одновременно обозначением его основного конструкторского документа (чертежа детали или спецификации). Обозначение изделия и его конструкторского документа не должно быть использовано для обозначения другого изделия и конструкторского документа. Изделия и конструкторские документы сохраняют присвоенное им обозначение независимо от того, в каких изделиях и конструкторских документах они применяются.

Обозначения изделий и конструкторских документов записывают в другие документы без сокращений и изменений, за исключением случаев, предусмотренных ГОСТ 2.113-75.

Обозначение должно быть указано на каждом листе конструкторского документа, выполненного на нескольких листах.

### ПГ.1. Код организации-разработчика

Присваивается ФГУП «СТАНДАРТИНФОРМ» [17, Приложение Д]. Для получения кода необходимо написать запрос в эту организацию. Адрес организации, контактные телефоны и перечень сведений, которые следует привести в запросе, указаны в Приложении 5. Стоимость услуги составляет 6336 руб. на 25.10.2016 г.

Для учебных целей в качестве кода используем начальные буквы наименования нашего института «Институт Компьютерных Наук и Технологий» – ИКНТ.

### ПГ.2. Код классификационной характеристики по классификатору ЕСКД

Значения составляющих кода показаны в п. 2.4 ГОСТ 2.201-80 (см. Приложение В). Эти составляющие выбирают по классификатору изделий и конструкторских документов машиностроения и приборостроения (Классификатору ЕСКД) [10, 11]. Для работы Классификатор следует скачать на компьютер Исполнителя. Это можно сделать по ссылке [10] – в гаг-формате, затем разархивировать, переводя Классификатор в исходный chm-формат. Сразу в chm-формате Классификатор можно скачать из источника [11]. Классификатор запускается двойным щелчком ЛКМ на его chm-файле – см. рис. ПГ.1.

| 04         06         10         16         20         27         28         29         30         31         32         33         84         44         45         46         47         48         49         52         56         61         62         63         64         55         66         67         88         97         71         72           73         74         75         76         80         94                                                                                                    | R. | Kraccudyuxarop ECKA v16.08                                                                                     |                                                                                                    |   |  |  |  |  |  |  |
|----------------------------------------------------------------------------------------------------|----|----------------------------------------------------------------------------------------------------|----------------------------------------------------------------------------------------------------|---|--|--|--|--|--|--|
| 101       101       101       101       101       101       101       101       101       101       101       101       101       101       101       101       101       101       101       101       101       101       101       101       101       101       101       101       101       101       101       101       101       101       101       101       101       101       101       101       101       101       101       101       101       101       101       101       101       101       101       101       101       101       101       101       101       101       101       101       101       101       101       101       101       101       101       101       101       101       101       101       101       101       101       101       101       101       101       101       101       101       101       101       101       101       101       101       101       101       101       101       101       101       101       101       101       101       101       101       101       101       101       101       101       101                                                                                                          |    | 04 06 10 16 20 27 28 29 30 31 32 33 38 40 41 42 43 44 45 46 47 48 49 52 56 61 62 63 64 65 65 67 68 69 70 71 71 |                                                                                                    |   |  |  |  |  |  |  |
| Вассние         Классы Классифизитора ЕСКД           04         Оборудование для обработки резанием, прессовое, литейное и спарочное механическое         06           06         Оборудование для обработки резанием, прессовое, литейное и спарочное механическое         06           06         Оборудование для обработки резанием, прессовое, литейное и спарочное механическое         06           06         Оборудование плаковочное и и продовольственное         10           06         Оборудование плаковочное и и продовольственное         16           07         Оборудование полиграфические, средства ортехники. Оборудование учебное и технические средства обучения         20           27         Оборудование фотомитрафические, отпико-электронного наблодения управления движения. Средства фотометрические, голографические, спектральные, мирофолимирования, фотоминоаппарарура         27           27         Оборудование сельско- и лесхозяйственное, рыбоводства и водного промысла         28           28         Оснастка технологическая. Инструмент режущи?         29           31         Подпилники качения         23           32         Тара. Мебель         31           33         Иделия культурно-бытового навначения и хозяйственного обяхода         38           34         Диясная культурно-бытовато навначения и хозяйственного обяхода         38           34         Средства и имерений знектриче                                                                                                    |    |                                                                                                    |                                                                                                    |   |  |  |  |  |  |  |
| Влассы Классификатора ЕСКД           04         Оборудование для обработы резанием, прессовое, литейное и сварочное механическое           06         Оборудование гидромеханических, тепловых, массообменных процессов           10         Оборудование пидромеханических, тепловых, массообменных процессов           16         Оборудование плиграфическое. Средства ортехники. Оборудование учебное и технические средства обучения           Средства оптико-механические, оптико- электронного наблюдения управления движением. Средства ортометрические, спектральные, микрофильмирования, фотокиноаппаратура           27         Оборудование сельско- и десохозийственное, рыбоводства и водного промысла           28         Оснастка технологическая, ироме инструмента режущего           30         Сборознане сельско- и десохозийственное, рыбоводства и водного обихода           31         Подашинники качения           32         Осворознае сциницы общемашиностроительные           31         Подашиники качения           32         Тара. Мебель           33         Иделики качения           34         Динатени (кроке электрических)           40         Средства измерений знейтрических и магнитных величин, инизирующих излучений, средства ипроскопии, опредления состава и физико-химических свойств веществ           41         Средства измерений знейтрических и магнитных величин, инизирующих излучений, средства телемеханили, охранной и пожарной сигнализации                                                                                                    | 1  |                                                                                                    |                                                                                                    |   |  |  |  |  |  |  |
| Классы Классы Классы Классы<br>Массы Классы Классы<br>Оборудование ляя обработки резникем, прессовое, лигейное и сварочное механическое<br>Оборудование гидромеханических, тепловых, массообменных процессов<br>Оборудование гидромеханических, тепловых, массообменных процессов<br>Оборудование и продовольственное<br>Оборудование и продовольственное<br>Оборудование отверояелься, стико-механические, спектральные,<br>мипрофильмирования, фотокиноаппаратура<br>20 Средства отично-механические, отпко-механические, спектральные,<br>мипрофильмирования, фотокиноаппаратура<br>27 Оборудование сельско- и лесохозяйственное, рабоводства и водного промысла<br>28 Оснастка технологическая, цероме инструмента рекущего<br>30 Сборочные единицы общемашиностроительные<br>31 Подиштиния качения<br>32 Тара. Мебель<br>33 Идлелия кулятурно-бытового назначения и хозяйственного обихода<br>38 Двигатели (кроме заектрических)<br>40 Средства измерений инейных и уловых размеров, параметров, движения, времени, силы, массы, температуры, давления, расхода, колическия свойств<br>42 Устройства и системы контроля и регулирования параметров, движения, премеских, прецессов, средства и пожарной сигнализации<br>43 Марества и Приборы полупороводниковые, элестровануров, движения, премеских процессов, средства и пожарной сигнализации<br>44 Обордства и системы контроля и регулирования параметров технологических процессов, средства телемания, охранной и пожарной сигнализации<br>43 Миросскы. Приборы полупороводниковые, элестрованурантуры премеских процессов, средства телемехания, охранной и пожарной сигнализации<br>44 Оборудование стехнологическое специфическое<br>45 Средства в системы контроля и регулирования параметров технологических процессов, средства телемехания, охранной и пожарной сигнализации<br>44 Оборудование технологическое специфическое<br>45 Средства в сристоватората |    |                                                                                                    |                                                                                                    |   |  |  |  |  |  |  |
| 04         Оборудование для обработки резанием, прессовое, литенное и сварочное механическое           06         Оборудование упадооксанических, тепловых, массообменных процессов           10         Оборудование упаковочное и продовольственное           16         Оборудование полиграфические, средства оргтежники. Оборудование учебное и технические средства обучения           20         Клирофильмирования, фотокиноаппаратура           27         Оборудование сплкто-механические, оптикоялектронного наблюдения управления движением. Средства фотометрические, голографические, спектральные, микрофильмирования, фотокиноаппаратура           27         Оборудование сельско- и лесохозяйственное, рыбоводства и водного промысла           28         Оснастка технологическая. Инструмент режущий           29         Оснастка технологическая, кроме инструмента режущий           20         Сборочные единицы общемашиностроительные           31         Подплитники качения           32         Тара. Мебель           33         Иделии культурно-бытового назначения и хозяйственного обихода           38         Двигатели (кроме зактрических)           40         Средства имерений линейных и уловых размеров, параметров, движения, времени, силы, массы, температуры, давления, расхода, колическая свойств веществ           41         Средства и мерений зинейных и уловых размеров, параметров, движения, процессов, средства интроскопии, определения состава и физико-зимических свойств вещес                                                                                                    |    | Классы Классификатора ЕСКД                                                                                     |                                                                                                    |   |  |  |  |  |  |  |
| 06         Оборудование гидромеханических, тепловых, массообменных процессов           10         Оборудование пликрафическое. Средства ортехники. Оборудование учебное и технические средства обучения           20         Средства оптико-механические, отпико-электронного наблюдения управления движением. Средства фотометрические, голографические, спектральные,<br>микрофильмирования, фотокиноаппаратура           21         Оборудование сельско- и лесхозяйственное, рыбоводства и водного промысла         Осредства оптико-электронного наблюдения управления движением. Средства фотометрические, голографические, спектральные,<br>микрофильмирования, фотокиноаппаратура           22         Оборудование сельско- и лесхозяйственное, рыбоводства и водного промысла         Ососиастка технологическая, кроме инструмент режущий           29         Оснастка технологическая, кроме инструмента режущего         30         Сборочные единицы общемашиностроительные           31         Подплитники качения         33         Издения культурно-бытового назначения и хозяйственного обихода         34           33         Издения культурно-бытового назначения и хозяйственного обихода         34         Двигатасли (кроме электрических)         40         Средства измерений линейных и угловых размеров, параметров, движения, времени, силы, массы, температуры, давления, расхода, количества и уровня<br>веществ           42         Устройства и истемы контроля и регулирования параметров технологических процессов, средства телемеханики, охранной и пожарной сигнализации           43         Микросхемы. Приборы полупро                                                                                                    |    | 04                                                                                                    | Оворудование для обработки резанием, прессовое, литейное и сварочное механическое                                                                                                    |   |  |  |  |  |  |  |
| 10         Оборудование упаковочное и продовольственное           16         Оборудование упаковочное и продовольственное           16         Оборудование упаковочное и продовольственное           20         Средства оптико-механические, осредства оргтехники. Оборудование учебное и технические средства обучения           20         Средства оптико-механические, отпико-электронного наблюдения управления движением. Средства фотометрические, голографические, спектральные, микрофильмирования, фотокиноаппаратура           27         Оборудование сельско- и лесхохозйственное, рыбоводства и водного промысла           28         Оснастка технологическая, проме инструмента режущето           30         Сборочные единицы общемашиностроительные           31         Подпилники качения           32         Тара. Мебель           33         Иделия культурно-бытового накначения и хозяйственного обихода           38         Даигатели (кроме электрических)           40         Средства измерений линейных и уловых размеров, параметров, движения, времени, силы, массы, температуры, давления, расхода, количества и уровня           41         Средства измерений линейных и упловых размеров, параметров технологических процессов, средства интроскопки, определения состава и физико-химических свойств веществ           42         Усройства и системы контроля и реулирования параметров технологических процессов, средства телемеханики, охранной и пожарной сигнализации           43         Микр                                                                                                    |    | 06                                                                                                    | Оворудование гидромеханических, тепловых, массообменных процессов                                                                                                    |   |  |  |  |  |  |  |
| 16         Оборудование полиграфическое. Средства орттехники. Оборудование учебное и технические средства обучения           20         Кирсфильмирования, фотокиноаппаратура           27         Оборудование сельско- и лесохозяйственное, рыбоводства и водного промысла           28         Оснастка технологическая. Инструмент режущий           29         Оснастка технологическая, кроме инструмента режущего           30         Сборочные единицы общемащиностроительные           31         Подшилники качения           32         Тара. Мебель           33         Изделия культурно-бытового назначения и хозяйственного обихода           38         Двигатели (кроме электрических)           40         Средства измерений линейных и уповых размеров, параметров, движения, времени, силы, массы, температуры, давления, расхода, количества и уровня           41         Седства измерений линейных и уповых размеров, параметров, движения, процессов, средства инпроскопии, определения состава и физико-химических свойств веществ           42         Устройства и системы контроля и регулирования параметров технологических процессов, средства телемеханики, охранной и пожарной сигнализации           43         Микросхемы. Приборы полупроводниковые, электровакумные пьезоэлектрические квантовой электроники. Резисторы. Соединители. Преобразователи залектровнеричи. Средства в технологическое специфическое           44         Обороудование технологическое специфическое           45         <                                                                                                    |    | 10                                                                                                    | Оворудование упаковочное и продовольственное                                                                                                    |   |  |  |  |  |  |  |
| 20         Средства оптико-механические, оптико-электронного наблюдения управления движением. Средства фотометрические, голографические, спектральные, микрофильмирования, фотокиноаппаратура           27         Оборудование сельско- и лесохозйственное, рыбоводства и водного промысла           28         Оснастка технологическая. Инструмент режущий           29         Оснастка технологическая, кроме инструмента режущего           30         Сборочлые единицы общемащиностроительные           31         Подавилиники качения           32         Трав. Мебель           33         Изделия культурно-бытового назначения и хозяйственного обихода           34         Дригатели (кроме электрических)           40         Средства измерений линейных и упловых размеров, параметров, движения, времени, силы, массы, температуры, давления, расхода, количества и уровня           41         Бедецства и системы контроля и регулирования параметров технологических процессов, средства интроскопии, определения состава и физико-химических свойств веществ           42         Устройства и системы контроля и регулирования параметров технологических процессов, средства интроскопии, определения состава и физико-химических свойств везоэлектрические квантовой электроники. Резисторы. Соединители. Преобразователи электронитания. Модули СВЧ           43         Оборудование технологическое специфическое           44         Оборудование технологическое специфическое           45         Средства безрельсового транспорта </th <th></th> <th>16</th> <th>Оворудование политрафическое. Средства орттехники. Оборудование учебное и технические средства обучения</th> <th></th>                                                                                                    |    | 16                                                                                                    | Оворудование политрафическое. Средства орттехники. Оборудование учебное и технические средства обучения                                                                                                    |   |  |  |  |  |  |  |
| 27       Оборудование сельско- и лесохозайственное, рыбоводства и водного промысла         28       Оснастка технологическая. Инструмент режущий         29       Оснастка технологическая, кроме инструмента режущиго         30       Сборочные единицы общемашиностроительные         31       Подшигники качения         32       Тара. Мебель         33       Изделия культурно-бытового назначения и хозяйственного обихода         38       Деигатели (кроме электрических)         40       Средства измерений линейных и уповых размеров, параметров, движения, времени, силы, массы, температуры, давления, расхода, количества и уровня         41       Веществ         42       Устройства и системы контроля и регулирования параметров технологических процессов, средства измерений и пожарной сигнализации         43       Микросхемы. Приборы полупроводниковые, электровакуриные пьезоэлектрические квантовой электроники. Резисторы. Соединители. Преобразователи злектрознеское специфическое         44       Оборудование технологическое специфическое         45       Средства безрельсового транспорта         46       Средства безрельсового транспорта                                                                                                    |    | 20                                                                                                    | Средства оптико-механические, оптико-электронного наблюдения управления движением. Средства фотометрические, голографические, спектральные,<br>микрофильмирования, фотокиноаппаратура                       |   |  |  |  |  |  |  |
| 28         Оснастка технологическая. Инструмент режущий           29         Оснастка технологическая, кроме инструмента режущего           30         Сборочные единицы общемашиностроительные           31         Подлитигники качения           32         Тара. Мебель           33         Изделия культурно-бытового назначения и хозяйственного обихода           38         Двигатели (кроме электрических)           40         Средства измерений линейных и уповых размеров, параметров, движения, времени, силы, массы, температуры, давления, расхода, количества и уровня           41         Веществ           42         Устройства и системы контроля и регулирования параметров технологических процессов, средства измерений и пожарной сигнализации           43         Микросхемы. Приборы полупроводниковые, электровакуумные пьезоэлектрические квантовой электроники. Резисторы. Соединители. Преобразователи злектровнерии. Средства в технологическое           44         Оборудование технологическое специфическое           45         Средства безрельсового транспорта           46         Средства радиоэлектронные, сиязи, навитации и вычислительной техники                                                                                                    |    | 27                                                                                                    | Оборудование сельско- и лесохозяйственное, рыбоводства и водного промысла                                                                                                    |   |  |  |  |  |  |  |
| 29         Оснастка технологическая, кроме инструмента режущего           30         Сборочные единицы общемащиностроительные           31         Подшилники качения           32         Тара. Мебель           33         Изделия культурно-бытового назначения и хозяйственного обихода           38         Двигатели (кроме электрических)           40         Средства измерений линейных и угловых размеров, параметров, движения, времени, силы, массы, температуры, давления, расхода, количества и уровня           41         Веществ           42         Устройства и системы контроля и регулирования параметров технологических процессов, средства интроскопии, определения состава и физико-химических свойств           43         Микросхемы. Приборы полупроводниковые, электроизеские квантовой электроники. Резисторы. Соединители. Преобразователи электронители. Преобразователи           44         Оборудование технологическое специфическое           45         Средства безрельсового транспорта           46         Средства радиоэлектронные управления, связи, навитации и вычислительной техники                                                                                                    |    | 28                                                                                                    | Оснастка технологическая. Инструмент режущий                                                                                                    |   |  |  |  |  |  |  |
| 30         Сборочные единицы общемашиностроительные           31         Подлитники качения           32         Тара. Мебель           33         Изделия культурно-бытового назначения и хозяйственного обихода           38         Дяигатели (кроме электрических)           40         Средства измерений линейных и угловых размеров, параметров, движения, времени, силы, массы, температуры, давления, расхода, количества и уровня           41         Средства измерений электрических и магнитных величин, ионизирующих излучений, средства и пределения состава и физико-химических свойств веществ           42         Устройства и системы контроля и регулирования параметров технологических процессов, средства телемеханики, охранной и пожарной сигнализации           43         Микросхемы. Приборы полупроводниковые, электровакуумные пьезоэлектрические квантовой электроники. Резисторы. Соединители. Преобразователи злектролическое           44         Оборудование технологическое специфическое           45         Средства безрельсового транспорта           46         Средства радиоэлектронные управления, связи, навитации и вычислительной техники                                                                                                    |    | 29                                                                                                    | Оснастка технологическая, кроме инструмента режущего                                                                                                    |   |  |  |  |  |  |  |
| 31         Подлинтники качения           32         Тара. Мебель           33         Изделия культурно-бытового назначения и хозяйственного обихода           38         Двигатели (кроме электрических)           40         Средства измерений линейных и угловых размеров, параметров, движения, времени, силы, массы, температуры, давления, расхода, количества и уровня           41         Средства измерений электрических и магнитных величин, ионизирующих излучений, средства интроскопии, определения состава и физико-химических свойств веществ           42         Устройства и системы контроля и регулирования параметров технологических процессов, средства телемеханики, охранной и пожарной сигнализации           43         Микросхемы. Приборы полутроводниковые, электровакуумные пьезоэлектрические квантовой электроники. Резисторы. Соединители. Преобразователи электроэнергии. Средства в торичного электропитания. Модули СВЧ           44         Оборудование технологическое специфическое           45         Средства безрельсового транспорта           46         Средства радиоэлектронные управления, связи, навигации и вычислительной техники                                                                                                    |    | 30                                                                                                    | Сборочные единицы общемашиностроительные                                                                                                    |   |  |  |  |  |  |  |
| 32         Тара. Мебель           33         Изделия культурно-бытового назначения и хозяйственного обихода           38         Двигатели (кроме электрических)           40         Средства измерений линейных и уловых размеров, параметров, движения, времени, силы, массы, температуры, давления, расхода, количества и уровня<br>средства измерений линейных и уловых размеров, параметров, движения, времени, силы, массы, температуры, давления, расхода, количества и уровня<br>средства измерений электрических и магнитных величин, ионизирующих излучений, средства интроскопии, определения состава и физико-химических свойств<br>веществ           42         Устройства и системы контроля и регулирования параметров технологических процессов, средства телемеханики, охранной и пожарной сигнализации           43         Микросхемы. Приборы полутроводниковые, электровакуумные пьезоэлектрические квантовой электроники. Резисторы. Соединители. Преобразователи<br>электроэнергии. Средства в торичного электропитания. Модули СВЧ           44         Оборудование технологическое<br>специфическое           45         Средства безрельсового транспорта           46         Средства радиоэлектронные управления, связи, навитации и вычислительной техники                                                                                                    |    | 31                                                                                                    | Подшипники качения                                                                                                    |   |  |  |  |  |  |  |
| 33         Изделия культурно-бытового назначения и хозяйственного обихода           38         Двитатели (кроме электрических)           40         Средства измерений линейных и уловых размеров, параметров, движения, времени, силы, массы, температуры, давления, расхода, количества и уровня           41         Средства измерений электрических и магнитных величин, ионизирующих излучений, средства интроскопии, определения состава и физико-химических свойств веществ           42         Устройства и системы контроля и регулирования параметров технологических процессов, средства телемеханики, охранной и пожарной сигнализации           43         Микроскемы. Приборы полупроводниковые, электровакуумные пьезоэлектрические квантовой электроники. Резисторы. Соединители. Преобразователи заектроэнертии. Средства в торичного электропитания. Модули СВЧ           44         Оборудование технологическое специфическое           45         Средства безрельсового транспорта           46         Средства радиоэлектронные управления, связи, навитации и вычислительной техники                                                                                                    |    | 32                                                                                                    | Тара. Мебель                                                                                                    |   |  |  |  |  |  |  |
| 38         Двигатели (кроме электрических)           40         Средства измерений линейных и угловых размеров, параметров, движения, времени, силы, массы, температуры, давления, расхода, количества и уровня           41         Средства измерений линейных и угловых размеров, параметров, движения, времени, силы, массы, температуры, давления, расхода, количества и уровня           42         Устройства и системы контроля и регулирования параметров технологических процессов, средства телемеханики, охранной и пожарной сигнализации           43         Микросхемы. Приборы полупроводниковые, электровакуумные пьезоэлектрические квантовой электроники. Резисторы. Соединители. Преобразователи электроэнергии. Средства в торичного электропитания. Модули СВЧ           44         Оборудование технологическое специфическое           45         Средства безрельсового транспорта           46         Средства радиоэлектронные управления, связи, навитации и вычислительной техники                                                                                                    |    | 33                                                                                                    | Изделия культурно-бытового назначения и хозяйственного обихода                                                                                                    |   |  |  |  |  |  |  |
| 40         Средства измерений линейных и угловых размеров, параметров, движения, времени, силы, массы, температуры, давления, расхода, количества и уровня           41         Средства измерений электрических и магнитных величин, ионизирующих излучений, средства интроскопии, определения состава и физико-химических свойств веществ           42         Устройства и системы контроля и регулирования параметров технологических процессов, средства интроскопии, определения состава и физико-химических свойств валичин, ионизирующих излучений, средства интроскопии, определения состава и физико-химических свойств веществ           43         Устройства и системы контроля и регулирования параметров технологических процессов, средства телемеханики, охранной и пожарной сигнализации           43         Микросхемы. Приборы полупроводниковые, электровакуумные пьезоэлектрические квантовой электроники. Резисторы. Соединители. Преобразователи электроэнергии. Средства вторичного электропитания. Модули СВЧ           44         Оборудование технологическое специфическое           45         Средства безрельсового пранспорта           46         Средства радиоэлектронные управления, связи, навитации и вычислительной техники                                                                                                    |    | 38                                                                                                    | Двигатели (кроме электрических)                                                                                                    |   |  |  |  |  |  |  |
| 41         Средства измерений электрических и магнитных величин, ионизирующих излучений, средства интроскопии, определения состава и физико-химических свойств веществ           42         Устройства и системы контроля и регулирования параметров технологических процессов, средства телемеханики, охранной и пожарной сигнализации           43         микросхемы. Приборы полупроводниковые, электровакуумные пьезоэлектрические квантовой электроники. Резисторы. Соединители. Преобразователи злектроэнергии. Средства в торичного электропитания. Модули СВЧ           44         Оборудование технологическое специфическое           45         Средства безрельсового транспорта           46         Средства радиоэлектронные управления, связи, навитации и вычислительной техники                                                                                                    |    | 40                                                                                                    | Средства измерений линейных и угловых размеров, параметров, движения, времени, силы, массы, температуры, давления, расхода, количества и уровня                                                             |   |  |  |  |  |  |  |
| 42         Устройства и системы контроля и регулирования параметров технологических процессов, средства телемеханики, охранной и пожарной сигнализации           43         Микросхемы. Приборы полупроводниковые, электровакуумные пьезоэлектрические квантовой электроники. Резисторы. Соединители. Преобразователи электроэнергии. Средства в торичного электропитания. Модули СВЧ           44         Оборудование технологическое специфическое           45         Средства безрельсового транспорта           46         Средства радиоэлектронные управления, связи, навитации и вычислительной техники                                                                                                    |    | 41                                                                                                    | Средства измерений электрических и магнитных величин, ионизирующих излучений, средства интроскопии, определения состава и физико-химических свойств<br>веществ                                              |   |  |  |  |  |  |  |
| 43         Микросхемы. Приборы полупроводниковые, электровакуумные пьезоэлектрические квантовой электроники. Резисторы. Соединители. Преобразователи электроэнергии. Средства в торичного электропитания. Модули СВЧ           44         Оборудование технологическое специфическое           45         Средства безрельсового транспорта           46         Средства радиоэлектронные управления, связи, навитации и вычислительной техники                                                                                                    |    | 42                                                                                                    | Устройства и системы контроля и регулирования параметров технологических процессов, средства телемеханики, охранной и пожарной сигнализации                                                                 |   |  |  |  |  |  |  |
| 44         Оборудование технологическое специфическое           45         Средства безрельсового транспорта           46         Средства радиоэлектронные управления, связи, навигации и вычислительной техники                                                                                                    |    | 43                                                                                                    | Микросхемы. Приборы полупроводниковые, электровакуумные пьезоэлектрические квантовой электроники. Резисторы. Соединители. Преобразователи<br>электроэнергии. Средства вторичного электропитания. Модули СВЧ |   |  |  |  |  |  |  |
| 45         Средства безрельсового транспорта           46         Средства радиоэлектронные управления, связи, навигации и вычислительной техники                                                                                                    |    | 44                                                                                                    | Оборудование технологическое специфическое                                                                                                    |   |  |  |  |  |  |  |
| 46 Средства радиозлектронные управления, связи, навитации и вычислительной техники                                                                                                    |    | 45                                                                                                    | Средства безрельсового транспорта                                                                                                    |   |  |  |  |  |  |  |
|                                                                                                    |    | 46                                                                                                    | Средства радиоэлектронные управления, связи, навигации и вычислительной техники                                                                                                    |   |  |  |  |  |  |  |
| 47 Комплексы, агрегаты, машины и аппараты металлургические                                                                                                    |    | 47                                                                                                    | Комплексы, агрегаты, машины и аппараты металлургические                                                                                                    |   |  |  |  |  |  |  |
| 48 Оборудование подъемно-транспортное и погрузочно-разгрузочное                                                                                                    |    | 48                                                                                                    | Оборудование подъемно-транспортное и погрузочно-разгрузочное                                                                                                    | - |  |  |  |  |  |  |

Рис. ПГ.1. Классификатор ЕСКД после запуска.

Кнопки сверху и слева – это классы изделий, охватываемые Классификатором. Кнопка «Введение» открывает довольно подробную информацию о том, как пользоваться Классификатором. Нажатие любой кнопки класса открывает группу кнопок подклассов этого класса. Нажатие любой кнопка подкласса открывает совокупность кнопок групп данного подкласса. И так – вплоть до позиций видов. При описании подклассов и ниже для деталей (например, для класса «Детали - не тела вращения плоскостные; рычажные, грузовые, тяговые; аэрогидродинамические; изогнутые из листов, полос и лент; профильные; трубы») описание иллюстрируется рисунками описываемых объектов – рис. ПГ.2.

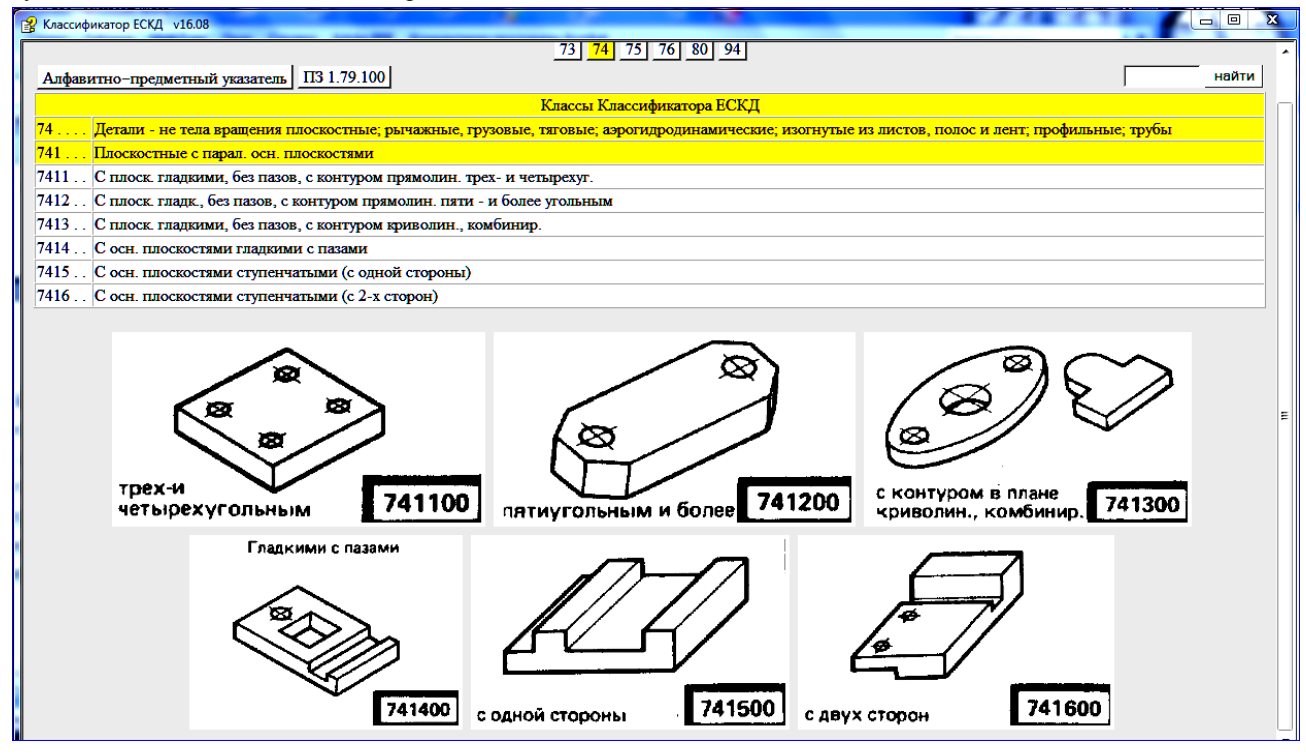

Рис. ПГ.2. Поясняющие рисунки для групп 1...6 подкласса 1 класса 74.

Подбор кода классификационной характеристики для детали заключается в том, чтобы описания всех 6 элементов характеристики (в строках классификатора) соответствовали геометрическим характеристикам элементов детали. Рассмотрим примеры.

Пример1. Классификационная характеристика детали «Плита 1» - см. рис. ПГ.3.

| 😰 Классификатор ЕСКД v16.08                                                                                                    |
|----------------------------------------------------------------------------------------------------|
| 04 06 10 16 20 27 28 29 30 31 32 33 38 40 41 42 43 44 45 46 47 48 49 52 56 61 62 63 64 65 66 67 68 69 70 71 72<br>73 74 75 76 80 94                |
| Алфавитно-предметный указатель ПЗ 1.79.100 найти                                                                                                   |
| Классы Классификатора ЕСКД                                                                                                    |
| 74 Детали - не тела вращения плоскостные; рычажные, грузовые, тяговые; аэрогидродинамические; изогнутые из листов, полос и лент; профильные; трубы |
| 741 Плоскостные с парал. осн. плоскостями                                                                                                    |
| 7414 С осн. плоскостями гладкими с пазами                                                                                                    |
| 74143. С контуром в плане прямолинейным четырехугольным с непрямыми или прямыми и непрямыми утлами                                                 |
| 741438 Сотв. круглыми и некруглыми                                                                                                    |
| С отв. круг. и некруг.                                                                                                    |
|                                                                                                    |

Рис.П.Г.3. Результат формирования классификационной характеристики (741438) детали «Плита 1» из рис. ПГ.4 (на след. стр).

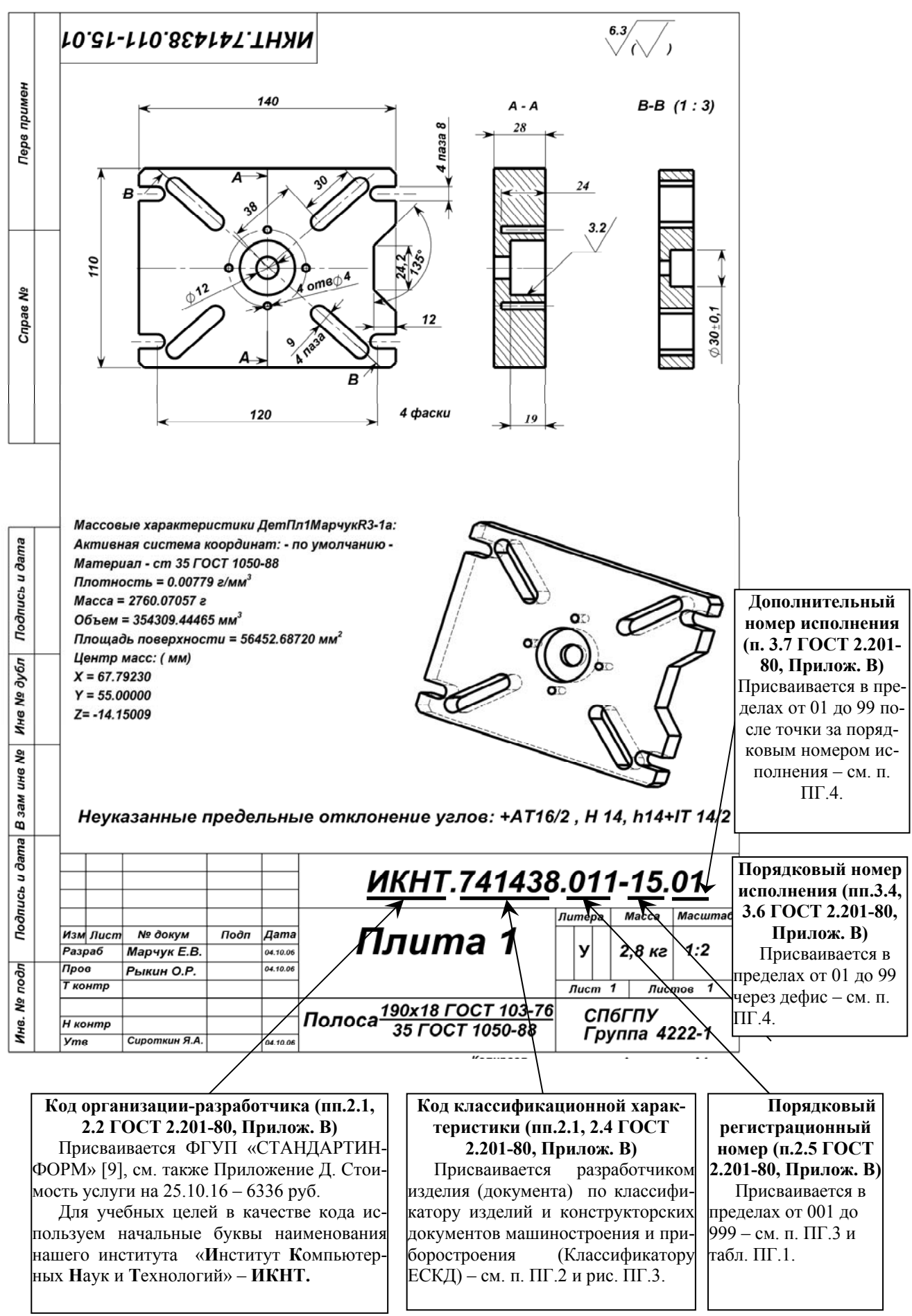

Рис. ПГ.4. Кодовый состав обозначения ИКНТ.741438.011-15.01 для детали «Плита 1».

Сравним определения в строках классификационной характеристики рис. ПГ.3 с геометрией Плиты 1 из

87

рис. ПГ.4. Класс 74 «Детали – не тела вращения плоскостные;...» - подходит. Подкласс 1 «Плоскостные с параллельными основными плоскостями» - для плиты – подходит. Группа 4 «С основными плоскостями гладкими, с пазами» - подходит: верхняя и нижняя плоскости плиты – гладкие, 4 паза у торцов плиты есть. Подгруппа 3 «С контуром в плане четырёхугольным с непрямыми или прямыми и непрямыми углами» - подходит: контур 4-угольный, углы прямые (а непрямых углов – нет; этот сбой пропускаем). Вид 8 «С отверстиями круглыми и некруглыми» - подходит: у Плиты 1 – 2 соосных круглых отверстия, 4 круглых несквозных отверстия и 4 сквозных некруглых отверстия.

Пример 2. Классификационная характеристика детали «Тройник 1» - см. рис. ПГ.5.

| ĺ | 😵 Класси                                         | фикатор ЕСКД v16.08                                                                                                    |  |  |  |  |  |
|---|--------------------------------------------------|----------------------------------------------------------------------------------------------------|--|--|--|--|--|
|   | 04                                               | 04 06 10 16 20 27 28 29 30 31 32 33 38 40 41 42 43 44 45 46 47 48 49 52 56 61 62 63 64 65 66 67 68 69 70 71 72<br>73 74 75 76 80 94                                                                                                    |  |  |  |  |  |
|   | Алфавитно-предметный указатель ПЗ 1.79.100 найти |                                                                                                    |  |  |  |  |  |
|   |                                                  | Классы Классификатора ЕСКД                                                                                                    |  |  |  |  |  |
|   | 75                                               | Детали - тела вращения и (или) не тела вращения, кулачковые, карданные, с элементами зацепления, арматуры, санитарно-технические, разветвленные, пружинные,<br>ручки, уплотнительные, отсчетные, пояснительные, маркировочные, защитные, посуды, оптические, электрорадиоэлектронные, крепежные |  |  |  |  |  |
|   | 752                                              | . Арматуры, соединений трубопроводных, запорные органы санитарнотехнические, с перфорированными отверстиями, сетки, радиаторы и др.                                                                                                    |  |  |  |  |  |
|   | 7522.                                            | . Соединений трубопроводных                                                                                                    |  |  |  |  |  |
|   | 75224                                            | . Тройники с расположением проходных отв.                                                                                                    |  |  |  |  |  |
|   | 75224                                            | 4 В одной плоскости под прямым углом с фланцами                                                                                                    |  |  |  |  |  |
|   |                                                  |                                                                                                    |  |  |  |  |  |
|   |                                                  | тория<br>с фланцами 752244                                                                                                    |  |  |  |  |  |

Рис.ПГ.5. Результат формирования классификационной характеристики (752244) детали «Тройник 1» из рис. ПГ.6.

Аналогично Примеру 1 сравним определения в строках классификационной характеристики рис. ПГ.5 с геометрией Тройника 1 из рис. ПГ.6. Класс 75 «Детали – тела вращения и (или) не тела вращения,..., арматуры,...» - подходит по двум, выделенным в определении класса признакам. Подкласс 2 «Арматуры, соединений трубопроводных...» – подходит по обоим выделенным признакам. Группа 2 «Соединений трубопроводных» - подходит по определению группы. Подгруппа 4 «Тройники с расположением проходных отверстий» - подходит по определению подгруппы. Вид 4 «В одной плоскости под прямым углом, с фланцами» - подходит по определению вида: оси отвода и тела тройника расположены под прямым углом, а отверстия тройника 1 снабжены фланцами для соединения с трубопроводами.

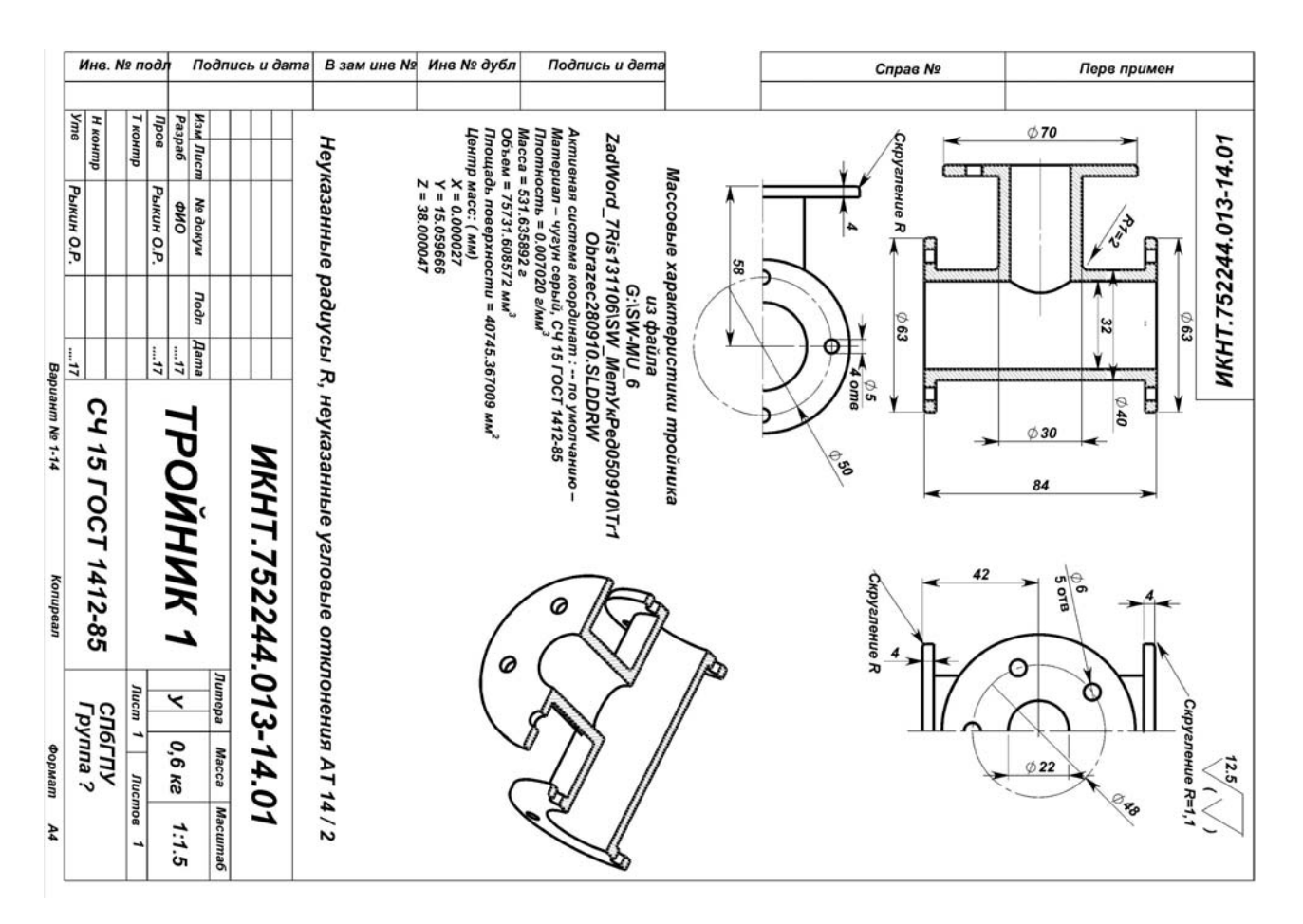

Рис.ПГ.6. Чертёж детали «Тройник 1» ИКНТ.752244.013-14.01.

#### ПГ.3. Формирование порядкового регистрационного номера в обозначении изделия

Согласно п. 2.5 ГОСТ 2.201-80 (см. Приложение 3) порядковый регистрационный номер присваивают по классификационной характеристике от 001 до 999 в пределах кода организации-разработчика при децентрализованном присвоении обозначения, а при централизованном присвоении – в пределах кода организации, выделенного для централизованного присвоения.

Формирование цифр номера показано на рис. ПГ.7.

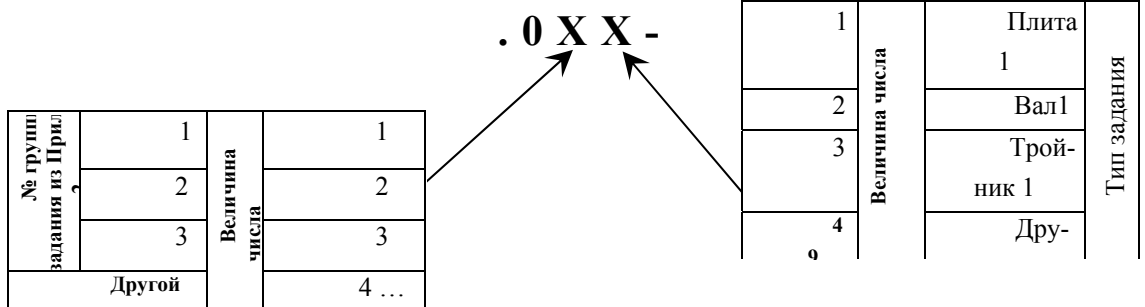

### Рис. ПГ.7. Формирование порядкового регистрационного номера в обозначении изделий, выполняемых в учебном процессе.

Первая цифра в номере для заданий из Приложения 2 равна 0. Для других заданий – 1... 9.

### ПГ.4. Формирование порядкового номера и дополнительного номера исполнения изделий

Согласно п. 3.4 ГОСТ 2.201-80 порядковый номер исполнения устанавливают в пределах базового обозначения и отделяют от базового обозначения знаком дефис. При необходимости допускается пропускать отдельные порядковые номера исполнений (например, при условии логической взаимосвязи характеристик ис-

89

полнений с порядковыми номерами).

Для изделий из заданий Приложения Б порядковый номер исполнения должен быть равен варианту выполняемого задания.

Дополнительный номер исполнения: 01 – для Плиты 1, для Вала 1, для Тройника 1; 02 - для Плиты 2, для Вала 2, для Тройника 2.

Приложение Д. Назначение четырехзначных буквенных кодов ФГУП «Стандартин-

форм»

ский научно-технический центр информации по стандартизации, метрологии и оценке соответствия

## ФГУП «СТАНДАРТИНФОРМ»

ФЕДЕРАЛЬНОЕ ГОСУДАРСТВЕННОЕ УНИТАРНОЕ ПРЕДПРИЯТИЕ

# Назначение четырехзначных буквенных кодов 25.10.2016

Четырехзначный буквенный код организации-разработчика в соответствии с ГОСТ 2.201-80 "Единая система конструкторской документации. Обозначение изделий и конструкторских документов" является частью обозначения изделия и основного конструкторского документа. В обозначение включаются также шестизначный код классификационной характеристики по Общероссийскому классификатору изделий и конструкторских документов машиностроения и приборостроения (ОКЕСКД) и трехзначный порядковый регистрационный номер, идентифицирующий изделие внутри классификационной группировки ОКЕСКД.

Для получения четырехзначного буквенного кода следует направить письменный запрос от организации-разработчика конструкторской документации во ФГУП "СТАНДАРТИНФОРМ" по адресу:

105062 Москва, Лялин пер., 6, тел./ факс (499) 400-30-37.

Контактные телефоны: (495) 531-26-19, (495) 531-26-58, (495) 531-27-15

В запросе необходимо указать:

- область разработки конструкторских документов с указанием кода классификационной группировки ОКЕСКД, соответствующего этой области;
- адрес организации (при наличии различных юридического и почтового адресов указываются оба адреса);
- платежные реквизиты организации;
- контактный телефон и факс для связи с организацией.

Назначение четырехзначного буквенного кода осуществляется письмом ФГУП "СТАНДАРТИН-ФОРМ", заверенным печатью.

Стоимость услуги составляет 6336 рублей (с учетом НДС 18 %)

Постоянная ссылка http://www.standards.ru/service/201872.aspx

## Приложение Е. Выкопировка разд. 6 из ГОСТ 2.105-95 [4]

## 6. Требования к оформлению титульного листа и листа утверждения

6.1. Титульный лист является первым листом документа. Титульный лист, составленный на альбом документов, является первым листом описи этого альбома.

6.2. Лист утверждения (ЛУ) выпускают для документов, на которых по условиям их использования разработчик и (или) заказчик считает нецелесообразным приводить наименования организаций, должности и фамилии лиц, подписавших эти документы.

6.3. ЛУ выпускают на один документ, на несколько документов, на альбом документов или комплект документов. Допускается выпускать ЛУ на отдельную часть или несколько частей документа.

6.4. Обозначение ЛУ состоит из обозначения документа, к которому он относится, с добавлением через дефис кода ЛУ, например, XXXX.XXXXXXXXX.XXXТУ-ЛУ.

6.5. Если ЛУ выпускается на альбом документов, ему присваивают обозначение одного из этих документов с добавлением через дефис кода ЛУ и записывают в опись альбома первым.

6.6. Если ЛУ выпускается на несколько документов, ему присваивают обозначение одного из этих документов с добавлением через дефис кода ЛУ и записывают в спецификацию, в которую входит этот документ.

6.7. Если ЛУ выпускается на комплект документов, ему присваивают обозначение спецификации с добавлением кода ЛУ и записывают в спецификацию в раздел «Документация» первым.

6.8. При записи ЛУ в спецификацию следует указывать в графе «Примечание» - «Размножать по указанию».

#### Примечания

1. ЛУ размножают и рассылают при необходимости. Необходимость рассылки копий ЛУ определяет держатель подлинника ЛУ по согласованию с заказчиком.

2. В ведомость эксплуатационных документов, а также в ведомость документов для ремонта ЛУ не включают.

6.9. Титульный лист и ЛУ выполняют на листах формату А4 по ГОСТ 2.301 по форме, приведенной на рисунке 21:

поле 1 - наименование ведомства, в систему которого входит организация, разработавшая данный документ. Заполнение поля не обязательно;

поле 2 - в левой части (для технических условий, эксплуатационных и ремонтных документов) - код по классификатору продукции (например, в Российской Федерации используют код по Общероссийскому классификатору продукции - ОКП - шесть знаков), в правой, части - специальные отметки. Заполняется только для титульного листа;

поле 3 - в левой части - гриф согласования, в правой части - гриф утверждения, выполняемые по ГОСТ 6.38, при необходимости;

поле 4 - наименование изделия (заглавными буквами) и документа, на который составляется титульный лист или ЛУ. Если титульный лист составляется для документов, разбитых на части, указывают номер части и ее наименование. Для альбома документов указывают номер альбома и общее количество альбомов, например:

СТАНОК ГОРИЗОНТАЛЬНЫЙ МОДЕЛЬ 2620В Габаритные чертежи Альбом 2 Всего альбомов 5

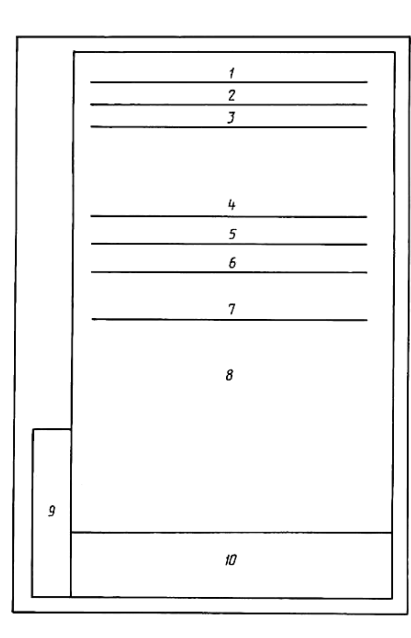

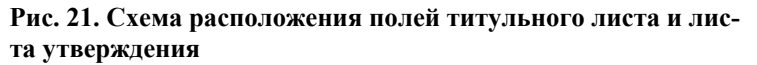

поле 5 - слова «Лист утверждения»; поле заполняют только для ЛУ;

поле 6 - для титульного листа - обозначение документа (заглавными буквами), для альбома документов - обозначение описи этого альбома; для ЛУ - обозначение ЛУ;

поле 7 - количество листов ЛУ. Поле не заполняют, если ЛУ выполнен на одном листе;

поле 8 - для титульного листа: подписи разработчиков документа, выполняемые согласно <u>ГОСТ 6.38</u>. Если документ подлежит согласованию с несколькими должностными лицами, то кроме подписей, указанных в поле 3, остальные подписи располагают в левой части поля 8.

Подписи, указанные в основной надписи заглавного листа, не должны повторяться на титульном листе и листе утверждения.

Для ЛУ: слева - гриф согласования (при необходимости), справа - подписи разработчиков и нормоконтролёра по ГОСТ 6.38 в порядке, установленном на предприятии-разработчике.

При большом количестве подписей поле 8 увеличивают за счет выпуска второго листа. При этом на нем в верхнем правом углу указывают: для титульного листа «Продолжение титульного листа», для ЛУ - «Продолжение листа утверждения» и далее наименование и обозначение документа. В этом случае в конце первого листа указывают: «Продолжение на следующем листе»;

поле 9 - графы 19 - 23 по ГОСТ 2.104, размещаемые на поле для подшивки. Допускается располагать поле 9 на поле 10 по ГОСТ 2.004;

поле 10 - графы 14 - 18 по ГОСТ 2.104 (допускается размеры устанавливать произвольно; линии, разделяющие графы и строки, не наносят; наименование граф не указывают). Поле заполняют строками снизу вверх. Поле заполняется только для ЛУ.

6.10. В случае выпуска ЛУ на несколько документов в поле 8 ниже подписей указывают обозначение документов, на которые распространяется данный ЛУ.

6.11. При утверждении одного или нескольких документов листом утверждения на титульном листе в левом верхнем углу для текстовых документов или над основной надписью для графических документов делается надпись:

Утвержден

обозначение ЛУ

#### (Измененная редакция, Изм. № 1).

6.12. Изменение в ЛУ вносят по ГОСТ 2.503 и отражают в дополнительных графах по ГОСТ 2.104 или ГОСТ 2.004.

Примеры оформления титульного листа и листа утверждения приведены в приложениях В - Е.

### ПРИЛОЖЕНИЕ Д (СПРАВОЧНОЕ). ПРИМЕР ЗАПОЛНЕНИЯ ТИТУЛЬНОГО ЛИСТА

## ПРИЛОЖЕНИЕ Д (справочное)

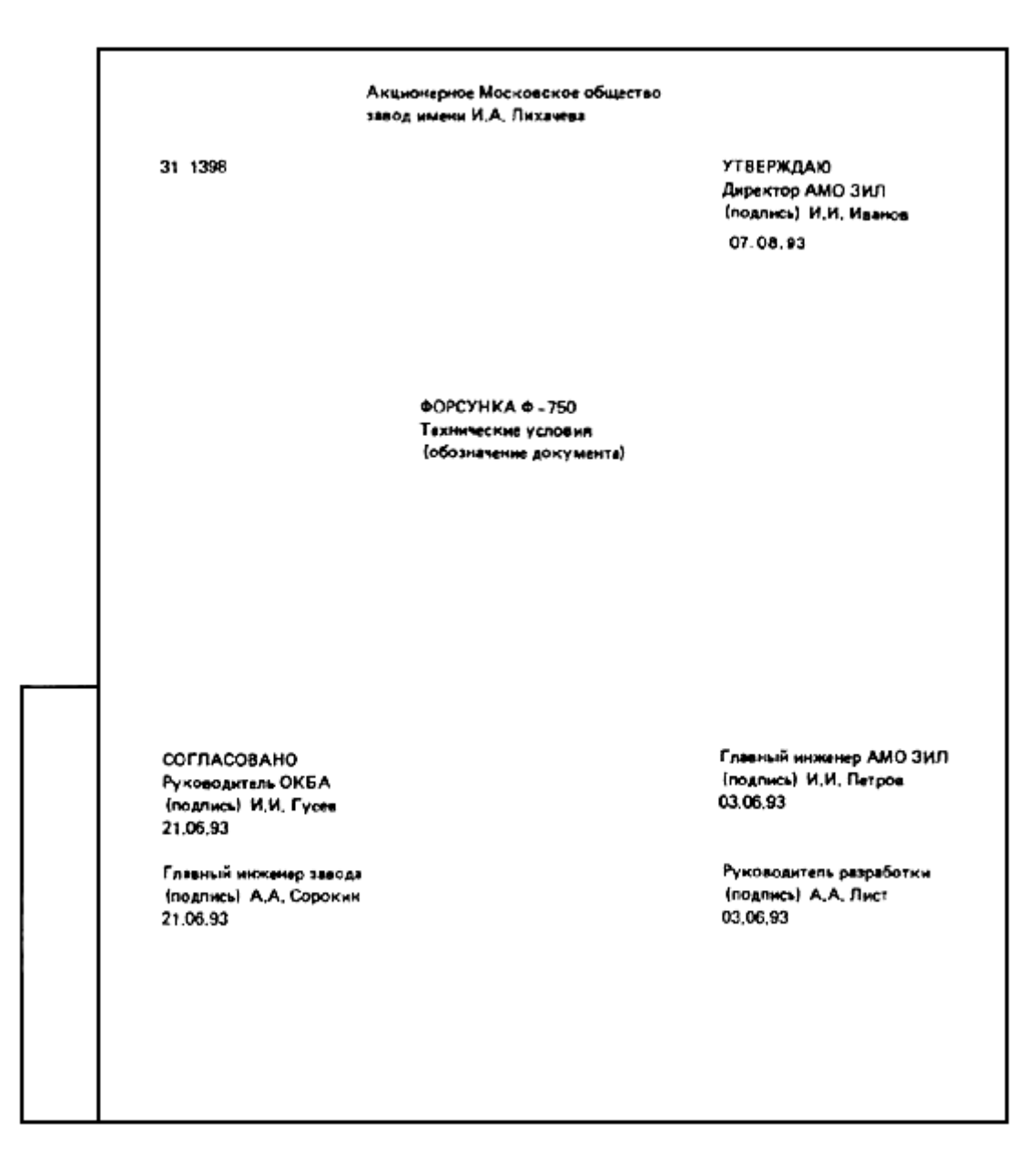

Примечание - С 2000 г. обозначение года в дате указывают четырьмя цифрами.

### Библиография

1. Сравнение SimulationXpress с SolidWorks Simulation Premium. Справка Солидуокс 2012 [Электронный pecypc]/- Справка\ Содержание\ SimulationXpress\ Использование SolidWorks SimulationXpress\ После SolidWorks SimulationXpress\ Сравнение SimulationXpress с SolidWorks Simulation Premium.

 ГОСТ 2.106-96 «ЕСКД. Текстовые документы». [Текст]. – Внед. 1.07.1997. – М.: Госстандарт России: Изд-во стандартов. 2001. – 07. 39 с. [Электронный ресурс]/ - GOST 2.106-96.pdf, 670 КБ.

3. ГОСТ 2.104–2006. Единая система конструкторской документации. Основные надписи [Текст]. – Внед. 31.08.2006. – М.: Госстандарт России: Изд-во стандартов. 2007. – 01. 20 с. [Электронный ресурс]/ - gost 2.104-2006.pdf, 347 КБ.

4. ГОСТ 2.105-95. ЕСКД. ОБЩИЕ ТРЕБОВАНИЯ К ТЕКСТОВЫМ ДОКУМЕНТАМ [Текст]. – Внед. 01.07.1996. – М.: Госстандарт России: Изд-во стандартов. 2005. – 09. 31 с. [Электронный ресурс]/ - gost 2.105-95.pdf, 1152 КБ.

5. Критерий: максимальное напряжение по Мизесу. Справка Солидуокс 2012 [Электронный ресурс]/-Справка\ Содержание\ Simulation\ Проверка результирующих напряжений\ Критерий разрушения\ Критерий: максимальное напряжение по Мизесу.

6. Критерий максимального напряжения. Справка Солидуокс 2012 [Электронный ресурс]/- Справка Содержание\ Simulation\ Составные оболочки\ Критерий разрушения для композитных материалов\ Критерий максимального напряжения.

7. Составляющие деформации. Справка Солидуокс 2012 [Электронный ресурс]/- Справка\ Содержание\ Simulation\ Предпосылки анализа\ Линейный статический анализ\ Выводы из линейного статического анализа\ Составляющие деформации.

8. Промышленные технологии и инновации [Электронный ресурс]: лабораторный практикум / Я. А. Сироткин, А. А. Окунев, О. Р. Рыкин, А. К. Мякишев; Санкт-Петербургский государственный политехнический университет. — Электрон. текстовые дан. (1 файл : 13,3 МБ). — Санкт-Петербург: Изд-во Политехн. ун-та, 2014. — Загл. с титул. экрана. — Электронная версия печатной публикации. — Свободный доступ из сети Интернет (чтение, печать, копирование). — Текстовый файл. — Аdobe Acrobat Reader 7.0. —

9. Library Models. Справка Матлаб 2009 [Электронный ресурс]/ – Help\ Contents\ Curve Fitting Toolbox\ User Guide\ Interactive Curve Fitting\ Preprocessing Data\ Fitting Data\ Parametric Fitting\ Library Models.

10. Custom Models. Справка Матлаб 2009 [Электронный pecypc]/ – Help\ Contents\ Curve Fitting Toolbox\ User Guide\ Interactive Curve Fitting\ Fitting Data\ Nonparametric Fitting\ Custom Models.

11. Goodness-of-Fit Statistics. Справка Матлаб 2009 [Электронный ресурс]/ – Help\ Contents\ Curve Fitting Toolbox\ User Guide\ Curve Fitting Techniques\ Residual Analysis\ Goodness-of-Fit Statistics.

12. Феодосьев В.И. Сопротивление материалов: Учеб. для вузов. 10-е изд., перераб. и доп. М.: Изд-во МГТУ им. Н.Э. Баумана, 1999. 592 с.

13. Феодосьев В.И. Сопротивление материалов: Учеб. для вузов. [Электронный pecypc]/ https://www.tychina.pro/Feodosev\_Soprotivlenie materialov\_1999. Посещ. 22.03.2017 14:08.

14. Коэффициент запаса прочности. [Электронный pecypc]/ – http://engindoc.com/2010-11-16-04-15-21/2010-11-16-04-01-26/1793-2010-11-30-03-18-47.html. Посещ. 23.02.2015 0.02.

15. ГОСТ 2.106-96 Единая система конструкторской документации. Текстовые документы. [Текст]. – Внед. 30.06.1996. – М.: Госстандарт России: Изд-во стандартов. 2007. – 01.08. 39 с. Gost 2.106-96.doc, 1208 КБ. [Электронный pecypc]/ - http://standartgost.ru/g/pkey-14294850227/gost\_2.106-96, Посещ. 30.03.2017.

16. ГОСТ 2.201-80 ЕСКД. Обозначение изделий и конструкторских документов [Текст]. Внедрён 01.07.1986. – М.: Госстандарт России: Изд-во стандартов. 2011. – 04. 11 с.

17. Назначение четырехзначных буквенных кодов [Электронный pecypc]/ - http://www.standards.ru/service/201872.aspx, пос. 25.10. 2016.

18. Классификатор ЕСКД. chm-справочник [Электронный ресурс]. / – https://dwg.ru/dnl/12054, пос. 05.12.2016.

19. Классификатор ЕСКД. chm-справочник [Электронный pecypc]./-http://www.ii-.spb.ru/2005/ins\_inn\_material/document\_baza.php?id=104.

20. ГОСТ 2.102-2013 ЕСКД. Виды и комплектность конструкторских документов [Текст]. – Внед. 01.06.2014. – М.: Госстандарт России: Изд-во стандартов. 2014. – 17 с. Gost 2.102-2013.doc, 480 КБ. [Электронный pecypc]/ - http://docs.cntd.ru/document/1200106862, посещ. 08.04.2017.

21. Ограничение Iso. [Электронный ресурс]/Справка Солидуокса 2012/ Simulation/ Просмотр результатов/ Манипулирование эпюрами результатов/ Ограничение изометрической поверхности.

22. НОВЫЙ ПОЛИТЕХНИЧЕСКИЙ СЛОВАРЬ. Главный редактор А. Ю. ИШЛИНСКИЙ.

23. Тип сетки основан на геометрии элементов. Справка Солидуокс 2012 [Электронный ресурс]/- Справка/ Содержание/ Simulation/ Основные принципы моделирования/ Исследования Simulation/ Тип сетки основан на геометрии элементов.

24. Creating Custom Models. Справка Матлаб 2009 [Электронный pecypc]/ – Help\ Contents\ Curve Fitting Toolbox\ User Guide\ Interactive Curve Fitting\ Preprocessing Data\ Fitting Data\ Parametric Fitting\ Library Models\ Creating Custom Models. Приложение Ж. Шаблон отчёта статических испытаний детали в Солидуоксе на нагрузку

| Министерство образования и науки Российской Федерации<br>Санкт-Петербургский<br>Политехнический университет Петра Великого<br>Институт компьютерных наук и технологий           Шиститух компьютерных наук и технологий           В политехна красного шиста после применения – удешите из Отчёта.<br>В объектах барозовоно цета после применения – удешите из Отчёта.<br>В объектах барозовоно цета после применения – удешите из Отчёта.           ОТ ЧЕТ С           ОТ ЧЕТ Т           ОТ ЧЕТ Т           Статические и спытания плиты 110х140х28 с пакете<br>Солидуокс на нагрузку»           ПОЯСНИТЕЛЬНАЯ ЗАПИСКА           Мит Тройнике: 75244         рис. П.1.7         разд. П.4.4 приложения 4 из МУ           ИКНТ.2964244.011-25 ГГЗ         Отчёт принят         Оценка           Доцент Рыкин О.Р.         x         201                                                                                                    |              | Ĩ   |                                                                                                    |
|----------------------------------------------------------------------------------------------------|--------------|-----|----------------------------------------------------------------------------------------------------|
| Санкт-Петербургский<br>Политехнический университет Петра Великого<br>Институт компьютерных наук и технологий           Виляание! Объекты красного цвета после применения – уделите из Отчёта.<br>В объектах бирозовото цвета после применения – уделите из Отчёта.<br>В объектах бирозовото цвета после применения – уделите из Отчёта.           Виляание! Объекты красного цвета после применения – уделите из Отчёта.           Вольства бирозовото цвета после применения – уделите из Отчёта.           Вольства бирозовото цвета после применения – уделите из Отчёта.           Вольства бирозовото цвета после применения – уделите из Отчёта.           Вольства бирозовото цвета после применения – уделите из Отчёта.           Вольства бирозовото цвета после применения – уделите из Отчёта.           Вольства бирозовото цвета после применения – уделите из Отчёта.           Вольства бирозовото цвета после применения – уделите из Отчёта.           Вольства бирозовото цвета после применения - уделите из Отчёта.           Поясника: 752244         рис. П4.7           Воз П4.4 Приложения 4 из МУ           ИКНТ.296424.011-25 П3           Отчёт приняят           Оценка           Доцент Рыкин О.Р.           « » 201                                                                                                    |              |     | Министерство образования и науки Российской Федерации                                                                                                    |
| Политехнический университет Петра Великого           Институт компьютерных наук и технологий           Вимение! Объекты красного врета после применения – уделите из Огчёта.<br>В объектах бирозового цвета после применения – уделите из Огчёта.           Вимение! Объекты красного цвета после применения – уделите из Огчёта.           В объектах бирозового цвета после применения – уделите из Огчёта.           В объектах бирозового цвета после применения – уделите из Огчёта.           В объектах бирозового цвета после применения – уделите из Огчёта.           В объектах бирозового цвета после применения – уделите из Огчёта.           В объектах бирозового цвета после применения – уделите из Огчёта.           В объектах бирозового цвета после применения – уделите из Огчёта.           В объектах бирозового цвета после применения – уделите из Огчёта.           В объектах бирозового цвета после применения – уделите из Огчёта.           В объектах бирозового цвета после применения – уделите из Огчёта.           В объекта красноск.         В объекта красности из принят.           Опенка         Доцент Рыкин О.Р.         В объекта.           В объекта красности принят.         Соненка         Доцент Рыкин О.Р.         В объекта.           В объекта красности по ГОСТ 2.105-85 Общ. треб. к текст. докум.         Копцрован         Копцрован         Копцрован                                                                                                    |              |     | Санкт-Петербургский                                                                                                    |
| иниение объекты красного цвета после применения - удалите из Отчёта.<br>В объектах бирюзового цвета после применения - удалите из Отчёта.<br>В объектах бирюзового цвета после применения - удалите и честа и объектах - из от<br>в объектах - из - из - из - из - из - из - из - и                                                                                                    |              |     | Политехнический университет Петра Великого                                                                                                    |
| Институт компьютерных наук и технологий           Вимание! Объекты красного шеста после применения – удалите из Отчёта.<br>В объектах бирнозового циета после проверени ки правильност, замены и<br>дополнения данными Пелехинтеля прет замените на чёрный.           ОТ Ч Ё Т           С Стаатические испытания плиты 110х140х28 с пакете<br>Солидуокс на нагрузку».           ПОЯСНИТЕЛЬНАЯ ЗАПИСКА           Для Тродника:         75224         рис. П4.7         разд. П4.4 приложения 4 из МУ           ИКНТ.296424.011-25 ПЗ           Отчёт принят           Оценка           доцент Рыкин О.Р.           « 201                                                                                                    |              |     |                                                                                                    |
| Вилмание! Объекты красного цвета после применения – удлите из Отчёта.<br>В объектах бирозового цвета после проверки их правильности, замены и<br>дополнения данными Исполнитств изстатьости, замены и<br>дополнения данными Исполнитств изстатьости, замены и<br>дополнения данными Исполнитств изстатьости, замены и<br>дополнения данными Исполнитств изстатьости, замены и<br>дополнения данными Исполнитств изстатьости, замены и<br>дополнения данными Исполнитств изстатьости, замены и<br>дополнения данными Исполнитств изстатьости, замены и<br>дополнения данными Исполнитств изстатьости, замены и<br>дополнения данными Исполнитств изстатьости, замены и<br>дополнения данными Исполнитств изстатьости, замены и<br>дополнения данными Исполнитств и политы и изстатьости, замены и<br>дополнения данными Исполнителя изстатьости, замены и<br>и и полности и и и и и и и и и и и и и и и и<br>и и и и и и и и и и и и и и и и и и и и                                                                                                     |              |     | Институт компьютерных наук и технологий                                                                                                    |
| ОТЧЁТ<br>«Статические испытания плиты 110х140х28 с пакете<br>Солидуокс на нагрузку»<br>ПОЯСНИТЕЛЬНАЯ ЗАПИСКА<br>Для Тройника: 752244 рис. П4.7 разд. П4.4 приложения 4 из МУ<br>ИКНТ.2964244.011-25 ПЗ<br>Отчёт приняят<br>Оценка<br>Доцент Рыкин О.Р.<br>« » 201                                                                                                    |              |     | Внимание! Объекты красного цвета после применения – удалите из Отчёта.<br>В объектах бирюзового цвета после проверки их правильности, замены и<br>дополнения данными Исполнителя цвет замените на чёрный. |
| «Статические испытания плиты 110х140х28 в пакете<br>Солидуокс на нагрузку»<br>ПОЯСНИТЕЛЬНАЯ ЗАПИСКА<br>Для Тройника: 75244 рис. П4.7 разд. П4.4 приложения 4 из МУ<br>ИКНТ.296424.011-25 ПЗ<br>Отчёт принят<br>Оценка<br>Доцент Рыкин О.Р.<br>« » 201                                                                                                    |              |     | ОТЧЁТ                                                                                                    |
| Солидуокс на нагрузку»<br>ПОЯСНИТЕЛЬНАЯ ЗАПИСКА<br>Для Тройника: 752244 рис. П4.7 разд. П4.4 приложения 4 из МУ<br>ИКНТ. 296424.011-25 ПЗ<br>Отчёт принят<br>Оценка<br>Доцент Рыкин О.Р.<br>« » 201<br>Тип, лист по ГОСТ 2.105-95 Общ. треб. к текст, докум. Копировал                                                                                                    |              |     | «Статические испытания плиты 110x140x28 в пакете                                                                                                    |
| ПОЯСНИТЕЛЬНАЯ ЗАПИСКА<br>Для Тройника: 75224 рис. П4.7 разд. П4.4 приложения 4 из МУ<br>ИКНТ. 296424.011-25 ПЗ<br>Отчёт принят<br>Оценка<br>Доцент Рыкин О.Р.<br>« » 201<br>Тип, лист по ГОСТ 2.105-95 Общ. треб. к текст, докум. Копцовал (Социала)                                                                                                    |              |     | Солидуокс на нагрузку»                                                                                                    |
| Для Тройника: 752244         рис. П4.7         разд. П4.4 приложения 4 из МУ           ИКНТ.296424.011-25 ПЗ           видо портиска           Отчёт принят           Оценкса           Доцент Рыкин О.Р.           « » 201                                                                                                    |              |     | ПОЯСНИТЕЛЬНАЯ ЗАПИСКА                                                                                                    |
| ИКНТ.296424.011-25 ПЗ<br>Отчёт принят<br>Оценка<br>Доцент Рыкин О.Р.<br>« » 201<br>Отчёт принят<br>Оценка<br>Доцент Рыкин О.Р.<br>( » 201                                                                                                    |              |     | Для Тройника: 752244 рис. П4.7 разд. П4.4 Приложения 4 из МУ                                                                                                    |
| ИКНТ.296424.011-25 ПЗ           Отчёт принят           Оценка         Оцент Рыкин О.Р.           « » 201         « » 201                                                                                                    |              |     |                                                                                                    |
| ионисть по ГОСТ 2.105-95 Общ. треб. к текст. докум.         Копировал         Фолмат А4                                                                                                    | e            |     | ИКНТ.296424.011-25 ПЗ                                                                                                    |
| 1     1     Отчёт принят       0ценка     Доцент Рыкин О.Р.       к     201                                                                                                    | dam          |     |                                                                                                    |
| Уболовит         Отчёт принят           91         Оценка           201         Концосеал                                                                                                    | <u>п</u> . и |     |                                                                                                    |
| иодов         Отчёт принят           Оценка         Доцент Рыкин О.Р.           « » 201                                                                                                    | Под          |     |                                                                                                    |
| Убор         Отчёт принят           0ценка         Доцент Рыкин О.Р.           шер п юр         « » 201                                                                                                    | Ļ            |     |                                                                                                    |
| View         Отчёт принят           View         Оценка           Доцент Рыкин О.Р.         « » 201           View         « » 201                                                                                                    | убл          |     |                                                                                                    |
| вид       Отчёт принят         Оценка       Доцент Рыкин О.Р.         видо п. цоод       « » 201         игоод       « » 201                                                                                                    | Nº           |     |                                                                                                    |
| Отчёт принят<br>Оценка<br>Доцент Рыкин О.Р.<br>« » 201                                                                                                    | Инв.         |     |                                                                                                    |
| Вит         Оценка           Доцент Рыкин О.Р.         « » 201           ион         « » 201                                                                                                    | ٥Ň           |     | Отчёт принят                                                                                                    |
| итер         Доцент Рыкин О.Р.           «         »         201           ион         чето         «         »         201                                                                                                    | UH8.         |     | Оценка                                                                                                    |
| Доцент Рыкин О.Р.         «       »       201         ион       ион       ион         ион       ион       ион                                                                                                    | 3aM.         |     |                                                                                                    |
| « » 201<br>                                                                                                    |              |     | Доцент Рыкин О.Р.                                                                                                    |
| й 1001<br>1001                                                                                                    | nma          |     | <i>//</i> >> 201                                                                                                    |
| <u>Гюоц</u><br>И ИСОЦ Л<br>И ВИ<br>Тит. лист по ГОСТ 2.105-95 Общ. треб. к текст. докум.<br>Копировал<br>Формат А4                                                                                                    | u dê         |     | « <i>»</i> 201                                                                                                    |
| Г<br>- ИООЦ БИ<br>- ИООЦ БИ<br>- ИОО<br>- ИООО<br>- ИООО<br>- ИООО<br>- ИООО<br>- ИОООО<br>- ИОООООО<br>- ИОООООООООООООООООООООООООООООООООООО | oðn.         |     |                                                                                                    |
| ЧСОЦ 80<br>19<br>19<br>10<br>10<br>10<br>10<br>10<br>10<br>10<br>10<br>10<br>10                                                                                                    | 6            |     |                                                                                                    |
| од<br>уни<br>Тит. лист по ГОСТ 2.105-95 Общ. треб. к текст. докум. Копировал Формат А4                                                                                                    | Эл.          |     |                                                                                                    |
| Тит. лист по ГОСТ 2.105-95 Общ. треб. к текст. докум.         Копировал         Формат А4                                                                                                    | о по         |     |                                                                                                    |
| Гит. лист по ГОСТ 2.105-95 Общ. треб. к текст. докум. Копировал Формат А4                                                                                                    | 48. N        |     |                                                                                                    |
| wullduball wullduball                                                                                                    | x            | Tum | лист по ГОСТ 2.105-95 Общ. треб. к текст. докум. Копировал Формат АА                                                                                                    |

## Содержание

|      |      |                                                                                                    |                                                       | Содержание                                                                          |                            |
|------|------|----------------------------------------------------------------------------------------------------|-------------------------------------------------------|-------------------------------------------------------------------------------------|----------------------------|
|      |      |                                                                                                    |                                                       |                                                                                     |                            |
|      |      | 1. Испытания плиты 110:<br>1.1. Результат воздейст<br>1.2. Сгенерированный                                                                                                    | x140x28 на стати<br>вия статической<br>Солидуксом отч | ческую нагрузку<br>і нагрузки на плиту<br>ёт по испытанию для статической нагруз    |                            |
|      |      | 1.3. Сохранение задани<br>просматривателе eDrav<br>1.4. Экстремальные зн                                                                                                    | ных эпюр статич<br>wings Солидуокс<br>ачения показато | еского испытания в формате «analysis.ep<br>а<br>алей плиты при нагрузке из рис. 1.2 | ort» в 3-мерном<br>,3<br>  |
|      |      | 1.5. График показател                                                                                                    | я нагрузки «URI                                       | ES» эпюры «Перемещение1…» на кромк                                                  | е детали4                  |
|      |      | Преобразование график:                                                                                                    | а рис. 1.4,Б в дия                                    | логовый фигур-график инструментом сf                                                | tool Матлаба 5             |
|      |      | 2. Определение предельн<br>по рассинтанному запасу                                                                                                    | ой профильной (<br>и по текучести е                   | статической нагрузки плиты (силы)<br>5 материала (отожжениая нержавеющая і          | 1010C0899 CT9 III.         |
|      |      | AISI 316 (SS))                                                                                                    | у по текучести ес                                     | е материала (отожженная пермавеющая і                                               | 5                          |
|      |      | 2.1. Расчёт коэффициен                                                                                                    | нта запаса прочн                                      | юсти по текучести материала детали                                                  | 5                          |
|      |      | 2.2. Графический расчо                                                                                                    | ёт в фигур-окне                                       | Матлаба предельной профильной нагруз                                                | ки (силы) на деталь        |
|      |      | при постоянстве остал<br>3. Построение в критичес                                                                                                    | ьной нагрузки и<br>ской области эпн                   | з рис. 1.2<br>оры «Напряжение1 – vonMises» изоповер:                                | хности. в которой          |
|      |      | показатель нагрузки – не                                                                                                    | менее заданног                                        | D                                                                                   |                            |
|      |      | 3.1. Расчёт значения Ise                                                                                                    | о для варианта 4                                      | 1 табл.5.4 разд. 5.2                                                                | 6                          |
|      |      | 3.2. Построение изопов<br>4. Размещение 5 измерит                                                                                                    | ерхности для Isc                                      | )=1508.799 КГС/СМ <sup>2</sup>                                                      |                            |
|      |      | на змещение з измерито<br>модели вблизи измерител                                                                                                    | лыных по вариян                                       | тратаческом месте изоповерхности и 2 об<br>ту 41 из табл. 5.4                       | поридіх па злементах<br>   |
|      |      | 4.1. Размещение 5 изме                                                                                                    | рительных точе                                        | ĸ                                                                                   | 7                          |
|      |      | 4.2. Вставка опорных и                                                                                                    | и измерительных                                       | к (копий эпюрных) точек в модель.                                                   | -                          |
|      |      | Бставка имен измерит<br>5 Автоматическое вычи                                                                                                    | ельных точек                                          | ИЙ ОТ ОПОРНЫХ ТОЧЕК ТО ИЗМЕРИТЕЛЬНЫХ                                                | с построением              |
|      |      | измерительной таблицы                                                                                                    | на основе пакет:                                      | а Матлаб                                                                            | 8                          |
|      |      | 5.1. Матлаб-программа                                                                                                    | i                                                     |                                                                                     | 8                          |
|      |      | 5.2. Таблица расстояни                                                                                                    | ій измерительнь                                       | іх точек до опорных в модели детали (пл                                             | нита 110x140x28),          |
|      |      | построенная програм<br>Приложение 1. Отчёт Со.                                                                                                    | мои«таорассти<br>пилуокса о стати                     | змер і очэпюрыстчиспытдегфамилия».<br>іческом исспеловании «Стат ИсспелПетро        | ов ИИ гр33509-1» 10        |
|      |      | Описание                                                                                                    | ·····~                                                | F                                                                                   |                            |
| _    |      | Допущения                                                                                                    |                                                       |                                                                                     |                            |
| ~    |      | Информация о модели<br>Свойства исследования                                                                                                    | ••••••                                                |                                                                                     |                            |
| am   |      | своиства исследования<br>Единицы измерения                                                                                                    |                                                       |                                                                                     |                            |
| D n  |      | Свойства материала                                                                                                    |                                                       |                                                                                     |                            |
| Ë    |      | Нагрузки и крепления                                                                                                    |                                                       |                                                                                     |                            |
| ě    |      | информация о сегке<br>Информация о сетке –                                                                                                    | Полробности                                           |                                                                                     |                            |
|      |      | Результирующие силы                                                                                                    |                                                       |                                                                                     |                            |
| Ē    |      | Силы реакции                                                                                                    |                                                       |                                                                                     |                            |
| 2    |      | Моменты реакции<br>Регультаты исспенования                                                                                                    | a                                                     | பயால்கி                                                                             |                            |
| 2    |      | г суультаты исследования<br>Вывод                                                                                                    | n                                                     | Ошнока                                                                              | акладка не определена.<br> |
| ·.   |      | Приложение 2. Папка с ф                                                                                                    | райлами «SW_И                                         | спытПлитПетров1_25»                                                                 |                            |
| 3    |      |                                                                                                    |                                                       |                                                                                     |                            |
| খ    | -    |                                                                                                    |                                                       |                                                                                     |                            |
| é    |      |                                                                                                    |                                                       |                                                                                     |                            |
| 5    |      |                                                                                                    |                                                       |                                                                                     |                            |
| 3aN  |      |                                                                                                    |                                                       |                                                                                     |                            |
| מ    |      |                                                                                                    |                                                       |                                                                                     |                            |
|      |      |                                                                                                    |                                                       |                                                                                     |                            |
| ma   |      |                                                                                                    |                                                       |                                                                                     |                            |
| ő    |      |                                                                                                    |                                                       |                                                                                     |                            |
|      |      |                                                                                                    |                                                       |                                                                                     |                            |
| 2    |      |                                                                                                    |                                                       | 141/LIT 206 424                                                                     | 044 25 02                  |
| -    |      |                                                                                                    |                                                       | <i>И</i> ГЛ I. 290424.                                                              | .011-20113                 |
|      |      | ИзмЛист № докум.                                                                                                    | Подп. Дата                                            |                                                                                     |                            |
| 5    |      | Разраб. Петров И.И.                                                                                                    | дд. тт. 17                                            | ΠΠИΤΔ                                                                               | Лит. Лист Листов           |
| Ĕ    |      | пров. Рыкин О.Р.                                                                                                    | дд.тт.17                                              |                                                                                     | <b>y 1</b> 17              |
| Ž    |      |                                                                                                    |                                                       | 110-110-28                                                                          | En 12500/1                 |
| Hg I |      | п. контр.                                                                                                    |                                                       | 1102140220                                                                          | 1 p. 45509/1               |
| 2    | 207  | лив. Рыкин О.Р.                                                                                                    | FOCT 2 106-96                                         | Текст докум Колировал                                                               | donuem AA                  |
| .Jd  | GJI. | THE REPORT OF THE REPORT OF TH | 1 UUI 2.100-30                                        | CONTRACTOR CONTRACTOR                                                               | WOUMAIN 44                 |

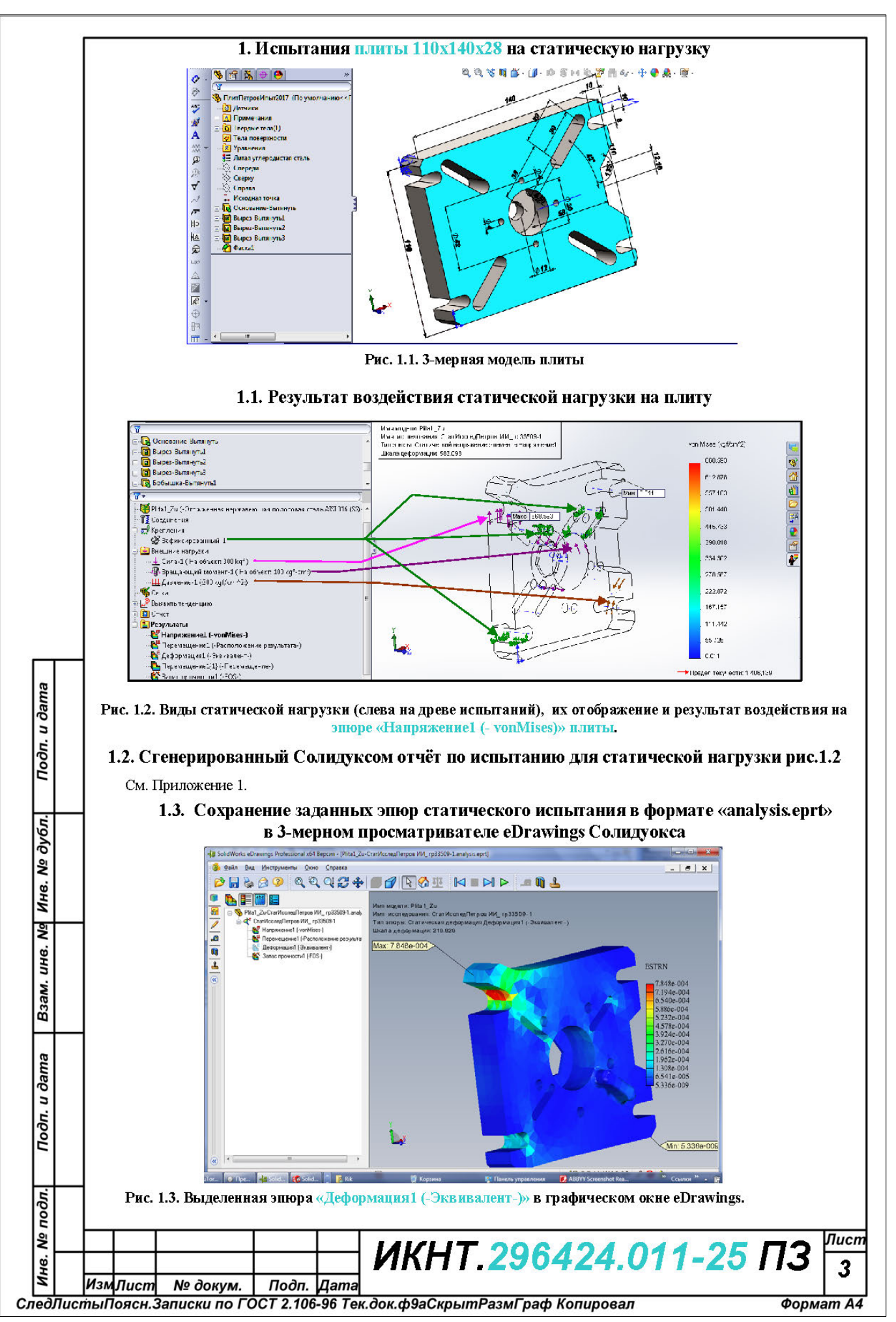

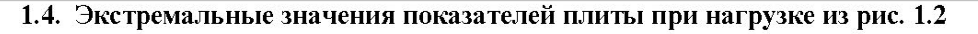

| Таблица 1.1                                         |        |      |
|-----------------------------------------------------|--------|------|
| елей нагруженной плиты в статическом исследовании и | в рис. | 1.2. |

| Эпюра                       | Узел/ элемент | Значение ед.                  | Координаты узла/ элемента |        |         |  |  |
|-----------------------------|---------------|-------------------------------|---------------------------|--------|---------|--|--|
| <i>社</i>                    |               | измерения                     | Х, мм                     | Ү, мм  | Z, мм   |  |  |
| Напряжение1 (-vonMises-)    | 14923         | 2436,169 кгс/ см <sup>2</sup> | 15,328                    | 92,328 | 12,5    |  |  |
| Перемещение1 (-Расположение | 785           | 5,1286 10 <sup>-2</sup> мм    | 0                         | 93,5   | -20     |  |  |
| результата-)                |               | 15                            |                           |        |         |  |  |
| «Деформация1 (-Эквивалент-) | 8633          | 7,845 10 <sup>-4</sup> мм     | 14,312                    | 92,749 | -10,814 |  |  |
| Запас прочности1 (-FOS-)    | 14923         | 0,58 отн. ед.                 | 15,328                    | 92,328 | 12,5    |  |  |
|                             |               | Минимальное значение          |                           |        |         |  |  |

### 1.5. График показателя нагрузки «URES» эпюры «Перемещение1...» на кромке детали

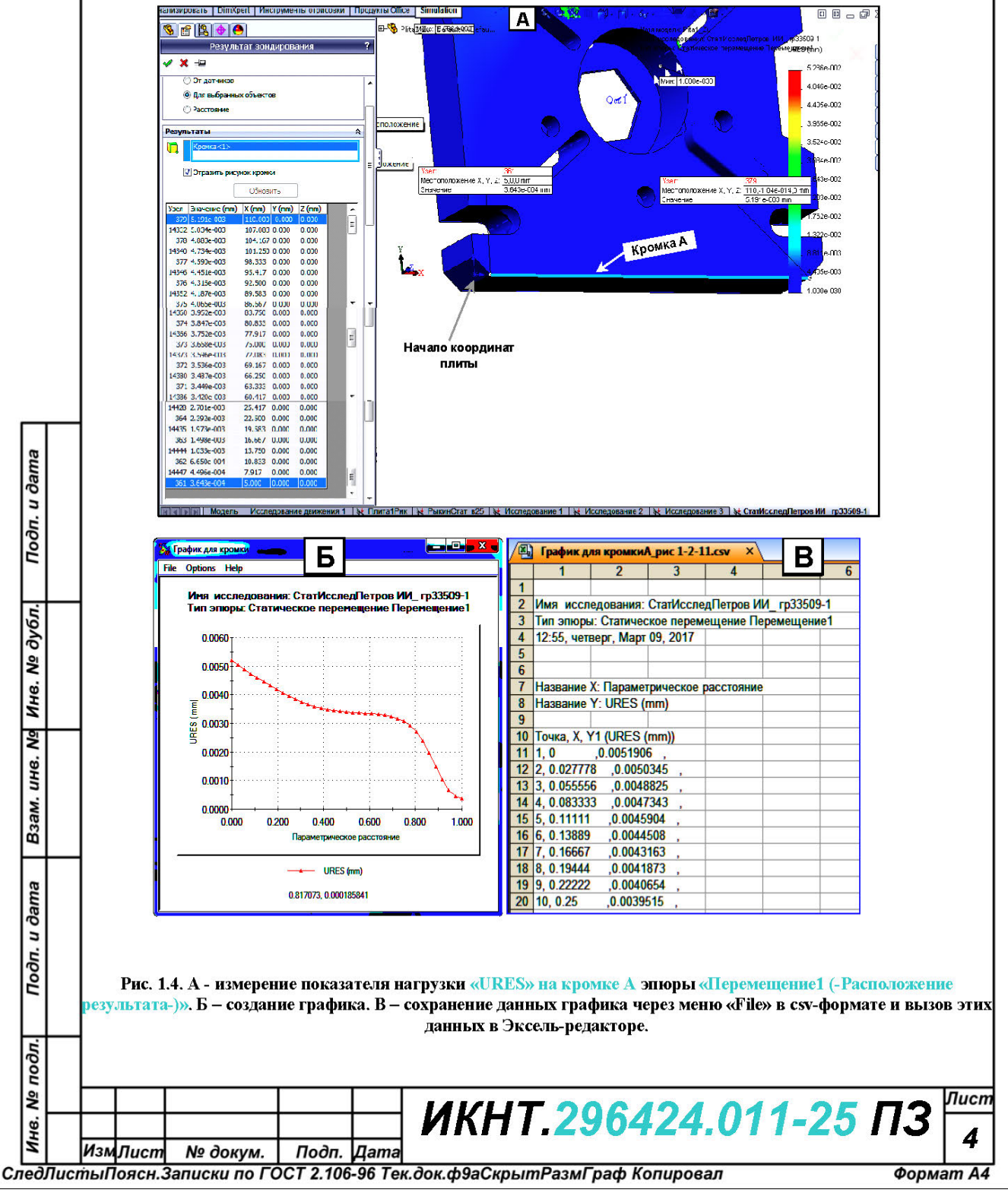

Максимальные значения показат

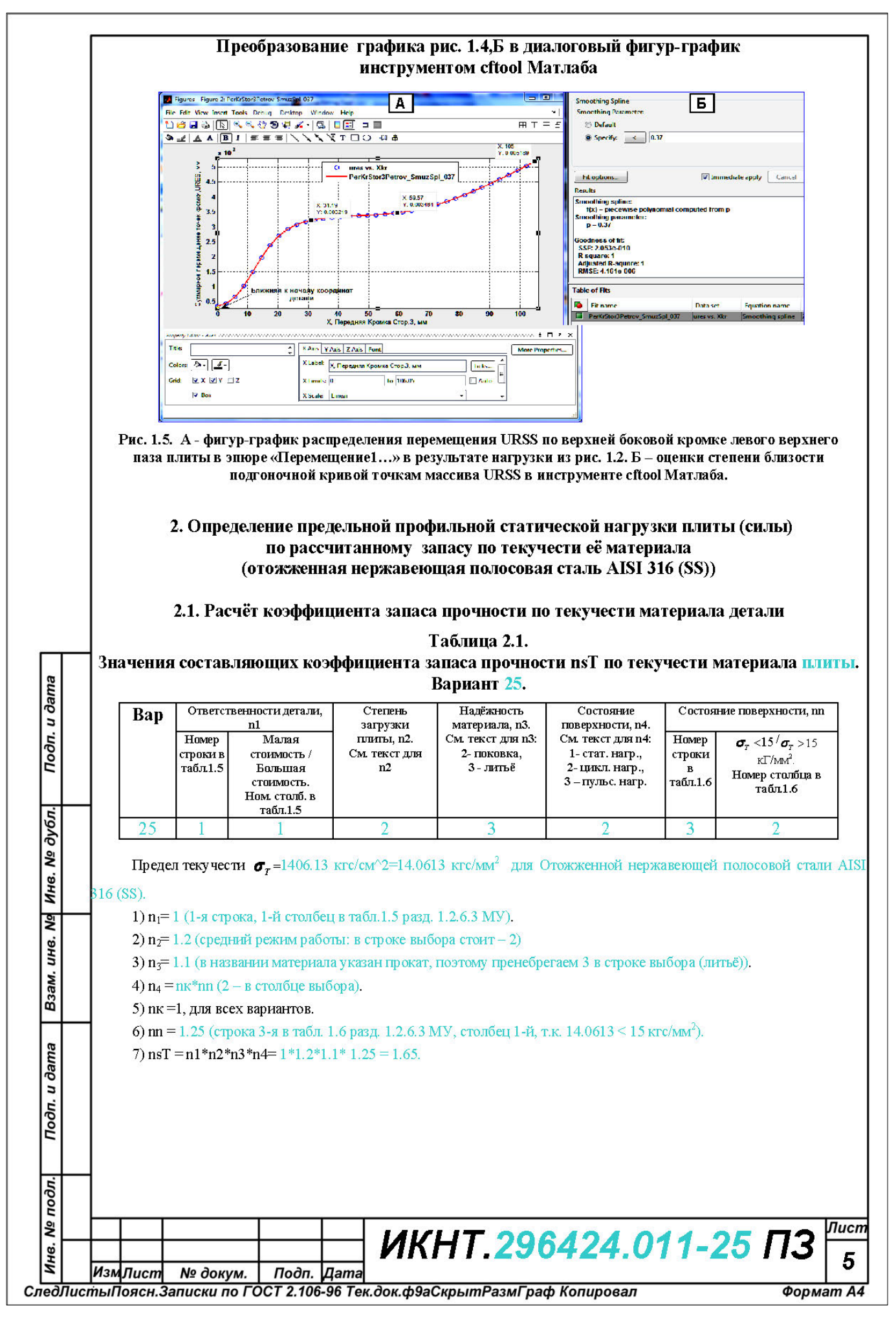

# 2.2. Графический расчёт в фигур-окне Матлаба предельной профильной нагрузки (силы) на деталь при постоянстве остальной нагрузки из рис. 1.2

Расчетная зависимость текущего коэффициента запаса прочности по текучести nTSill от силы Sill интерполировалась по 6 точкам в инструменте Matnaбa cftool сглаживающим сплайном (Smoothing Spline) с параметром сглаживания p=0,024 со средней погрешностью на точку 0,1% (рис. 2.1).

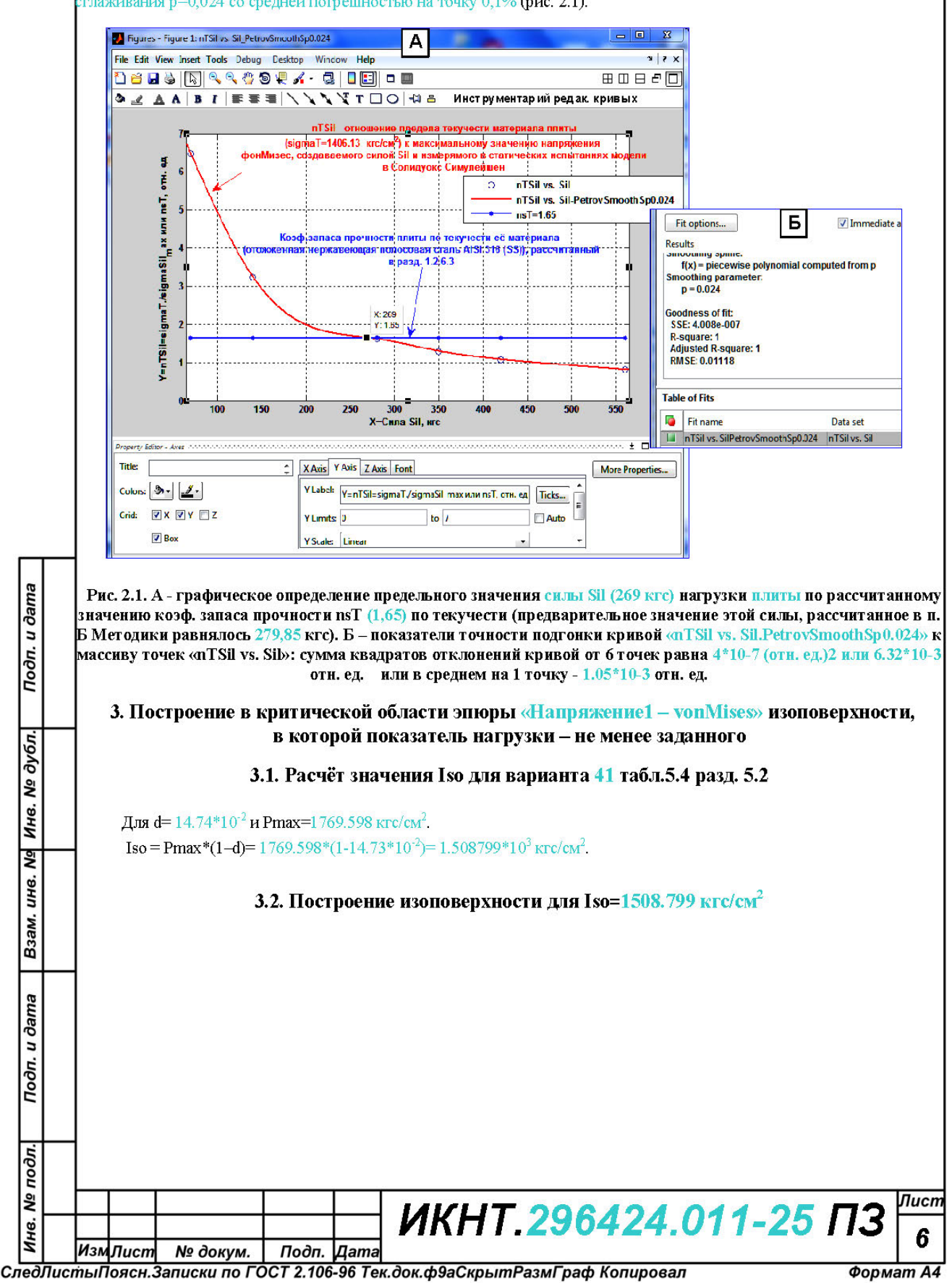

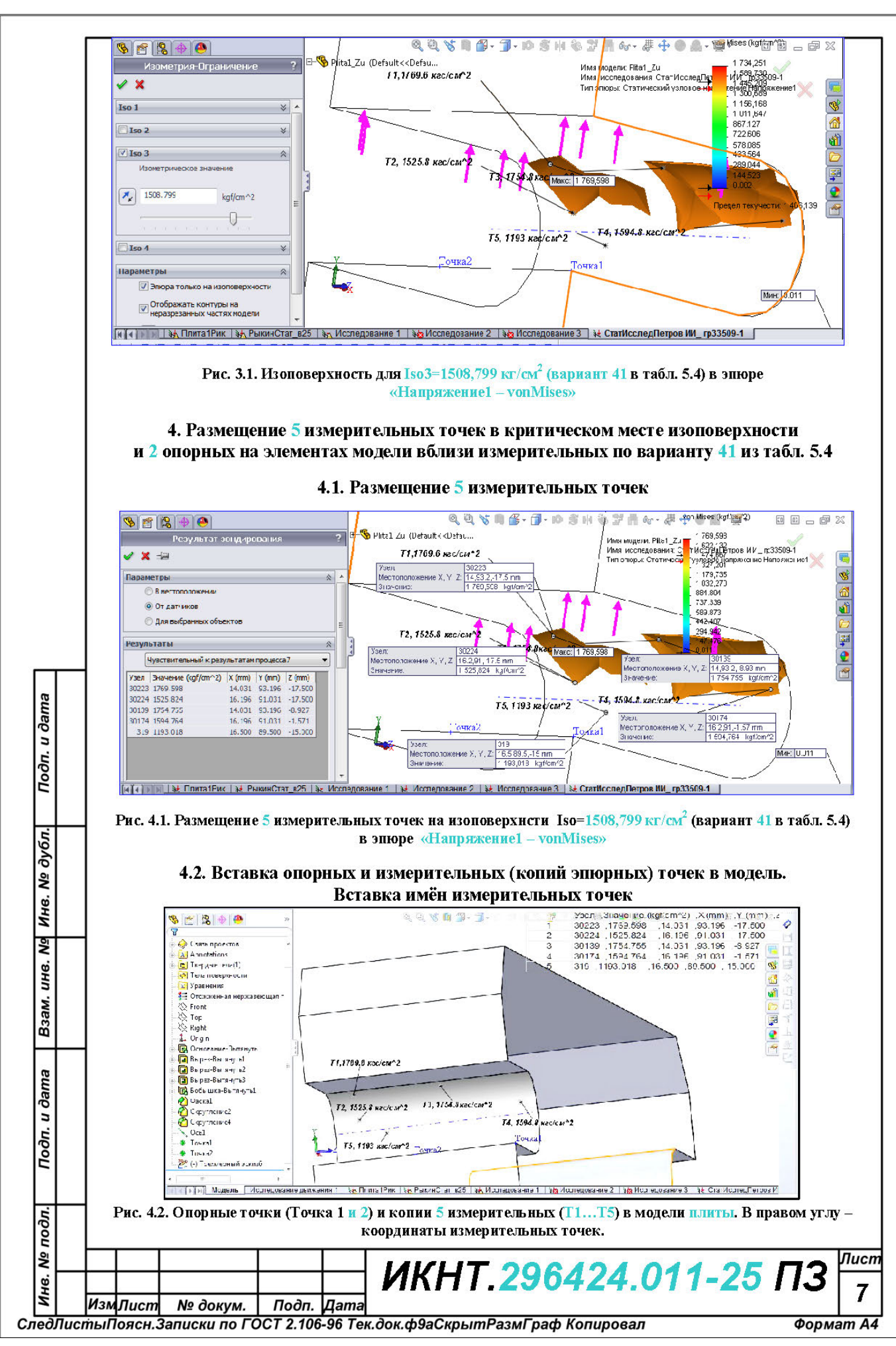

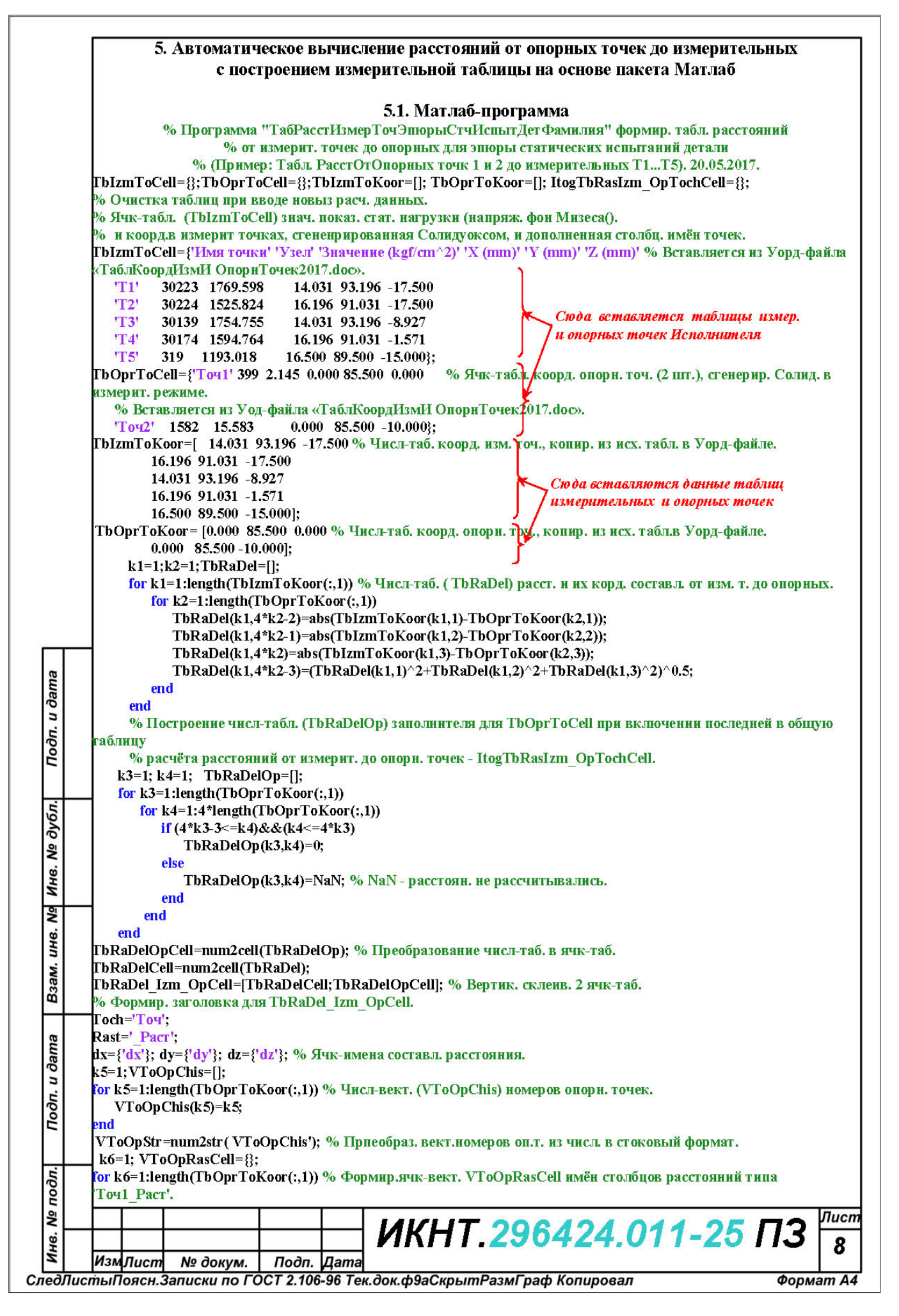

|                                                                                                    | OpRasC                                                                                                    | Cell(k6)=ce                                                                                                    | llstr(a);                                                                                                    |                                                                                                    |                                                                                                    |                                                                                                    |                                                                       |                                                             |                                                                |                                                                                                    |                                                                                 |                                                             |                                                         |
|----------------------------------------------------------------------------------------------------|----------------------------------------------------------------------------------------------------|----------------------------------------------------------------------------------------------------|----------------------------------------------------------------------------------------------------|----------------------------------------------------------------------------------------------------|----------------------------------------------------------------------------------------------------|----------------------------------------------------------------------------------------------------|-----------------------------------------------------------------------|-------------------------------------------------------------|----------------------------------------------------------------|----------------------------------------------------------------------------------------------------|---------------------------------------------------------------------------------|-------------------------------------------------------------|---------------------------------------------------------|
| end<br>k7=1·7·                                                                                                    | ıσThDa                                                                                                    | Del Izm (                                                                                                    | )nCell-                                                                                                    | 8.                                                                                                    |                                                                                                    |                                                                                                    |                                                                       |                                                             |                                                                |                                                                                                    |                                                                                 |                                                             |                                                         |
| к/-1; Zagrukabei Izm_орсен-8;<br>for k7=1:length(TbOprToKoor(:,1)) % Формир. загол. расчётной части и тог. ячк-таблицы.<br>for k8=1:4*length(TbOprToKoor(:,1)) |                                                                                                    |                                                                                                    |                                                                                                    |                                                                                                    |                                                                                                    |                                                                                                    |                                                                       |                                                             |                                                                |                                                                                                    |                                                                                 |                                                             |                                                         |
|                                                                                                    |                                                                                                    |                                                                                                    |                                                                                                    |                                                                                                    |                                                                                                    |                                                                                                    |                                                                       | if                                                          | k8==4                                                          | *k7-3                                                                                                    |                                                                                 |                                                             |                                                         |
|                                                                                                    | ZagT                                                                                                    | bRaDel_Iz<br>4*1:7-2                                                                                                    | m_OpC                                                                                                    | 'ell(k8)=                                                                                                    | VToOpI                                                                                                    | RasCell(k'                                                                                                    | 7);                                                                   |                                                             |                                                                |                                                                                                    |                                                                                 |                                                             |                                                         |
| elseif k8==4*k7-2<br>ZagTbRaDel_Izm_OpCell(k8)=dx;<br>elseif k8==4*k7-1                                                                                        |                                                                                                    |                                                                                                    |                                                                                                    |                                                                                                    |                                                                                                    |                                                                                                    |                                                                       |                                                             |                                                                |                                                                                                    |                                                                                 |                                                             |                                                         |
|                                                                                                    |                                                                                                    |                                                                                                    |                                                                                                    |                                                                                                    |                                                                                                    |                                                                                                    |                                                                       |                                                             |                                                                | ZagT                                                                                                    | bRaDel_Iz                                                                       | m_OpC                                                       | ell(k8)=                                                |
| e                                                                                                    | <mark>sell</mark> k8≡<br>ΖασΤ                                                                                    | ==4*K7<br>'bRaDel Ia                                                                                                    | տո Որք                                                                                                    | 'ell(lz8)=                                                                                                    | dz.                                                                                                    |                                                                                                    |                                                                       |                                                             |                                                                |                                                                                                    |                                                                                 |                                                             |                                                         |
| e                                                                                                    | nd                                                                                                    | bitaber_i                                                                                                    | m_opc                                                                                                    | cn(xo)                                                                                                    | α <i>Σ</i> ,                                                                                                    |                                                                                                    |                                                                       |                                                             |                                                                |                                                                                                    |                                                                                 |                                                             |                                                         |
| end                                                                                                    |                                                                                                    |                                                                                                    |                                                                                                    |                                                                                                    |                                                                                                    |                                                                                                    |                                                                       |                                                             |                                                                |                                                                                                    |                                                                                 |                                                             |                                                         |
| end<br>ThDeDel                                                                                                    | Im (                                                                                                    | m 97 a gCal                                                                                                    | 1- [7 ag                                                                                                    | FhDaDa                                                                                                    | Linn O                                                                                                    | nCaluTh                                                                                                    | DaDal I                                                               | un Ont                                                      | Coll1. 0/-                                                     | Doguärn                                                                                                    |                                                                                 | oponož                                                      |                                                         |
| н окарел<br>вагол.                                                                                                    |                                                                                                    | рогадсы                                                                                                    | I- [Zag                                                                                                    | InkaDe                                                                                                    |                                                                                                    | pcen; i m                                                                                                    |                                                                       | an_op                                                       | Jenj; %                                                        | Расчегн.                                                                                                    | часть и                                                                         | OLORON                                                      | ячк                                                     |
| [[][[][][[][[][[][[][[][[][[][[][[][[][                                                                                                    | TbIzm                                                                                                    | ГоCell; Tb                                                                                                    | OprToC                                                                                                    | cell]; %                                                                                                    | Вертик.                                                                                                    | объед. 2 г                                                                                                    | зходных                                                               | к ячк-та                                                    | блиц.                                                          |                                                                                                    |                                                                                 |                                                             |                                                         |
| ItogTbR                                                                                                    | asIzm_(                                                                                                    | OpTochCe                                                                                                    | lFamili                                                                                                    | a=[TbCe                                                                                                    | ll TbRa                                                                                                    | Del_Izm_                                                                                                    | OpSZag                                                                | Cell]; %                                                    | • Итогон                                                       | вая ячк-т                                                                                                    | аблица                                                                          |                                                             |                                                         |
| report It                                                                                                    | ogi bRa<br>manna                                                                                                 | tsizm_Opi                                                                                                    | ochCell<br>KH                                                                                                    | Familia.                                                                                                    | rpt % B                                                                                                    | ыдача Ил                                                                                                    | гогтао. ј                                                             | расчета                                                     | расст. в                                                       | s html-фoj                                                                                                    | рмате. Е                                                                        | <b>'аоотае</b>                                              | T TOJ                                                   |
| % шабл                                                                                                    | она на (                                                                                                    | и настрои<br>основе ген                                                                                                    | ератора                                                                                                    | отчёто                                                                                                    | в с имен                                                                                                    | тем ItogTl                                                                                                    | RasIzm                                                                | орТо                                                        | chCell.rj                                                      | pt. Иначе                                                                                                    | выдаёт                                                                          | ошибк                                                       | y.                                                      |
|                                                                                                    |                                                                                                    |                                                                                                    |                                                                                                    |                                                                                                    |                                                                                                    | -                                                                                                    |                                                                       |                                                             |                                                                |                                                                                                    |                                                                                 |                                                             |                                                         |
|                                                                                                    | 5.2                                                                                                    | . Таблин                                                                                                    | ta pace                                                                                                    | тояни                                                                                                    | й измеј                                                                                                    | рительн                                                                                                    | ых точ                                                                | іек до                                                      | опорн                                                          | ЫХ В MO,                                                                                                    | дели д                                                                          | етали                                                       |                                                         |
|                                                                                                    |                                                                                                    |                                                                                                    | (1                                                                                                    | лита 1                                                                                                    | 10x140                                                                                                    | <mark>х28</mark> ), по                                                                                                    | строен                                                                | ная пј<br>т                                                 | рограм                                                         | імой                                                                                                    |                                                                                 |                                                             |                                                         |
|                                                                                                    |                                                                                                    |                                                                                                    | «Taol                                                                                                    | ассти                                                                                                    | змер Г                                                                                                    | очэпюр                                                                                                    | ыстчі                                                                 | аспыт                                                       | детФа                                                          | милия»                                                                                                    | •                                                                               |                                                             |                                                         |
| ile:///D:/Ko                                                                                                    | мпютКонстру                                                                                                    | ирИРазрабТехнИздЛ                                                                                                    | <b>Лаш_В_2016/И</b> с                                                                                                    | тьтДеталейB_SV                                                                                                    | V_2017/ПлитИсг                                                                                                    | пыт2017/ИзмерРасс                                                                                                    | тДоХарТочекЭ                                                          | пюры_апр2017                                                | /МатлабТаблРа                                                  | сстОтОгаоронДоИ                                                                                                    | змеритТочек_М                                                                   | Тай2017/ItogTo                                              | R                                                       |
| <u>File</u> dit                                                                                                    | <u>/iew G</u> o D                                                                                                | ebug Desktop <u>W</u>                                                                                                    | indow <u>H</u> elp                                                                                                    |                                                                                                    |                                                                                                    |                                                                                                    |                                                                       |                                                             |                                                                |                                                                                                    |                                                                                 |                                                             |                                                         |
| <b>* * </b> C                                                                                                    | 🛓 🖊 🛛 Loc                                                                                                    | ation: ИздМаш_B_20                                                                                                    | )16/ИспытДега                                                                                                    | тей3_SW_2017/П                                                                                                    | литИспыт2017/                                                                                                    | ИзмерРасстДоХарТ                                                                                                    | очекЭгноры_ал                                                         | р2017/Матлаб                                                | аблРасстОтОпа                                                  | оронДсИзмеритТо                                                                                                    | очек_Май2017/В                                                                  | togTbRasIzm_C                                               | )pTochCa                                                |
| Takaran 1                                                                                                    | Таблица р                                                                                                    | асстояний изме                                                                                                    | ри тельных                                                                                                    | точек до оп                                                                                                    | орных при с                                                                                                    | татическом ис                                                                                                    | пытания пл                                                            | нты для эн                                                  | юры напряж                                                     | кення фон Мн                                                                                                    | зеса.Петров                                                                     | И.И. Вар.2                                                  | 5.                                                      |
| Tao.inita I                                                                                                    |                                                                                                    | 1                                                                                                    |                                                                                                    |                                                                                                    |                                                                                                    |                                                                                                    |                                                                       |                                                             |                                                                |                                                                                                    |                                                                                 | 01000000                                                    |                                                         |
| Имя<br>точки                                                                                                    | Узел                                                                                                    | Зпачение<br>(kgf/cm^2)                                                                                                    | X (mm)                                                                                                    | ¥ (mm)                                                                                                    | Z (mm)                                                                                                    | Точ1_Раст                                                                                                    | dx                                                                    | dy                                                          | dz                                                             | Точ2_Раст                                                                                                    | dx                                                                              | dy                                                          | da                                                      |
| Гаолица I<br>Имя<br>точки<br>Т1                                                                                                    | Узел<br>30223                                                                                                    | Зпачение<br>(kgf/cm^2)<br>1.7696е+003                                                                                                    | X (mm)<br>14.0310                                                                                                    | <b>Y (mm)</b><br>93.1960                                                                                                    | Z (mm)<br>-17.5000                                                                                                    | Точ1_Раст<br>16.0030                                                                                                    | dx<br>14.0310                                                         | dy<br>7.6960                                                | dz<br>17.5000                                                  | Точ2_Раст<br>22.6317                                                                                                    | dx<br>14.0310                                                                   | dy<br>7.6960                                                | d<br>7.50                                               |
| Имя<br>точкн<br>T1<br>T2                                                                                                    | <b>Узел</b><br>30223<br>30224                                                                                    | Зпачение<br>(kgf/cm^2)<br>1.7696е+003<br>1.5258е+003                                                                                                    | X (mm)<br>14.0310<br>16.1960                                                                                                  | ¥ (mm)<br>93.1960<br>91.0310                                                                                                    | Z (mm)<br>-17.5000<br>-17.5000                                                                                                    | Точl_Раст<br>16.0030<br>17.1144                                                                                                    | dx<br>14.0310<br>16.1960                                              | dy<br>7.6960<br>5.5310                                      | dz<br>17.5000<br>17.5000                                       | Точ2_Раст<br>22.6317<br>24.2034                                                                                                    | dx<br>14.0310<br>16.1950                                                        | dy<br>7.6960<br>5.5310                                      | d<br>7.51<br>7.51                                       |
| Нмя<br>точки<br>Т1<br>Т2<br>Т3                                                                                                    | Узел<br>30223<br>30224<br>30139                                                                                  | Звачение<br>(kgf/cm^2)<br>1.7696е+003<br>1.5258е+003<br>1.7548е+003                                                                                             | X (mm)<br>14.0310<br>16.1960<br>14.0310                                                                                       | Y (mm)<br>93.1960<br>91.0310<br>93.1960                                                                                         | Z (mm)<br>-17.5000<br>-17.5000<br>-8.9270                                                                                                    | <b>Toyl_Pact</b><br>16.0030<br>17.1144<br>16.0030                                                                                                 | dx<br>14.0310<br>16.1960<br>14.0310                                   | dy<br>7.6960<br>5.5310<br>7.6960                            | dz<br>17.5000<br>17.5000<br>8.9270                             | Точ2_Раст<br>22.6317<br>24.2034<br>22.6317                                                                                                    | dx<br>14.0310<br>16.1960<br>14.0310                                             | dy<br>7.6960<br>5.5310<br>7.6960                            | d<br>7.50<br>7.50<br>1.00                               |
| Имя<br>точки<br>T1<br>T2<br>T3<br>T4                                                                                                    | Узел<br>30223<br>30224<br>30139<br>30174<br>310                                                                  | Зваченяе<br>(kgf/cm^2)<br>1.7696е+003<br>1.5258е+003<br>1.7548е+003<br>1.5948е+003                                                                              | X (mm)<br>14.0310<br>16.1960<br>14.0310<br>16.1960<br>16.5000                                                                 | <b>Y (mm)</b><br>93.1960<br>91.0310<br>93.1960<br>91.0310<br>99.5000                                                            | Z (mm)<br>-17.5000<br>-17.5000<br>-8.9270<br>-1.5710                                                                                                    | <b>Toyl_Pact</b><br>16.0030<br>17.1144<br>16.0030<br>17.1144<br>16.0779                                                                           | dx<br>14.0310<br>16.1960<br>14.0310<br>16.1960<br>16.5000             | dy<br>7.6960<br>5.5310<br>7.6960<br>5.5310                  | dz<br>17.5000<br>17.5000<br>8.9270<br>1.5710                   | <b>Toy2_Pact</b><br>22.6317<br>24.2034<br>22.6317<br>24.2034<br>24.004                                                                          | dx<br>14.0310<br>16.1950<br>14.0310<br>16.1950<br>16.5000                       | dy<br>7.6960<br>5.5310<br>7.6960<br>5.5310                  | d<br>7.50<br>7.50<br>1.00<br>8.42                       |
| Имя<br>точки<br>T1<br>T2<br>T3<br>T4<br>T5<br>Toul                                                                                                    | Узел<br>30223<br>30224<br>30139<br>30174<br>319<br>399                                                           | <b>Злачение</b><br>(kgf/cm^2)<br>1.7696е+003<br>1.5258е+003<br>1.7548е+003<br>1.5948е+003<br>1.1930е+003<br>2.1450                                              | X (mm)<br>14.0310<br>16.1960<br>14.0310<br>16.1960<br>16.5000<br>0                                                            | <b>Y (mm)</b><br>93.1960<br>91.0310<br>93.1960<br>91.0310<br>89.5000<br>85.5000                                                 | Z (mm)<br>-17.5000<br>-17.5000<br>-8.9270<br>-1.5710<br>-15<br>0                                                                                            | <b>Torl_Pact</b><br>16.0030<br>17.1144<br>16.0030<br>17.1144<br>16.9779<br>0                                                                      | dx<br>14.0310<br>16.1960<br>14.0310<br>16.1960<br>16.5000<br>0        | dy<br>7.6960<br>5.5310<br>7.6960<br>5.5310<br>4             | dz<br>17.5000<br>17.5000<br>8.9270<br>1.5710<br>15<br>0        | <b>Toy2_Pact</b><br>22.6317<br>24.2034<br>22.6317<br>24.2034<br>24.2034<br>24.0104<br>NaN                                                       | dx<br>14.0310<br>16.1950<br>14.0310<br>16.1950<br>16.5000<br>NaN                | dy<br>7.6960<br>5.5310<br>7.6960<br>5.5310<br>4<br>NaN      | dz<br>7.50<br>7.50<br>1.07<br>8.42<br>5<br>Na           |
| Ния<br>точки<br>Т1<br>Т2<br>Т3<br>Т4<br>Т5<br>Точ1<br>Точ2                                                                                                    | Узел<br>30223<br>30224<br>30139<br>30174<br>319<br>399<br>1582                                                   | Злачение<br>(kgt/cm^2)<br>1.7696±003<br>1.5258±003<br>1.7548±003<br>1.5948±003<br>1.1930±003<br>2.1450<br>1.5.5830                                              | X (mm)<br>14.0310<br>16.1960<br>14.0310<br>16.1960<br>16.5000<br>0<br>0                                                       | Y (mm)<br>93.1960<br>91.0310<br>93.1960<br>91.0310<br>89.5000<br>85.5000<br>85.5000                                             | Z (mm)<br>-17.5000<br>-17.5000<br>-8.9270<br>-1.5710<br>-15<br>0<br>-10                                                                                     | Torl_Pact           16.0030           17.1144           16.0030           17.1144           16.9779           0           NaN                     | dx<br>14.0310<br>16.1960<br>14.0310<br>16.1960<br>16.5000<br>0<br>NaN | dy<br>7.6960<br>5.5310<br>7.6960<br>5.5310<br>4<br>0<br>NaN | dz<br>17.5000<br>17.5000<br>8.9270<br>1.5710<br>15<br>0<br>NaN | To+2_Pacr           22.6317           24.2034           22.6317           24.2034           24.004           NaN           0                    | dx<br>14.0310<br>16.1960<br>14.0310<br>16.1960<br>16.5000<br>NaN<br>0           | dy<br>7.6960<br>5.5310<br>7.6960<br>5.5310<br>4<br>NaN<br>0 | dd<br>7.50<br>7.50<br>1.07<br>8.42<br>5<br>Na<br>0      |
| Нмя<br>точки<br>T1<br>T2<br>T3<br>T4<br>T5<br>T0ч1<br>T0ч2                                                                                                    | Узел<br>30223<br>30224<br>30139<br>30174<br>319<br>399<br>1582                                                   | Злачение<br>(kgf/cm^2)<br>1.7696e+003<br>1.5258e+003<br>1.7548e+003<br>1.5948e+003<br>1.1930e+003<br>2.1450<br>15.5830                                          | X (mm)<br>14.0310<br>16.1960<br>14.0310<br>16.1960<br>16.5000<br>0<br>0                                                       | Y (mm)<br>93.1960<br>91.0310<br>93.1960<br>91.0310<br>89.5000<br>85.5000<br>85.5000                                             | Z (mm)<br>-17.5000<br>-17.5000<br>-8.9270<br>-1.5710<br>-15<br>0<br>-10                                                                                     | Torl_Pact           16.0030           17.1144           16.0030           17.1144           16.9779           0           NaN                     | dx<br>14.0310<br>16.1960<br>14.0310<br>16.1960<br>16.5000<br>0<br>NaN | dy<br>7.6960<br>5.5310<br>7.6960<br>5.5310<br>4<br>0<br>NaN | dz<br>17.5000<br>17.5000<br>8.9270<br>1.5710<br>15<br>0<br>NaN | To+2_Pact           22.6317           24.2034           22.6317           24.2034           24.2034           24.0104           NaN           0 | dx<br>14.0310<br>16.1960<br>14.0310<br>16.1960<br>16.5000<br>NaN<br>0           | dy<br>7.6960<br>5.5310<br>7.6960<br>5.5310<br>4<br>NaN<br>0 | dt<br>7.50<br>7.50<br>1.07<br>8.42<br>5<br>Na<br>0      |
| Имя<br>точки<br>T1<br>T2<br>T3<br>T4<br>T5<br>T0ч1<br>T0ч2<br>Done                                                                                             | Узел<br>30223<br>30224<br>30139<br>30174<br>319<br>399<br>1582                                                   | Злачение<br>(kgf/cm^2)<br>1.7696e+003<br>1.5258e+003<br>1.558e+003<br>1.5948e+003<br>1.1930e+003<br>2.1450<br>15.5830                                           | X (mm)<br>14.0310<br>16.1960<br>14.0310<br>16.1960<br>16.5000<br>0<br>0                                                       | Y (mm)<br>93.1960<br>91.0310<br>93.1960<br>91.0310<br>89.5000<br>85.5000<br>85.5000                                             | Z (mm)<br>-17.5000<br>-17.5000<br>-8.9270<br>-1.5710<br>-15<br>0<br>-10                                                                                     | Tord_Pacr           16.0030           17.1144           16.0030           17.1144           16.9779           0           N≥N                     | dx<br>14.0310<br>16.1960<br>14.0310<br>16.1960<br>16.5000<br>0<br>NaN | dy<br>7.6960<br>5.5310<br>7.6960<br>5.5310<br>4<br>0<br>NaN | dz<br>17.5000<br>17.5000<br>8.9270<br>1.5710<br>15<br>0<br>NaN | To+2_Pact           22.6317           24.2034           22.6317           24.2034           24.0034           24.0104           NaN           0 | dx<br>14.0310<br>16.1960<br>14.0310<br>16.1960<br>16.5000<br>NaN<br>0           | dy<br>7.6960<br>5.5310<br>7.6960<br>5.5310<br>4<br>NaN<br>0 | di<br>7.50<br>7.50<br>1.07<br>8.42<br>5<br>Na<br>0      |
| Ния<br>точки<br>Т1<br>Т2<br>Т3<br>Т4<br>Т5<br>Т0ч1<br>Т0ч2<br>Done                                                                                             | Узел<br>30223<br>30224<br>30139<br>30174<br>319<br>399<br>1582<br>с, dy, dz                                      | Злачение<br>(kgf/cm^2)<br>1.7696+003<br>1.5258+003<br>1.7548+003<br>1.5948+003<br>1.1930e+003<br>2.1450<br>15.5830<br>z — составј                               | X (mm)<br>14.0310<br>16.1960<br>14.0310<br>16.1960<br>16.5000<br>0<br>0                                                       | ¥ (mm)<br>93.1960<br>91.0310<br>93.1960<br>91.0310<br>89.5000<br>85.5000<br>85.5000<br>расстоял                                 | Z (mm)<br>-17.5000<br>-17.5000<br>-8.9270<br>-1.5710<br>-15<br>0<br>-10<br>-10                                                                              | Torl_Parr<br>16.0030<br>17.1144<br>16.0030<br>17.1144<br>16.9779<br>0<br>NaN<br>1_Pacr (T                                                         | dx<br>14.0310<br>16.1960<br>14.0310<br>16.1960<br>16.5000<br>0<br>NaN | dy<br>7.6960<br>5.5310<br>7.6960<br>5.5310<br>4<br>0<br>NaN | dz<br>17.5000<br>17.5000<br>8.9270<br>1.5710<br>15<br>0<br>NaN | Тоэ2_Раст<br>22.6317<br>24.2034<br>22.6317<br>24.2034<br>24.0104<br>NaN<br>0                                                                    | dх<br>14.0310<br>16.1950<br>14.0310<br>16.1960<br>16.5000<br>NaN<br>0           | dy<br>7.6960<br>5.5310<br>7.6960<br>5.5310<br>4<br>NaN<br>0 | di<br>7.50<br>7.50<br>1.07<br>8.42<br>5<br>Na<br>0      |
| Ния<br>точка<br>Т1<br>Т2<br>Т3<br>Т4<br>Т5<br>Точ1<br>Точ2<br>Done<br>d:<br>ЗНачени                                                                            | Узел<br>30223<br>30224<br>30139<br>30174<br>319<br>399<br>1582<br>с, dy, dz                                      | Злачение<br>(kgf/cm^2)<br>1.7696e+003<br>1.5258e+003<br>1.5258e+003<br>1.5948e+003<br>1.1930e+003<br>2.1450<br>15.5830<br>Z — составл<br>ояния в со-            | X (mm)<br>14 0310<br>16 1960<br>14 0310<br>16 1960<br>16 5000<br>0<br>0<br>0                                                  | ¥ (mm)<br>93.1960<br>91.0310<br>93.1960<br>91.0310<br>89.5000<br>85.5000<br>85.5000<br>85.5000                                  | Z (mm)<br>-17.5000<br>-17.5000<br>-8.9270<br>-1.5710<br>-15<br>0<br>-10<br>-10                                                                              | Torl_Parr           16.0030           17.1144           16.0030           17.1144           16.0779           0           NaN           1_Pact (T | dx<br>14.0310<br>16.1960<br>14.0310<br>16.1960<br>16.5000<br>0<br>NaN | dy<br>7.6960<br>5.5310<br>7.6960<br>5.5310<br>4<br>0<br>NaN | dz<br>17.5000<br>17.5000<br>8.9270<br>1.5710<br>15<br>0<br>NaN | Тоэ2_Раст<br>22.6317<br>24.2034<br>22.6317<br>24.2034<br>24.0104<br>NaN<br>0                                                                    | dх<br>14.0310<br>16.1960<br>14.0310<br>16.1960<br>16.5000<br>NaN<br>0           | dy<br>7.6960<br>5.5310<br>7.6960<br>5.5310<br>4<br>NaN<br>0 | di<br>7.50<br>7.50<br>1.07<br>8.42<br>5<br>Na<br>0<br>0 |
| Ныя<br>точки<br>Т1<br>Т2<br>Т3<br>Т4<br>Т5<br>Точ1<br>Точ2<br>Done<br>d:<br>значении<br>N                                                                      | Узел<br>30223<br>30224<br>30139<br>30174<br>319<br>399<br>1582<br>с, dy, d:<br>о расст<br>аN – 3н                | Злачение<br>(kgf/cm^2)<br>1.7696e+003<br>1.5258e+003<br>1.5258e+003<br>1.5948e+003<br>1.1930e+003<br>2.1450<br>15.5830<br>Z — Составл<br>ояния в со-            | X (mm)<br>14.0310<br>16.1960<br>14.0310<br>16.1960<br>16.5000<br>0<br>0<br>0<br>0<br>0<br>0<br>0<br>0<br>0<br>0<br>0<br>0     | ¥ (mm)<br>93.1960<br>91.0310<br>93.1960<br>91.0310<br>89.5000<br>85.5000<br>85.5000<br>85.5000<br>расстоял<br>ующем             | Z (mm)<br>-17.5000<br>-17.5000<br>-8.9270<br>-1.5710<br>-15<br>0<br>-10<br>-10<br>-10<br>-10<br>-10<br>-10<br>-10<br>-10<br>-10<br>-                        | Точ1_Раст<br>16.0030<br>17.1144<br>16.0030<br>17.1144<br>16.9779<br>0<br>№2N<br>1_Раст (Т<br>срялось.                                             | dx<br>14.0310<br>16.1960<br>14.0310<br>16.1960<br>16.5000<br>0<br>NaN | dy<br>7.6960<br>5.5310<br>7.6960<br>5.5310<br>4<br>0<br>NaN | dz<br>17.5000<br>17.5000<br>8.9270<br>1.5710<br>15<br>0<br>NaN | Тоэ2_Раст<br>22.6317<br>24.2034<br>22.6317<br>24.2034<br>24.0104<br>NaN<br>0                                                                    | dх<br>14.0310<br>16.1950<br>14.0310<br>16.1950<br>16.5000<br>NaN<br>0           | dy<br>7.6960<br>5.5310<br>7.6960<br>5.5310<br>4<br>NaN<br>0 | dz<br>7.50<br>7.50<br>1.07<br>8.42<br>5<br>Na<br>0      |
| Ныя<br>точки<br>Т1<br>Т2<br>Т3<br>Т4<br>Т5<br>Точ1<br>Точ2<br>Done<br>d:<br>3Haчeния<br>N                                                                      | Узел<br>30223<br>30224<br>30139<br>30174<br>319<br>399<br>1582<br>с, dy, d:<br>о расст<br>аN – зн                | Злачение<br>(kgl/cm^2)<br>1.7696+003<br>1.5258+003<br>1.7548+003<br>1.5948+003<br>1.1930e+003<br>2.1450<br>15.5830<br>Z — составл<br>сяния в со-<br>ачение не р | X (ллл)<br>14.0310<br>16.1960<br>14.0310<br>16.1960<br>16.5000<br>0<br>0<br>0<br>18.6000<br>0<br>0                            | Y (mm)<br>93.1960<br>91.0310<br>93.1960<br>91.0310<br>89.5000<br>85.5000<br>85.5000<br>расстоян<br>ующем                        | Z (mm)<br>-17.5000<br>-17.5000<br>-8.9270<br>-1.5710<br>-15<br>0<br>-10<br>-10<br>-10<br>-10<br>-10<br>-10<br>-10<br>-10<br>-10<br>-                        | Точ1_Раст<br>16.0030<br>17.1144<br>16.0030<br>17.1144<br>16.9779<br>0<br>NaN<br>1_Раст (Т<br>срялось.                                             | dx<br>14.0310<br>16.1960<br>14.0310<br>16.1960<br>16.5000<br>0<br>NaN | dy<br>7.6960<br>5.5310<br>7.6960<br>5.5310<br>4<br>0<br>NaN | dz<br>17.5000<br>17.5000<br>8.9270<br>1.5710<br>15<br>0<br>NaN | Тоэ2_Раст<br>22.6317<br>24.2034<br>22.6317<br>24.2034<br>24.0104<br>NaN<br>0                                                                    | dх<br>14.0310<br>16.1960<br>14.0310<br>16.1960<br>16.5000<br>NaN<br>0           | dy<br>7.6960<br>5.5310<br>7.6960<br>5.5310<br>4<br>NaN<br>0 | ф<br>7.50<br>7.50<br>1.07<br>8.42<br>5<br>Na<br>0       |
| Имя<br>точка<br>Т1<br>Т2<br>Т3<br>Т4<br>Т5<br>Точ1<br>Точ2<br>Done<br>d:<br>3начения<br>N                                                                      | Узел<br>30223<br>30224<br>30139<br>30174<br>319<br>399<br>1582<br>с, dy, d:<br>о расст<br>аN – зн                | Злачение<br>(kgf/cm^2)<br>1.7696+003<br>1.5258+003<br>1.5258+003<br>1.5948+003<br>1.1930e+003<br>2.1450<br>15.5830<br>Z — составл<br>ояния в со-<br>ачение не р | X (mm)<br>14.0310<br>16.1960<br>14.0310<br>16.5000<br>0<br>0<br>0<br>16.5000<br>0<br>0<br>0<br>19КОЩИЕ<br>рответств           | ¥ (mm)<br>93.1960<br>91.0310<br>93.1960<br>91.0310<br>89.5000<br>85.5000<br>85.5000<br>85.5000<br>расстоял<br>ующем<br>лось или | Z (mm)<br>-17.5000<br>-17.5000<br>-8.9270<br>-1.5710<br>-15<br>0<br>-10<br>-10<br>-10<br>-10<br>-11<br>-10<br>-10<br>-11<br>-10<br>-11<br>-10<br>-11<br>-10 | Точ1_Раст<br>16.0030<br>17.1144<br>16.0030<br>17.1144<br>16.9779<br>0<br>NaN<br>1_Раст (Т<br>ерялось.                                             | dx<br>14.0310<br>16.1960<br>14.0310<br>16.1960<br>16.5000<br>0<br>NaN | dy<br>7.6960<br>5.5310<br>7.6960<br>5.5310<br>4<br>0<br>NaN | dz<br>17.5000<br>17.5000<br>8.9270<br>1.5710<br>15<br>0<br>NaN | Тоэ2_Раст<br>22.6317<br>24.2034<br>22.6317<br>24.2034<br>24.0104<br>NaN<br>0                                                                    | dх<br>14.0310<br>16.1960<br>14.0310<br>16.1960<br>16.5000<br>NaN<br>0           | dy<br>7.6960<br>5.5310<br>7.6960<br>5.5310<br>4<br>NaN<br>0 | ф<br>7.50<br>1.07<br>8.42<br>5<br>Na<br>0               |
| Намя<br>точка<br>Т1<br>Т2<br>Т3<br>Т4<br>Т5<br>Точ1<br>Точ2<br>Done<br>d:<br>значения<br>N                                                                     | Узел<br>30223<br>30224<br>30139<br>30174<br>319<br>399<br>1582<br>с, dy, d:<br>с, dy, d:<br>с, dy, d:<br>аN – зн | Злачение<br>(kgf/cm^2)<br>1.7696e+003<br>1.5258e+003<br>1.5258e+003<br>1.5948e+003<br>1.1930e+003<br>2.1450<br>15.5830<br>Z — составл<br>ояния в со-            | X (ллл)<br>14 0310<br>16 1960<br>14 0310<br>16 1960<br>16 5000<br>0<br>0<br>0<br>18 кощие<br>ответств<br>вы числя             | ¥ (mm)<br>93.1960<br>91.0310<br>93.1960<br>91.0310<br>85.5000<br>85.5000<br>85.5000<br>расстоян<br>ующем<br>лось или            | Z (mm)<br>-17.5000<br>-17.5000<br>-8.9270<br>-1.5710<br>-15<br>0<br>-10<br>-10<br>-10<br>-10<br>-10<br>-10<br>-10<br>-10<br>-10<br>-                        | Точ]_Раст<br>16.0030<br>17.1144<br>16.0030<br>17.1144<br>16.9779<br>0<br>NaN<br>1_Раст (Т-                                                        | dx<br>14.0310<br>16.1960<br>14.0310<br>16.1960<br>16.5000<br>0<br>NaN | dy<br>7.6960<br>5.5310<br>7.6960<br>5.5310<br>4<br>0<br>NaN | dz<br>17.5000<br>17.5000<br>8.9270<br>1.5710<br>15<br>0<br>NaN | Тоэ2_Раст<br>22.6317<br>24.2034<br>22.6317<br>24.2034<br>24.0104<br>NaN<br>0                                                                    | dх<br>14.0310<br>16.1960<br>14.0310<br>16.1960<br>16.5000<br>NaN<br>0           | dy<br>7.6960<br>5.5310<br>7.6960<br>5.5310<br>4<br>NaN<br>0 | ф<br>7.50<br>1.07<br>8.42<br>5<br>Na<br>0               |
| Нмя<br>точки<br>Т1<br>Т2<br>Т3<br>Т4<br>Т5<br>Точ1<br>Точ2<br>Done<br>d3<br>Hачения<br>N                                                                       | Узел<br>30223<br>30224<br>30139<br>30174<br>319<br>399<br>1582<br>с, dy, d:<br>о расст<br>аN – зн                | Злачение<br>(kgf/cm^2)<br>1.7696+003<br>1.5258+003<br>1.5258+003<br>1.5948+003<br>1.1930e+003<br>2.1450<br>15.5830<br>Z — составл<br>ояния в со-                | X (ллл)<br>14.0310<br>16.1960<br>14.0310<br>16.1960<br>0<br>16.5000<br>0<br>0<br>0<br>18.00<br>19.00<br>0<br>0<br>0<br>0<br>0 | ¥ (mm)<br>93.1960<br>91.0310<br>93.1960<br>91.0310<br>89.5000<br>85.5000<br>85.5000<br>в5.5000<br>расстоял<br>ующем<br>лось или | Z (mm)<br>-17.5000<br>-17.5000<br>-8.9270<br>-1.5710<br>-15<br>0<br>-10<br>-10<br>-10<br>-10<br>-10<br>-10<br>-10<br>-10<br>-10                             | Точ1_Раст<br>16.0030<br>17.1144<br>16.0030<br>17.1144<br>16.9779<br>0<br>№2N<br>1_Раст (Т<br>срялось.                                             | dx<br>14.0310<br>16.1960<br>14.0310<br>16.1960<br>16.5000<br>0<br>NaN | dy<br>7.6960<br>5.5310<br>7.6960<br>5.5310<br>4<br>0<br>NaN | dz<br>17.5000<br>17.5000<br>8.9270<br>1.5710<br>15<br>0<br>NaN | Тоэ2_Раст<br>22.6317<br>24.2034<br>22.6317<br>24.2034<br>24.0104<br>NaN<br>0                                                                    | dх<br>14.0310<br>16.1950<br>14.0310<br>16.1950<br>16.5000<br>NaN<br>0           | dy<br>7.6960<br>5.5310<br>7.6960<br>5.5310<br>4<br>NaN<br>0 | ф<br>7.500<br>1.07<br>8.42<br>5<br>Na<br>0              |
| Ныя<br>точки<br>Т1<br>Т2<br>Т3<br>Т4<br>Т5<br>Точ1<br>Точ2<br>Done<br>d3<br>Haчении<br>N                                                                       | Узел<br>30223<br>30224<br>30139<br>30174<br>319<br>399<br>1582<br>с, dy, d:<br>о расст<br>аN – зн                | Злачение<br>(kgf/cm^2)<br>1.7696e+003<br>1.5258e+003<br>1.5258e+003<br>1.5948e+003<br>1.1930e+003<br>2.1450<br>15.5830<br>Z — Составл<br>ояния в со-            | X (ллл)<br>14.0310<br>16.1960<br>14.0310<br>16.1960<br>0<br>16.5000<br>0<br>0<br>0                                            | ¥ (mm)<br>93.1960<br>91.0310<br>93.1960<br>91.0310<br>89.5000<br>85.5000<br>85.5000<br>расстоян<br>ующем                        | Z (mm)<br>-17.5000<br>-17.5000<br>-8.9270<br>-1.5710<br>-15<br>0<br>-10<br>-10<br>-10                                                                       | Точ1_Раст<br>16.0030<br>17.1144<br>16.0030<br>17.1144<br>16.9779<br>0<br>№2N<br>1_Раст (Т<br>ерялось.                                             | dx<br>14.0310<br>16.1960<br>14.0310<br>16.1960<br>16.5000<br>0<br>NaN | dy<br>7.6960<br>5.5310<br>7.6960<br>5.5310<br>4<br>0<br>NaN | dz<br>17.5000<br>17.5000<br>8.9270<br>1.5710<br>15<br>0<br>NaN | Тоэ2_Раст<br>22.6317<br>24.2034<br>22.6317<br>24.2034<br>24.0104<br>NaN<br>0                                                                    | dх<br>14.0310<br>16.1960<br>14.0310<br>16.1960<br>16.5000<br>NaN<br>0           | dy<br>7.6960<br>5.5310<br>7.6960<br>5.5310<br>4<br>NaN<br>0 | dz<br>7.500<br>1.07<br>8.422<br>5<br>Na<br>0<br>0       |
| Ныя<br>точки<br>Т1<br>Т2<br>Т3<br>Т4<br>Т5<br>Точ1<br>Точ2<br>Done<br>d:<br>3Haчения<br>N                                                                      | Узел<br>30223<br>30224<br>30139<br>30174<br>319<br>399<br>1582<br>с, dy, di<br>0 расст<br>аN – зн                | Злачение<br>(kgf/cm^2)<br>1.7696+003<br>1.5258+003<br>1.7548+003<br>1.5948+003<br>1.1930e+003<br>2.1450<br>15.5830<br>Z — составл<br>ояния в со-<br>ачение не р | X (ллл)<br>14.0310<br>16.1960<br>14.0310<br>16.1960<br>0<br>16.5000<br>0<br>0<br>0                                            | Y (mm)<br>93.1960<br>91.0310<br>93.1960<br>91.0310<br>89.5000<br>85.5000<br>85.5000<br>расстоял<br>ующем<br>лось или            | Z (mm)<br>-17.5000<br>-17.5000<br>-8.9270<br>-1.5710<br>-15<br>0<br>-10<br>-10<br>-10                                                                       | Точ1_Раст<br>16.0030<br>17.1144<br>16.0030<br>17.1144<br>16.9779<br>0<br>NaN<br>1_Раст (Т<br>ерялось.                                             | dх<br>14.0310<br>16.1960<br>14.0310<br>16.1960<br>0<br>NaN            | dy<br>7.6960<br>5.5310<br>7.6960<br>5.5310<br>4<br>0<br>NaN | dz<br>17.5000<br>17.5000<br>8.9270<br>1.5710<br>15<br>0<br>NaN | Тоэ2_Раст<br>22.6317<br>24.2034<br>22.6317<br>24.2034<br>24.0104<br>NaN<br>0                                                                    | dх<br>14.0310<br>16.1960<br>14.0310<br>16.1960<br>16.5000<br>№а№<br>0           | dy<br>7.6960<br>5.5310<br>7.6960<br>5.5310<br>4<br>NaN<br>0 | dz<br>7.50<br>1.07<br>8.42<br>5<br>Na<br>0              |
| Ныя<br>точка<br>Т1<br>Т2<br>Т3<br>Т4<br>Т5<br>Точ1<br>Точ2<br>Done<br>d:<br>3начения<br>N                                                                      | Узел<br>30223<br>30224<br>30139<br>30174<br>319<br>3399<br>1582<br>с, dy, d:<br>о расст<br>аN – зн               | Злачение<br>(kgf/cm^2)<br>1.7696e+003<br>1.5258e+003<br>1.5258e+003<br>1.5948e+003<br>1.1930e+003<br>2.1450<br>15.5830<br>Z — составл<br>ояния в со-            | X (ллл)<br>14.0310<br>16.1960<br>14.0310<br>16.5000<br>0<br>0<br>0<br>16.5000<br>0<br>0<br>0                                  | ¥ (mm)<br>93.1960<br>91.0310<br>93.1960<br>91.0310<br>89.5000<br>85.5000<br>85.5000<br>85.5000<br>расстоят<br>ующем<br>лось или | Z (mm)<br>-17.5000<br>-17.5000<br>-8.9270<br>-1.5710<br>-15<br>0<br>-10<br>-10<br>-10                                                                       | Точ]_Раст<br>16.0030<br>17.1144<br>16.0030<br>17.1144<br>16.9779<br>0<br>NaN<br>1_Раст (Т                                                         | dx<br>14.0310<br>16.1960<br>14.0310<br>16.1960<br>16.5000<br>0<br>NaN | dy<br>7.6960<br>5.5310<br>7.6960<br>5.5310<br>4<br>0<br>NaN | dz<br>17.5000<br>17.5000<br>8.9270<br>1.5710<br>15<br>0<br>NaN | Тоэ2_Раст<br>22.6317<br>24.2034<br>22.6317<br>24.2034<br>24.0104<br>NaN<br>0                                                                    | dх<br>14.0310<br>16.1960<br>14.0310<br>16.1960<br>16.5000<br>NaN<br>0           | dy<br>7.6960<br>5.5310<br>7.6960<br>5.5310<br>4<br>NaN<br>0 | dz<br>7.50<br>1.07<br>8.422<br>5<br>Nai<br>0            |
| Ныя<br>точки<br>Т1<br>Т2<br>Т3<br>Т4<br>Т5<br>Точ1<br>Точ2<br>Done<br>d2<br>3Hачения<br>N                                                                      | Узел<br>30223<br>30224<br>30139<br>30174<br>319<br>399<br>1582<br>с, dy, d:<br>о расст<br>аN – зн                | Злачение<br>(kgf/cm^2)<br>1.7696+003<br>1.5258+003<br>1.5258+003<br>1.5948+003<br>1.1930e+003<br>2.1450<br>15.5830<br>Z — состаВј<br>ояния в со-                | X (ллл)<br>14.0310<br>16.1960<br>14.0310<br>16.1960<br>0<br>16.5000<br>0<br>0<br>0                                            | ¥ (mm)<br>93.1960<br>91.0310<br>93.1960<br>91.0310<br>85.5000<br>85.5000<br>85.5000<br>расстоян<br>ующем<br>лось или            | Z (mm)<br>-17.5000<br>-17.5000<br>-8.9270<br>-1.5710<br>-15<br>0<br>-10<br>-10<br>-10<br>-10<br>-10<br>-10                                                  | Точ1_Раст<br>16.0030<br>17.1144<br>16.0030<br>17.1144<br>16.9779<br>0<br>№аN<br>1_Раст (Т<br>срялось.                                             | dx<br>14.0310<br>16.1960<br>14.0310<br>16.1960<br>16.5000<br>0<br>NaN | dy<br>7.6960<br>5.5310<br>7.6960<br>5.5310<br>4<br>0<br>NaN | dz<br>17.5000<br>17.5000<br>8.9270<br>1.5710<br>15<br>0<br>NaN | Тоэ2_Раст<br>22.6317<br>24.2034<br>22.6317<br>24.2034<br>24.0104<br>NaN<br>0                                                                    | dх<br>14.0310<br>16.1960<br>14.0310<br>16.1960<br>16.5000<br>NaN<br>0           | dy<br>7.6960<br>5.5310<br>4<br>NaN<br>0                     | dz<br>7.50<br>1.07<br>8.42<br>5<br>Na<br>0              |
| Ныя<br>точки<br>Т1<br>Т2<br>Т3<br>Т4<br>Т6ч1<br>Т6ч1<br>Т6ч2<br>Done<br>d:<br>значении<br>N                                                                    | Узел<br>30223<br>30224<br>30139<br>30174<br>319<br>399<br>1582<br>с, dy, d:<br>о расст<br>аN — зн                | Злачение<br>(kgf/cm^2)<br>1.7696+003<br>1.5258+003<br>1.5258+003<br>1.5948+003<br>1.1930e+003<br>2.1450<br>15.5830<br>Z — составл<br>ояния в со-                | X (ллл)<br>14.0310<br>16.1960<br>14.0310<br>16.1960<br>0<br>16.5000<br>0<br>0<br>0<br>18ЮЩИе<br>ответсти<br>вы числя          | ¥ (mm)<br>93.1960<br>91.0310<br>93.1960<br>91.0310<br>89.5000<br>85.5000<br>85.5000<br>расстоял<br>ующем                        | Z (mm)<br>-17.5000<br>-17.5000<br>-8.9270<br>-1.5710<br>-15<br>0<br>-10<br>-10<br>-10<br>-10                                                                | Точ1_Раст<br>16.0030<br>17.1144<br>16.0030<br>17.1144<br>16.9779<br>0<br>№2N<br>1_Раст (Т<br>срялось.                                             | dх<br>14.0310<br>16.1960<br>14.0310<br>16.1960<br>16.5000<br>0<br>NaN | dy<br>7.6960<br>5.5310<br>7.6960<br>5.5310<br>4<br>0<br>NaN | dz<br>17.5000<br>17.5000<br>8.9270<br>1.5710<br>15<br>0<br>NaN | Тоэ2_Раст<br>22.6317<br>24.2034<br>22.6317<br>24.2034<br>24.0104<br>NaN<br>0                                                                    | dх<br>14.0310<br>16.1950<br>14.0310<br>16.1960<br>16.5000<br>NaN<br>0           | dy<br>7.6960<br>5.5310<br>4<br>NaN<br>0                     | е<br>7.50<br>1.07<br>8.42<br>5<br><u>Na</u><br>0        |
| Ныя<br>точки<br>Т1<br>Т2<br>Т3<br>Т4<br>Т5<br>Точ1<br>Точ2<br>Done<br>d2<br>3Haчeни1<br>N                                                                      | Узел<br>30223<br>30224<br>30139<br>30174<br>319<br>399<br>1582<br>с, dy, d:<br>о расст<br>аN – зн                | Злачение<br>(kgf/cm^2)<br>1.7696e+003<br>1.5258e+003<br>1.5258e+003<br>1.5948e+003<br>2.1450<br>15.5830<br>Z — СОСТАВЈ<br>ОЯНИЯ В СО-<br>ачение не р            | X (ллл)<br>14 0310<br>16 1960<br>14 0310<br>16 1960<br>0<br>16 5000<br>0<br>0<br>0<br>18 Ю ЩИСЛЯ                              | ¥ (mm)<br>93.1960<br>91.0310<br>93.1960<br>91.0310<br>89.5000<br>85.5000<br>85.5000<br>расстоян<br>ующем                        | Z (mm)<br>-17.5000<br>-17.5000<br>-8.9270<br>-1.5710<br>-15<br>0<br>-10<br>-10<br>-10                                                                       | Точ1_Раст<br>16.0030<br>17.1144<br>16.0030<br>17.1144<br>16.9779<br>0<br>№№N<br>1_Раст (Т<br>срялось.                                             | dх<br>14.0310<br>16.1960<br>14.0310<br>16.1960<br>16.5000<br>0<br>NaN | dy<br>7.6960<br>5.5310<br>7.6960<br>5.5310<br>4<br>0<br>NaN | dz<br>17.5000<br>17.5000<br>8.9270<br>1.5710<br>15<br>0<br>NaN | Тоэ2_Раст<br>22.6317<br>24.2034<br>22.6317<br>24.2034<br>24.0104<br>NaN<br>0                                                                    | dх<br>14.0310<br>16.1960<br>14.0310<br>16.1960<br>16.5000<br>NaN<br>0           | dy<br>7.6960<br>5.5310<br>4<br>NaN<br>0                     | da<br>7.50<br>1.07<br>8.42<br>5<br>Na<br>0              |
| Ныя<br>точка<br>Т1<br>Т2<br>Т3<br>Т4<br>Т5<br>Точ1<br>Точ2<br>Done<br>d:<br>значения<br>N                                                                      | Узел<br>30223<br>30224<br>30139<br>30174<br>319<br>399<br>1582<br>с, dy, d:<br>о расст<br>аN – зн                | Злачение<br>(kgf/cm^2)<br>1.7696e+003<br>1.5258e+003<br>1.5258e+003<br>1.5948e+003<br>2.1450<br>15.5830<br>2.1450<br>15.5830<br>2 — составл<br>ояния в со-      | X (ллл)<br>14.0310<br>16.1960<br>14.0310<br>16.5000<br>0<br>0<br>0<br>13.000<br>0<br>0<br>0<br>13.000<br>0<br>0               | ¥ (mm)<br>93.1960<br>91.0310<br>93.1960<br>91.0310<br>89.5000<br>85.5000<br>85.5000<br>расстоял<br>ующем<br>лось илн            | Z (mm)<br>-17.5000<br>-17.5000<br>-8.9270<br>-1.5710<br>-15<br>0<br>-10<br>-10<br>-10<br>-10<br>-11<br>-10<br>-10<br>-11<br>-11<br>-                        | Точ]_Раст<br>16.0030<br>17.1144<br>16.0030<br>17.1144<br>16.9779<br>0<br>№аN<br>1_Раст (Т<br>ерялось.                                             | dx<br>14.0310<br>16.1960<br>14.0310<br>16.1960<br>16.5000<br>0<br>NaN | dy<br>7.6960<br>5.5310<br>7.6960<br>5.5310<br>4<br>0<br>NaN | dz<br>17.5000<br>8.9270<br>1.5710<br>15<br>0<br>NaN            | Тоэ2_Раст<br>22.6317<br>24.2034<br>22.6317<br>24.2034<br>24.0104<br>NaN<br>0                                                                    | dх<br>14.0310<br>16.1960<br>14.0310<br>16.1960<br>16.5000<br>№а№<br>0           | dy<br>7.6960<br>5.5310<br>7.6960<br>5.5310<br>4<br>NaN<br>0 | е<br>7.50<br>1.07<br>8.42<br>5<br>Na<br>0               |
| Ныя<br>точки<br>Т1<br>Т2<br>Т3<br>Т4<br>Т5<br>Точ1<br>Точ2<br>Done<br>d3<br>значения<br>N                                                                      | Узел<br>30223<br>30224<br>30139<br>30174<br>319<br>399<br>1582<br>с, dy, d:<br>о расст<br>аN – зн                | Злачение<br>(kgf/cm^2)<br>1.7696+003<br>1.5258+003<br>1.7548+003<br>1.5948+003<br>2.1450<br>15.5830<br>Z — состаВл<br>ояния в со-<br>ачение не р                | Х (ллл)<br>14.0310<br>16.1960<br>14.0310<br>16.1960<br>0<br>16.5000<br>0<br>0<br>0                                            | У (mm)<br>93.1960<br>91.0310<br>93.1960<br>91.0310<br>85.5000<br>85.5000<br>85.5000<br>в5.5000                                  | Z (mm)<br>-17.5000<br>-8.9270<br>-1.5710<br>-15<br>0<br>-10<br>-10<br>-10<br>-10                                                                            | Точ1_Раст<br>16.0030<br>17.1144<br>16.0030<br>17.1144<br>16.9779<br>0<br>№аN<br>1_Раст (Т<br>срялось.                                             | dх<br>14.0310<br>16.1960<br>14.0310<br>16.5000<br>0<br>NaN            | dy<br>7.6960<br>5.5310<br>7.6960<br>5.5310<br>4<br>0<br>NaN | dz<br>17.5000<br>17.5000<br>8.9270<br>1.5710<br>15<br>0<br>NaN | Тоэ2_Раст<br>24.2034<br>22.6317<br>24.2034<br>24.0104<br>NaN<br>0                                                                               | dх<br>14.0310<br>16.1950<br>14.0310<br>16.1950<br>16.5000<br>NaN<br>0           | dy<br>7.6960<br>5.5310<br>4<br>NaN<br>0                     | ф<br>7.50<br>1.07<br>8.42<br>5<br>Na<br>0               |
| Ныя<br>точки<br>Т1<br>Т2<br>Т3<br>Т4<br>Т5<br>Точ1<br>Точ2<br>Done<br>d2<br>3Haчении<br>N                                                                      | Узел<br>30223<br>30224<br>30139<br>30174<br>319<br>399<br>1582<br>с, dy, d:<br>о расст<br>аN – зн                | Злачение<br>(kgf/cm^2)<br>1.7696+003<br>1.5258+003<br>1.5258+003<br>1.5948+003<br>2.1450<br>15.5830<br>Z — СОСТАВЈ<br>ОЯНИЯ В СО-<br>ачение не )                | Х (ллл)<br>14 0310<br>16 1960<br>14 0310<br>16 1960<br>0<br>16 5000<br>0<br>0<br>0<br>18 Ю ЩИе<br>ответстн<br>вы числя        | ¥ (mm)<br>93.1960<br>91.0310<br>93.1960<br>91.0310<br>89.5000<br>85.5000<br>85.5000<br>расстоян<br>ующем<br>лось или            | Z (mm)<br>-17.5000<br>-17.5000<br>-8.9270<br>-1.5710<br>-15<br>0<br>-10<br>-10<br>-10<br>-10<br>-10<br>-10<br>-10                                           | Точ1_Раст<br>16.0030<br>17.1144<br>16.0030<br>17.1144<br>16.9779<br>0<br>№№N<br>1_Раст (Т<br>срялось.                                             | dх<br>14.0310<br>16.1960<br>14.0310<br>16.1960<br>16.5000<br>0<br>NaN | dy<br>7.6960<br>5.5310<br>7.6960<br>5.5310<br>4<br>0<br>NaN | dz<br>17.5000<br>17.5000<br>8.9270<br>1.5710<br>15<br>0<br>NaN | Тоэ2_Раст<br>22.6317<br>24.2034<br>22.6317<br>24.2034<br>24.0104<br>NaN<br>0                                                                    | dх<br>14.0310<br>16.1950<br>14.0310<br>16.1950<br>16.5000<br>NaN<br>0           | dy<br>7.6960<br>5.5310<br>4<br>NaN<br>0                     | da<br>7.500<br>1.07<br>8.422<br>5<br>Na<br>0            |
| Ныя<br>точки<br>Т1<br>Т2<br>Т3<br>Т4<br>Т5<br>Точ1<br>Точ2<br>Done<br>d:<br>3Hачении<br>N                                                                      | Узел<br>30223<br>30224<br>30139<br>30174<br>319<br>399<br>1582<br>с, dy, d:<br>о расст<br>аN – зн                | Злачение<br>(kgf/cm^2)<br>1.7696+003<br>1.5258+003<br>1.5258+003<br>1.5948+003<br>2.1450<br>15.5830<br>Z — составл<br>ояния в со-<br>ачение не р                | X (ллл)<br>14.0310<br>16.1960<br>14.0310<br>16.1960<br>0<br>0<br>0<br>0<br>0<br>0<br>0<br>0<br>13HOЩИЕ<br>ответстн<br>вычисля | Y (mm)<br>93.1960<br>91.0310<br>93.1960<br>91.0310<br>89.5000<br>85.5000<br>в5.5000<br>расстоял<br>ующем<br>лось или            | Z (mm)<br>-17.5000<br>-17.5000<br>-8.9270<br>-1.5710<br>-15<br>0<br>-10<br>-10<br>-10<br>-10<br>-10<br>-10<br>-10                                           | Точ]_Раст<br>16.0030<br>17.1144<br>16.0030<br>17.1144<br>16.9779<br>0<br>№№<br>1_Раст (Т<br>срялось.                                              | dx<br>14.0310<br>16.1960<br>14.0310<br>16.1960<br>16.5000<br>0<br>NaN | dy<br>7.6960<br>5.5310<br>4<br>0<br>NaN                     | dz<br>17.5000<br>8.9270<br>1.5710<br>15<br>0<br>NaN            | Тоэ2_Раст<br>22.6317<br>24.2034<br>22.6317<br>24.2034<br>24.0104<br>NaN<br>0                                                                    | dx<br>14.0310<br>16.1950<br>14.0310<br>16.1950<br>16.5000<br>NaN<br>0<br>СУМІМЫ | dy<br>7.6960<br>5.5310<br>7.6960<br>5.5310<br>4<br>NaN<br>0 | dt<br>7.5(<br>1.07<br>8.42<br>5<br>Na<br>0              |

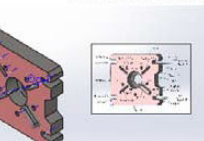

Описание

Данные отсутствуют

# Симуляция Plita1\_Zu

Дата: 12 февраля 2015 г. Создатель:: Петров ИИ Имя исследования: СтатИсследПетров ИИ\_ гр33509-1 Тип анализа: Статическое

## Table of Contents

| Описание                |
|-------------------------|
| Допущения               |
| Информация о модели     |
| Свойства исследования   |
| Единицы измерения       |
| Свойства материала      |
| Нагрузки и крепления    |
| Информация о сетке      |
| Результирующие силы     |
| Результаты исследования |
| Вывод                   |

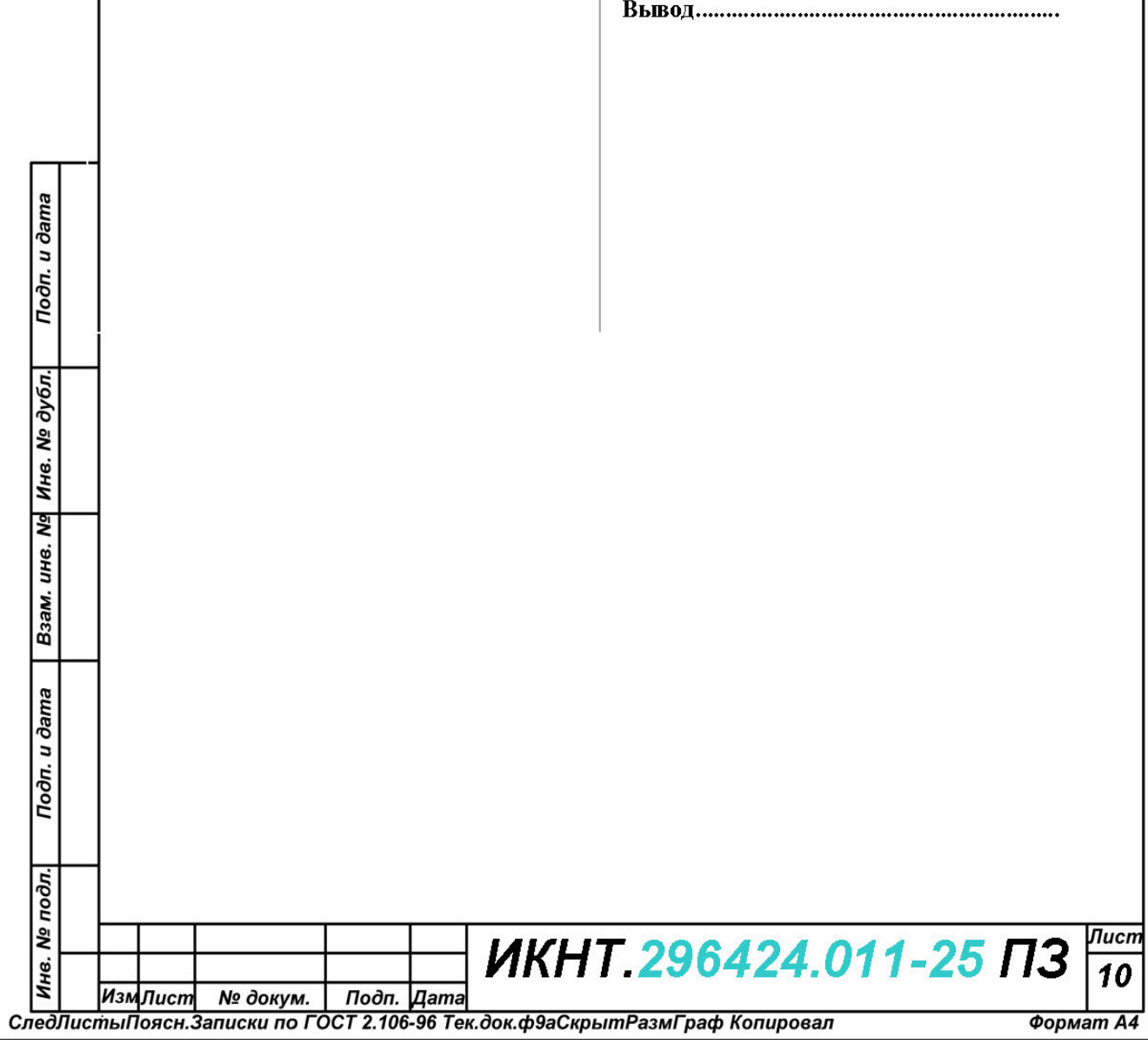

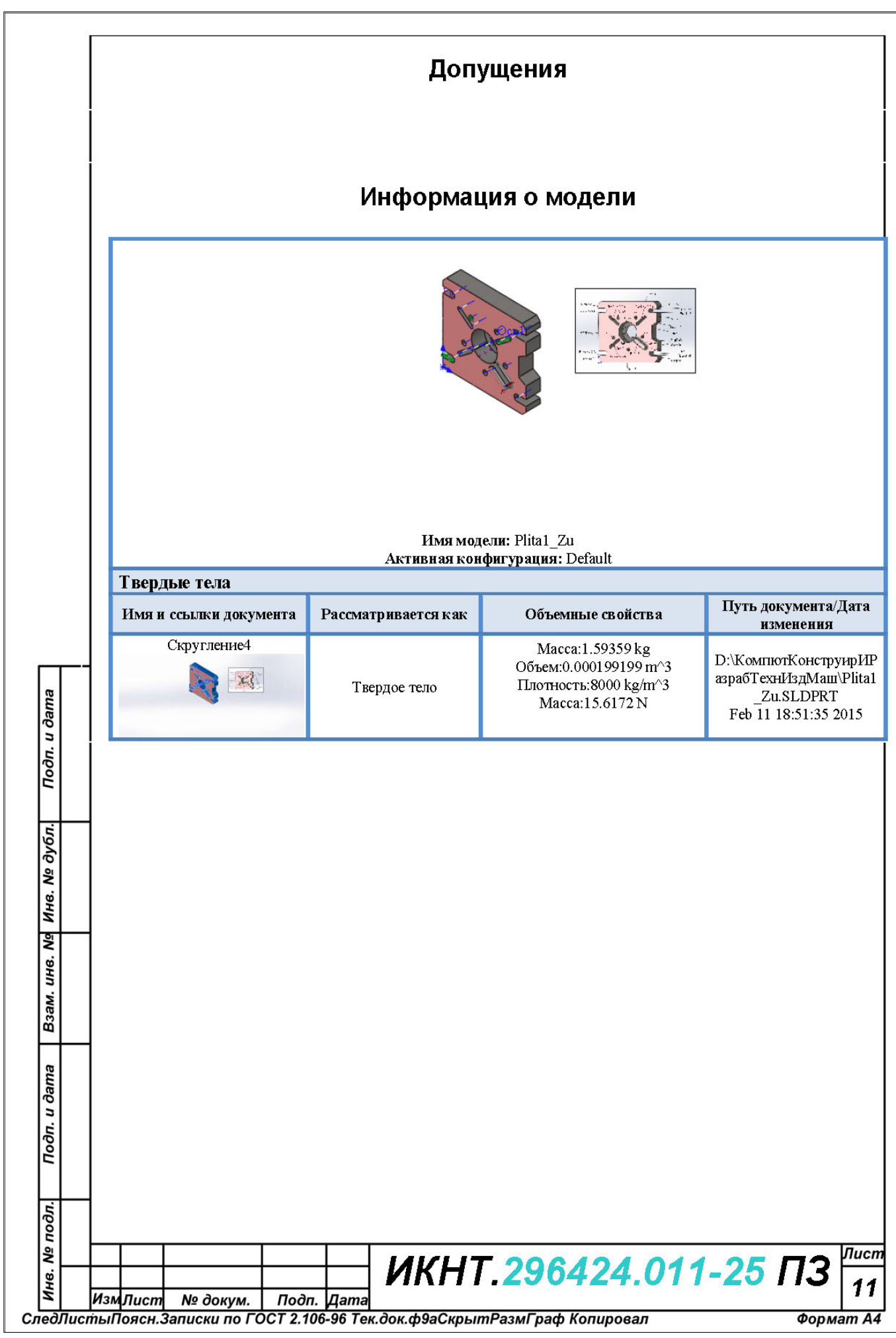

| Свойства исследования                                               |                                                              |  |  |  |  |
|---------------------------------------------------------------------|--------------------------------------------------------------|--|--|--|--|
| Имя исследования                                                    | СтатИсследПетров ИИ_гр33509-1                                |  |  |  |  |
| Тип анализа                                                         | Статическое                                                  |  |  |  |  |
| Тип сетки                                                           | Сетка на твердом теле                                        |  |  |  |  |
| Тепловой эффект:                                                    | Вкл                                                          |  |  |  |  |
| Термический параметр                                                | Включить тепловые нагрузки                                   |  |  |  |  |
| Температура при нулевом напряжении                                  | 298 Kelvin                                                   |  |  |  |  |
| Включают эффекты давления жидкости<br>из SolidWorks Flow Simulation | Выкл                                                         |  |  |  |  |
| Тип решающей программы                                              | FFEPlus                                                      |  |  |  |  |
| Влияние нагрузок на собственные<br>частоты:                         | Выкл                                                         |  |  |  |  |
| Мягкая пружина:                                                     | Выкл                                                         |  |  |  |  |
| Инерционная разгрузка:                                              | Выкл                                                         |  |  |  |  |
| Несовместимые параметры связи                                       | Автоматические                                               |  |  |  |  |
| Большие перемещения                                                 | Выкл                                                         |  |  |  |  |
| Вычислить силы свободных тел                                        | Вкл                                                          |  |  |  |  |
| Трение                                                              | Выкл                                                         |  |  |  |  |
| Использовать адаптивный метод:                                      | Выкл                                                         |  |  |  |  |
| Папка результатов                                                   | Документ SolidWorks<br>(D:\КомпютКонструирИРазрабТехнИздМаш) |  |  |  |  |

## Единицы измерения

| ama          | Единицы измерения         |              |  |  |  |  |
|--------------|---------------------------|--------------|--|--|--|--|
| en.          | Система единиц измерения: | СИ (MKS)     |  |  |  |  |
| υQu          | Длина/Перемещение         | mm           |  |  |  |  |
| -            | Температура               | Kelvin       |  |  |  |  |
| 5            | - Угловая скорость        | Рад/сек      |  |  |  |  |
| <i>ay6</i>   | Давление/Напряжение       | N/mm^2 (MPa) |  |  |  |  |
| Инв. №       |                           |              |  |  |  |  |
| Взам. инв. № |                           |              |  |  |  |  |

Инв. № подл. ИКНТ.296424.011-25 ПЗ В ИзмЛист № докум. Подп. Дата
 СледЛистыПоясн.Записки по ГОСТ 2.106-96 Тек.док.ф9аСкрытРазмГраф Копировал

Лист

12

I

I

Подп. и дата
| Ссылка на модель | Свой                                                                                                    | ства                                                                                                    | Компоненты                              |
|------------------|----------------------------------------------------------------------------------------------------|----------------------------------------------------------------------------------------------------|-----------------------------------------|
|                  | Имя:<br>Тип модели:<br>Критерий прочности<br>по умолчанию:<br>Предел текучести:<br>Предел прочности<br>при растяжении:<br>Модуль упругости:<br>Коэффициент<br>Пуассовая плотность:<br>Коэффициент<br>теплового | Отожженная<br>нержавеющая<br>полосовая сталь AISI<br>316 (SS)<br>Линейный Упругий<br>Изотрогный<br>Неизвестно<br>1.37895e+008 N/m^2<br>5.5e+008 N/m^2<br>1.93e+011 N/m^2<br>0.3<br>8000 kg/m^3<br>1.6e-005 /Kelvin | Твердое тело<br>1(Скругление4)(Plita1_2 |
|                  | расширения:                                                                                                    |                                                                                                    |                                         |
|                  |                                                                                                    |                                                                                                    |                                         |
|                  |                                                                                                    |                                                                                                    |                                         |
|                  |                                                                                                    |                                                                                                    |                                         |
|                  |                                                                                                    |                                                                                                    |                                         |
|                  |                                                                                                    |                                                                                                    |                                         |

l

|   | Нагрузки и крепления  |           |                            |                  |                                                       |                                                   |                                         |  |
|---|-----------------------|-----------|----------------------------|------------------|-------------------------------------------------------|---------------------------------------------------|-----------------------------------------|--|
|   | Имя<br>крепления      | Изобрая   | кение крепления            | Данные крепления |                                                       |                                                   |                                         |  |
|   | Зафиксирован<br>ный-1 |           |                            |                  | Объекты: 3 грани<br>Тип: Зафиксированная<br>геометрия |                                                   |                                         |  |
|   | Результирующие силы   |           |                            |                  |                                                       |                                                   |                                         |  |
|   | Компоне               | нты       | X                          | Y                | Z                                                     |                                                   | <b>Результирующа</b> :                  |  |
|   | Сила реакт            | ции(N)    | (N) 941.087 -4631.86 -0.00 |                  | -0.0086                                               | 64673                                             | 4726.49                                 |  |
|   | Реактивный мо         | мент(N-m) | 0                          | 0                | 0                                                     |                                                   | 0                                       |  |
|   | Имя<br>нагрузки       | Загрузи   | ть изображение             | Загрузить данные |                                                       |                                                   |                                         |  |
|   | Сила-1                |           | The                        |                  | Объекты:<br>Тип:<br>Значение:                         | 1 грани<br>Приложи<br>силу<br>400 kgf             | ть нормальную                           |  |
| _ | Вращающий<br>момент-1 | 00        |                            |                  | Объекты:<br>Справочный:<br>Тип:<br>Значение:          | 1 грани<br>Ось1<br>Приложи<br>момент<br>100 kgf-c | нть вращающий<br>m                      |  |
|   | Давление-1            |           | ýð (                       | Единиц           | Объекты:<br>Тип:<br>Значение:<br>ы измерения:         | 1 грани<br>Перпенд<br>выбранн<br>300<br>kgf/cm^2  | икулярно<br>ой грани<br>2               |  |
|   |                       |           |                            |                  |                                                       |                                                   |                                         |  |
|   | ИзмЛист № да          | кум. Пос  | Оп. Дата                   | HT.2964          | 24.01                                                 | 1-2                                               | <mark>5 ПЗ</mark> <sup>Лист</sup><br>14 |  |

|

|   | Тип сетки                                                                                                    | Сетка на твердом теле                                                                                                    |                                                             |                                                          |  |  |  |
|---|----------------------------------------------------------------------------------------------------|----------------------------------------------------------------------------------------------------|-------------------------------------------------------------|----------------------------------------------------------|--|--|--|
|   | Используемое разбиение:                                                                                                    | Стандартная сетка                                                                                                    |                                                             |                                                          |  |  |  |
|   | Автоматическое уплотнение сетки:                                                                                                    | Выкл                                                                                                    |                                                             |                                                          |  |  |  |
|   | Включить автоциклы сетки:                                                                                                    | Выкл                                                                                                    |                                                             |                                                          |  |  |  |
|   | Точки Якобиана                                                                                                    | 4 Точки                                                                                                    | 4 Точки                                                     |                                                          |  |  |  |
|   | Размер элемента                                                                                                    | 5.84187 mm                                                                                                    |                                                             |                                                          |  |  |  |
|   | Допуск                                                                                                    | 0.292094 mm                                                                                                    |                                                             |                                                          |  |  |  |
|   | Качество сетки                                                                                                    | Высокая                                                                                                    |                                                             |                                                          |  |  |  |
|   |                                                                                                    |                                                                                                    |                                                             |                                                          |  |  |  |
|   | Информация                                                                                                    | о сетке - Подробно                                                                                                    | ости                                                        |                                                          |  |  |  |
|   | Всего узлов                                                                                                    | 17175                                                                                                    |                                                             |                                                          |  |  |  |
|   | Всего элементов                                                                                                    | 10603                                                                                                    |                                                             |                                                          |  |  |  |
|   | Максимальное соотношение сторон                                                                                                    | 12.508                                                                                                    |                                                             |                                                          |  |  |  |
|   | % элементов с соотношением сторон < 3                                                                                                    | 96.5                                                                                                    |                                                             |                                                          |  |  |  |
|   | % элементов с соотношением сторон > 10                                                                                                    | 0.00943                                                                                                    | 0.00943                                                     |                                                          |  |  |  |
|   | % искаженных элементов (Якобиан)                                                                                                    | 0                                                                                                    | 0                                                           |                                                          |  |  |  |
|   | Время для завершения сетки (hh;mm;ss):                                                                                                    | 00:00:01                                                                                                    | 00:00:01                                                    |                                                          |  |  |  |
|   | Има модели: Pital_Zu<br>Има исследования: СтатИсспедПетров ИИ_ пр33509-1<br>Тип сетки: Сеткана твердом теле                                                                                                    |                                                                                                    |                                                             |                                                          |  |  |  |
| 5 | Има модели: Pitaf_Zu<br>Има исследования: СтатИсследПетров ИИ_ тp33509-1<br>Типсетки: Сеткама твердом теле                                                                                                    |                                                                                                    |                                                             |                                                          |  |  |  |
| 1 | Има модели: PItal_ZU<br>Има исследования: СтатИсследПетров ИИ_ пр33509-1<br>Типсетки: Сеткана твердом теле<br>Результ                                                                                                    | ирующие сил                                                                                                    | ТЫ                                                          |                                                          |  |  |  |
|   | Има модели: Pital_Zu<br>Има исследования: СтатисследПетров ИИ_пр33509.1<br>Типсетки: Сеткана твердом теле<br>Результ<br>всей<br>моделиВыбранны<br>й набор Сумма по                                                                                                    | ирующие сил<br>силы реакции<br>Силы реакции<br>Сумма по Y                                                                                                    | ТЫ<br>Сумма по Z                                            | Результирую<br>щая                                       |  |  |  |
|   | Има модели Ptal_Zu<br>Има исследования: СтатисследПетров ИИ_пр33509-1<br>Типсетки: Сеткана твердом теле<br>Всей<br>моделиВыбранны<br>й набор<br>N 941.087                                                                                                    | Казана<br>Казана<br>Казанана<br>Казанана<br>Казанана<br>Казанана<br>Казанана<br>Казанана<br>Казанана<br>Казананана<br>Казананана<br>Казананана<br>Казанананана<br>Казананананана<br>Казанананананана<br>Казанананананананананананан | Сумма по Z<br>-0.00864673                                   | <b>Результирую</b><br>щая<br>4726.49                     |  |  |  |
|   | Има модели: Ptal_Zu<br>Има исследования: СтатисследПетров ИИ_пр33509.1<br>Типсетки: Сеткана твердом теле<br>Всей<br>моделиВыбранны<br>и набор<br>N 941.087                                                                                                    | Сильт реакции<br>Сильт реакции<br>Сильт реакции<br>Сумма по У<br>4631.86<br>риенты реакции                                                                                                    | Сранка по Z                                                 | <b>Результирую</b><br>щая<br>4726.49                     |  |  |  |
|   | Има модели Ptal_Zu<br>Има исследования: СтатисследПетров ИИ_пр33509.1<br>Типсетки: Сеткана твердом теле<br>Всей<br>моделиВыбранны<br>и набор<br>N 941.087<br>Всей<br>моделиВыбра<br>нный набор<br>Единицы<br>измерения<br>Сумма по Х                                           | Корунощие силования<br>Силы реакции<br>Силы реакции<br>Сумма по Y<br>-4631.86<br>менты реакции<br>Сумма по Y                                                                                                    | Сумма по Z<br>-0.00864673<br>Сумма по Z                     | Результирую<br>щая<br>4726.49<br>Результирую<br>щая      |  |  |  |
|   | Има модели: PItal_Zu<br>Има исследования: СтатисследПетров ИИ_пр33509-1<br>Типсетки: Сеткана твердом теле<br>Всей<br>моделиВыбранны<br>и набор<br>N<br>Всей<br>моделиВыбранны<br>в всей<br>моделиВыбранны<br>и змерения<br>N<br>941.087<br>Ма<br>Всей<br>моделиВыбра<br>N<br>0 | Коруноцие сил<br>Сильт реакции<br>Сильт реакции<br>Сумма по У<br>-4631.86<br>реакции<br>Сумма по У<br>-4631.86<br>реакции<br>Сумма по У                                                                                                    | Сумма по Z         -0.00864673         Сумма по Z         О | Результирую<br>щая 4726.49 Результирую щая               |  |  |  |
|   | Има модели Ptal_Zu<br>Има исследования: СтатисследПетров ИИ_пр33509-1<br>Типсетки: Сеткана твердом теле<br>Всей<br>моделиВыбранны Единицы<br>и набор N 941.087<br>Всей<br>моделиВыбра<br>ный набор N 941.087<br>Сумма по Х<br>ньй набор N-m 0                                  | Сильно реакции         Сумма по Y         4631.86         оменты реакции         Сумма по Y         0                                                                                                    | Сумма по Z         0                                        | Результирую<br>щая<br>4726.49<br>Результирую<br>щая<br>0 |  |  |  |

l

## Вывод

При фиксации плиты в 3 местах (зелёные стрелки на рис. 1.2) и нагрузке согласно рис. 1.2 (сила 300 кгс, вращающий момент 100 кгс\*см и давление 300 кгс/ см<sup>2</sup>) максимальное напряжение фон Мизеса в области верхней грани певого верхнего паза плиты составляет 668,593 кгс/см<sup>2</sup>, что более, чем в 2 раза меньше предела текучести материала плиты 1406.13 кгс/см<sup>2</sup> (отожженная нержавеющая полосовая сталь AISI 316 (SS)). Минимальное значение напряжение фон Мизеса равно 0.011 кгс/см<sup>2</sup> определено в задней вершине верхней грани верхнего правого паза плиты.

| 20 | a             |
|----|---------------|
|    | Подп. и дап   |
|    | Инв. Nº дубл. |
|    | B3AM. UHB. Nº |
|    | Подп. и дата  |
|    | дл.           |

1

| Подп. и дата |     |     |        |               |           |         |                                            |  |
|--------------|-----|-----|--------|---------------|-----------|---------|--------------------------------------------|--|
| подл.        |     |     |        |               |           |         |                                            |  |
| ۶            |     |     |        |               |           |         |                                            |  |
| ų g          |     |     |        |               |           |         | ИКН I. 290424.011-25 [] З д                |  |
| 1            |     | Изм | Лист   | № докум.      | Подп.     | Дата    | 10                                         |  |
| Слес         | Лис | тыΓ | оясн.З | Записки по ГС | OCT 2.106 | -96 Ter | к.док.ф9аСкрытРазмГраф Копировал Формат А4 |  |

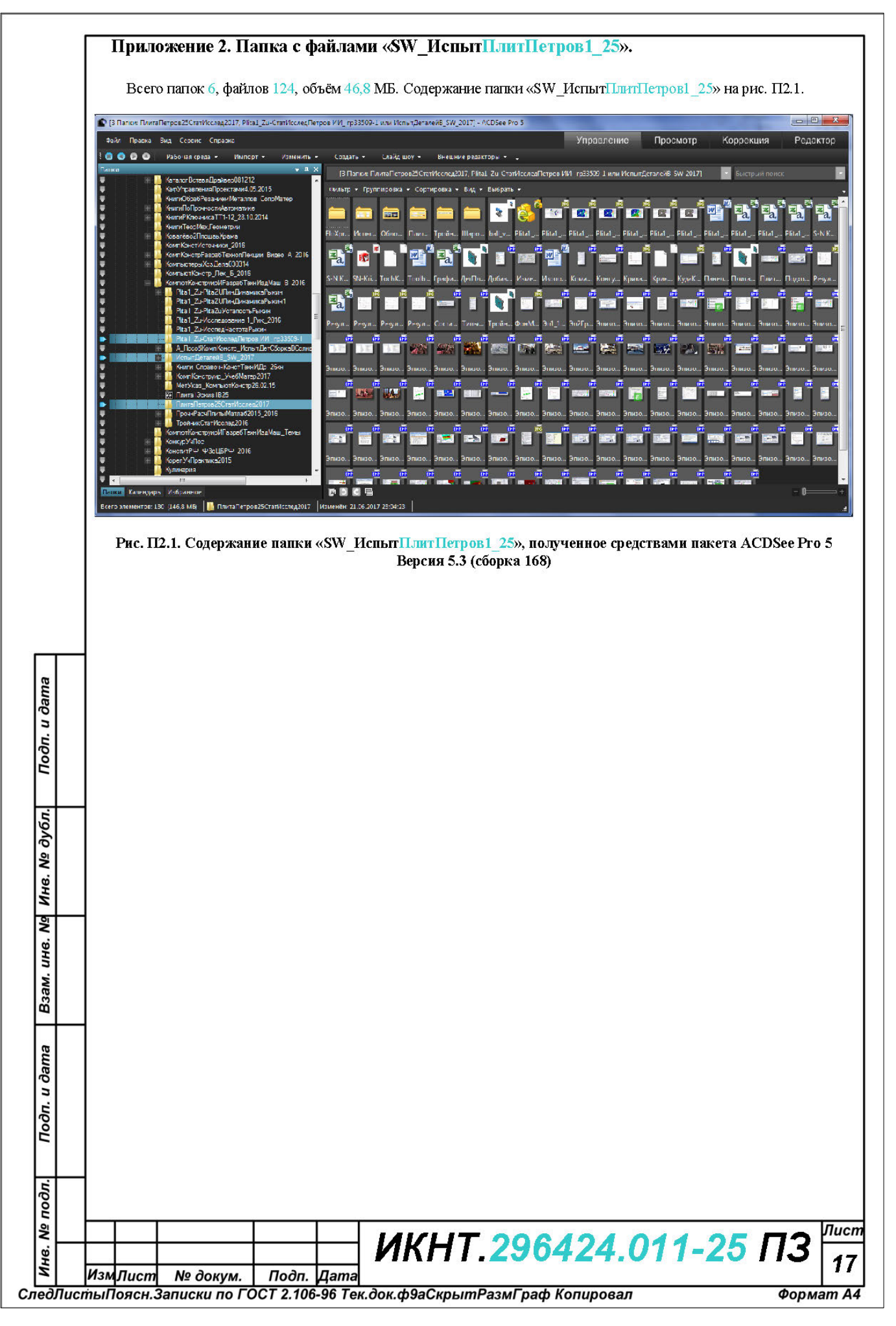

Рыкин Олег Романович

## ОСНОВЫ КОМПЬЮТЕРНОГО КОНСТРУИРОВАНИЯ В ПАКЕТЕ СОЛИДУОКС І. ИСПЫТАНИЯ МОДЕЛЕЙ ДЕТАЛЕЙ В СТАТИКЕ

Учебное пособие

Налоговая льгота – Общероссийский классификатор продукции ОК 005-93, т. 2; 95 3005 – учебная литература

Подписано в печать 23.11.2017. Формат 60×84/8. Печать цифровая. Усл. печ. л. 14,25. Тираж 26. Заказ 16099b.

Отпечатано с готового оригинал-макета, предоставленного автором, в Издательско-полиграфическом центре Политехнического университета. 195251, Санкт-Петербург, Политехническая ул., 29. Тел.: (812) 552-77-17; 550-40-14.